# brother.

# Grunnleggende brukermanual

## MFC-J6920DW

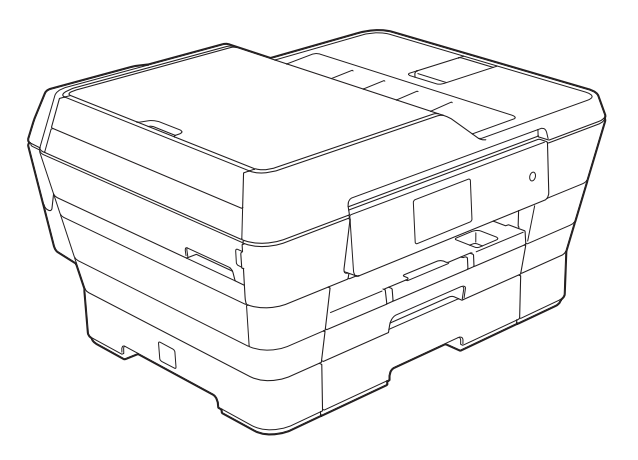

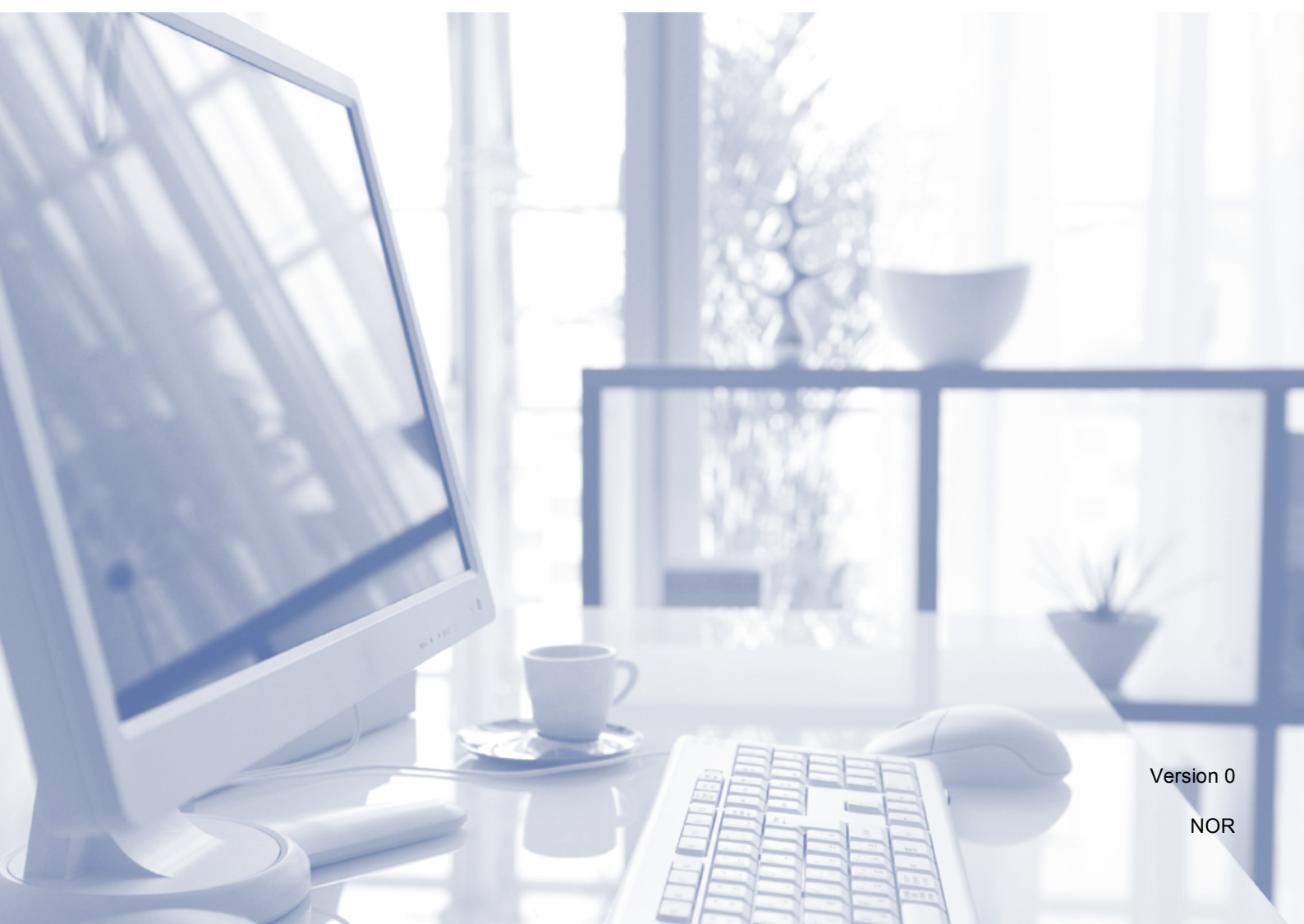

| Hvis du trenger å kontakte kundeservice                                                                                                    |
|----------------------------------------------------------------------------------------------------|
| Fyll ut følgende informasjon for fremtidig referanse:                                                                                                    |
| ModelInummer: MFC-J6920DW                                                                                                    |
| Serienummer: <sup>1</sup>                                                                                                    |
| Kjøpsdato:                                                                                                    |
| Innkjøpssted:                                                                                                    |
| <sup>1</sup> Serienummeret er plassert på baksiden av enheten.<br>Ta vare på denne brukermanualen sammen med<br>salgskvitteringen som bevis på kjøpet, i tilfelle tyveri,<br>brann eller garantiservice. |

Registrer produktet ditt på nettet på

http://www.brother.com/registration/

© 2013 Brother Industries, Ltd. Med enerett.

## Brukermanualer og hvor du finner dem

| Hvilken brukermanual?                                                    | Hva inneholder den?                                                                                                    | Hvor er den?                                       |
|--------------------------------------------------------------------------|----------------------------------------------------------------------------------------------------|----------------------------------------------------|
| Produktsikkerhetsguide                                                   | Les denne brukermanualen først. Les<br>sikkerhetsinstruksene før maskinen installeres. Du<br>finner informasjon om varemerker og juridiske<br>begrensninger i denne brukermanualen.                                                                                                    | Trykt / i esken                                    |
| Hurtigstartguide                                                         | Følg instruksjonene for oppsett av maskinen, og installer driverne og programvaren for operativsystemet og tilkoblingstypen du bruker.                                                                                                    | Trykt / i esken                                    |
| Grunnleggende<br>brukermanual                                            | Lær om grunnleggende sending av faks, kopiering,<br>skanning og betjening av PhotoCapture Center™,<br>og finn ut hvordan du bytter forbruksmateriell. Se<br>feilsøkingstips.                                                                                                    | Trykt / i esken <sup>1</sup>                       |
| Avansert brukermanual                                                    | Lær om mer avanserte oppgaver: faks, kopiering,<br>sikkerhetsfunksjoner, utskriftsrapporter og utføring<br>av rutinemessig vedlikehold.                                                                                                    | PDF-fil / CD-ROM                                   |
| Programvare og<br>Nettverks<br>Brukerhåndbok                             | Denne brukermanualen gir instrukser for skanning,<br>utskrift, PC-Fax og andre oppgaver som kan utføres<br>ved å koble Brother-maskinen til en datamaskin. Du<br>kan også finne nyttig informasjon om bruk av<br>verktøyet Brother ControlCenter, bruk av maskinen i<br>et nettverksmiljø og begreper som brukes ofte. | HTML-fil / CD-ROM                                  |
| Web Connect-guide                                                        | Denne guiden gir nyttig informasjon om tilgang til<br>Internett-tjenester fra Brother-maskinen, samt<br>nedlasting av bilder, utskrift av data og opplasting av<br>filer direkte til Internett-tjenestene.                                                                                                    | PDF-fil / Brother<br>Solutions Center <sup>2</sup> |
| AirPrint-guide                                                           | Denne guiden gir informasjon om bruk av AirPrint til<br>å skrive ut fra OS X v10.7.x, 10.8.x og iPhone, iPod<br>touch, iPad eller en annen iOS-enhet til Brother-<br>maskinen uten å installere en skriverdriver.                                                                                                    | PDF-fil / Brother<br>Solutions Center <sup>2</sup> |
| Google Cloud Print-guide                                                 | Denne guiden inneholder informasjon om hvordan<br>du bruker tjenestene for Google Cloud Print™ til<br>utskrift via Internett.                                                                                                    | PDF-fil / Brother<br>Solutions Center <sup>2</sup> |
| Guide for Wi-Fi Direct™                                                  | Denne brukermanualen gir informasjon om hvordan<br>du konfigurerer og bruker Brother-maskinen for<br>trådløs utskrift direkte fra en mobil enhet som støtter<br>standarden Wi-Fi Direct™.                                                                                                    | PDF-fil / Brother<br>Solutions Center <sup>2</sup> |
| Brukerguide for mobil<br>utskrift og skanning for<br>Brother iPrint&Scan | Denne guiden gir nyttig informasjon om utskrift fra<br>mobil enhet og skanning fra Brother-maskinen til<br>den mobile enheten når den er tilkoblet et Wi-Fi-<br>nettverk.                                                                                                    | PDF-fil / Brother<br>Solutions Center <sup>2</sup> |

<sup>1</sup> Dette kan variere avhengig av land.

<sup>2</sup> Besøk oss på <u>http://solutions.brother.com/</u>.

## Innholdsfortegnelse (Grunnleggende brukermanual)

| 1 | Generell informasjon                                               | 1  |
|---|--------------------------------------------------------------------|----|
|   | Bruke dokumentasjonen                                              | 1  |
|   | Symboler og konvensjoner som brukes i dokumentasjonen              | 1  |
|   | Få tilgang til Brother Utilities (Windows <sup>®</sup> 8)          | 2  |
|   | Tilgang til den Avanserte brukermanualen, Programvare og Nettverks |    |
|   | Brukerhåndbok                                                      | 2  |
|   | Vise Brukermanualer                                                | 2  |
|   | Slik får du tilgang til veiledninger for avanserte funksjoner      | 4  |
|   | Tilgang til Brother kundestøtte (Windows <sup>®</sup> )            | 5  |
|   | Tilgang til Brother kundestøtte (Macintosh)                        | 5  |
|   | Oversikt over kontrollpanelet                                      | 6  |
|   | 3,7" (93,4 mm) LCD-pekeskjerm                                      | 9  |
|   | Angi Klar-skjermen                                                 | 13 |
|   | Grunnleggende funksjoner                                           | 13 |
|   | Innstillinger for snarveier                                        | 14 |
|   | Legge til kopisnarveier                                            | 14 |
|   | Legge til fakssnarveier                                            | 15 |
|   | Legge til skannesnarveier                                          |    |
|   | Legge til Web Connect-snarveier                                    |    |
|   | Endre snarveier                                                    | 19 |
|   | Redigere snarveinavn                                               |    |
|   | Slette snarveier                                                   |    |
|   | Hente frem snarveier                                               |    |
|   | Voluminnstillinger                                                 | 20 |
|   | Ringevolum                                                         | 20 |
|   | Lydsignalvolum                                                     | 20 |
|   | Høyttalervolum                                                     | 21 |
|   | LCD-pekeskjerm                                                     | 21 |
|   | Angi bakgrunnsbelysningens styrke                                  | 21 |
|   |                                                                    |    |

### 2 Legge i papir

#### 22

| Legge i papir og andre utskriftsmedier                         | 22 |
|----------------------------------------------------------------|----|
| Legge i papir i papirmagasin 1                                 | 22 |
| Legge i mindre papir (Foto, Foto L, Foto 2L eller konvolutter) | 27 |
| Legge i papir i papirmagasin 2                                 | 30 |
| Legge i papir i den manuelle materåpningen                     | 35 |
| Ikke skrivbart område                                          | 38 |
| Papirinnstillinger                                             | 39 |
| Papirstørrelse og papirtype                                    | 39 |
| Magasinbruk i Kopieringsmodus                                  | 39 |
| Magasinbruk i Faksmodus                                        | 40 |
| Papir og utskriftsmedier som kan brukes                        | 40 |
| Anbefalte utskriftsmedier                                      | 41 |
| Håndtere og bruke vanlige utskriftsmedier                      | 41 |
| Velge riktig utskriftsmedium                                   | 42 |
|                                                                |    |

| 3 | Legge i dokumenter                           | 45 |
|---|----------------------------------------------|----|
|   | Slik legger du i dokumenter                  | 45 |
|   | Bruke ADF                                    | 45 |
|   | Bruke skannerglassplaten                     | 46 |
|   | Område som ikke kan skannes                  | 47 |
| 4 | Sende en faks                                | 48 |
|   | Slik sender du en faks                       |    |
|   | Stoppe en faks                               | 50 |
|   | Angi skannerglassplatestørrelsen for faksing | 50 |
|   | Fargefaksoverføring                          | 50 |
|   | Avbryte en faks som er i gang                | 51 |
|   | Slik forhåndsviser du en utgående faks       | 51 |
|   | Sendingsverifiseringsrapport                 | 52 |
| 5 | Motta en faks                                | 53 |

| Mottaksmoduser                        | 53   |
|---------------------------------------|------|
| Velge mottaksmodus                    | . 53 |
| Bruke mottaksmoduser                  | 55   |
| Kun fax                               | 55   |
| Fax/Tel                               | 55   |
| Manuell                               | 55   |
| Ekstern Tel/Svarer                    | 55   |
| Innstillinger for mottaksmodus        | . 56 |
| Utsatt svar                           | 56   |
| F/T ringe tid (kun Fax/Tel-modus)     | 56   |
| Faksdeteksjon                         | 57   |
| Faksforhåndsvisning (kun svart/hvitt) | . 58 |
| Slik forhåndsviser du en mottatt faks |      |
| Slå av Faksforhåndsvisning            | 60   |
| 5                                     |      |

### 6 Bruke PC-FAX

| Sende PC-FAX                          | 61 |
|---------------------------------------|----|
| Sende en fil som en PC-FAX            | 61 |
| PC-FAX-mottak (Windows <sup>®</sup> ) |    |

61

### 7 Telefon og eksterne enheter

| Talefunksjoner                                                          | 63 |
|-------------------------------------------------------------------------|----|
| Fax/Tel-modus                                                           | 63 |
| Oppringer-ID                                                            | 63 |
| Telefontjenester                                                        | 64 |
| Angi telefonlinjetype                                                   | 64 |
| Protokoll for tale over Internett (Voice over Internet Protocol - VoIP) | 65 |
| Koble til en ekstern telefonsvarer (TAD)                                | 66 |
| Tilkoblingsinnstillinger                                                | 66 |
| Spille inn en utgående melding (OGM) på en ekstern telefonsvarer.       | 67 |
| Flerlinjetilkoblinger (hussentral)                                      | 67 |
| Eksterne apparater og biapparater                                       | 67 |
| Tilkoble en ekstern telefon eller et biapparat                          | 67 |
| Betjening fra biapparater og eksterne telefoner                         | 68 |
| Bruke fjernkoder                                                        | 68 |
| -                                                                       |    |

#### 8 Slå og lagre numre

70

63

| Hvordan slå et nummer                          | 70 |
|------------------------------------------------|----|
| Taste sifre manuelt                            | 70 |
| Slå nummer fra adresseboken                    | 70 |
| Faksgjenoppringning                            | 71 |
| Flere oppringningsfunksjoner                   | 71 |
| Utgående anrop-historikk                       | 71 |
| Oppringer-ID-historikk                         | 72 |
| Lagre numre                                    | 73 |
| Lagre en pause                                 | 73 |
| Lagre adresseboknumre                          | 73 |
| Endre eller slette adresseboknavn eller -numre | 74 |

### 9 Kopiere

75

| Slik kopierer du                                            | 75 |
|-------------------------------------------------------------|----|
| Stanse kopiering                                            | 75 |
| Innstillinger for forhåndsinnstilling for kopiering         | 75 |
| Kopieringsalternativer                                      | 76 |
| Papirtype                                                   | 77 |
| Papirstørrelse                                              | 77 |
| Magasinvalg                                                 | 78 |
| Kopiering med automatisk dokumentmater i høyhastighetsmodus | 78 |

### 10 Skrive ut fotografier fra et minnekort eller USB Flash-minne 79

| PhotoCapture Center™-funksjoner (FOTO-modus)     | 79 |
|--------------------------------------------------|----|
| Bruke et minnekort eller et USB Flash-minne      | 79 |
| Komme i gang                                     | 80 |
| Skrive ut bilder                                 | 82 |
| Vise bilder                                      | 82 |
| Utskriftsinnstillinger for PhotoCapture Center™  | 83 |
| Skanne til et minnekort eller et USB Flash-minne | 83 |

| 11 | Slik Skriver uu ut ira uatamaskin                                                                                                    | ð                          |
|----|----------------------------------------------------------------------------------------------------|----------------------------|
|    | Skrive ut dokumenter                                                                                                    | 8                          |
| 12 | Slik skanner du til datamaskin                                                                                                    | 8                          |
|    | Før skanning<br>Skanne et dokument som en PDF-fil ved hjelp av ControlCenter4                                                                                                    | 8                          |
|    | Slik endrer du maskinens innstillinger for Skannemodus for PDF-skar<br>Slik skanner du et dokument som en PDF-fil ved hjelp av pekeskj<br>Skanning med ADF (automatisk dokumentmater) i høyhastighetsr | nning9<br>ermen9<br>modus9 |
| 13 | Skrive ut og skanne med NFC                                                                                                    | 9                          |
|    | Skrive ut med NFC                                                                                                    | 9                          |
|    | Skanne med NFC (Near Field Communication - kommunikasjon i nær                                                                                                    | re felt)9                  |
| Α  | Rutinemessig vedlikehold                                                                                                    | 9                          |
|    | Skifte blekkassetter                                                                                                    | ç                          |
|    | Rengjøre og kontrollere maskinen                                                                                                    | 9                          |
|    | Rengjøre skannerglassplaten                                                                                                    |                            |
|    | Rengjøre skrivenodet                                                                                                    | 10                         |
|    | Kontrollere utskriftskväliteten                                                                                                    | 10<br>10                   |
|    | Angi dato og tid                                                                                                    |                            |
| в  | Feilsøking                                                                                                    | 104                        |
|    | Identifisere problemet                                                                                                    |                            |
|    | Feil- og vedlikeholdsmeldinger                                                                                                    |                            |
|    | Feilanimasjoner                                                                                                    | 11                         |
|    | Overføre faksene eller faksaktivitetsrapporten                                                                                                    | 11                         |
|    | Dokumentstopp                                                                                                    | 11                         |
|    | Skriverstopp eller papirstopp                                                                                                    |                            |
|    | Hvis du har problemer med maskinen                                                                                                    |                            |
|    | Summetonedetektering                                                                                                    |                            |
|    | Støy på telefonninjen / VorP                                                                                                    | ادا<br>13                  |
|    | Mackinininarinacinn                                                                                                    |                            |
|    | Kontrollere serienummeret                                                                                                    | 13                         |
|    | Kontrollere serienummeret<br>Kontrollere fastvareversionen                                                                                                    |                            |
|    | Kontrollere serienummeret<br>Kontrollere fastvareversjonen<br>Nullstillingsfunksjoner                                                                                                    |                            |

| С | Innstillings- og funksjonstabeller                                                                                                    | 139 |
|---|----------------------------------------------------------------------------------------------------|-----|
|   | Bruke innstillingstabellene<br>Innstillingstabeller<br>Funksjonstabeller<br>Skrive inn tekst<br>Sette inn mellomrom<br>Korrigere                                          |     |
| D | Spesifikasjoner                                                                                                    | 186 |
|   | Generelt<br>Utskriftsmedier<br>Faks<br>Kopi<br>PhotoCapture Center ™<br>PictBridge<br>Skanner<br>Skriver<br>Grensesnitt for datamaskin<br>Nettverk<br>Krav til datamaskin |     |
|   | Forbruksmateriell                                                                                                    | 199 |

## E Stikkordliste

## Innholdsfortegnelse (Avansert brukermanual)

Avansert brukermanual forklarer følgende funksjoner og betjening. Du kan se Avansert brukermanual på CD-ROM-en.

#### 1 Generelt oppsett

Lagring i minnet Automatisk skifte mellom sommertid/vintertid Hvilemodus LCD-pekeskjerm

#### 2 Sikkerhetsfunksjoner

Secure Function Lock 2.0 (Sikkerfunksjonslås 2.0) Begrense oppringing

#### 3 Sende en faks

Flere alternativer for sending Andre alternativer ved sending Polling

#### 4 Motta en faks

Minnemottak (kun svart/hvitt) Fjerninnhenting Ekstra mottaksfunksjoner Polling

#### 5 Slå og lagre numre

Talefunksjoner Andre ringefunksjoner Flere lagringsmåter for numre

#### 6 Skrive ut rapporter

Faksrapporter Rapporter

#### 7 Kopiere

Kopieringsalternativer Snarveier for A3-kopiering

#### 8 Skrive ut fotografier fra et minnekort eller USB Flashminne

Bruke PhotoCapture Center™ Skriv ut bilder Utskriftsinnstillinger for PhotoCapture Center™ Skanne til minnekort eller USB Flashminne

## 9 Skrive ut fotografier fra et kamera

Direkteutskrift fra et PictBridgekamera Direkteutskrift fra et digitalkamera (uten PictBridge)

#### A Rutinemessig vedlikehold

Rengjøre og kontrollere maskinen Pakke og sende maskinen

#### **B** Ordliste

#### C Stikkordliste

1

## **Generell informasjon**

## Bruke dokumentasjonen

Takk for at du kjøpte en Brother-maskin! Les dokumentasjonen for å kunne utnytte maskinen best mulig.

### Symboler og konvensjoner som brukes i dokumentasjonen

Følgende symboler og konvensjoner er brukt i dokumentasjonen.

- Fet skrift Fet skrift identifiserer talltastaturnummer på pekepanelet og knapper på dataskjermen.
- *Kursiv* Tekst i kursiv fremhever et viktig punkt eller refererer til et relatert emne.
- CourierTekst i skrifttypen Courier NewNewidentifiserer meldinger på<br/>pekeskjermen på maskinen.

## 

<u>ADVARSEL</u> viser en potensielt farlig situasjon som kan føre til dødsfall eller alvorlige personskader hvis den ikke unngås.

## 

<u>FORSIKTIG</u> viser en potensielt farlig situasjon som kan føre til små eller moderate personskader hvis den ikke unngås.

## VIKTIG

<u>VIKTIG</u> indikerer en potensielt farlig situasjon som kan resultere i skade på eiendelen eller redusert produktfunksjonalitet hvis den ikke unngås.

## MERK

Merknader gir informasjon om hva du bør gjøre i en bestemt situasjon, eller gir tips om hvordan betjeningen fungerer sammen med andre funksjoner.

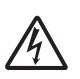

Elfare-ikoner varsler deg om faren for elektriske støt.

## Få tilgang til Brother Utilities (Windows<sup>®</sup> 8)

Hvis du bruker et nettbrett eller en datamaskin som kjører Windows<sup>®</sup> 8, kan du foreta dine valg enten ved å tappe på skjermen eller ved å klikke med musen.

Etter at skriverdriveren er installert, vises

(**Brother Utilities** (Brother-verktøy))på

både startskjermbildet og skrivebordet.

Tapp eller klikk på Brother Utilities (Brother-verktøy) enten på startskjermbildet eller på skrivebordet.

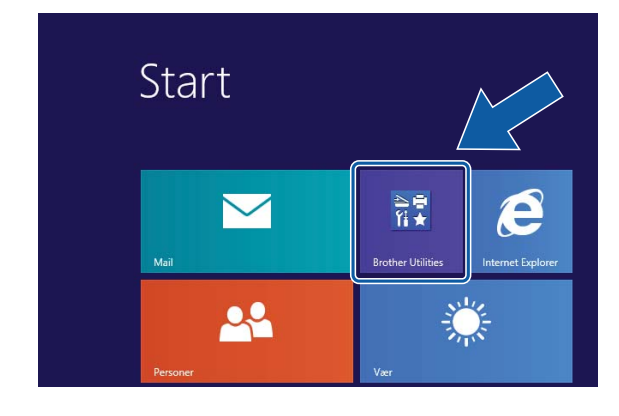

Velg din maskin.

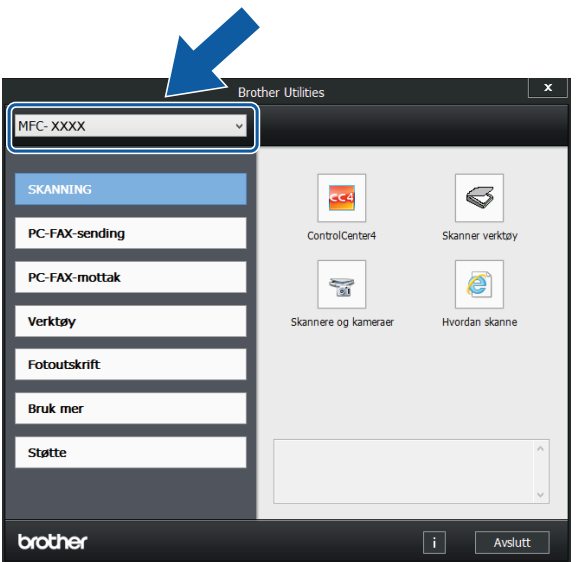

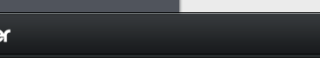

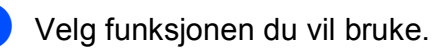

## Tilgang til den **Avanserte** brukermanualen, Programvare og **Nettverks** Brukerhåndbok

Denne grunnleggende brukermanualen inneholder ikke all informasjon om denne maskinen, som for eksempel bruk av de avanserte funksjonene for faksing, kopiering, PhotoCapture Center™, skriver, skanner, PC-FAX og nettverk. Når du er klar til å få detaljert informasjon om denne typen betjening, kan du lese Avansert brukermanual og Programvare og Nettverks Brukerhåndbok som du finner på CD-ROM-en.

## Vise Brukermanualer

## (Windows<sup>®</sup>)

(Windows<sup>®</sup> XP/Windows Vista<sup>®</sup>/Windows<sup>®</sup> 7/ Windows Server<sup>®</sup> 2003/Windows Server<sup>®</sup> 2008/Windows Server<sup>®</sup> 2008 R2)

For å se dokumentasjonen, fra **6** (Start),

Alle programmer, velg Brother, MFC-XXXX (der XXXX er navnet på din modell) fra programlisten og velg deretter Brukermanualer.

(Windows<sup>®</sup> 8/Windows Server<sup>®</sup> 2012)

## Klikk på 🔁 (Brother Utilities

(Brother-verktøy)) og klikk deretter på rullegardinlisten og velg navnet på din modell (hvis det ikke allerede er valgt). Klikk på Støtte i venstre navigasjonslinje og klikk deretter på Brukermanualer.

Hvis du ikke har installert programvaren, kan du finne dokumentasjonen på CD-ROM-en ved å gjøre som følger:

Skru på PC-en. Sett inn Brother-CD-ROM-en i CD-ROM-stasjonen.

#### MERK

Hvis Brother-skjermbildet ikke vises, må du gå til Datamaskin eller

Min datamaskin. (For Windows<sup>®</sup> 8 og Windows Server<sup>®</sup> 2012: Klikk på

(Filutforsker) på oppgavelinjen og

gå deretter til Datamaskin.) Dobbeltklikk på CD-ROM-ikonet og dobbeltklikk deretter på start.exe.

Klikk på ditt modellnavn hvis skjermbildet for modellnavn vises.

3 Klikk på språket ditt hvis skjermbildet for språkvalg vises. CD-ROM-ens Hovedmeny vil vises.

| 🗹 Adobe Flash Player 10                                                                                                  | - • •                |
|----------------------------------------------------------------------------------------------------|----------------------|
| Multi-Function Center                                                                                                    | brother              |
| Hovedmeny                                                                                                    |                      |
| Installere MFL-Pro Suite<br>Fullstendig driver og programvarepakke<br>(inkluderer oppsett av trådlest og kablet netkerk) |                      |
| Brukermanualer                                                                                                    |                      |
| Flere programmer                                                                                                    |                      |
| Brother kundestøtte                                                                                                    |                      |
| Online-registrering                                                                                                    |                      |
| © 2001-2013 Brother Industries, Ltd. All Rights Reserved.                                                                | 5 Tilbake +∭ Avslutt |

4 Klikk på Brukermanualer.

5 Klikk på PDF-/HTML-dokumenter. Velg ditt land hvis skjermbildet for valg av land vises. Velg guiden du vil lese når listen over brukermanualer vises.

#### (Macintosh)

Skru på din Macintosh. Sett inn Brother-CD-ROM-en i CD-ROM-stasjonen. Følgende vindu vil vises.

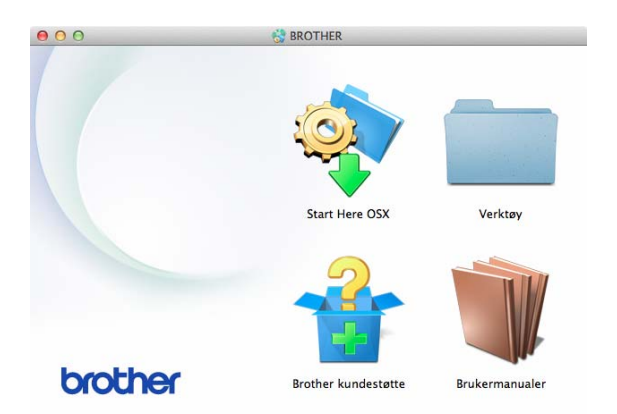

- Dobbeltklikk på Brukermanualerikonet.
- Velg din modell og språk om nødvendig.
- Klikk på Brukermanualer. Velg ditt land hvis skjermbildet for valg av land vises.
- 5 Velg guiden du vil lese når listen over brukermanualer vises.

#### Slik finner du skanneinstrukser

Du kan skanne dokumenter på flere måter. Du finner instruksene her:

#### **Programvare og Nettverks** Brukerhåndbok

- Skann
- ControlCenter

#### Brukerveiledninger for Nuance™ PaperPort<sup>™</sup> 12SE (Windows<sup>®</sup>)

Du finner hele brukerveiledningene for Nuance<sup>™</sup> PaperPort<sup>™</sup> 12SE i Hjelpavsnittet i programmet PaperPort™ 12SE.

## Brukermanual for Presto! PageManager (Macintosh)

#### **MERK**

Presto! PageManager må lastes ned og installeres før bruk. For mer informasjon, se *Tilgang til Brother kundestøtte* (Macintosh) ➤> side 5.

Du finner en fullstendig brukermanual for Presto! PageManager i Hjelp-avsnittet i Presto! PageManager-programmet.

#### Slik finner du instrukser for nettverksoppsett

Maskinen kan kobles til et trådløst eller kablet nettverk.

- Grunnleggende oppsettsanvisninger
   (>> Hurtigstartguide.)
- Det trådløse tilgangspunktet eller ruter støtter Wi-Fi Protected Setup™ eller AOSS™

(►► Hurtigstartguide.)

Mer informasjon om nettverksoppsett

(➤➤ Programvare og Nettverks Brukerhåndbok.)

## Slik får du tilgang til veiledninger for avanserte funksjoner

Du kan vise og laste ned disse håndbøkene fra Brother Solutions Center på: http://solutions.brother.com/.

Klikk på **Håndbøker** på modellsiden for å laste ned dokumentasjonen.

#### Web Connect-guide

Denne guiden gir nyttig informasjon om tilgang til Internett-tjenester fra Brothermaskinen, samt nedlasting av bilder, utskrift av data og opplasting av filer direkte til Internett-tjenestene.

#### AirPrint-guide

Denne guiden gir informasjon om bruk av AirPrint til å skrive ut fra OS X v10.7.x, 10.8.x og iPhone, iPod touch, iPad eller en annen iOS-enhet til Brother-maskinen uten å installere en skriverdriver.

#### **Google Cloud Print-guide**

Denne guiden inneholder informasjon om hvordan du bruker tjenestene for Google Cloud Print™ til utskrift via Internett.

#### Guide for Wi-Fi Direct™

Denne guiden gir informasjon om hvordan du konfigurerer og bruker Brother-maskinen for trådløs utskrift direkte fra en mobil enhet som støtter standarden Wi-Fi Direct™.

#### Brukerguide for mobil utskrift og skanning for Brother iPrint&Scan

Denne guiden gir nyttig informasjon om utskrift fra mobil enhet og skanning fra Brother-maskinen til den mobile enheten når den er tilkoblet et Wi-Fi-nettverk.

## Tilgang til Brother kundestøtte (Windows<sup>®</sup>)

Her finner du all kontaktinformasjonen du trenger, som kundestøtte for Internett (Brother Solutions Center), på CD-ROM-en.

Klikk på Brother kundestøtte i Hovedmeny. Følgende skjermbilde vises:

| Но                       | ovedmeny 🕊 |
|--------------------------|------------|
| Brother kundestøtte      |            |
| Brothers hjemmeside      |            |
| Brother Solutions Center |            |
| Rekvisitainformasjon     |            |
| Brother CreativeCenter   |            |
|                          |            |
|                          |            |
|                          |            |

- Gå til vårt webområde (<u>http://www.brother.com/</u>) ved å klikke Brothers hjemmeside.
- Klikk på Brother Solutions Center for å få tilgang til de siste nyhetene og informasjon om produktstøtte (<u>http://solutions.brother.com/</u>).
- Du kan gå til vårt webområde for originale Brother-rekvisita (<u>http://www.brother.com/original/</u>) ved å klikke **Rekvisitainformasjon**.
- Klikk på Brother CreativeCenter for å få tilgang til Brother CreativeCenter (<u>http://www.brother.com/creativecenter/</u>) med GRATIS fotoprosjekter og nedlastinger.
- Hvis du vil gå tilbake til hovedmenyen, klikker du på Tilbake. Hvis du er ferdig, klikker du på Avslutt.

## Tilgang til Brother kundestøtte (Macintosh)

Her finner du all kontaktinformasjonen du trenger, som kundestøtte for Internett (Brother Solutions Center), på CD-ROM-en.

Dobbeltklikk på Brother kundestøtteikonet. Følgende skjermbilde vises:

| 00             | Brother kundestøtte      |
|----------------|--------------------------|
| Brother kundes | tøtte                    |
|                | Presto! PageManager      |
|                | Brother Web Connect      |
| AL             | Online-registrering      |
|                | Brother Solutions Center |
|                | Rekvisitainformasjon     |
|                |                          |
|                |                          |
|                | Lukk                     |

- Klikk på Presto! PageManager for å laste ned og installere Presto! PageManager.
- Klikk på Brother Web Connect for å få tilgang til Brother Web Connect.
- Klikk på Online-registrering for å registrere maskinen fra Brothers produktregistreringsside (<u>http://www.brother.com/registration/</u>).
- Klikk på Brother Solutions Center for å få tilgang til de siste nyhetene og informasjon om produktstøtte (<u>http://solutions.brother.com/</u>).
- Du kan gå til vårt webområde for originale Brother-rekvisita (<u>http://www.brother.com/original/</u>) ved å klikke **Rekvisitainformasjon**.

Kapittel 1

## **Oversikt over kontrollpanelet**

#### 3,7" (93,4 mm) display på pekeskjerm og pekepanel

Dette er en LCD-pekeskjerm med et elektrostatisk pekepanel som kun viser LED-ene som kan brukes.

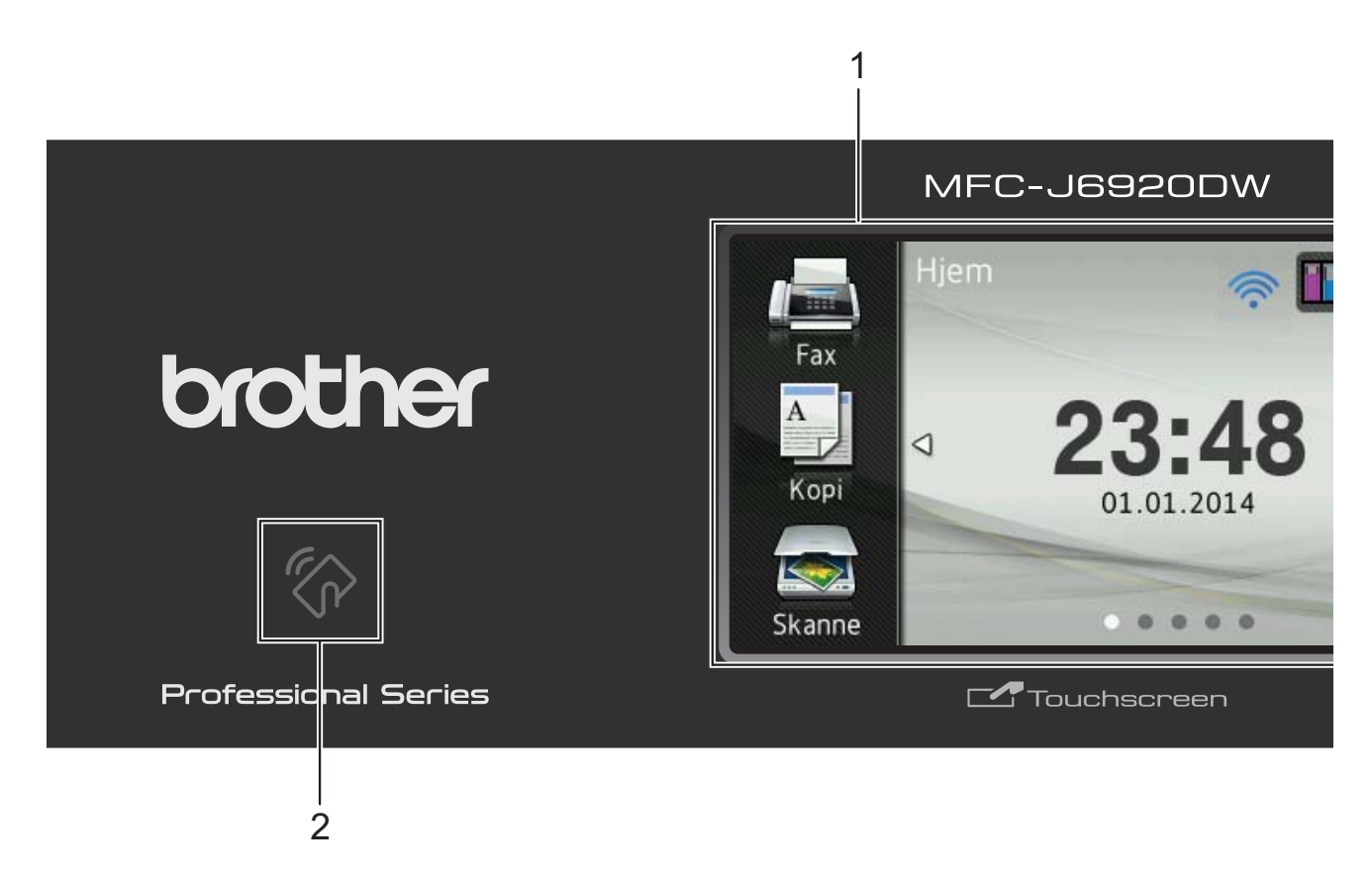

## 1 3,7" (93,4 mm) LCD-pekeskjerm (Liquid Crystal Display)

Dette er en LCD-pekeskjerm. Du kan få tilgang til menyene og alternativene ved å trykke på dem etter hvert som de vises på skjermen.

Du kan justere vinkelen på pekeskjermen og pekepanelet ved å løfte den/det. For å senke dette kontrollpanelet, trykk inn utløserknappen som du finner bak kontrollpanelet, som vist i illustrasjonen.

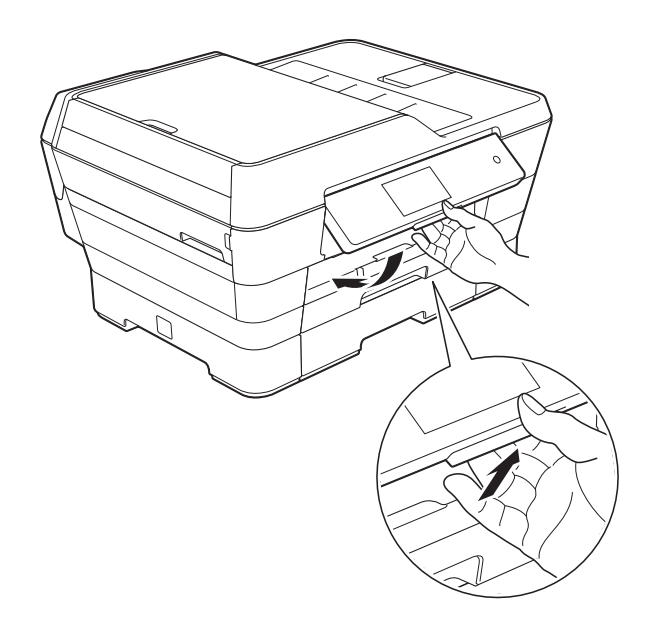

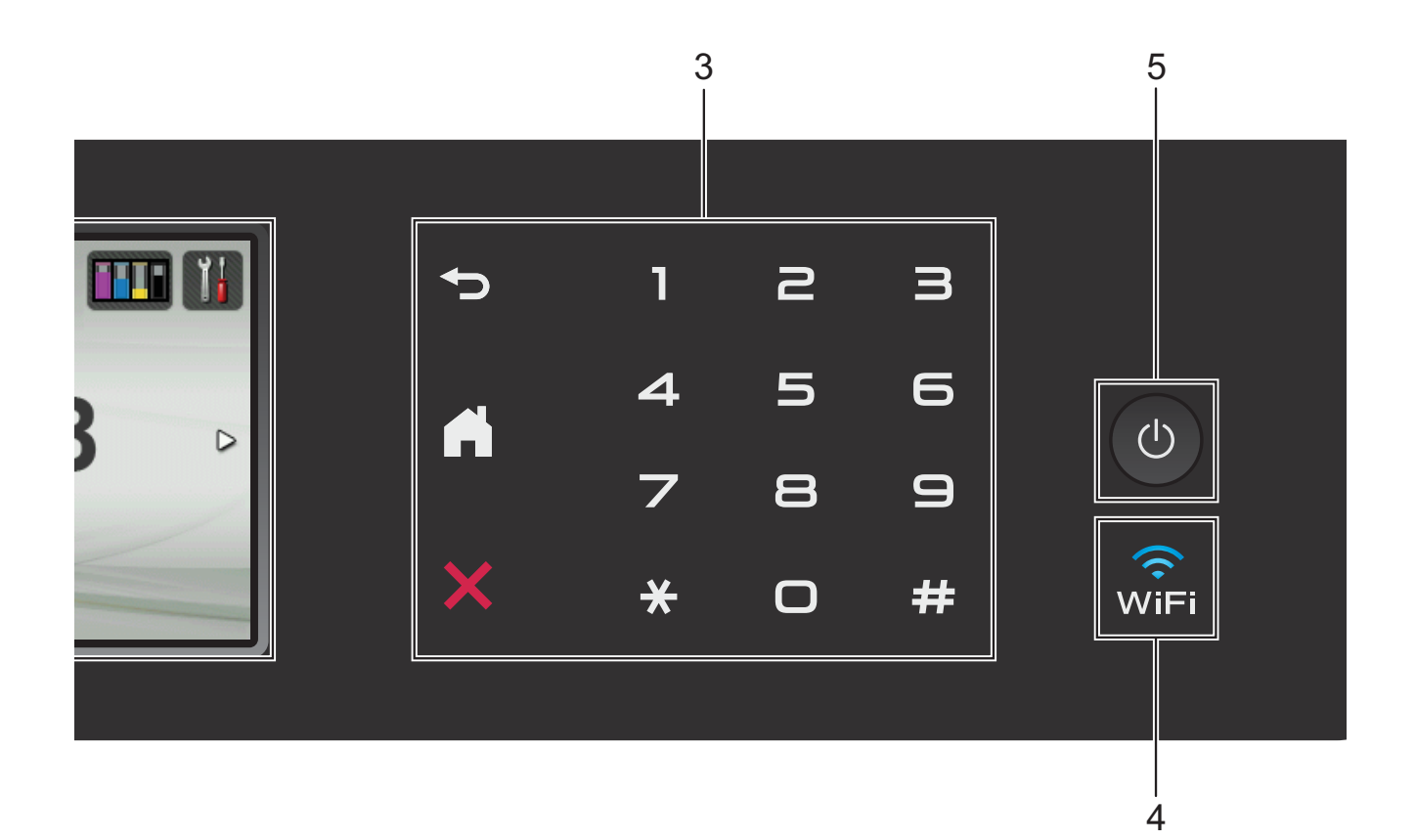

## 2 NFC-logo (Near Field Communication – kommunikasjon i nære felt)

Hvis din Android<sup>™</sup>-enhet støtter NFCstandarden, kan du skrive ut data fra enheten eller skanne data til den ved å la den berøre NFC-logoen i nedre venstre hjørne på kontrollpanelet.

Du må laste ned og installere Brother iPrint&Scan på Android™-enheten for å kunne bruke denne funksjonen.

For mer informasjon, se *Skrive ut og skanne*  $med NFC \rightarrow side 95$ .

#### 3 Pekepanel:

LED-ene på pekepanelet lyser bare når de kan brukes.

#### Tilbake

Trykk for å gå tilbake til forrige menynivå.

### Hjem

Lar deg gå tilbake til Hjem-skjermen. Som standard vises dato og tid, men du kan endre standardinnstillingene.

#### 🛚 🗙 Avbryt

Trykk for å avbryte en operasjon når den lyser.

Talltastatur

Angi nummeret på pekepanelet for å slå telefon- eller faksnummeret, og angi antall kopier.

#### 4 💮

WiFi-lyset er på når nettverksgrensesnittet er WLAN.

5

#### 🕛 Strøm på/av

Trykk () for å slå maskinen på.

Trykk og hold inne 🕐 for å slå maskinen av.

LCD-pekeskjermen vil vise meldingen Avslutter og vil forbli på i noen sekunder før den slår seg av.

Hvis du har koblet til en ekstern telefon eller telefonsvarer, er den alltid tilgjengelig.

Selv om du slår av maskinen ved hjelp av

し, vil den rengjøre skrivehodet jevnlig for å

bevare utskriftskvaliteten. Maskinen bør hele tiden være tilkoblet for å forlenge levetiden til skrivehodet, få mer ut av blekkassettene og opprettholde utskriftskvaliteten.

## 3,7" (93,4 mm) LCD-pekeskjerm

Du kan velge tre skjermtyper for Hjem-skjermen. Når Hjem-skjermen vises, kan du vise Mer-skjermen eller en av snarveiskjermene ved å dra mot venstre eller høyre eller trykke ∢ eller ►.

Følgende skjermer viser maskinstatusen når maskinen er inaktiv.

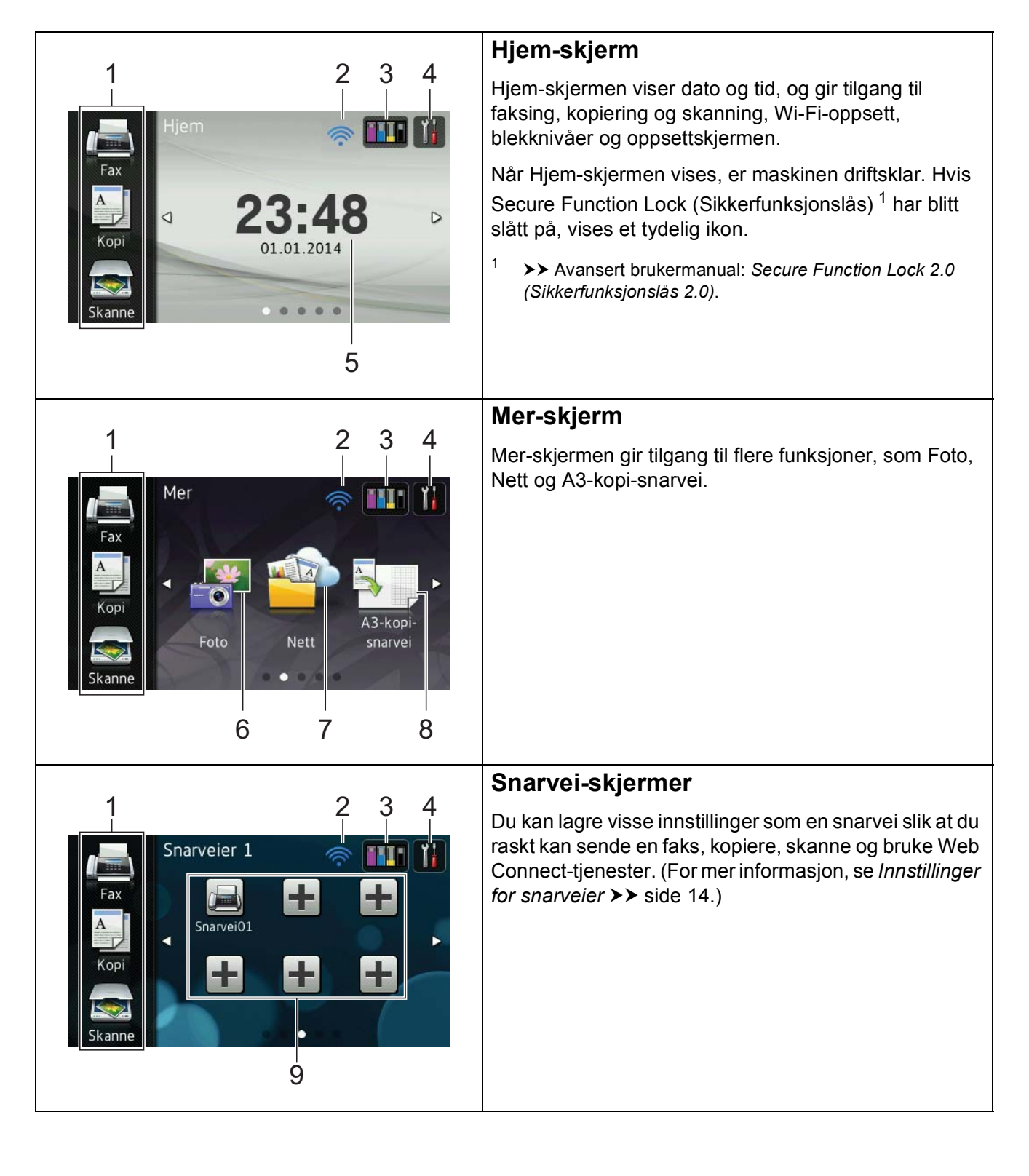

#### MERK

Dra er en type brukeroperasjon på pekeskjermen som utføres ved å dra fingeren over skjermen for å vise neste side eller element.

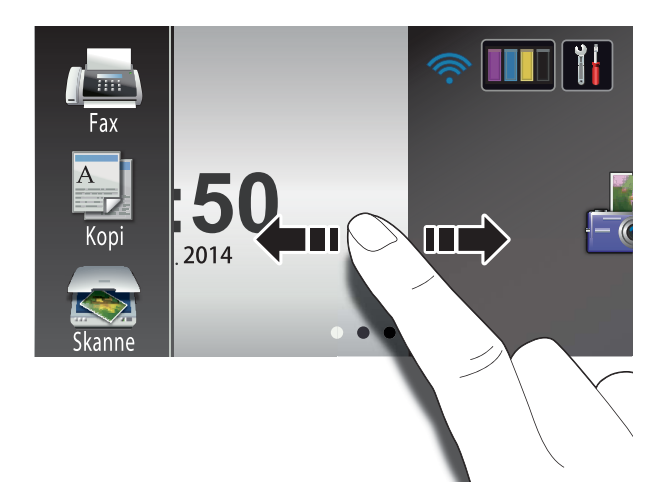

#### 1 Moduser:

🛯 📠 Fax

Gir deg tilgang til Faksmodus.

#### Kopi

Gir deg tilgang til Kopieringsmodus.

#### 🛯 📷 Skanne

Gir deg tilgang til Skannemodus.

#### 2 Trådløs status

En indikator med fire nivåer på Driftsklarskjermbildet viser gjeldende styrke på trådløst signal hvis du bruker trådløs tilkobling.

Hvis du ser wiFi på toppen av skjermen,

kan du enkelt konfigurere trådløse innstillinger ved å trykke på den. Her finner du mer informasjon: ➤> Hurtigstartguide. 3

### Blekk

Viser blekknivået og gir tilgang til  ${\tt Blekk}$  menyen.

Når blekkassetten er nesten tom, eller hvis det er et problem med den, vises et feilikon på blekkfargen. Du finner mer informasjon under ➤➤ Avansert brukermanual: *Kontrollere blekknivået*.

## 4 Innst.

Brukes til å få tilgang til hovedinnstillingene. For mer informasjon, se *Innstillingerskjermbildet* **>>** side 12.

#### 5 Dato og tid

Viser dato og tid som er innstilt på maskinen.

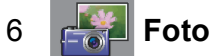

Gir deg tilgang til Fotomodus.

## 7 🙀 Nett

Lar deg koble Brother-maskinen til en Internett-tjeneste.

For mer informasjon, se ➤> Web Connect-guide.

8

#### A3-kopi- snarvei

Du kan raskt kopiere til papirstørrelse A3 eller Ledger ved hjelp av denne forhåndsinnstilte menyen. Hvis du trenger med informasjon, ➤> Avansert brukermanual: *Snarveier for A3-kopiering*.

#### 9 🕂 Snarveier

Lar deg opprette snarveier.

Du kan lagre visse innstillinger som en snarvei, slik at du raskt kan sende en faks, kopiere, skanne og bruke Web Connecttjenester.

#### MERK

- Tre snarveiskjermbilder er tilgjengelig. Du kan opprette seks snarveier på hver Snarvei-skjerm. Totalt 18 snarveier er tilgjengelig.
- For å vise de andre Snarvei-skjermene, dra mot venstre eller høyre eller trykk
   ✓ eller ►.

#### 10 Fakser i minne

Du kan se hvor mange mottatte fakser som ligger i minnet <sup>1</sup>.

Trykk på Skriv ut for å skrive ut fakser.

<sup>1</sup> Når Faksforhåndsvisning er angitt til Av.

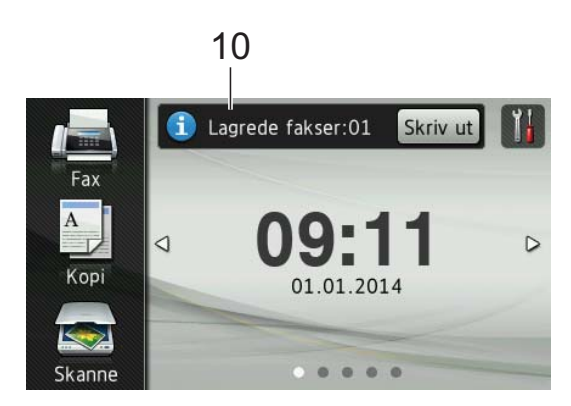

11 Ny faks:

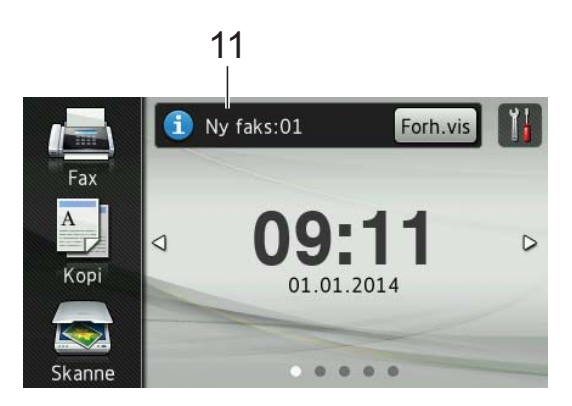

Når Faksforh.vis. er satt til På, kan du se hvor mange nye fakser du har mottatt og lagret i minnet.

Trykk på Forh.vis for å vise faksene på pekeskjermen.

#### MERK

Hvis du mottar en faks med flere papirstørrelser (for eksempel én side i Letter-størrelse og én side i Ledgerstørrelse), kan maskinen opprette og lagre en fil for hver papirstørrelse. Pekeskjermen kan vise at flere enn én faksjobb har blitt mottatt.

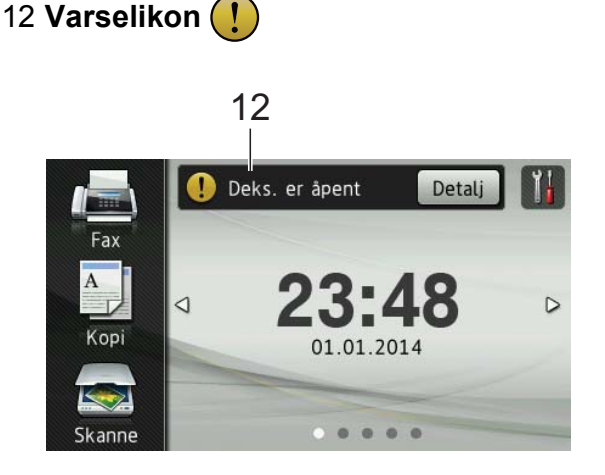

Varselikonet **!** vises ved feil eller hvis vedlikeholdsmeldinger vises. Trykk på Detalj for å vise den, og trykk deretter

🗙 for å gå til Driftsklar.

Du finner informasjon om feilmeldinger under *Feil- og vedlikeholdsmeldinger* ➤ side 106.

#### MERK

- Dette produktet bruker skrifttype fra ARPHIC TECHNOLOGY CO., LTD.
- MascotCapsule UI Framework og MascotCapsule Tangiblet utviklet av HI CORPORATION brukes.
   MascotCapsule er et registrert varemerke for HI CORPORATION i Japan.

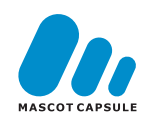

#### Innstillinger-skjermbildet

Pekeskjermen viser maskinstatusen når du

trykker 👖

Du kan kontrollere og få tilgang til alle maskinens innstillinger fra følgende skjerm.

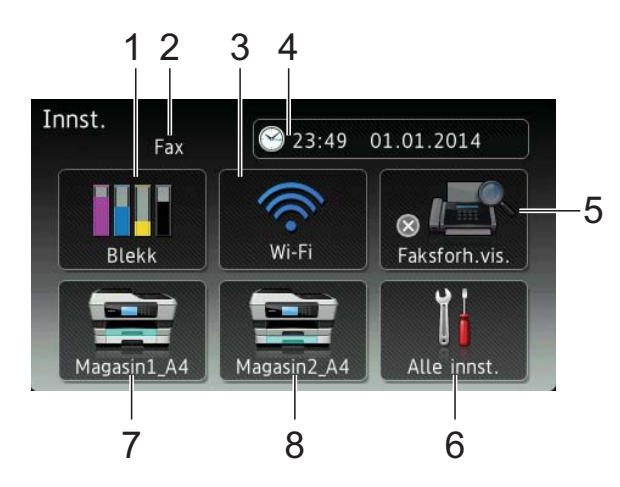

### 1 Blekk

Se nivået for gjenværende blekk.

Når blekkassetten er nesten tom, eller hvis det er et problem med den, vises et feilikon på blekkfargen. Du finner mer informasjon under ➤> Avansert brukermanual: *Kontrollere blekknivået*.

Trykk for å få tilgang til Blekk-menyen.

#### 2 Mottaksmodus

Se gjeldende mottaksmodus:

- Fax (kun faks)
- Faks/tlf.
- Ext.Tel/Svarer
- Manuelt
- 3 Wi-Fi

Trykk for å sette opp en trådløs nettverkstilkobling.

En indikator med fire nivåer på skjermen viser gjeldende styrke på det trådløse signalet hvis du bruker trådløs tilkobling.

#### 4 Dato og tid

Lar deg se dato og tid.

Trykk for å få tilgang til Dato og tidmenyen.

#### 5 Faksforh.vis.

Se innstillingen for faksforhåndsvisning.

Trykk for å få tilgang til Faksforh.vis.innstillingen.

#### 6 Alle innst.

Trykk for å få tilgang til hele innstillingsmenyen.

#### 7 Magasin 1

Viser papirstørrelsen i magasin 1. Gir deg også tilgang til Magasin 1-innstillingen. Du kan endre papirstørrelse og papirtype.

#### 8 Magasin 2

Viser papirstørrelsen i magasin 2. Gir deg også tilgang til Magasin 2-innstillingen. Du kan endre papirstørrelsen.

## Angi Klar-skjermen

Du kan sette Klar-skjermen til enten Hjem, Mer, Snarveier 1, Snarveier 2 eller Snarveier 3.

Når maskinen er inaktiv eller du trykker , vil maskinen gå tilbake til skjermen du som du har angitt.

1 Trykk på 📋

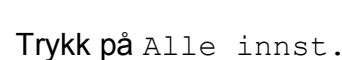

- 3 Dra opp eller ned eller trykk ▲ eller ▼ for å vise Hovedoppsett.
- (4) Trykk på Hovedoppsett.
- 5 Dra opp eller ned eller trykk ▲ eller ▼ for å vise Angi hovedskjerm.
- 🬀 **Trykk på** Angi hovedskjerm.
  - Dra opp eller ned eller trykk ▲ eller ▼ for å vise Hjem, Mer, Snarveier 1, Snarveier 2 eller Snarveier 3, og trykk deretter det alternativet du ønsker.

### 8 Trykk på 🏹.

Maskinen vil gå til den Hjem-skjermen som du har angitt.

## Grunnleggende funksjoner

Trykk fingeren mot LCD-pekeskjermen for å bruke den. For å vise og få tilgang til alle skjermmenyene eller -alternativene, dra mot venstre, høyre, opp eller ned, eller trykk ◀► eller ▲ ▼ for å bla gjennom dem.

#### VIKTIG

Du må IKKE røre pekeskjermen umiddelbart etter å ha satt inn strømledningen eller slått på maskinen. Hvis du gjør det, kan det føre til feil.

Følgende trinn viser hvordan du endrer en innstilling i maskinen. I dette eksempelet endres Mottaksmodus-innstillingen fra Kun fax til Fax/Tel.

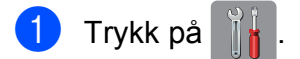

- 2) Trykk på Alle innst.
- Ora opp eller ned eller trykk ▲ eller ▼ for å vise Fax.

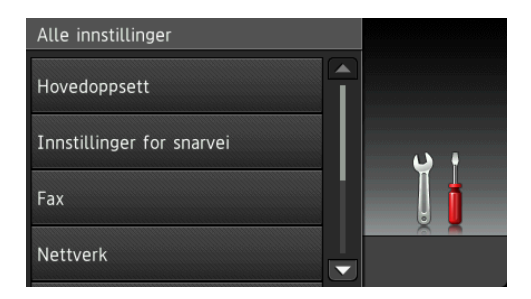

#### **Trykk på** Fax.

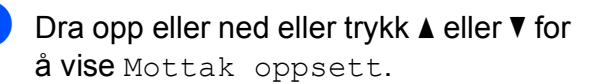

| Fax            |     |
|----------------|-----|
| Mottak oppsett |     |
| Rapport innst. | ب ن |
| Skriv dokument |     |
| Fjernst.kode*  |     |

Trykk på Mottak oppsett.

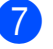

Dra opp eller ned eller trykk ▲ eller ▼ for å vise Svarmodus.

| Mottak oppsett         |     |
|------------------------|-----|
| Svarmodus<br>Kun fax   |     |
| Utsatt svar<br>2       | ۰ د |
| F/T ringe tid<br>30Sek |     |
| Faksforh.vis.<br>Av    |     |

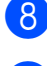

8) Trykk på Svarmodus.

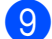

9) Trykk på Fax/Tel.

| Svarmodus      |                             |
|----------------|-----------------------------|
| Kun fax        | ан и ала и<br>11 ания и — П |
| Fax/Tel        | ب ن                         |
| Ext.Tel/Svarer |                             |
| Manuelt        |                             |

#### MERK

Trykk på ਠ hvis du vil gå tilbake til forrige nivå.

1 Trykk på 🏹.

## Innstillinger for snarveier

Du kan legge til innstillingene for faks, kopiering, skanning og Web Connect som du bruker mest ved å angi dem som snarveier. Senere kan du hente frem og bruke disse innstillingene raskt og enkelt. Du kan legge til 18 snarveier.

## Legge til kopisnarveier

De følgende innstillingene kan inkluderes i en kopisnarvei:

- ADF høy hastighet-modus
- Kvalitet
- Papirtype
- Papirstørrelse
- Magasinvalq
- Øk/Reduser
- Tetthet
- Stable/Sorter
- Sideoppsett
- Aut. forsk.oppr.
- Tosidig kopi
- Avans. innst.
- Hvis skjermen som vises enten er Hjem eller Mer, dra mot venstre eller høyre eller trykk ◀ eller ► for å vise Snarveiskjermen.
- 2) Trykk på 井 der du ikke har lagt til en snarvei.

3 Trykk på Kopi.

- Les informasjonen på pekeskjermen, og bekreft deretter ved å trykke OK.
- 5 Trykk på en kopiforhåndsinnstilling du vil inkludere i kopisnarveien.

- 6 Dra opp eller ned eller trykk ▲ eller ▼ for å vise tilgjengelige innstillinger, og trykk deretter innstillingen du vil endre.
- 7 Dra opp eller ned eller trykk ▲ eller ▼ for å vise tilgjengelige alternativer for innstillingen, og trykk deretter alternativet du vil angi.
   Repeter trinn ⑥ og ⑦ til du har valgt alle innstillingene for denne snarveien.
- 8 Når du er ferdig med å endre innstillingene, trykker du Lagre som en snarvei.
- 9 Les og bekreft den viste listen med innstillinger du har valgt, og trykk deretter OK.
- Angi et navn for snarveien ved hjelp av tastaturet på pekeskjermen. (Se Skrive inn tekst >> side 185 for å få hjelp til å skrive bokstaver.) Trykk på OK.
- **1** Trykk på OK for å lagre snarveien.

#### Legge til fakssnarveier

De følgende innstillingene kan inkluderes i en fakssnarvei:

- Adresse
- Faksoppløsning
- Tosidig faks
- Kontrast
- Glassplateskannestørrelse
- Gruppesending
- Forhåndsvisning
- Fargeinnstilling
- Sanntids-TX
- Utenlandsmodus

- 2 Trykk på + der du ikke har lagt til en snarvei.
- **3** Trykk på Fax.
- 4 Les informasjonen på pekeskjermen, og bekreft deretter ved å trykke OK.
- Angi faksnummer ved hjelp av talltastaturet på pekepanelet, eller adresseboken eller anropshistorikken på pekeskjermen. Når du er ferdig, går du til trinn 6.

#### MERK

- Du kan angi opptil 20 tall for et faksnummer.
- Hvis snarveien skal brukes for gruppesending, trykk Alt. og velg Gruppesending i trinn før du angir faksnummeret i trinn (5).
- Du kan angi opptil 20 faksnumre hvis snarveien er for gruppesending.
   Faksnumrene kan angis i alle kombinasjoner av gruppenumre fra adresseboken og individuelle faksnumre fra adresseboken, eller de kan angis manuelt. (>> Avansert brukermanual: *Gruppesending (kun svart/hvitt).*)
- Når du angir et faksnummer i en snarvei, vil det automatisk legges til i adresseboken. Navnet i adresseboken vil være snarveinavnet pluss et sekvensielt nummer.
- 6 Trykk på Alt.
- 7 Dra opp eller ned eller trykk ▲ eller ▼ for å vise tilgjengelige innstillinger, og trykk deretter innstillingen du vil endre.
- 8 Trykk på det nye alternativet du vil angi. Repeter trinn ⑦ og ⑧ til du har valgt alle innstillingene for denne snarveien. Trykk på OK.
- 9 Når du er ferdig med å velge nye alternativer, trykker du Lagre som en snarvei.

#### Kapittel 1

- 10 Les og bekreft den viste listen med alternativer du har valgt, og trykk deretter OK.
- Angi et navn for snarveien ved hjelp av tastaturet på pekeskjermen. (Se Skrive inn tekst >> side 185 for å få hjelp til å skrive bokstaver.) Trykk på OK.

**12** Trykk på OK for å lagre snarveien.

#### Legge til skannesnarveier

De følgende innstillingene kan inkluderes i en skannesnarvei:

til media

- ADF høy hastighet-modus
- Tosidig skanning
- Skannetype
- Oppløsning
- Filtype
- Skannestørrelse
- Skanne langt papir
- 📕 Filnavn
- Automatisk beskjæring
- Hopp ov. tom side
- Fjern bakgrunnsfarge

til e-mailserver (Tilgjengelig når IFAX har blitt lastet ned)

- Adresse
- ADF høy hastighet-modus
- Tosidig skanning
- Skannetype
- Oppløsning
- Filtype
- Skannestørrelse
- Skanne langt papir

til OCR/til fil/til bilde/til e-post

PC-valg

#### til FTP/til nettverk

- Profilnavn
- Hvis skjermen som vises enten er Hjem eller Mer, dra mot venstre eller høyre eller trykk eller ► for å vise Snarveiskjermen.
- Trykk på 🕂 der du ikke har lagt til en snarvei.
- Trykk på Skanne.
- Dra opp eller ned eller trykk ▲ eller ▼ for å vise skannetypen du vil utføre, og trykk deretter på den.

#### 5 Gjør ett av følgende:

- Hvis du trykket til media, les informasjonen på pekeskjermen, og trykk deretter OK for bekreftelse. Gå til trinn **(B**).
- Hvis du trykket til e-mailserver, les informasjonen på pekeskjermen, og trykk deretter OK for bekreftelse. Gå til trinn 6.
- Hvis du trykket til fil, til OCR, til bilde **eller** til e-post, **les** informasjonen på pekeskjermen, og trykk deretter OK for bekreftelse. Gå til trinn 🕢.
- Hvis du trykket til nettverk eller til FTP, les informasjonen på pekeskjermen, og trykk deretter OK for bekreftelse.

Dra opp eller ned eller trykk ▲ eller ▼ for å vise profilnavnet, og trykk deretter på det.

Trykk OK for a bekrefte profilnavnet du har valgt. Gå til trinn (B).

#### MERK

For a legge til en snarvei for til nettverk og til FTP, må du først legge til et profilnavn.

6 Gjør ett av følgende:

For å angi en e-postadresse manuelt, trykk Manuell. Angi epostadressen ved hjelp av tastaturet på pekeskjermen. (Se Skrive inn *tekst*  $\rightarrow$  side 185.)

Trykk på OK.

For å angi en e-postadresse fra Adressebok, **trykk** Adressebok. Dra opp eller ned eller trykk ▲ eller ▼ for å vise e-postadressen du ønsker, og trykk deretter på den.

Trykk på OK.

Etter at du har bekreftet e-postadressen du har angitt, trykk OK. Gå til trinn 8.

#### MERK

Trykk Detalj for å vise listen over adressene du har tastet inn.

- 7 Gjør ett av følgende:
  - Når maskinen er koblet til en PC ved hjelp av en USB-kontakt:

Trykk på OK for å bekrefte at <USB> er valgt som PC-navn. Gå til trinn (B).

Når maskinen er koblet til et nettverk:

Dra opp eller ned eller trykk ▲ eller ▼ for å vise PC-navnet, og trykk deretter på det. Trykk på OK for å bekrefte PC-navnet du har valgt. Gå til trinn **B**.

- Trykk på Alt.
- Dra opp eller ned eller trykk ▲ eller ▼ for å vise tilgjengelige innstillinger, og trykk deretter innstillingen du vil endre eller lagre.

 $\mathbf{10}$ Dra opp eller ned eller trykk ▲ eller ▼ for å vise tilgjengelige alternativer for innstillingen, og trykk deretter det nye alternativet du vil angi. Repeter trinn (9) og (1) til du har valgt alle innstillingene for denne snarveien. Når du er ferdig med å endre innstillinger, trykker du OK.

- (i) Se gjennom innstillingene du har valgt:
  - Hvis du må foreta ytterligere endringer, gå tilbake til trinn 8.
  - Hvis du er fornøyd med endringene, trykk Lagre som en snarvei.
- 12 Se gjennom innstillingene på pekeskjermen, og trykk deretter OK.
- Angi et navn for snarveien ved hjelp av tastaturet på pekeskjermen. (Se Skrive inn tekst >> side 185 for å få hjelp til å skrive bokstaver.) Trykk på OK.
- **14)** Les informasjonen på pekeskjermen, og trykk deretter OK for å lagre snarveien.

### Legge til Web Connectsnarveier

Innstillingene for følgende tjenester kan inkluderes i en Web Connect-snarvei:

- SkyDrive<sup>®</sup>
- Boks
- Google Drive<sup>™</sup>
- Evernote<sup>®</sup>
- Dropbox
- Facebook
- Picasa Web Albums<sup>™</sup>
- Flickr<sup>®</sup>

#### MERK

- · Webtjenester kan ha blitt lagt til og/eller tjenestenavn kan ha blitt endret av leverandøren etter at dette dokumentet ble utgitt.
- For å legge til en Web Connect-snarvei, må du ha en konto hos ønsket tjeneste. (Hvis du trenger mer informasjon, >> Web Connect-guide.)
- 1 Hvis skjermen som vises enten er Hjem eller Mer, dra mot venstre eller høyre eller trykk ∢ eller ► for å vise Snarveiskjermen.
- Trykk på 🕂 der du ikke har lagt til en snarvei.
- **3** Trykk på Nett.
- 4 Hvis informasjon om Internetttilkoblingen vises, les informasjonen og bekreft den ved å trykke OK.
- 5 Dra mot venstre eller høyre eller trykk ◄ eller ► for å vise tilgjengelige tjenester, og trykk deretter ønsket tjeneste.

- 6 Trykk på din konto. Hvis kontoen krever et passord, angi passordet for kontoen ved hjelp av tastaturet på pekeskjermen. Trykk på OK.
- Velg funksjonen du vil bruke.

#### MERK

Funksjonene som er tilgjengelige, varierer avhengig av valgt tjeneste.

- 8 Les og bekreft den viste listen med funksjoner du har valgt, og trykk deretter OK.
- 9 Angi et navn for snarveien ved hjelp av tastaturet på pekeskjermen. (Se Skrive inn tekst >> side 185 for å få hjelp til å skrive bokstaver.) Trykk på OK.

**10** Trykk på OK for å lagre snarveien.

### Endre snarveier

Du kan endre innstillingene i en snarvei.

#### MERK

Du kan ikke redigere en gjeldende Web Connect-snarvei.

Hvis du vil endre Web Connect-snarveien, skal du slette den og deretter legge til en ny snarvei.

(Du finner mer informasjon under Slette snarveier ➤> side 19 og Legge til Web Connect-snarveier ➤> side 18.)

 Trykk på snarveien du vil endre. Innstillingene for snarveien som du valgte, vises.

- 2 Endre innstillingene for snarveien som du valgte i trinn ●. (Se eksemplet under Legge til kopisnarveier >> side 14.)
- **3** Trykk Lagre som en snarvei når du er ferdig med å endre innstillingene.
- **4** Trykk på OK for å bekrefte.
- 5 Gjør ett av følgende:
  - Hvis du vil overskrive snarveien, trykker du Ja. Gå til trinn 7.
  - Hvis du ikke vil overskrive snarveien, trykk Nei for å angi et nytt snarveinavn. Gå til trinn 6.

6 Hvis du vil redigere navnet, holder du nede for å slette det nåværende navnet, og deretter skriver du inn det nye navnet ved hjelp av tastaturet på pekeskjermen. (Se *Skrive inn tekst*➤ side 185 for å få hjelp til å skrive bokstaver.)
Trykk på OK.

7

Trykk på OK for å bekrefte.

### Redigere snarveinavn

Du kan redigere et snarveinavn.

 Trykk lenge på snarveien helt til dialogboksen vises.

#### MERK

Du kan også trykke , Alle innst. og Innstillinger for snarvei.

2) Trykk på Rediger snarveinavn.

Hvis du vil redigere navnet, holder du nede for å slette det nåværende navnet, og deretter skriver du inn det nye navnet ved hjelp av tastaturet på pekeskjermen. (Se *Skrive inn tekst*➤ side 185 for å få hjelp til å skrive bokstaver.)
Trykk på OK.

#### Slette snarveier

Du kan slette en snarvei.

Trykk lenge på snarveien helt til dialogboksen vises.

#### MERK

Du kan også trykke , Alle innst. og Innstillinger for snarvei.

2 Trykk på Slette for å slette snarveien du valgte i trinn ①. Trykk på Ja for å bekrefte.

### Hente frem snarveier

Snarveiinnstillingene vises på Snarveiskjermbildet. For å hente frem en snarvei, trykk på snarveinavnet.

## Voluminnstillinger

## Ringevolum

Du kan velge forskjellige ringevolumnivå. Maskinen beholder den nye innstillingen til du endrer den.

#### Angi ringevolumet

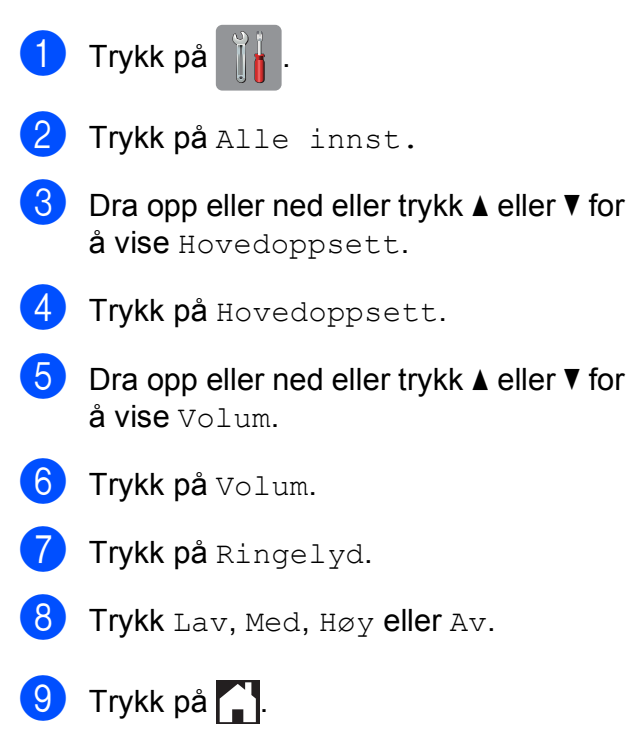

## Lydsignalvolum

Når pipetonen er aktivert, gir maskinen et signal hver gang du trykker på pekeskjermen eller pekepanelet, gjør en feil samt etter avsluttet fakssending eller -mottak.

Du kan velge forskjellige lydvolumnivå.

| 1 | Trykk på 🧊 🙀 .                                                      |
|---|---------------------------------------------------------------------|
| 2 | Trykk på Alle innst.                                                |
| 3 | Dra opp eller ned eller trykk ▲ eller ▼ for<br>å vise Hovedoppsett. |
| 4 | <b>Trykk på</b> Hovedoppsett.                                       |
| 5 | Dra opp eller ned eller trykk ▲ eller ▼ for<br>å vise Volum.        |
| 6 | Trykk på Volum.                                                     |
| 7 | <b>Trykk på</b> Signal.                                             |
| 8 | Trykk Lav, Med, Høy eller Av.                                       |
| 9 | Trykk på 🚹.                                                         |

## Høyttalervolum

Du kan velge forskjellige høyttalervolumnivåer.

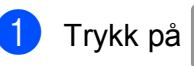

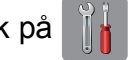

2

Trykk på Alle innst.

- Ora opp eller ned eller trykk ▲ eller ▼ for å vise Hovedoppsett.
- **4** Trykk på Hovedoppsett.
- 5 Dra opp eller ned eller trykk ▲ eller ▼ for å vise Volum.
- 6 Trykk på Volum.
  - Trykk på Høyttaler.
- Trykk Lav, Med, Høy eller Av.
- 🥑 Trykk på 🌄.

## LCD-pekeskjerm

### Angi bakgrunnsbelysningens styrke

Hvis du har problemer med å lese det som står på LCD-pekeskjermen, kan du prøve å endre lysstyrkeinnstillingen.

| 1 | Trykk på 🎁.                                                         |
|---|---------------------------------------------------------------------|
| 2 | <b>Trykk på</b> Alle innst.                                         |
| 3 | Dra opp eller ned eller trykk ▲ eller ▼ for<br>å vise Hovedoppsett. |
| 4 | <b>Trykk på</b> Hovedoppsett.                                       |
| 5 | Dra opp eller ned eller trykk ▲ eller ▼ for<br>å vise LCD-innst.    |
| 6 | <b>Trykk på</b> LCD-innst.                                          |
| 7 | <b>Trykk på</b> Bakgrunnsbel.                                       |
| 8 | <b>Trykk på</b> Lys, Med <b>eller</b> Mørk.                         |
| 9 | Trykk på 🎦.                                                         |

2

## Legge i papir

# Legge i papir og andre utskriftsmedier

## ▲ FORSIKTIG

IKKE bær maskinen ved å holde i skannerdekselet, papirstoppdekselet, dekselet på den manuelle materåpningen eller kontrollpanelet. Hvis du gjør det, kan det hende at maskinen glipper ut av hendene dine. Løft maskinen ved å ta tak i fordypningene på hver side av maskinen.

For detaljert informasjon, se → Produktsikkerhetsguide.

#### MERK

For magasin 2 (nedre magasin), se *Legge i papir i papirmagasin* 2 **>>** side 30.

## Legge i papir i papirmagasin 1

Det må kun legges én papirstørrelse og én papirtype i papirmagasinet samtidig. (Du finner mer informasjon om papirstørrelse, -vekt og -tykkelse på *Velge riktig utskriftsmedium* ➤➤ side 42.)

#### MERK

Når du legger en annen papirstørrelse i magasinet, må du samtidig endre innstillingen for papirstørrelse på maskinen.

(Se *Papirstørrelse og papirtype* **>>** side 39.)

Trekk papirmagasinet helt ut av maskinen.

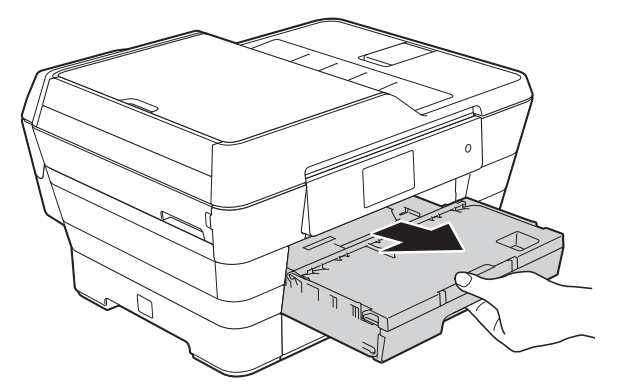

#### **MERK**

Hvis papirstøtteklaffen (1) er åpen, må du lukke denne, og deretter lukke papirstøtten (2).

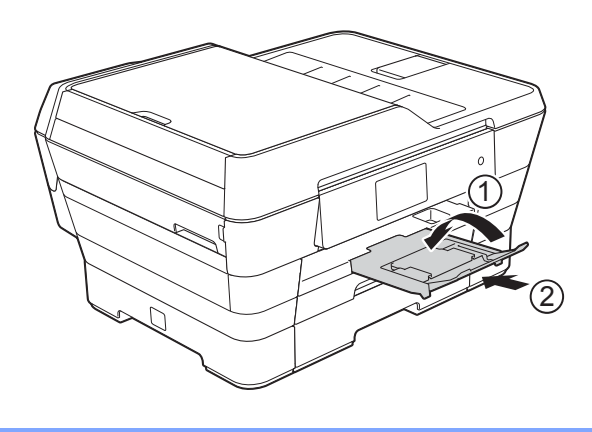

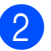

2 Juster magasinlengden om nødvendig:

#### Når du bruker papirstørrelse A3, Ledger, Legal eller Folio

Trykk på frigjøringsknappen for universalføreren (1) når du drar ut den fremste delen av papirmagasinet.

Kontroller at trekanten på utskuffen er på linje med linjen som angir Legal, Folio (2), A3 eller Ledger (3), som vist i illustrasjonen.

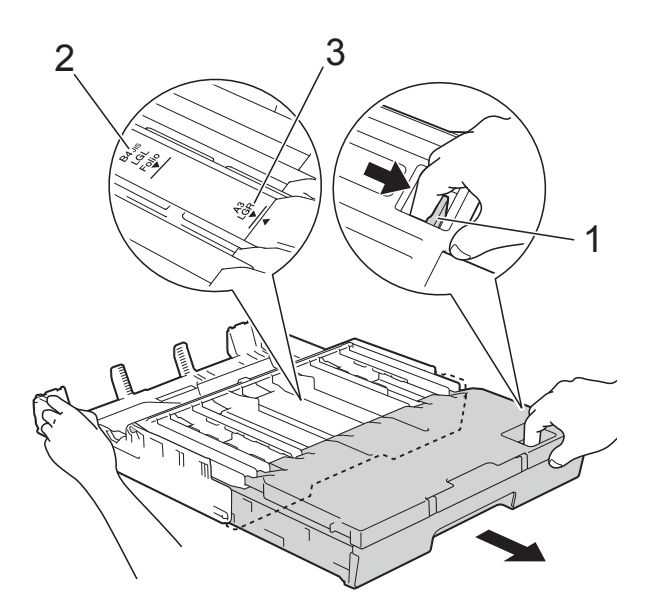

#### Når du bruker A4-, Letter- eller **Executive-papir**

Du trenger ikke trekke ut magasinet hvis du bruker A4 eller Letter. Hvis magasin 2 er trukket ut, trekk ut magasin 1 og trekk opp stopperen.

Du må ikke trekke ut papirmagasinet når du bruker papirstørrelse A5 eller mindre.

3

Trykk forsiktig ned og skyv papirsideførerne (1) slik at de passer til papirstørrelsen.

Kontroller at trekanten (2) på papirsidefører (1) er på linje med merket for papirstørrelsen du bruker.

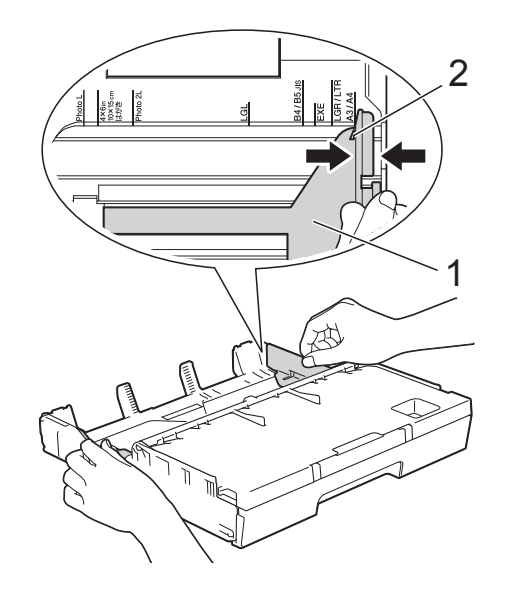

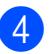

Løft dekselet på utskuffen (1).

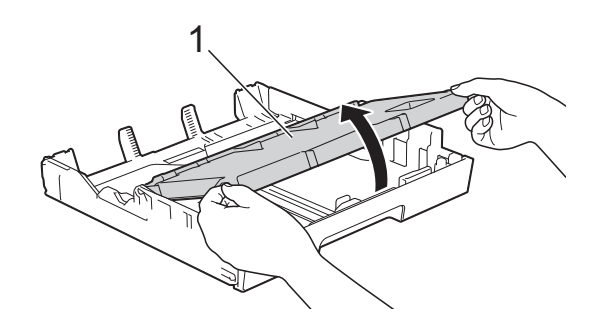

5 Trykk forsiktig ned og skyv papirlengdeføreren (1) slik at den passer til papirstørrelsen. Kontroller at trekanten (2) på papirlengdefører (1) er på linje med merket for papirstørrelsen du bruker.

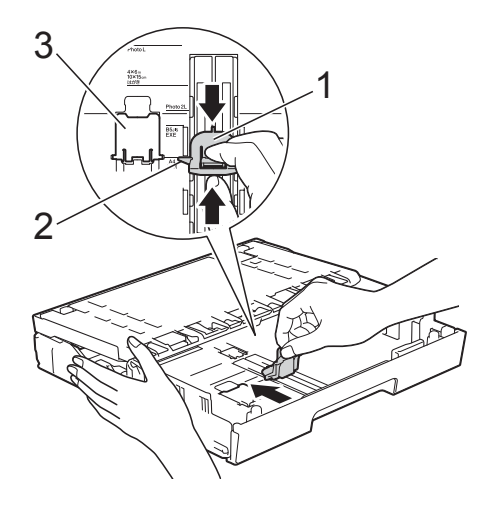

#### MERK

Hvis du legger i papirstørrelse A4 eller Letter i magasin 1 og må trekke den ut fordi magasin 2 er trukket ut, løfter du opp A4/LTR-stopperen (3) for å holde papiret i liggende stilling.

(Se Legge i papir i papirmagasin 2
➤ side 30 for instruksjoner om å trekke ut magasin 1 over magasin 2.)

6 Luft papirbunken godt for å unngå papirstopp og feilinnmating.

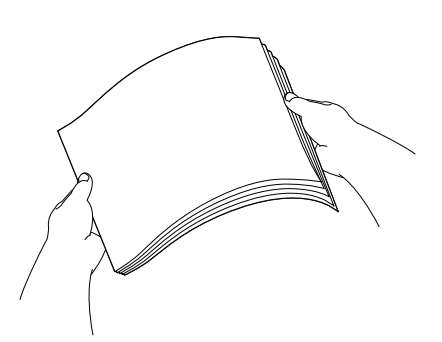

7 Legg i papir på én av følgende måter:

- Når du bruker papirstørrelse A4 eller Letter
  - 1 Lukk dekselet på utskuffen.

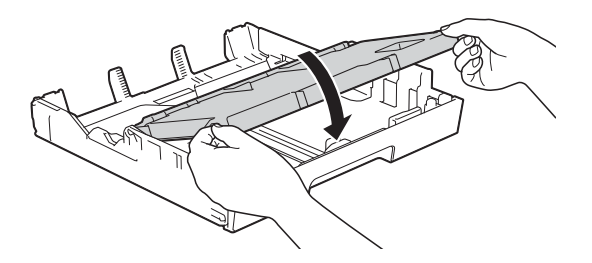

 Legg papiret forsiktig i papirmagasinet med utskriftssiden ned. Kontroller at papiret ligger flatt i skuffen.

#### Liggende retning

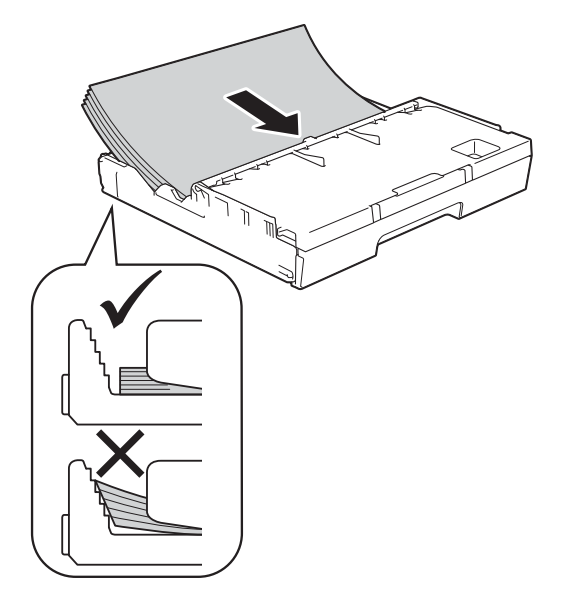

#### **MERK**

Kontroller alltid at papiret ikke er krøllet.

#### Når du bruker papir i A3-, Ledger-, Legal- eller Folio-størrelse

 Legg papiret forsiktig i papirmagasinet med utskriftssiden ned og øverste kant først.
 Kontroller at papiret ligger flatt i skuffen.

#### Stående retning

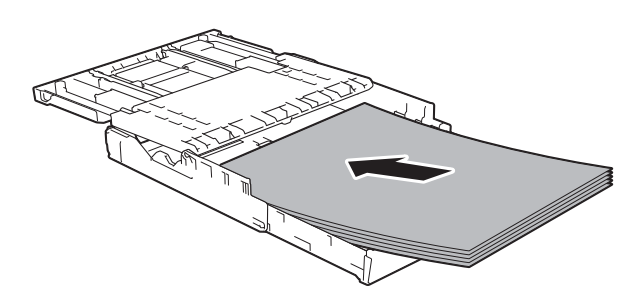

2 Lukk dekselet på utskuffen.

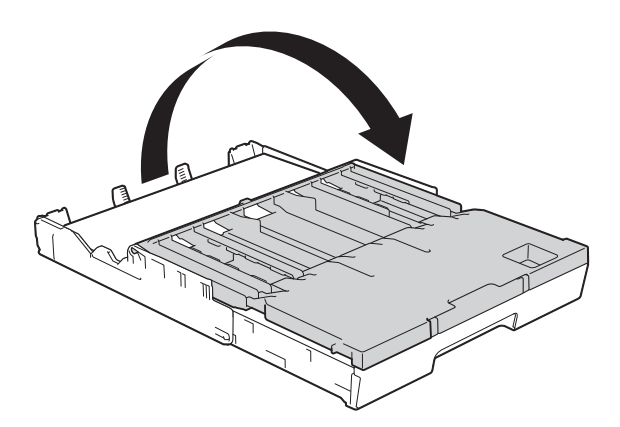

8 Juster sideførerne forsiktig inntil papiret med begge hender. Sørg for at papirsideførerne berører papirsidene.

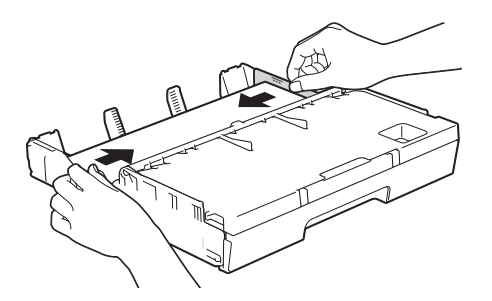

#### MERK

Ikke skyv papiret for langt inn, da det kan bli bøyd oppover og skape problemer i mateprosessen.

 9 Kontroller at papiret ligger flatt i magasinet og under merket (1) for maksimal papirmengde.
 Hvis du legger i for mange papirark, kan det forårsake papirstopp.

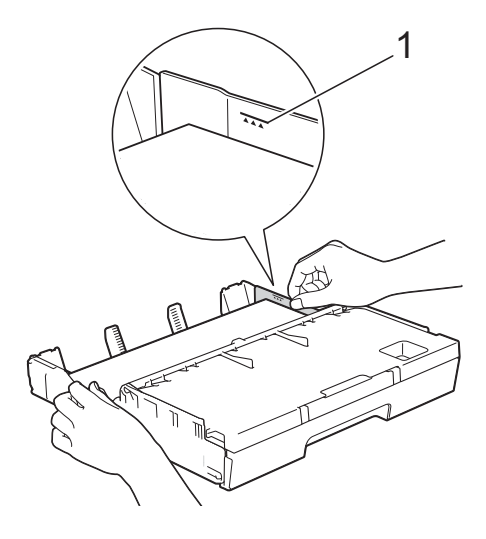

Skyv papirmagasinet sakte helt inn i maskinen.

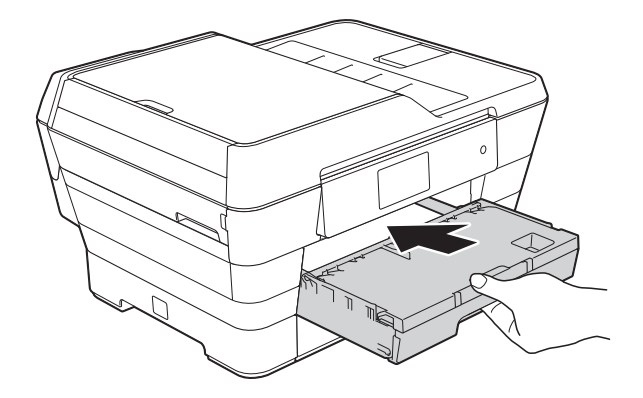

### ▲ FORSIKTIG

IKKE skyv magasin 1 inn i maskinen for raskt. Dette kan gjøre at hånden din blir klemt mellom magasin 1 og 2, og føre til personskade. Skyv magasin 1 *sakte*.  Mens du holder papirmagasinet på plass, må du trekke ut papirstøtten (1) slik at den låser seg på plass og deretter brette ut papirstøtteklaffen (2).

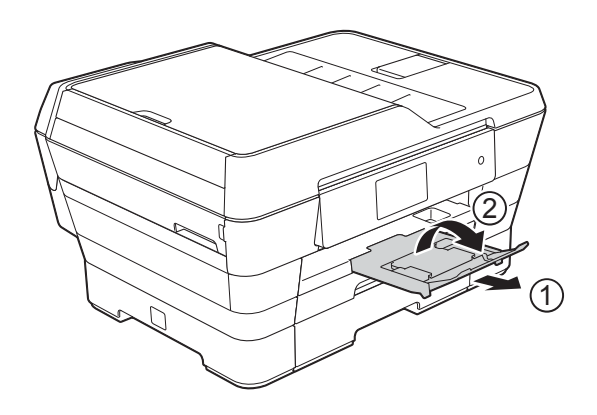

#### **MERK**

Ta papiret ut av magasinet før du trekker inn magasin 1. Trekk deretter inn magasinet ved å trykke frigjøringsknappen for universalføreren (1). Juster papirlengdeførerne (2) slik at de er tilpasset papirstørrelsen du skal bruke. Legg deretter papir i papirmagasinet.

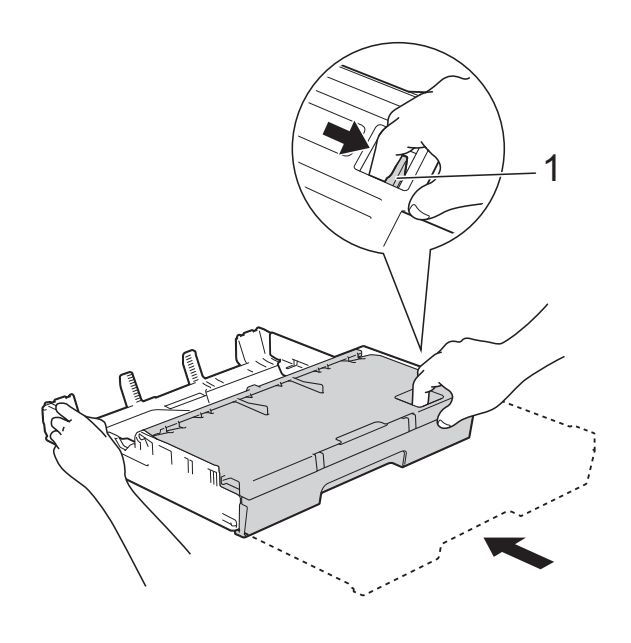

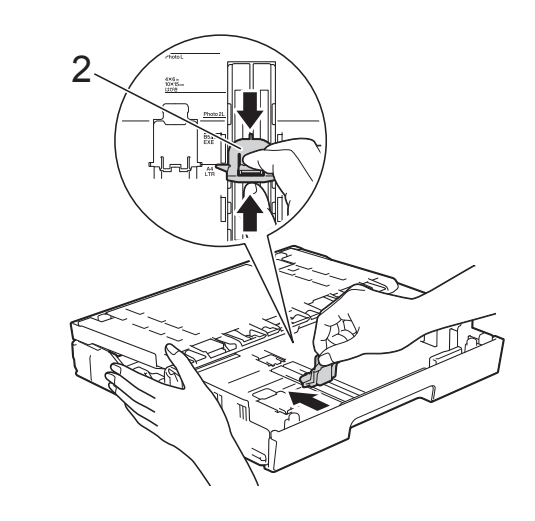
## Legge i mindre papir (Foto, Foto L, Foto 2L eller konvolutter)

## Stående retning

(papir av størrelse A5 eller mindre)

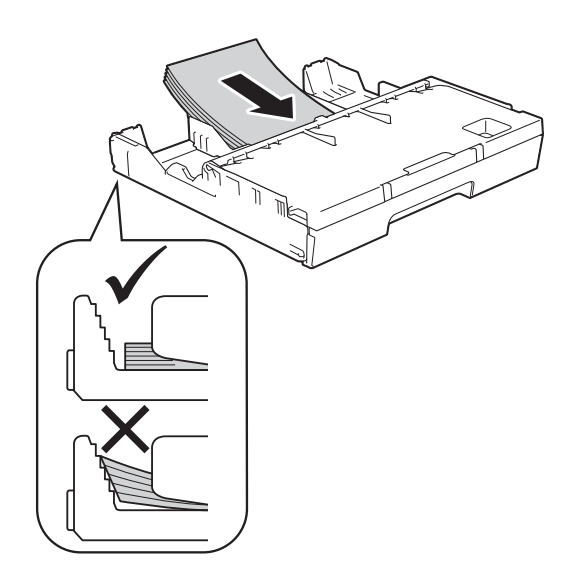

## VIKTIG

Ikke skyv papiret for langt inn, da det kan bli bøyd oppover og skape problemer i mateprosessen.

## Legge i Foto, Foto L og Foto 2L

Før du legger i papiret, må du trykke sammen hjørnene og sidene på Foto-, Foto L- og Foto 2L-papir slik at de ligger så flatt som mulig.

## VIKTIG

Hvis Foto-  $(10 \times 15 \text{ cm})$ , Foto L-(89 × 127 mm) eller Foto 2L-papir (13 × 18 cm) mater "dobbelt", legger du kun i ett Foto- eller Foto L-ark i magasinet om gangen. Gjør ett av følgende:

Hvis du legger Foto L (89 × 127 mm) i papirmagasinet, løft opp Foto L-stopperen (1).

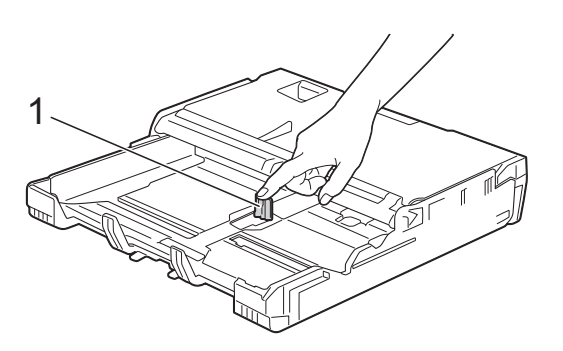

Hvis du legger Foto (10 × 15 cm) eller Foto 2L (13 × 18 cm) i papirmagasinet, åpne dekselet på utskuffen.

Trykk forsiktig på papirlengdeføreren (1) slik at de passer til papirstørrelsen, og lukk deretter dekselet til utskuffen.

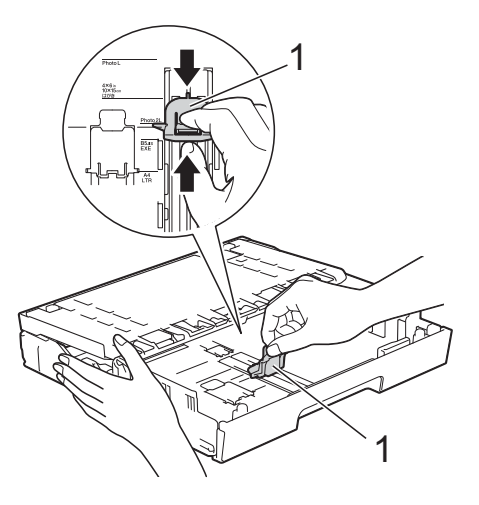

Trykk forsiktig ned papirførerne slik at de passer til papirstørrelsen.

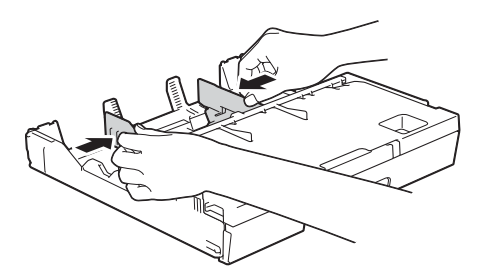

4 Legg Foto-, Foto L- eller Foto 2L-papir i papirmagasinet med utskriftssiden ned.

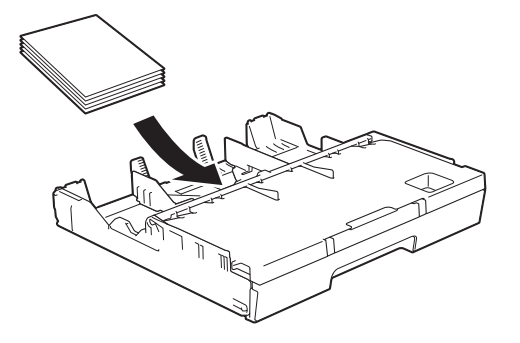

Juster forsiktig papirsideførerne slik at de passer til papiret. Sørg for at papirsideførerne berører papirsidene.

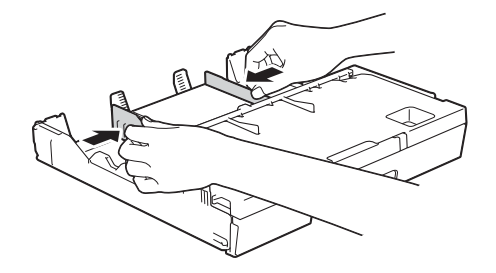

#### Om konvolutter

- Bruk konvolutter som veier mellom 80 og 95 g/m<sup>2</sup>.
- For enkelte konvolutter må det angis marginnstillinger i programmet. Husk å ta en testutskrift før du skriver ut flere konvolutter.

### VIKTIG

IKKE bruk følgende konvoluttyper, da de ikke mates på korrekt måte:

- Som har en posete utforming.
- Som har vinduer.
- Som er preget (har hevet skrift).
- Som har binders eller stifter.
- Som er forhåndstrykt på innsiden.

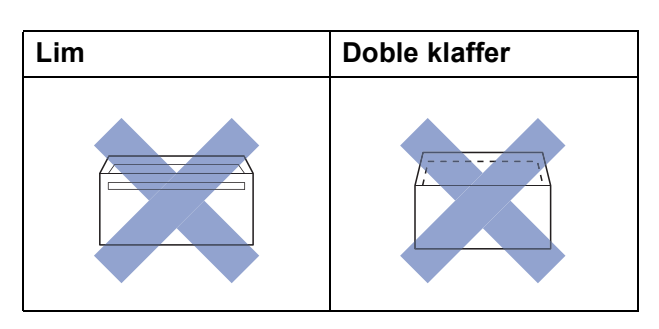

Enkelte ganger kan du oppleve papirmatingsproblemer pga. tykkelsen, størrelsen og formen på klaffen til konvoluttene du bruker.

## Legge i konvolutter

1 Før du legger i konvoluttene, må du trykke sammen hjørnene og sidene slik at de ligger så flatt som mulig.

## VIKTIG

Hvis konvoluttene mates "dobbelt", må du legge i én konvolutt om gangen i papirmagasinet.

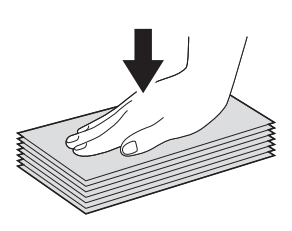

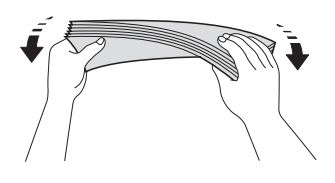

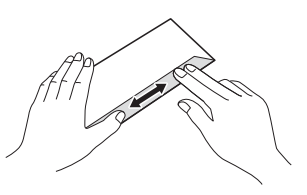

2 Trykk forsiktig ned og skyv papirsideførerne slik at de passer til papirstørrelsen.

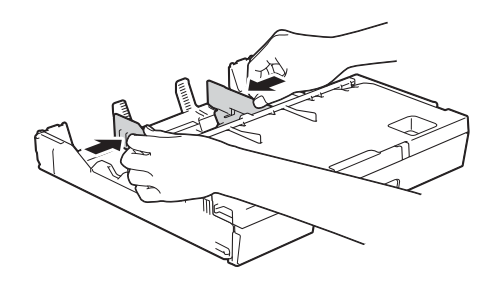

3

Legg konvolutter i papirmagasinet med adressesiden ned. Hvis konvoluttklaffene er på langsiden, legg i konvoluttene med klaffen mot venstre, som vist i illustrasjonen.

Juster forsiktig papirførerne (1) slik at de passer til konvoluttstørrelsen.

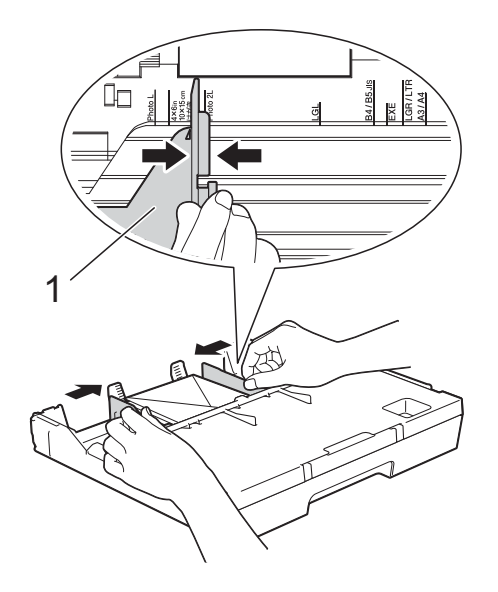

## Prøv følgende ved problemer med utskrift på konvolutter med snippen på kortsiden:

**1** A

Åpne konvoluttklaffen.

2 Legg konvolutten i papirmagasinet med adressen ned og snippen som vist i illustrasjonen.

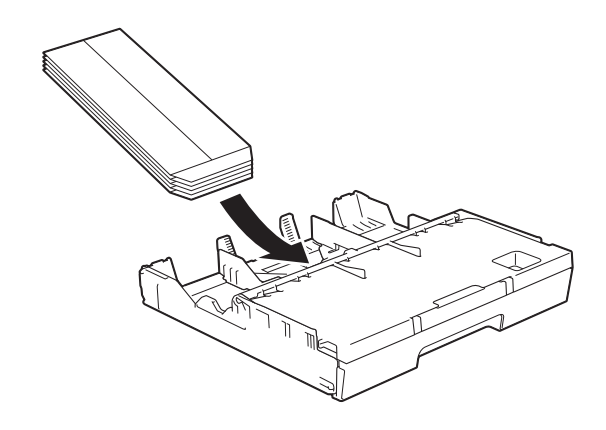

3 Velg Rotert utskrift (Windows<sup>®</sup>) eller Snu sideretningen (Macintosh) i skriverdriverens dialogboks, og juster deretter størrelse og marg i programmet du bruker.

(►► Programvare og Nettverks Brukerhåndbok.)

## Legge i papir i papirmagasin 2

## MERK

Du kan bare bruke vanlig papir i størrelse A4 eller Letter (i liggende posisjon), samt A3, Legal eller Ledger (i stående posisjon) i magasin 2.

Trekk papirmagasinet helt ut av maskinen.

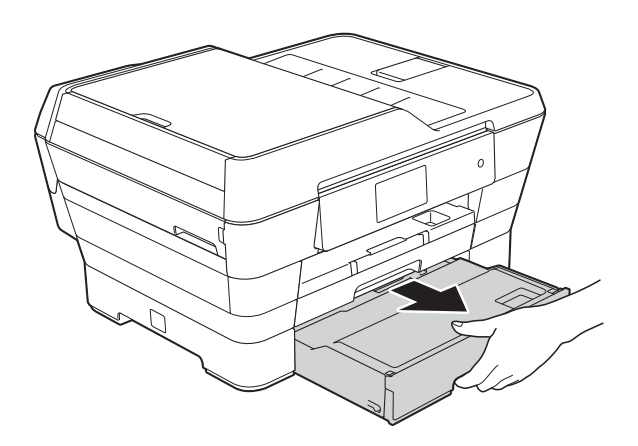

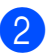

Juster magasinlengden om nødvendig:

#### Når du bruker papirstørrelse A3, Ledger eller Legal

Trykk på frigjøringsknappen for universalføreren (1) når du drar ut den fremste delen av papirmagasinet.

Du kan kontrollere om lengden på magasinet er riktig justert ved å åpne dekselet.

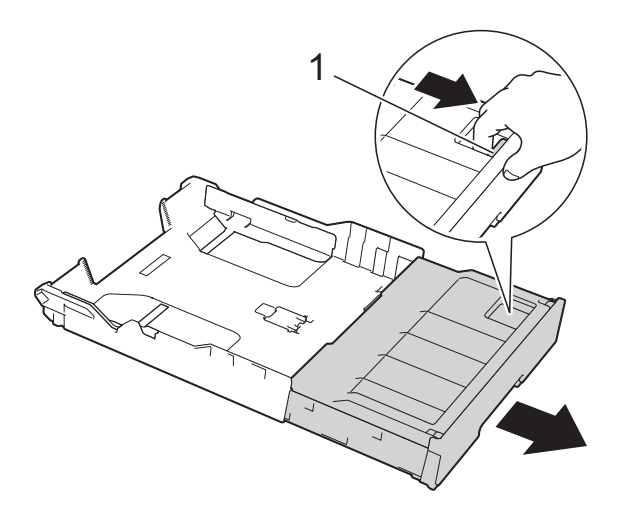

### Når du bruker A4 eller Letter

Du trenger ikke trekke ut magasinet hvis du bruker A4 eller Letter.

3 Løft dekselet på papirmagasin (1).

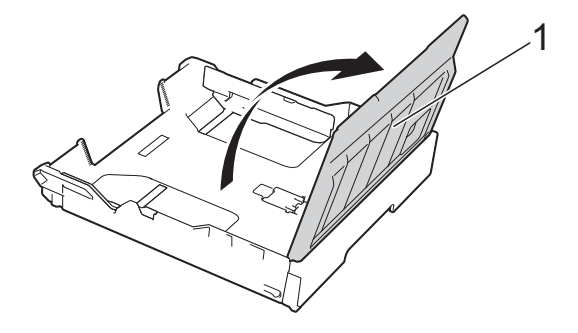

4

Trykk forsiktig ned og skyv papirsideførerne (1) slik at de passer til papirstørrelsen. Hvis du legger i papirstørrelse A4 eller Letter, legg det i liggende posisjon og trekk opp A4/LTRstopperen (2).

Kontroller at trekanten (3) på papirføreren er på linje med merket for papirstørrelsen du bruker.

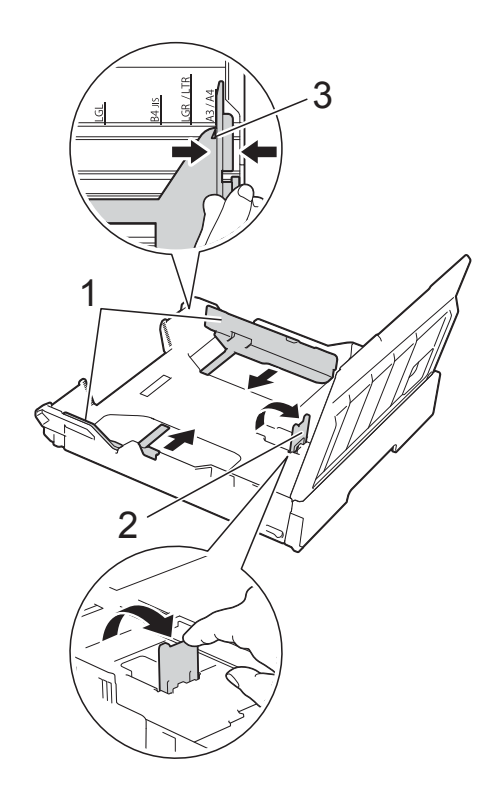

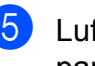

5 Luft papirbunken godt for å unngå papirstopp og feilinnmating.

#### MERK

Kontroller alltid at papiret ikke er krøllet.

#### Kapittel 2

- 6 Legg papiret forsiktig i papirmagasinet med utskriftssiden ned.
  - Når du bruker papirstørrelse A4 eller Letter
    - Liggende retning

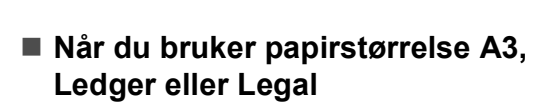

Stående retning

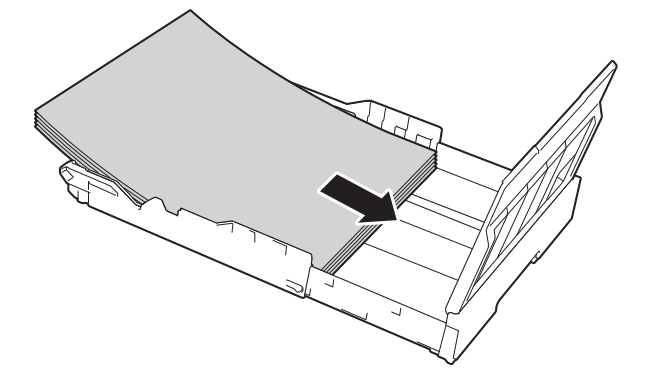

Juster papirsideføreren slik at de berører papirstabelens sidekanter.

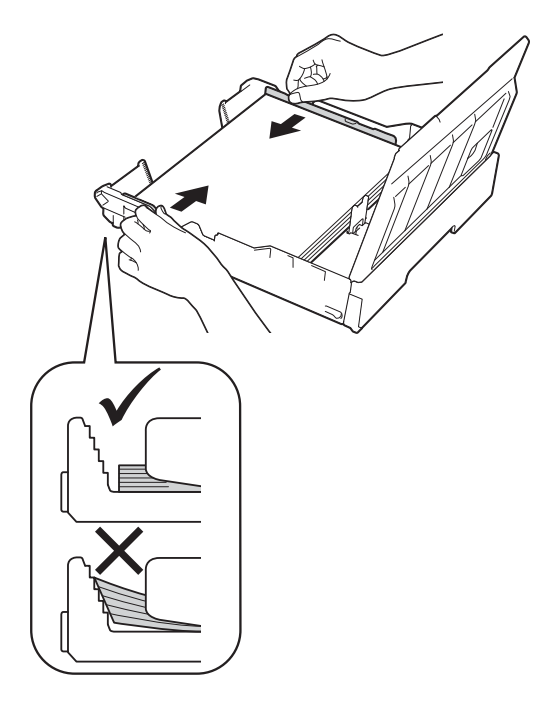

### MERK

Ikke skyv papiret for langt inn, da det kan bli bøyd oppover og skape problemer i mateprosessen.

8 Kontroller at papiret ligger flatt i magasinet og under merket (1) for maksimal papirmengde. Hvis du legger i for mange papirark, kan det forårsake papirstopp.

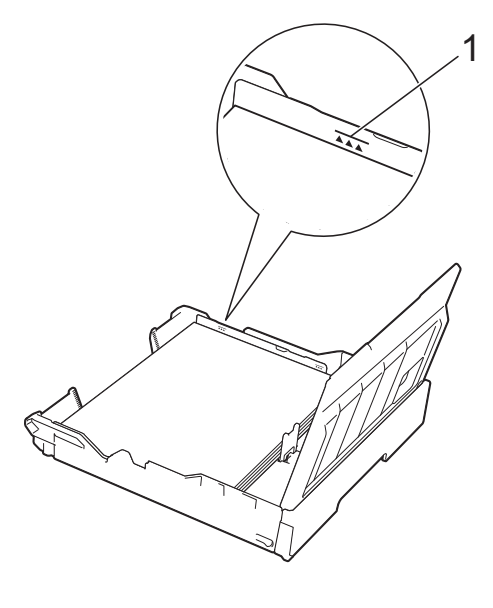

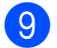

9 Lukk dekselet på papirmagasinet.

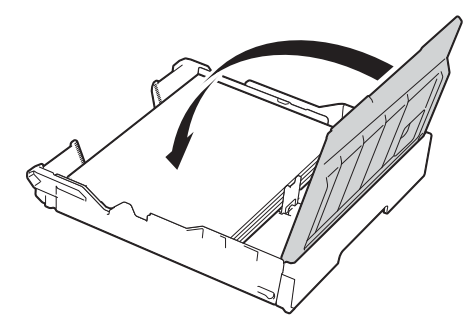

10 Skyv papirmagasinet sakte tilbake i maskinen.

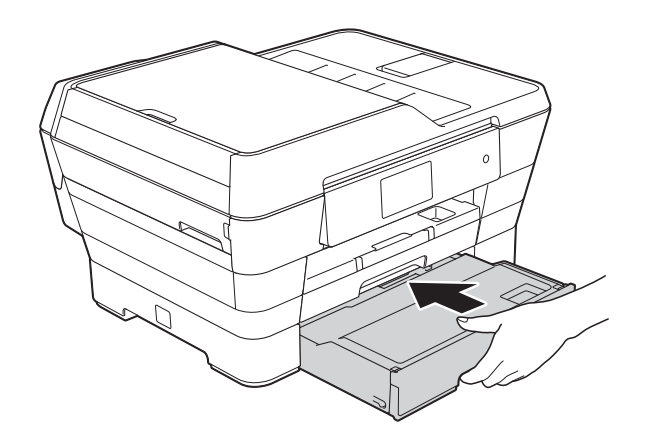

(1) Gjør ett av følgende:

Hvis du bruker papirstørrelse A3, Ledger eller Legal, gå til trinn (2).

## MERK

Når magasin 2 er trukket ut for papir med stor størrelse, må du også trekke ut magasin 1 over magasin 2 for å forhindre at utskrevne sider faller av utskuffen.

Hvis du bruker papir i A4- eller Letterstørrelse, må du trekke ut papirstøtten (1) slik at den låser seg på plass og deretter brette ut papirstøtteklaffen (2).

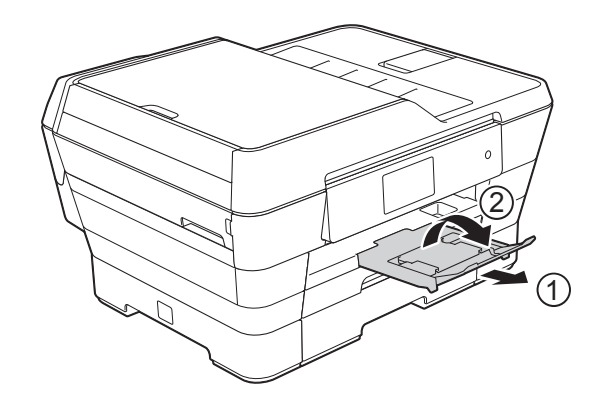

12 Trekke ut magasin 1 over magasin 2 Trekk magasin 1 helt ut av maskinen. Trykk på frigjøringsknappen for universalføreren (1) når du drar ut den fremste delen av papirmagasinet.

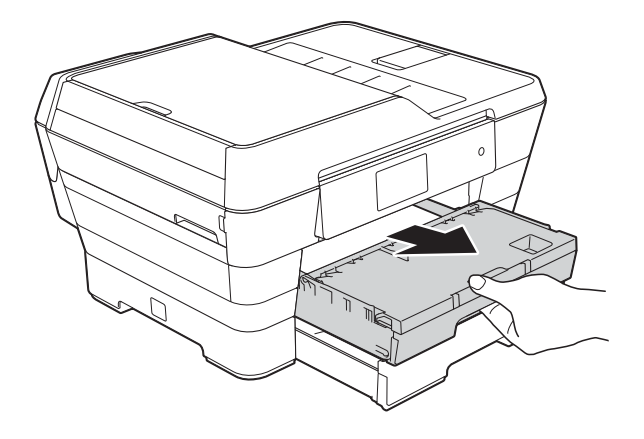

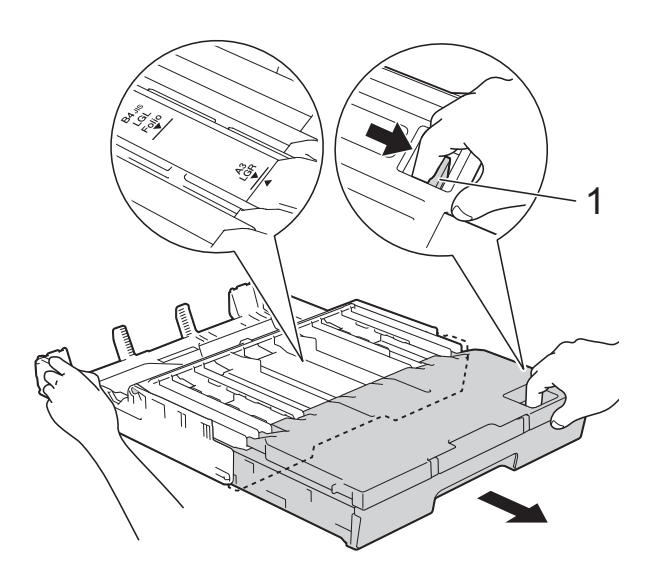

13 Åpne dekselet på utskuffen og løft stopperen (1) for A4 og Letter.

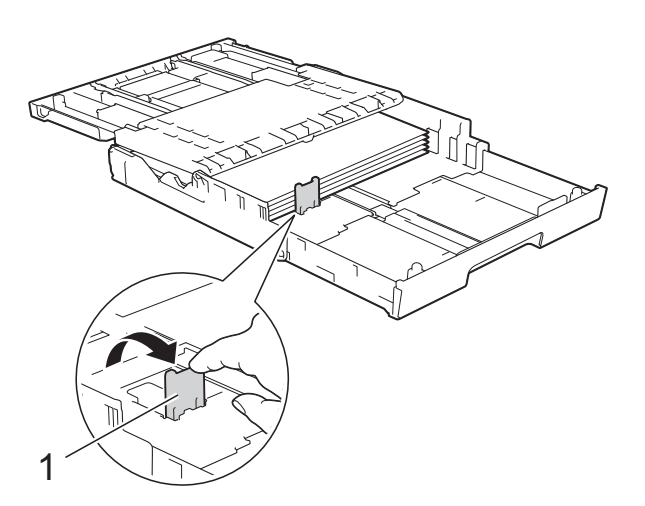

Lukk utskuffens deksel, og skyv papirmagasinet sakte helt inn i maskinen.

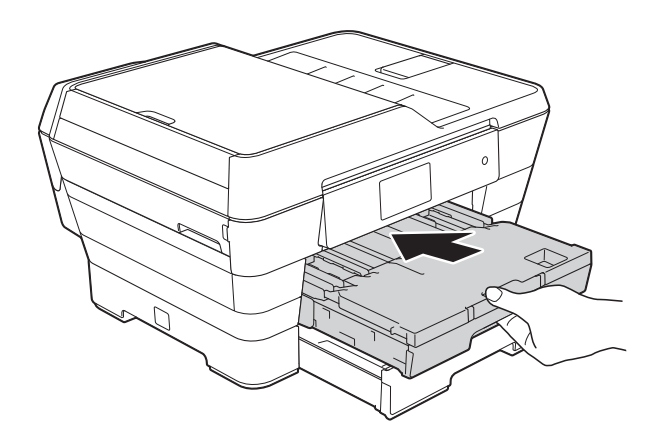

**15** Trekk ut papirstøtten (1) slik at den låser seg på plass, og brett deretter ut papirstøtteklaffen (2).

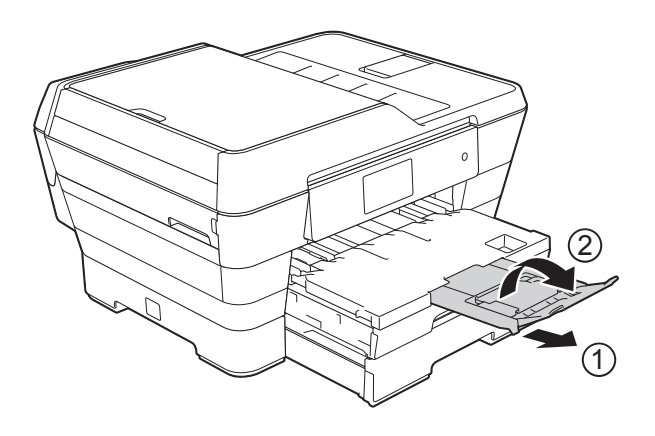

#### MERK

Hvis du er ferdig med å bruke papir i A3-, Ledger- eller Legal-størrelse og ønsker å bruke papir i A4- eller Letter-størrelse, ta papiret ut av magasinet. Trekk inn magasinet ved å trykke på frigjøringsknappen for universalføreren (1). Juster forsiktig papirførerne (2) slik at de passer til A4- eller Letter-papir. Løft opp A4/LTR-stopperen (3). Legg deretter papiret i magasinet.

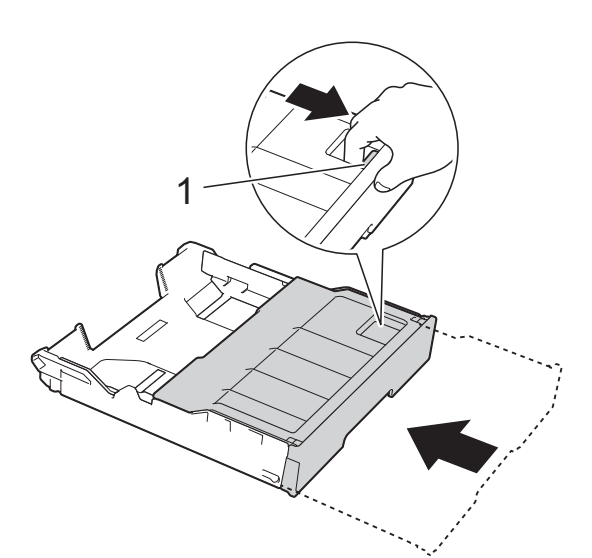

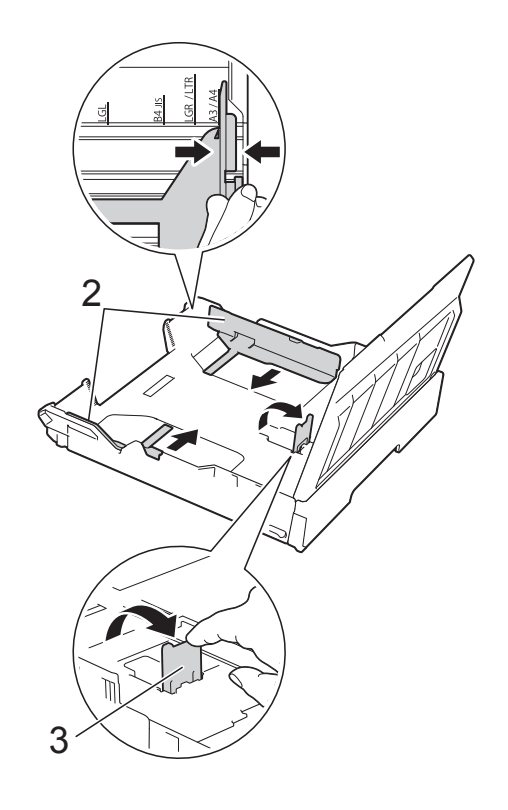

## Legge i papir i den manuelle materåpningen

Du kan legge spesielle utskriftsmedier i denne åpningen, ett ark om gangen. Bruk den manuelle materåpningen til å skrive ut eller kopiere på størrelsene A3, Ledger, Legal, Folio, A4, Letter, Executive, A5, A6, konvolutter, Foto ( $10 \times 15$  cm), Foto L ( $89 \times 127$  mm), Foto 2L ( $13 \times 18$  cm) og Indekskort ( $127 \times 203$  mm).

### MERK

Maskinen slår automatisk på Manuell mating-modus når du legger papir i den manuelle materåpningen.

Åpne dekselet på den manuelle materåpningen.

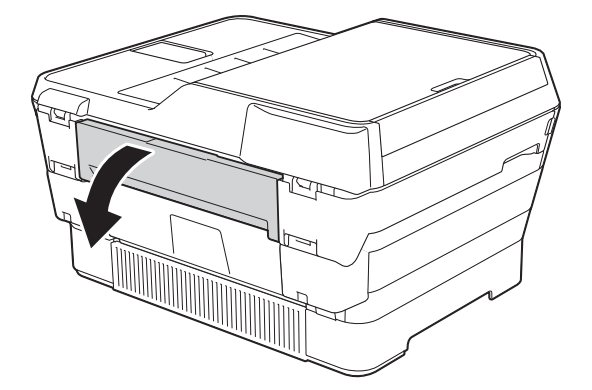

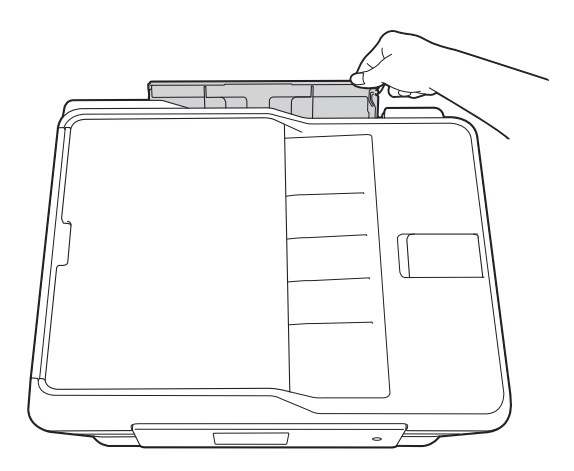

2 Skyv papirførerne på den manuelle materåpningen slik at de er tilpasset bredden på papiret som skal brukes.

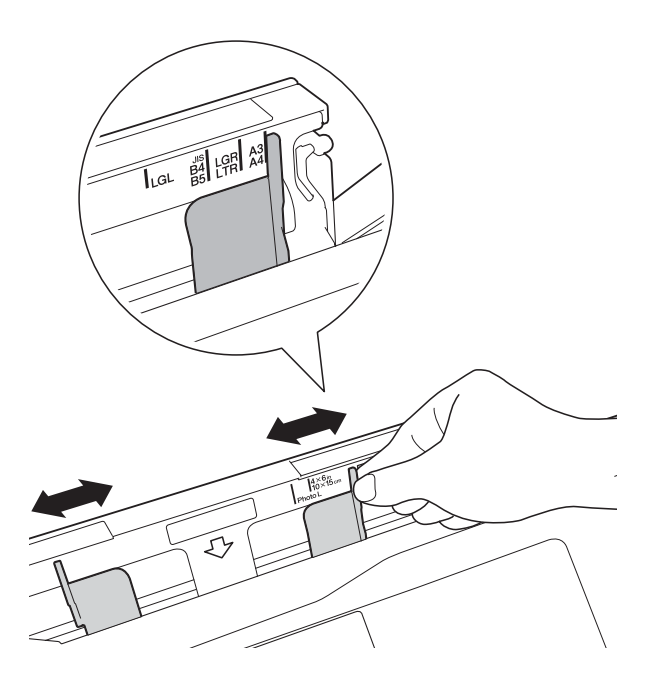

#### **MERK**

For informasjon om papirretning, se etiketten på høyre side av den manuelle materåpningen.

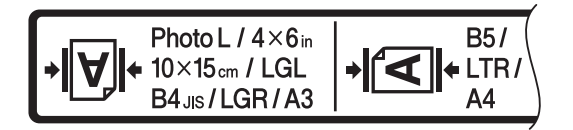

Når du skyver papirførerne, bekreft at de er i disse posisjonene.

3 Legg *kun ett* ark i den manuelle materåpningen med *utskriftssiden vendt* opp.

Når du bruker A3, Ledger, Legal, Folio, A5, A6, konvolutter, Foto, Foto L, Foto 2L eller Indekskort

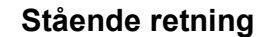

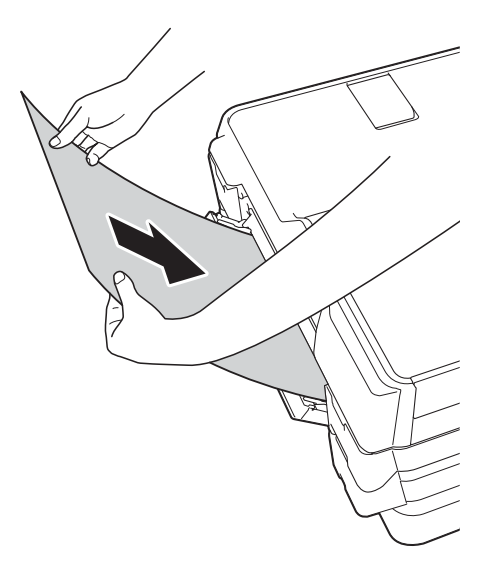

Bruke A4, Letter eller Executive Liggende retning

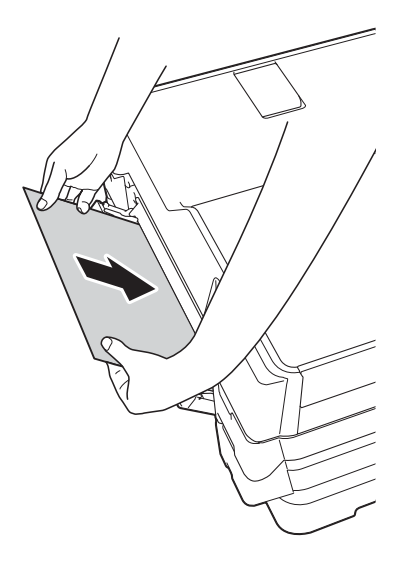

## VIKTIG

 IKKE legg i mer enn ett papirark i den manuelle materåpningen om gangen. Dette kan føre til papirstopp. Selv om du skriver ut flere sider, skal du ikke legge i neste papir før pekeskjermen viser en melding som instruerer deg til å legge i neste ark.

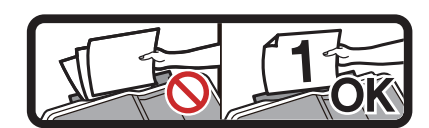

- IKKE legg papir i den manuelle materåpningen når du skriver ut fra papirmagasinet. Dette kan føre til papirstopp.
- For informasjon om papirretning, se Papirretning og kapasitet for papirmagasinene ➤> side 43.
- Bruk begge hender til forsiktig å justere papirførerne på den manuelle materåpningen slik at de er tilpasset papiret.

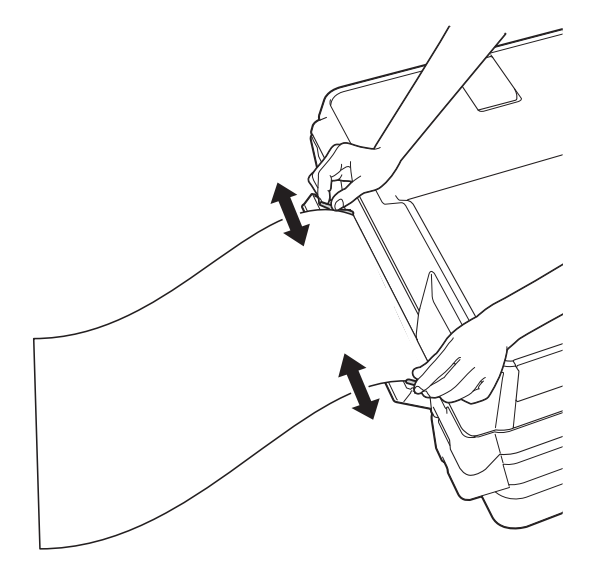

#### MERK

- IKKE press papirførerne for stramt mot papiret. Dette kan føre til at papiret bretter seg.
- Legg papiret midt på den manuelle materåpningen mellom papirførerne. Hvis papiret ikke er sentrert, trekk det ut og sett det inn igjen i midtre posisjon.

5 Bruk begge hendene og legg ett papir i den manuelle materåpningen helt til fremre kant rører ved materullen. Slipp papiret når du hører at maskinen trekker det et lite stykke. Pekeskjermen vil vise Manuell innmat.åpning er klar.

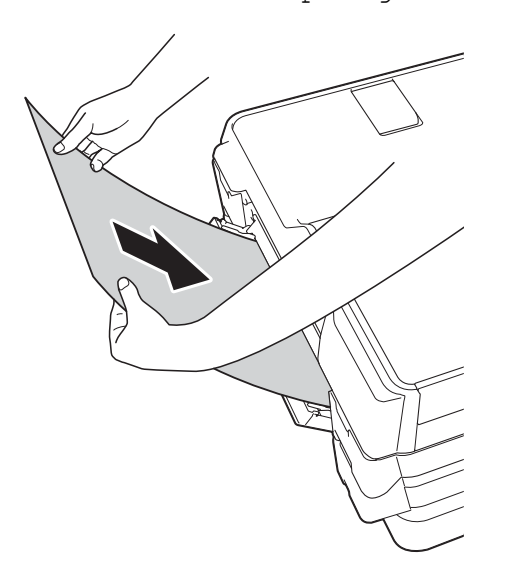

#### MERK

Når du legger i en konvolutt eller et tykt papir, skyv konvolutten inn i den manuelle materåpningen helt til du føler den tar tak i konvolutten.

Hvis dataene ikke får plass på én side, vil pekeskjermen be deg laste enda et ark. Legg enda et ark i den manuelle materåpningen, og trykk deretter OK på pekeskjermen.

#### MERK

- Sørg for at utskriften er ferdig før du lukker dekselet på den manuelle materåpningen.
- Når papiret er lagt i den manuelle materåpningen, skriver maskinen alltid ut fra den manuelle materåpningen.
- Papir som legger i den manuelle materåpningen mens en testside, faks eller rapport skrives ut, vil støtes ut.
- Under maskinens rengjøringsprosess vil papir som du legger i den manuelle materåpningen, støtes ut. Vent til maskinen er ferdig med rengjøringen, og legg deretter papir i den manuelle materåpningen igjen.

## Ikke skrivbart område

Utskriftsområdet avhenger av innstillingene i programmet du bruker. Illustrasjonene nedenfor viser hvilke områder på enkeltark og konvolutter det ikke kan skrives på.

#### Enkeltark

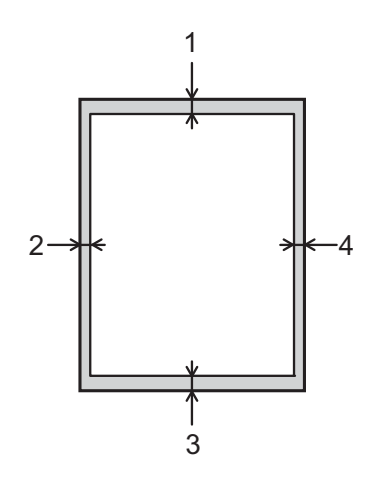

#### Konvolutter

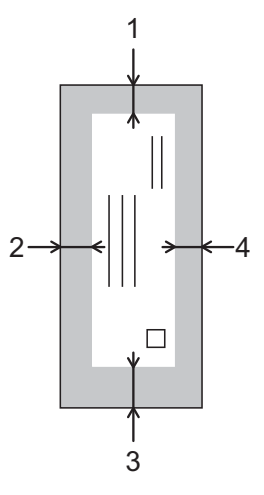

|             | Øverst (1) | Venstre (2) | Nederst (3) | Høyre (4) |
|-------------|------------|-------------|-------------|-----------|
| Enkeltark   | 3 mm       | 3 mm        | 3 mm        | 3 mm      |
| Konvolutter | 22 mm      | 3 mm        | 22 mm       | 3 mm      |

## MERK

- Maskinen kan skrive ut på de skyggelagte områdene på enkeltark når funksjonen Utskrift uten kanter er tilgjengelig og aktivert. (>> Programvare og Nettverks Brukerhåndbok.)
- Funksjonen Utskrift uten kanter er ikke tilgjengelig for konvolutter og 2-sidig utskrift.

## Papirinnstillinger

## Papirstørrelse og papirtype

Still inn maskinen for den papirtypen du bruker for å oppnå best mulig utskriftskvalitet.

Du kan bruke følgende papirstørrelser for utskrift av kopier: A4, A5, A3,  $10 \times 15$  cm, Letter, Legal og Ledger, og fem størrelser for utskrift av fakser: A4, A3, Ledger, Letter og Legal. Når du legger papir av en annen størrelse i maskinen, må du samtidig endre papirstørrelsesinnstillingen, slik at maskinen kan tilpasse innkommende fakser til arket.

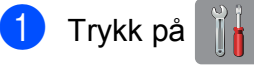

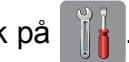

- Trykk på vist papirstørrelse for Magasin 1 eller 2.
- 3 Gjør ett av følgende:
  - Hvis du trykker vist papirstørrelse for magasin 1, trykk Papirtype.

Dra opp eller ned eller trykk ▲ eller ▼ for å vise Vanlig papir, Blekkpapir, Brother BP71, Annet glanset eller Transp., og trykk det alternativet du ønsker.

Trykk på Papirstørrelse.

Dra opp eller ned eller trykk ▲ eller ▼ for å vise A4, A5, A3, 10x15cm, Letter, Legal eller Ledger, og trykk det alternativet du ønsker.

Hvis du trykker vist papirstørrelse for magasin 2, trykk Papirstørrelse.

Dra opp eller ned eller trykk ▲ eller ▼ for å vise A4, A3, Letter, Legal eller Ledger, og trykk det alternativet du ønsker.

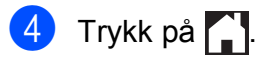

## MERK

- Du kan bare bruke vanlig papir i Magasin 2.
- Maskinen l
  øser ut utskrevne ark med påskrevet forside opp til papirmagasinet foran på maskinen. Når du bruker transparenter eller glanset papir, må du umiddelbart fjerne hvert enkelt ark for å unngå flekker eller papirstopp.

## Magasinbruk i Kopieringsmodus

Du kan endre standardmagasinet som maskinen bruker for kopiering.

Auto. mag.valg vilgi maskinen mulighet til å mate papir fra enten magasin 1 eller magasin 2, og bruke papirtype og størrelsesinnstillinger fra Kopi-menyen.

Hvis du vil endre standardinnstillingen, følger du instruksjonene nedenfor:

- Trykk på
- Trykk på Alle innst.
- Dra opp eller ned eller trykk ▲ eller ▼ for å vise Hovedoppsett.
- Trykk på Hovedoppsett.
- 5 Dra opp eller ned eller trykk ▲ eller ▼ for å vise Magasininnstilling.
- 6 Trykk på Magasininnstilling.
- **Trykk på** Magasin til: Kopi.
  - Trykk på Magasin 1, Magasin 2 eller Auto. mag.valg.

Trykk på

## MERK

Du kan endre papirstørrelse og magasinvalg midlertidig for neste kopi. (Se Papirstørrelse ➤➤ side 77 og Magasinvalg ►> side 78.)

## Magasinbruk i Faksmodus

Du kan endre standardmagasinet som maskinen bruker for utskrift av mottatte fakser.

Auto. mag.valg vil gi maskinen mulighet til å ta papir fra magasin 1 først, eller fra magasin 2 hvis:

- Magasin 2 er satt til en annen papirstørrelse som er bedre egnet for mottatte fakser.
- Begge magasinene bruker samme papirstørrelse og magasin 1 er ikke satt til å bruke vanlig papir.
- 1 🛛 Trykk på 🆷
- 2 Trykk på Alle innst.
- 3 Dra opp eller ned eller trykk ▲ eller ▼ for å vise Hovedoppsett.
- **4** Trykk på Hovedoppsett.
- 5 Dra opp eller ned eller trykk ▲ eller ▼ for å vise Magasininnstilling.
- 6 Trykk på Magasininnstilling.
- 7 Trykk på Magasin til: Faks.
- 8 Trykk på Magasin 1, Magasin 2 eller Auto. mag.valg.
- 9 🛛 Trykk på 🏹.

## Papir og utskriftsmedier som kan brukes

Utskriftskvaliteten kan påvirkes av typen papir du bruker i maskinen.

Sørg alltid for at innstillingen for papirtype er den samme som papirtypen i magasinet for å få best mulig utskriftskvalitet for innstillingene du har valgt.

Du kan bruke vanlig papir, blekkskriverpapir (bestrøket papir), glanset papir, transparenter eller konvolutter.

Vi anbefaler at du tester ulike typer papir før du kjøper inn store kvanta.

Bruk av Brother-papir gir de beste resultatene.

 Når du skriver ut på blekkskriverpapir (bestrøket papir), transparenter og glanset papir, må du velge riktig utskriftsmedium i kategorien
 Grunnleggende i skriverdriveren eller under Innstilling for papirtype på maskinens meny.

(Se Papirstørrelse og papirtype ➤ side 39.)

- Når du skriver ut på Brother-fotopapir, skal du legge i ett ekstra ark av det samme fotopapiret i papirmagasinet. Det følger med et ekstra ark i pakken til dette formålet.
- Når du bruker transparenter eller fotopapir, må du umiddelbart fjerne hvert enkelt ark for å unngå flekker eller papirstopp.
- Unngå å ta på trykksverten på utskriften rett etter at den er skrevet ut. Overflaten er kanskje ikke helt tørr, og den kan smitte av på fingrene dine.

## Anbefalte utskriftsmedier

For best utskriftskvalitet, anbefaler vi at du benytter Brother-papiret som står i tabellen.

Hvis Brother-papir ikke er tilgjengelig i ditt land, anbefaler vi at du tester forskjellige papirtyper før du går til anskaffelse av store kvanta.

Vi anbefaler at du benytter "3M Transparency Film" når du skriver ut på transparenter.

### **Brother-papir**

| Papirtype                      | Artikkel |
|--------------------------------|----------|
| A3 Normal                      | BP60PA3  |
| A3 Glanset foto                | BP71GA3  |
| A3 Inkjet (Matt)               | BP60MA3  |
| A4 Normal                      | BP60PA   |
| A4 Glanset foto                | BP71GA4  |
| A4 Inkjet (Matt)               | BP60MA   |
| $10 \times 15$ cm Glanset foto | BP71GP   |

# Håndtere og bruke vanlige utskriftsmedier

- Oppbevar papir i originalemballasjen, og hold den forseglet. La papiret ligge flatt og beskyttet mot fuktighet, direkte sollys og varme.
- Unngå å berøre den blanke (bestrøkne) siden av fotopapiret.
- Ikke berør noen av sidene på transparenter, ettersom disse lett trekker til seg vann og svette, noe som kan forringe utskriftskvaliteten. Transparenter som er laget for laserskrivere/ kopimaskiner, kan sette flekker på det neste dokumentet. Bruk bare transparenter som er anbefalt for blekkskrivere.

## VIKTIG

Følgende papirtyper må IKKE brukes:

 Skadet, krøllet eller skrukket papir eller papir med ujevn fasong

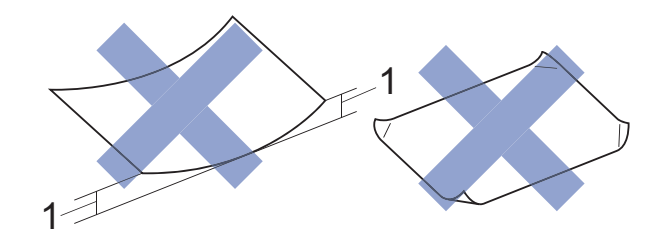

- 1 En krøll på 2 mm eller større kan forårsake papirstopp.
- Papir som er svært blankt eller sterkt teksturert
- Papir som ikke kan stables jevnt
- · Papir med korte fibrer

## Papirkapasiteten til dekselet på utskuffen

Opptil 50 ark med 80 g/m<sup>2</sup> A4-papir.

Transparenter og fotopapir må tas ut av dekselet på utskuffen ett ark om gangen for å unngå flekker.

## Velge riktig utskriftsmedium

## Papirtype og -størrelse for hver funksjon

| Papirtype     | Papirstørrelse |                                                    | Bruk |      |                  |         |
|---------------|----------------|----------------------------------------------------|------|------|------------------|---------|
|               |                |                                                    | Faks | Корі | Photo<br>Capture | Skriver |
| Enkeltark     | A3             | 297 $\times$ 420 mm (11,7 $\times$ 16,5 tommer)    | Ja   | Ja   | Ja               | Ja      |
|               | A4             | 210 $\times$ 297 mm (8,3 $\times$ 11,7 tommer)     | Ja   | Ja   | Ja               | Ja      |
|               | Ledger         | 279,4 $\times$ 431,8 mm (11 $\times$ 17 tommer)    | Ja   | Ja   | Ja               | Ja      |
|               | Letter         | 215,9 $\times$ 279,4 mm (8 1/2 $\times$ 11 tommer) | Ja   | Ja   | Ja               | Ja      |
|               | Legal          | 215,9 $\times$ 355,6 mm (8 1/2 $\times$ 14 tommer) | Ja   | Ja   | -                | Ja      |
|               | Folio          | 215,9 $\times$ 330,2 mm (8 1/2 $\times$ 13 tommer) | _    | -    | -                | Ja      |
|               | Executive      | 184 $\times$ 267 mm (7 1/4 $\times$ 10 1/2 tommer) | _    | -    | -                | Ja      |
|               | A5             | 148 $	imes$ 210 mm (5,8 $	imes$ 8,3 tommer)        | _    | Ja   | -                | Ja      |
|               | A6             | 105 $	imes$ 148 mm (4,1 $	imes$ 5,8 tommer)        | _    | -    | -                | Ja      |
| Kort          | Foto           | $10 \times 15$ cm (4 × 6 tommer)                   | —    | Ja   | Ja               | Ja      |
|               | Foto L         | $89 \times 127$ mm (3 1/2 $\times 5$ tommer)       | _    | -    | -                | Ja      |
|               | Foto 2L        | $13 \times 18$ cm (5 $\times$ 7 tommer)            | _    | -    | Ja               | Ja      |
|               | Indekskort     | 127 $	imes$ 203 mm (5 $	imes$ 8 tommer)            | _    | -    | -                | Ja      |
| Konvolutter   | C5-konvolutt   | 162 $	imes$ 229 mm (6,4 $	imes$ 9 tommer)          | _    | -    | -                | Ja      |
|               | DL-konvolutt   | 110 $	imes$ 220 mm (4,3 $	imes$ 8,7 tommer)        | -    | -    | -                | Ja      |
|               | Com-10         | 105 $\times$ 241 mm (4 1/8 $\times$ 9 1/2 tommer)  | -    | -    | -                | Ja      |
|               | Monarch        | $98 \times 191$ mm (3 7/8 $\times$ 7 1/2 tommer)   | -    | -    | -                | Ja      |
| Transparenter | A4             | 210 $\times$ 297 mm (8,3 $\times$ 11,7 tommer)     | _    | Ja   | -                | Ja      |
|               | Letter         | 215,9 $\times$ 279,4 mm (8 1/2 $\times$ 11 tommer) | -    | Ja   | -                | Ja      |
|               | Legal          | 215,9 $\times$ 355,6 mm (8 1/2 $\times$ 14 tommer) | -    | Ja   | -                | Ja      |
|               | A5             | 148 $\times$ 210 mm (5,8 $\times$ 8,3 tommer)      | -    | Ja   | -                | Ja      |

|                     | Papirstørrelse                                                                                                    | Papirtyper                                           | Antall ark       |
|---------------------|----------------------------------------------------------------------------------------------------|------------------------------------------------------|------------------|
| Papirmagasin 1      | <liggende></liggende>                                                                                                    | Vanlig papir                                         | 250 <sup>1</sup> |
|                     | A4, Letter, Executive                                                                                                    | Blk.skr.papir                                        | 20               |
|                     | <stående><br/>A3. Ledger, Legal, Folio, A5. A6.</stående>                                                                                      | Glanset papir, Foto                                  | 20               |
|                     | Foto, Foto L, Foto 2L, Indekskort,                                                                                                    | Indekskort                                           | 30               |
|                     | Konvolutter (C5, Com-10, DL,<br>Monarch)                                                                                                    | Konvolutter,<br>Transparenter                        | 10               |
| Papirmagasin 2      | <liggende><br/>A4, Letter</liggende>                                                                                                    | Vanlig papir                                         | 250 <sup>1</sup> |
|                     | <stående><br/>A3, Legal, Ledger</stående>                                                                                                    |                                                      |                  |
| Manuell materåpning | <liggende><br/>A4, Letter, Executive</liggende>                                                                                                | Vanlig papir, Blk.skr.papir,<br>Glanset papir, Foto, | 1                |
|                     | <stående><br/>A3, Ledger, Legal, Folio, A5, A6,<br/>Foto, Foto L, Foto 2L, Indekskort,<br/>Konvolutter (C5, Com-10, DL,<br/>Monarch)</stående> | Konvolutter og<br>Transparenter                      |                  |

## Papirretning og kapasitet for papirmagasinene

<sup>1</sup> Når du bruker 80 g/m<sup>2</sup>-papir.

#### MERK

Når du velger Brukerdefinert i rullegardinmenyen Papirstørrelse i skriverdriveren, vil papirretningen variere avhengig av størrelsen og tykkelsen på papiret.

(For mer informasjon, se *Papirretning ved å bruke Brukerdefinert som Papirstørrelse i skriverdriveren* **>>** side 44.)

## Papirretning ved å bruke Brukerdefinert som Papirstørrelse i skriverdriveren

|                | Brukerdefinert størrelse                       | Papirretning |
|----------------|------------------------------------------------|--------------|
| Papirmagasin 1 | Når begge disse forutsetningene er innfridd:   | Liggende     |
|                | Bredde: 148,0–215,9 mm                         |              |
|                | Høyde: 216,0–297,0 mm                          |              |
|                | Når én av følgende forutsetninger er innfridd: | Stående      |
|                | Bredde: under 148,0 mm                         |              |
|                | Bredde: over 215,9 mm                          |              |
|                | Høyde: under 216,0 mm                          |              |
|                | Høyde: over 297,0 mm                           |              |
| Manuell        | Når begge disse forutsetningene er innfridd:   | Liggende     |
| materåpning    | Bredde: 127,0–215,9 mm                         |              |
|                | Høyde: 216,0–297,0 mm                          |              |
|                | Når én av følgende forutsetninger er innfridd: | Stående      |
|                | Bredde: under 127,0 mm                         |              |
|                | Bredde: over 215,9 mm                          |              |
|                | Høyde: under 216,0 mm                          |              |
|                | Høyde: over 297,0 mm                           |              |

### MERK

- Når du velger Konvolutt på rullegardinmenyen Papirtykkelse, må du legge konvoluttene i stående retning.
- Magasin 2 kan ikke brukes for brukerdefinerte papirstørrelser.

## Papirvekt og -tykkelse

| Papirtype     |                            | Vekt                        | Tykkelse         |
|---------------|----------------------------|-----------------------------|------------------|
| Enkeltark     | Vanlig papir               | 64 til 120 g/m <sup>2</sup> | 0,08 til 0,15 mm |
|               | (Magasin 2)                | 64 til 105 g/m <sup>2</sup> | 0,08 til 0,15 mm |
|               | Vanlig papir               |                             |                  |
|               | Blk.skr.papir              | 64 til 200 g/m <sup>2</sup> | 0,08 til 0,25 mm |
|               | Glanset papir <sup>1</sup> | Opptil 220 g/m <sup>2</sup> | Opptil 0,25 mm   |
| Kort          | Fotokort <sup>1</sup>      | Opptil 220 g/m <sup>2</sup> | Opptil 0,25 mm   |
|               | Indekskort                 | Opptil 120 g/m <sup>2</sup> | Opptil 0,15 mm   |
| Konvolutter   |                            | 80 til 95 g/m <sup>2</sup>  | Opptil 0,52 mm   |
| Transparenter |                            | -                           | _                |

<sup>1</sup> Papiret BP71 (260 g/m<sup>2</sup>) er spesiallaget for Brother blekkskrivermaskiner.

3

## Legge i dokumenter

## Slik legger du i dokumenter

Du kan sende en faks, kopiere eller skanne fra ADF (automatisk dokumentmater) og fra skannerglassplaten.

### MERK

2-sidige dokumenter kan fakses, kopieres eller skannes opptil størrelsen Ledger eller A3 ved å bruke ADF.

## Bruke ADF

ADF-en har plass til opptil 35 sider, og den mater ett ark om gangen. Bruk papir som er innenfor størrelsene og vektene vist i tabellen. Luft alltid sidekantene før du legger dem i ADF-en.

### Dokumentstørrelser og -vekter

| Lengde: | 148 til 431,8 mm           |
|---------|----------------------------|
| Bredde: | 148 til 297 mm             |
| Vekt:   | 64 til 90 g/m <sup>2</sup> |

### Slik legger du i dokumenter

#### VIKTIG

- IKKE dra i dokumentet mens det mates.
- IKKE bruk papir som er krøllet, skrukket, brettet eller istykkerrevet, som har stifter eller binders, eller som har vært limt eller tapet.
- IKKE bruk papp, avispapir eller tekstiler.

Sørg for at dokumenter skrevet med blekk eller rettet med korrekturlakk er helt tørre.

Brett ut dokumentstøtten (1) og støtteklaffen for dokumentutmating (2) til ADF.

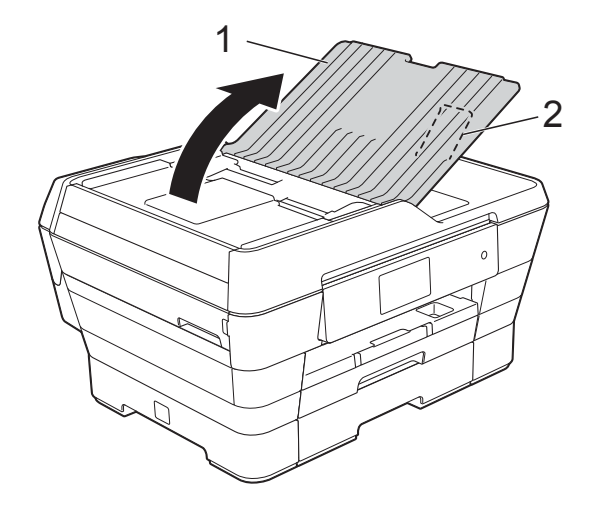

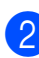

Luft arkene godt.

Juster papirførerne (1) slik at de er tilpasset bredden på dokumentene.

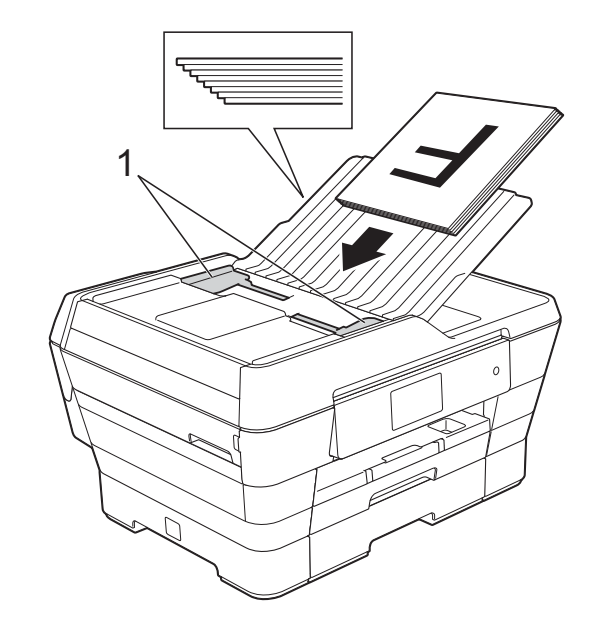

4 Legg dokumentene med forsiden opp og kortsiden først i ADF til du kjenner at de berører materullene.

Pekeskjermen vil vise ADF klar.

### Når du bruker ADF til kopiering og skanning i høyhastighetsmodus

Kontroller at dokumentstørrelsen er A4 eller Letter.

Legg dokumentene med **forsiden opp og langsiden først** i ADF til du kjenner at de berører materullene. Pekeskjermen vil vise ADF klar.

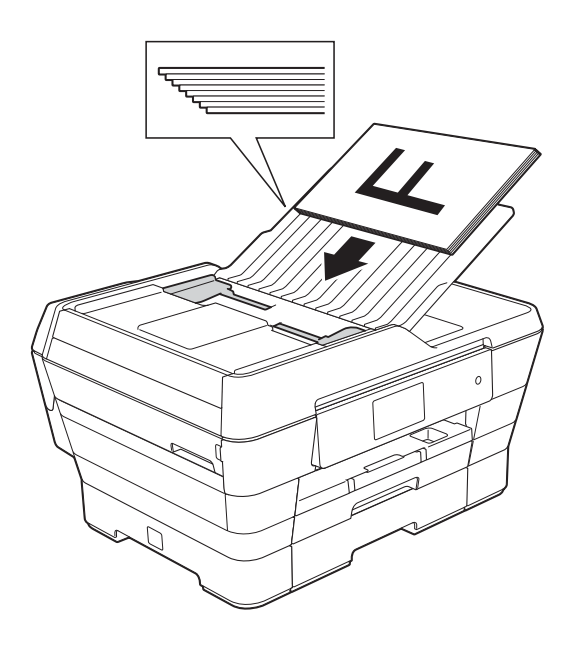

#### MERK

Høyhastighetsmodus for automatisk dokumentmater er tilgjengelig ved kopiering og skanning. For mer informasjon om høyhastighetsmodus for automatisk dokumentmater, kan du se følgende:

- (Kopiering) Kopiering med automatisk dokumentmater i høyhastighetsmodus
   > side 78
- (Skanning) Skanning med ADF (automatisk dokumentmater) i høyhastighetsmodus ➤> side 94

## VIKTIG

IKKE la tykke dokumenter bli liggende på skannerglassplaten. Hvis du gjør det, kan ADF-en låse seg.

## Bruke skannerglassplaten

Du kan bruke skannerglassplaten til å fakse, kopiere eller skanne enkeltsider eller sider i en bok.

### Støttede dokumentstørrelser

| Lengde: | Opptil 431,8 mm |
|---------|-----------------|
| Bredde: | Opptil 297 mm   |
| Vekt:   | Opptil 2 kg     |

### Slik legger du i dokumenter

#### MERK

Dokumentmateren må være tom når du skal bruke skannerglassplaten.

Løft opp dokumentdekselet.

3

2 Bruk dokumentindikasjonene til venstre og øverst som hjelp til å plassere dokumentet **med forsiden ned** øverst til venstre på skannerglassplaten.

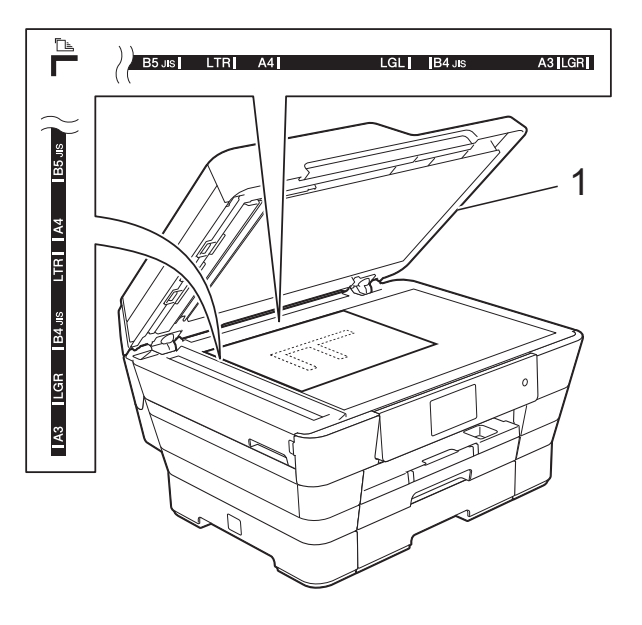

## Område som ikke kan skannes

Skanneområdet avhenger av innstillingene i programmet du bruker. Illustrasjonene nedenfor angir områder som ikke kan skannes.

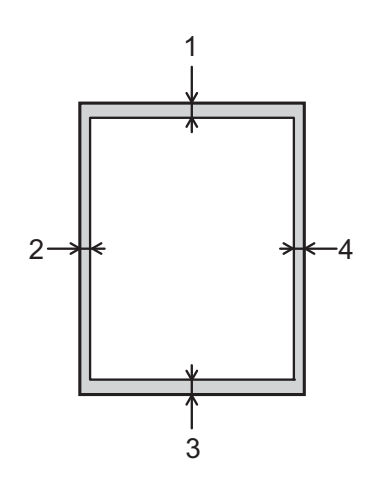

| Bruk  | Dokument-   | Øverst (1)  | Venstre (2)       |
|-------|-------------|-------------|-------------------|
|       | størrelse   | Nederst (3) | Høyre (4)         |
| Faks  | A3          | 3 mm        | 4,5 mm            |
|       | A4          |             | 3 mm <sup>1</sup> |
|       | Ledger      |             | 3,7 mm            |
|       | Letter      |             | 4 mm              |
|       | Legal       |             |                   |
| Корі  | Alle papir- |             | 3 mm              |
| Skann | størrelser  | 2 mm        | 2 mm              |

<sup>1</sup> Området som ikke kan skannes, er 1 mm når du bruker ADF-en.

#### 1 dokumentdeksel

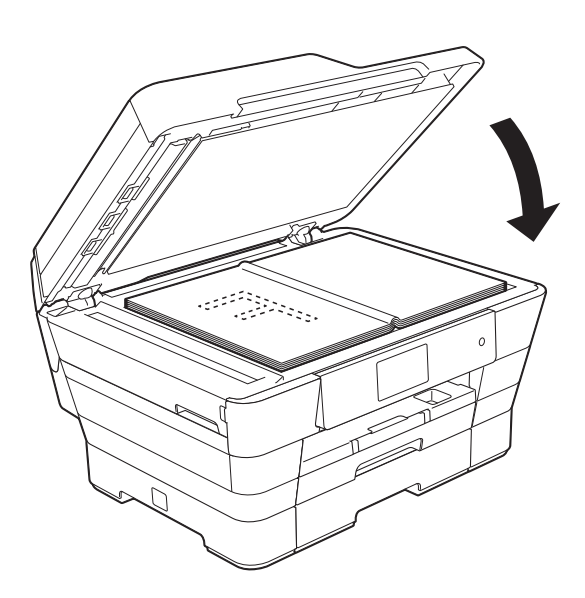

3 Lukk dokumentdekselet.

### VIKTIG

Hvis du skanner en bok eller et tykt dokument, må du IKKE slå dekselet hardt igjen eller trykke det ned. 4

## Sende en faks

## Slik sender du en faks

Følgende trinn viser hvordan du sender en faks.

- Last inn dokumentet på én av følgende måter:
  - Legg dokumentet i ADF (automatisk dokumentmater) med forsiden opp. (Se Bruke ADF ➤➤ side 45.)
  - Legg dokumentet med forsiden ned på skannerglassplaten. (Se Bruke skannerglassplaten >> side 46.)

## MERK

- Bruk ADF-en til å sende fargefakser med flere sider.
- Hvis du sender en svart-hvitt-faks fra ADF-en når minnet er fullt, vil den bli sendt i sanntid.
- Du kan bruke skannerglassplaten til å fakse én side om gangen fra en bok. Dokumentene kan ha en størrelse på opptil A3 eller Ledger.
- Siden du kun kan skanne én side om gangen, er det lettere å bruke ADF-en hvis du skal sende et dokument på flere sider.

- 2 Gjør ett av følgende:
  - Når faksforhåndsvisning står på Av, trykk på (Fax).
  - Når faksforhåndsvisning står på På, trykk på (Fax) og deretter på

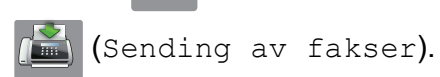

Pekeskjermen viser:

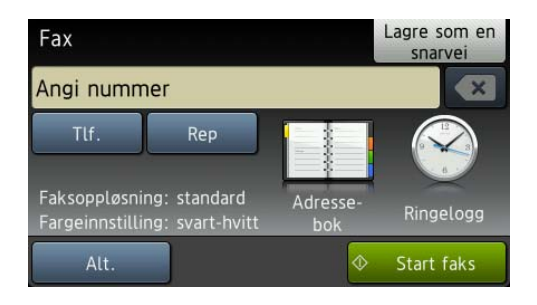

3 Du kan endre følgende innstillinger for fakssending. Trykk på Alt. Dra opp eller ned eller trykk ▲ eller ▼ for å bla gjennom faksinnstillingene. Når den ønskede innstillingen vises, trykker du på den og velger det nye alternativet. Når du er ferdig med å endre

alternativene, trykker du OK.

#### (Grunnleggende brukermanual)

For mer informasjon om endring av følgende innstillinger for fakssending, se sider 50 til 52.

- Glassplateskannestørrelse
- Fargefaksoverføring
- Forhåndsvise utgående faks
- Sendingsverifiseringsrapport (Oppsett)

#### (Avansert brukermanual)

For mer avansert sending og innstillinger av faks (➤> Avansert brukermanual: Sende en faks.)

- Kontrast
- Faksoppløsning
- Angi nye standardinnstillinger
- Tilbakestilling til fabrikkinnstilling
- 2-sidig faks
- Fakse ved slutten av samtalen
- Gruppesending
- Sending i sanntid
- Utenlandsmodus
- Utsatt sending
- Satsvis sending
- Avbryte jobber som venter
- Polling Sende

4 Slå faksnummeret.

Bruke talltastaturet

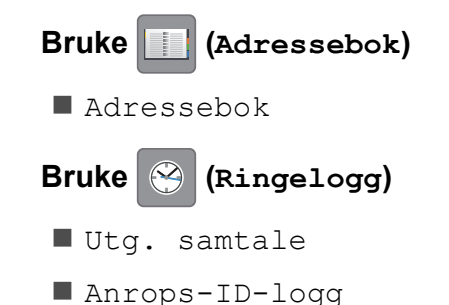

MERK

- Du kan forhåndsvise en faksmelding før du sender den ved å sette Forhåndsvisning til På. (Se Slik forhåndsviser du en utgående faks
   > side 51.)
- Hvis nettverket støtter LDAP-protokollen, kan du søke etter faksnumre og epostadresser på serveren.

(➤➤ Programvare og Nettverks Brukerhåndbok.)

5 Trykk på Start faks.

#### Fakse fra ADF-en

Maskinen starter skanning av dokumentene som skal sendes.

#### Fakse fra skannerglassplaten

- Hvis du velger Svart-hvitt i Fargeinnstilling (standardinnstilling), starter maskinen skanning av første side. Gå til trinn 6.
- Hvis du velger Farge i Fargeinnstilling, spør pekeskjermen om du vil sende en fargefaks. Trykk på Ja (fargefaks) for å bekrefte. Maskinen begynner å ringe og sende dokumentet.

#### Kapittel 4

- 6 Når pekeskjermen viser Neste Side?, må du gjøre ett av følgende:
  - For a sende en enkel side, trykk Nei.

Maskinen begynner å sende dokumentet.

Hvis du skal sende flere sider. trykker du Ja og går til trinn 7.

Legg neste side på skannerglassplaten. Trykk på OK. Maskinen begynner å skanne siden. (Repeter trinn 6 og 7 for hver av de neste sidene.)

## Stoppe en faks

Hvis du vil stanse faksingen, trykker du X.

## Angi skannerglassplatestørrelsen for faksing

Når dokumenter har størrelsen Letter, må du sette skannestørrelsen til Letter. Hvis du ikke gjør det, vil sidedelen av faksene mangle.

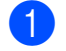

- Legg i dokumentet.
- Gjør ett av følgende:
  - Når faksforhåndsvisning står på Av, trykk på 📠 (Fax).
  - Når faksforhåndsvisning står på På,

trykk på 📠 (Fax) og deretter på

(Sending av fakser).

- Trykk på Alt.
- Dra opp eller ned eller trykk ▲ eller ▼ for å vise

Glassplateskannestørrelse.

5 Trykk på

Glassplateskannestørrelse.

Dra opp eller ned eller trykk ▲ eller ▼ for å vise A4, A3, Letter, Legal eller Ledger, og trykk deretter det alternativet du ønsker å angi.

Trykk på OK.

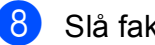

- Slå faksnummeret.
- Trykk på Start faks.

#### MERK

- Du kan lagre innstillingen du bruker oftest ved å angi den som standardinnstilling. (►► Avansert brukermanual: Sette endringene dine som en ny standard.)
- Denne innstillingen gjelder kun sending av dokumenter fra skannerglassplaten.

## Fargefaksoverføring

Maskinen kan sende en fargefaks til maskiner som støtter denne funksjonen.

Fargefakser kan ikke lagres i maskinens minne. Når du sender en fargefaks, vil maskinen sende den i sanntid (selv om Sanntids-TX er satt til Av).

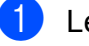

Legg i dokumentet.

Gjør ett av følgende:

- Når faksforhåndsvisning står på Av, trykk på 📠 (Fax).
- Når faksforhåndsvisning står på På,

trykk på 📠 (Fax) og deretter på

(Sending av fakser).

- Trykk på Alt.
- Dra opp eller ned eller trykk ▲ eller ▼ for å vise Fargeinnstilling.

Trykk på Fargeinnstilling.

Trykk på Farge.

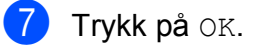

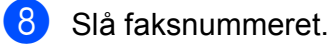

9) Trykk på Start faks.

## Avbryte en faks som er i gang

Hvis du vil avbryte en faks mens maskinen skanner, slår numre eller sender, trykker du

på 🗙.

## Slik forhåndsviser du en utgående faks

Du kan forhåndsvise en faksmelding før du sender den. Du må angi Sending i sanntid og Polling motta til Av før du bruker denne funksjonen.

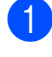

Legg i dokumentet.

- 2 Gjør ett av følgende:
  - Når faksforhåndsvisning står på Av,

trykk på 📠 (Fax).

Når faksforhåndsvisning står på På,

trykk på 📠 (Fax) og deretter på

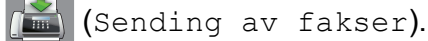

- 3 Trykk på Alt.
- 4 Dra opp eller ned eller trykk ▲ eller ▼ for å vise Forhåndsvisning.
- 5 Trykk på Forhåndsvisning.
- 6 Trykk på På.
- Trykk på OK.
- 8 Angi faksnummer ved hjelp av talltastaturet eller adresseboken.

9)

Trykk på Start faks. Maskinen begynner skanning av dokumentet og utgående faks vises på pekeskjermen. Når faksen vises, trykk på pekeskjermen for å utføre følgende operasjoner.

|           | Beskrivelse                  |
|-----------|------------------------------|
| Ð         | Forstørre faksen.            |
| O         | Forminske faksen.            |
| 🔺 eller 🔻 | Bla vertikalt.               |
| < eller 🕨 | Bla horisontalt.             |
| ¢<br>N    | Roter faksen med urviseren.  |
|           | Gå tilbake til forrige side. |
|           | Gå til neste side.           |

10) Trykk på Start.

#### MERK

- · For å sende en fargefaks, skal du ikke bruke Faksforhåndsvisning.
- Faksmeldingen i minnet vil bli sendt og deretter slettet når du trykker Start.

## Sendingsverifiseringsrapport

Du kan bruke sendingsverifiseringsrapporten som bevis på at du har sendt en faks. Rapporten viser avsenderens navn eller faksnummer, klokkeslett og dato for sendingen, sendingens varighet, antall sendte sider og om sendingen var vellykket eller ikke.

Det er mange innstillinger for sendingsverifiseringsrapporten:

- På: Skriver ut en rapport etter hver faks du sender.
- På+Bilde: Skriver ut en rapport etter hver faks du sender. En del av faksens førsteside vises i rapporten.
- Av: Skriver ut en rapport hvis faksen ikke sendes på grunn av en overføringsfeil. Rapporten blir også skrevet ut hvis mottakermaskinen modifiserer størrelsen på dokumentet som fakses. Standardinnstillingen er Av.
- Av+Bilde: Skriver ut en rapport hvis faksen ikke sendes på grunn av en overføringsfeil. Rapporten blir også skrevet ut hvis fakssendingen er vellykket, men mottakermaskinen modifiserer størrelsen på dokumentet som fakses. En del av faksens førsteside vises i rapporten.
- Av2: Skriver ut en rapport *kun* hvis faksen ikke sendes på grunn av en overføringsfeil.
- Av2+Bilde: Skriver ut en rapport kun hvis faksen ikke sendes på grunn av en overføringsfeil. En del av faksens førsteside vises i rapporten.
- Trykk på

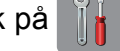

- Trykk på Alle innst.
- Dra opp eller ned eller trykk ▲ eller ▼ for å vise Fax.

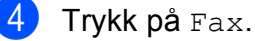

- 5 Dra opp eller ned eller trykk ▲ eller ▼ for å vise Rapport innst.
- 6) Trykk på Rapport innst.
- Trykk på Sende rapport.
- Dra opp eller ned eller trykk ▲ eller ▼ for å vise På, På+Bilde, Av, Av+Bilde, Av2 eller Av2+Bilde og trykk deretter på alternativet du ønsker å angi.

🥑 Trykk på 🌄

## MERK

• Hvis du velger På+Bilde, Av+Bilde eller Av2+Bilde vil bildet kun vises i sendingsverifiseringsrapporten dersom sending i sanntid står på Av. Bildet vises ikke på rapporten når du sender en fargefaks.

(>> Avansert brukermanual: Sending i sanntid.)

 Hvis sendingen er vellykket, vises "OK" ved siden av "RES." i sendingsverifiseringsrapporten. Hvis sendingen ikke er vellykket, vises "FEIL" ved siden av "RES.".

Motta en faks

## Mottaksmoduser

Du må velge en mottaksmodus som passer til de eksterne enhetene og telefontjenestene du har på linjen.

## Velge mottaksmodus

Som standard vil maskinen automatisk motta alle fakser som sendes til den. Bruk diagrammet nedenfor til å velge riktig modus.

For mer informasjon om mottaksmoduser, se *Bruke mottaksmoduser* **>>** side 55.

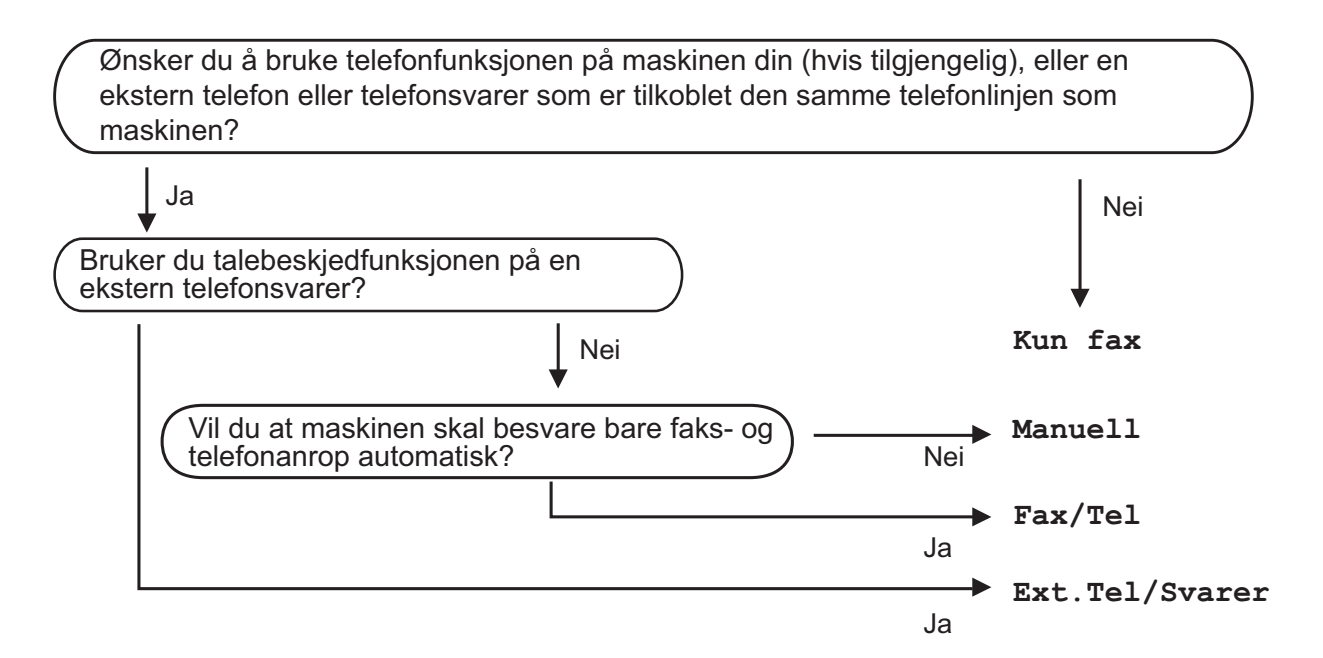

Følg instruksjonene nedenfor for å angi mottaksmodusen:

- 1 Trykk på
- 2) Trykk på Alle innst.
- 3 Dra opp eller ned eller trykk ▲ eller ▼ for å vise Fax.
- **4** Trykk på Fax.
- 5 Dra opp eller ned eller trykk ▲ eller ▼ for å vise Mottak oppsett.
- 6 Trykk på Mottak oppsett.
- **7** Dra opp eller ned eller trykk ▲ eller ▼ for å vise Svarmodus.

Kapittel 5

- 8 Trykk på Svarmodus.
- 9 Trykk Kun fax, Fax/Tel, Ext.Tel/Svarer eller Manuelt.

10 Trykk på 🎦.

## Bruke mottaksmoduser

Enkelte mottaksmoduser svarer automatisk (Kun fax og Fax/Tel). Det kan hende du ønsker å endre Utsatt svar før du bruker disse modusene. (Se *Utsatt svar* ➤➤ side 56.)

## Kun fax

Kun fax-modus vil automatisk svare hvert anrop som et faksanrop.

## Fax/Tel

Fax/Tel-modus hjelper deg styre alle innkommende anrop automatisk ved at de gjenkjennes som faks- eller taleanrop, og ved å håndtere dem på én av følgende måter:

- Fakser blir mottatt automatisk.
- Taleanrop starter F/T-ringing i maskinen for å varsle deg om at du må ta opp røret. F/T-ringelyden er et raskt, dobbelt ringesignal i maskinen.

Hvis du bruker Fax/Tel-modus, se *F/T ringe tid (kun Fax/Tel-modus)* **>>** side 56 og *Utsatt svar* **>>** side 56.

## Manuell

Manuelt-modus slår av alle automatiske svarefunksjoner.

Du kan motta en faks i Manuelt-modus ved å ta av røret på en ekstern telefon. Når du hører fakstoner (korte, gjentatte lydsignaler), trykker du på Start faks og velger Motta. Du kan også bruke funksjonen Faksdeteksjon til å motta fakser. Dette gjøres ved å løfte av røret på samme linje som maskinen er tilkoblet.

(Se *Faksdeteksjon* **>>** side 57.)

## **Ekstern Tel/Svarer**

Ext.Tel/Svarer-modus gjør det mulig for en ekstern telefonsvarer å styre dine innkommende anrop. Innkommende anrop håndteres på én av følgende måter:

- Fakser blir mottatt automatisk.
- Taleanropere kan spille inne en melding på ekstern Tel/Svarer.

Se Koble til en ekstern telefonsvarer (TAD) ➤> side 66 for hvordan du kobler til en ekstern Tel/Svarer.

# Innstillinger for mottaksmodus

## Utsatt svar

Utsatt svar angir hvor mange ganger maskinen skal ringe før den svarer i Kun fax- eller Fax/Tel-modus. Hvis du har et biapparat eller en ekstern telefon på samme linje som maskinen, velger du maksimalt antall ringesignaler.

(Se Betjening fra biapparater og eksterne telefoner ➤> side 68 og Faksdeteksjon ➤> side 57.)

- 1 Trykk på 🏢
- 2 Trykk på Alle innst.
- 3 Dra opp eller ned eller trykk ▲ eller ▼ for å vise Fax.
- 4 Trykk på Fax.
- 5 Dra opp eller ned eller trykk ▲ eller ▼ for å vise Mottak oppsett.
- 6 Trykk på Mottak oppsett.
- 7 Dra opp eller ned eller trykk ▲ eller ▼ for å vise Utsatt svar.
- 8 Trykk på Utsatt svar.
- 9 Dra opp eller ned eller trykk ▲ eller ▼ for å vise alternativene, og trykk deretter antallet ganger maskinen skal ringe før den svarer.

Hvis du velger 0, svarer maskinen umiddelbart, og det vil ikke være noen ringing på telefonlinjen.

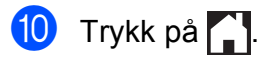

## F/T ringe tid (kun Fax/Tel-modus)

Når noen ringer maskinen, vil du og anroperen høre normal telefonringelyd. Antall ringesignaler angis med innstillingen for Utsatt svar.

Hvis oppringingen er en faks, vil maskinen motta den. Hvis det imidlertid er et taleanrop, vil maskinen aktivere F/T-ringelyden (et raskt, dobbelt ringesignal) i det tidsrommet du har angitt i innstillingen for F/T ringe tid. Hvis du hører F/T-ringelyden, betyr det at det er taleanrop.

Siden F/T-ringingen utføres av maskinen, vil biapparater og eksterne telefoner ikke ringe. Du kan imidlertid ta imot samtalen på hvilken som helst telefon ved hjelp av en fjernkode.

(For mer informasjon, se *Bruke fjernkoder* **>>** side 68.)

- 1 Trykk på 🍟
- 2) Trykk på Alle innst.
- Ora opp eller ned eller trykk ▲ eller ▼ for å vise Fax.
- 4 Trykk på Fax.
- 5 Dra opp eller ned eller trykk ▲ eller ▼ for å vise Mottak oppsett.
- 6 Trykk på Mottak oppsett.
- 7 Dra opp eller ned eller trykk ▲ eller ▼ for å vise F/T ringe tid.
- 8 Trykk på F/T ringe tid.
- 9 Trykk hvor lenge maskinen skal ringe for å varsle at du har et taleanrop (20, 30, 40 eller 70 sekunder).
- 🔟 🛛 Trykk på 🏹.

## MERK

Selv om oppringeren legger på under raskt, dobbelt ringesignal, vil maskinen fortsette å ringe i angitt tid.

## Faksdeteksjon

### Hvis faksdeteksjon er På:

Maskinen mottar faksanrop automatisk, selv om du besvarer anropet. Når pekeskjermen viser Mottar eller når du hører "kvitrelyder" i røret, må du legge på. Maskinen vil ta hånd om resten.

## Hvis faksdeteksjon er Av:

Hvis du er ved maskinen og svarer på et faksanrop ved å løfte av røret, skal du trykke på Start faks. Trykk deretter på Motta for å motta faksen.

Hvis du svarte på en ekstern telefon, må du trykke på × 5 1. (Se *Betjening fra biapparater* og eksterne telefoner **>>** side 68.)

#### MERK

- Hvis denne funksjonen er satt til På, men maskinen likevel ikke kobler til et faksanrop når du løfter av telefonrøret på et biapparat eller en ekstern telefon, må du angi aktiveringskoden for fjerntilgang \* 5 1.
- Hvis du sender fakser fra en datamaskin på samme telefonlinje og maskinen fanger dem opp, angir du Faksdeteksjon til Av.

- 1 Trykk på
- 2) Trykk på Alle innst.
- 3 Dra opp eller ned eller trykk ▲ eller ▼ for å vise Fax.
- 4 Trykk på Fax.
- 5 Dra opp eller ned eller trykk ▲ eller ▼ for å vise Mottak oppsett.
- 6 Trykk på Mottak oppsett.
- 7 Dra opp eller ned eller trykk ▲ eller ▼ for å vise Fax deteksjon.
- 8 Trykk på Fax deteksjon.
- 9 Trykk på På (eller Av).
- 🚺 🛛 Trykk på 🌄.

## Faksforhåndsvisning (kun svart/hvitt)

# Slik forhåndsviser du en mottatt faks

Du kan se mottatte fakser på pekeskjermen

ved å trykke på [jiiii] (Fax) og deretter på

[ Mottatte fakser). Når maskinen er

Driftsklar, vil en hurtigmelding vises på pekeskjermen for å varsle deg om nye fakser.

## Angi faksforhåndsvisning

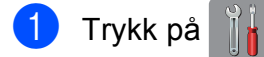

- 2 Trykk på Faksforh.vis.
- **3** Trykk på På (eller Av).
- 4 Trykk på Ja.
- 5 Pekeskjermen forteller at eventuelle fremtidige fakser ikke vil skrives ut når du mottar dem. Trykk på Ja.
- 🧿 Trykk på 🌄

### MERK

Når Faksforhåndsvisning er slått på, vil ikke en sikkerhetskopi av mottatte fakser skrives ut for Faksvideresending- og PC-Fax-mottak-operasjoner, selv om du har satt Utskrift av sikkerhetskopi til På.

## Bruke Faksforhåndsvisning

Når du mottar en faks, vil du se en hurtigmelding på pekeskjermen. (For eksempel: Ny faks:01 [Forh.vis])

1 Trykk på Forh.vis. Pekeskjermen vil vise fakslisten.

#### **MERK**

- Fakslisten inneholder både nye og gamle fakser. Nye fakser indikeres med et blått merke ved siden av faksen.
- · Hvis du vil se en faks som allerede har blitt

forhåndsvist, skal du trykke på (Fax)

og (Mottatte fakser).

- 2 Dra opp eller ned eller trykk ▲ eller ▼ for å vise faksnummeret for faksen du vil se.
- Trykk på faksen du vil se.

## **MERK**

- Hvis faksen er stor, kan det hende det tar litt tid før den vises.
- Pekeskjermen vil vise gjeldende sidenummer og totalt antall sider for faksmeldingen. Når din faksmelding er over 99 sider, vil totalt antall sider vises som "xx".

Trykk på pekeskjermen eller pekepanelet for å utføre følgende operasjoner.

|            | Beskrivelse                                                                                     |
|------------|-------------------------------------------------------------------------------------------------|
| ٩          | Forstørre faksen.                                                                               |
| Q          | Forminske faksen.                                                                               |
| 🔺 eller 💌  | Bla vertikalt.                                                                                  |
| < eller 🕨  | Bla horisontalt.                                                                                |
|            | Roter faksen med urviseren.                                                                     |
|            | Slett faksen.                                                                                   |
|            | Trykk på Ja for å bekrefte.                                                                     |
|            | Gå tilbake til forrige side.                                                                    |
|            | Gå til neste side.                                                                              |
| <b>€</b>   | Gå tilbake til fakslisten.                                                                      |
| Start      | Skriv ut faksen.                                                                                |
|            | Gjør ett av følgende:                                                                           |
|            | Trykk på Skriv ut alt for<br>å skrive ut hele<br>faksmeldingen.                                 |
|            | Trykk på Skriv ut denne<br>side for å skrive ut kun den<br>viste siden.                         |
|            | Trykk på Skriv ut fra<br>gjeld. for å skrive ut den<br>viste siden frem til den siste<br>siden. |
| 4 Trykk på |                                                                                                 |

Slik skriver du ut en faks

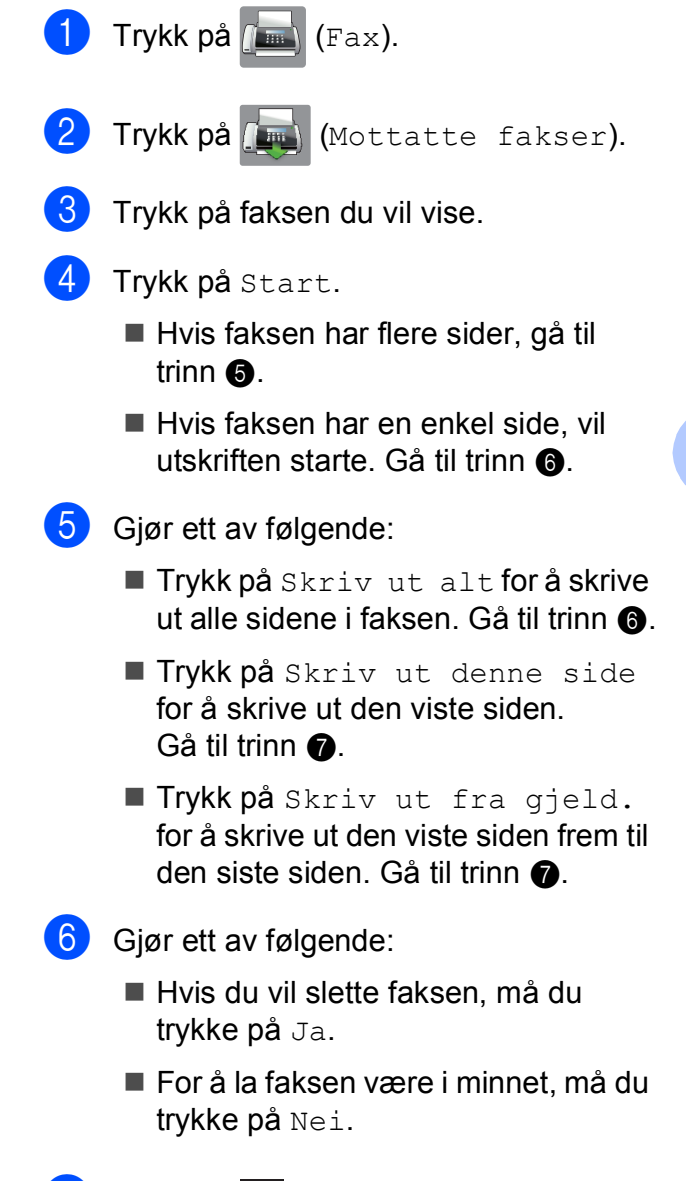

7 🛛 Trykk på 🌄.

## Slik skriver du ut alle faksene i listen

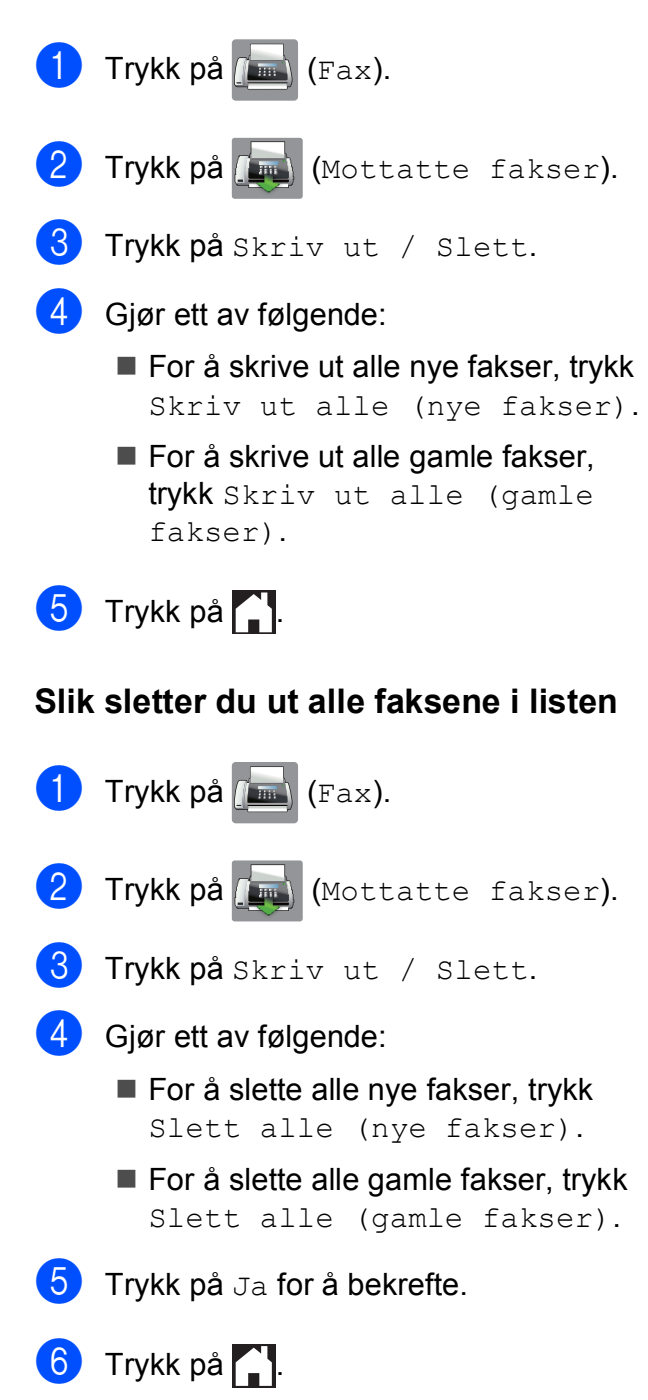

## Slå av Faksforhåndsvisning

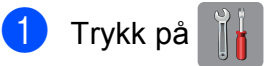

- 2 Trykk på Faksforh.vis.
- 3 Trykk på Av.

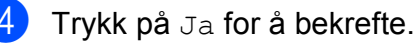

- 5 Hvis det er fakser lagret i minnet, må du gjøre ett av følgende:
  - Hvis du ikke vil skrive ut de lagrede faksene, trykker du på Fortsett. Maskinen ber deg bekrefte sletting av de lagrede faksene.

Trykk på Ja for å bekrefte. Faksene vil bli slettet.

- Hvis du vil skrive ut alle lagrede fakser, må du trykke på Skriv ut alle fakser før sletting.
- Hvis du ikke ønsker å slå av Faksforhåndsvisning, trykker du på Avbryt.

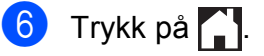

6

## Bruke PC-FAX

## Sende PC-FAX

Du kan sende en fil som ble opprettet i et program på PC-en din som en standardfaks.

## MERK

Programvaren for PC-FAX kan kun sende faksdokumenter i svart/hvitt.

## Sende en fil som en PC-FAX

Installer programvaren MFL-Pro Suite, og koble til maskinen og PC-en din før sending av PC-FAX.

Opprett en fil i et program på PC-en.

- 2 Klikk på Fil, og deretter på Skriv ut. Dialogboksen Skriv ut vises.
- 3 Velg Brother PC-FAX som skriver, og klikk på Skriv ut. Dialogboksen Sende PC-FAX vises:

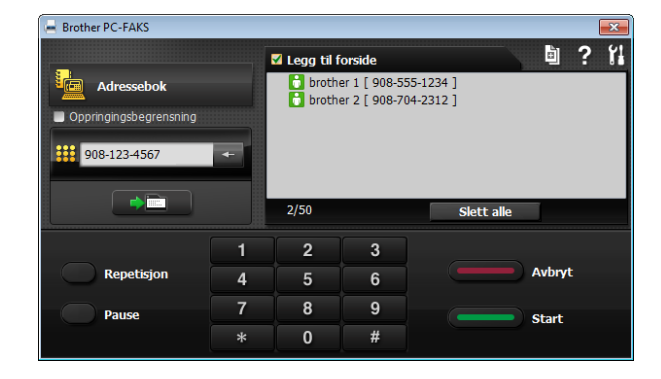

- Skriv inn et faksnummer på en av følgende måter:
  - Bruk talltastaturet for å angi nummeret.

#### MERK

Hvis du merker av for **Oppringingsbegrensning**, vil en dialogboks for bekreftelse vises der du kan angi faksnummeret på nytt. Denne funksjonen forhindrer overføringer til feil mål.

Klikk på knappen Adressebok og velg et medlem eller en gruppe fra adresseboken.

Hvis du gjorde en feil, klikker du **Slett alle** for å slette alle oppføringene.

5 Klikk **Legg til forside** for å legge til en forside.

### **MERK**

Du kan også klikke på forsideikonet

6 Klikk Start for å sende faksen.

### MERK

- Hvis du vil avbryte faksen, klikker du Avbryt eller trykker på X på pekepanelet.
- Hvis du vil slå et nummer på nytt, klikker du på **Repetisjon** for å bla gjennom de fem siste faksnumrene. Velg ett nummer, og klikk deretter på **Start**.

## PC-FAX-mottak (Windows<sup>®</sup>)

Hvis du aktiverer PC-FAX-mottak, vil maskinen lagre mottatte fakser i minnet og sende dem til datamaskinen automatisk. Du kan deretter bruke datamaskinen til å vise og lagre disse faksene.

Selv om du har slått av datamaskinen (for eksempel for natten eller helgen), vil maskinen motta og lagre faksene i minnet.

Når du starter datamaskinen og programmet PC-FAX-mottak kjører, overfører maskinen automatisk faksene til datamaskinen.

Programmet PC-faksmottak må kjøre på datamaskinen for at de mottatte faksene skal overføres til datamaskinen.

Gjør ett av følgende:

(Windows<sup>®</sup> XP, Windows Vista<sup>®</sup> og Windows<sup>®</sup> 7)

Fra 🚱 (Start), velg Alle programmer, Brother, MFC-XXXX, PC-FAKS Mottak, og velg Motta (der XXXX er navnet på din modell).

(Windows<sup>®</sup> 8)

Klikk på

(Brother-verktøy)), deretter på rullegardinlisten og velg modellnavnet (hvis det ikke allerede er valgt). Klikk på **PC-FAXmottak** i den venstre navigasjonslinjen, og klikk deretter på **Motta**.

Hvis du velger Backuputskr.: På, vil maskinen også skrive ut faksen.

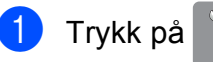

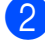

Trykk på Alle innst.

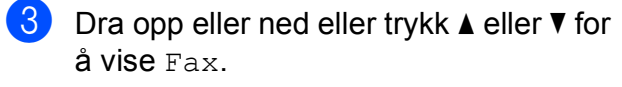

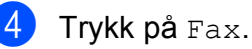

- 5 Dra opp eller ned eller trykk ▲ eller ▼ for å vise Mottak oppsett.
- 6 Trykk på Mottak oppsett.
- 7 Dra opp eller ned eller trykk ▲ eller ▼ for å vise Minnemottak.
- 8 Trykk på Minnemottak.
- 9 Trykk på PC mottak.
- Pekeskjermen viser meldingen Kjør PC-Fax på datamaskinen. Trykk på OK.
- Trykk <USB> eller navnet på datamaskinen du vil motta fakser til hvis du er i et nettverk. Trykk på OK.
- 12 Hvis Faksforhåndsvisning er satt til Av, trykk Backuputskr.: På eller Backuputskr.: Av.

🔞 Trykk på 🎦.

## MERK

- PC-FAX-mottak støttes ikke av Mac OS.
- Før du kan angi PC-FAX-mottak, må du installere programvaren MFL-Pro Suite på PC-en. Kontroller at datamaskinen er tilkoblet og slått på.

(➤➤ Programvare og Nettverks Brukerhåndbok.)

- Hvis det vises en feilmelding og maskinen ikke kan skrive ut faksene i minnet, kan du bruke denne innstillingen til å overføre faksene til datamaskinen. (Se Overføre faksene eller faksaktivitetsrapporten
   > side 115.)
- Når du mottar en fargefaks, skriver maskinen ut fargefaksen på maskinen, men den sender ikke faksen til datamaskinen.
- Vil du endre måldatamaskin, gjentar du trinn 1 til 18.
7

# Telefon og eksterne enheter

# Talefunksjoner

## Fax/Tel-modus

Når maskinen er i Fax/Tel-modus, bruker den F/T ringe tid (raskt, dobbelt ringesignal) for å varsle deg om at du må besvare et taleanrop.

Hvis du befinner deg ved en ekstern telefon, løfter du av røret på den eksterne telefonen og trykker på Hent for å svare.

Hvis du svarer på et biapparat, må du løfte opp røret under F/T ringe tid og trykke på **# 5 1** mellom de raske, doble ringesignalene. Hvis det ikke er noen på linjen, eller hvis noen vil sende deg en faks, sender du anropet tilbake til maskinen ved å taste \* **5 1**.

## **Oppringer-ID**

Oppringer-ID-funksjonen gjør at du kan bruke tjenesten Oppringer-ID som mange telefonselskaper tilbyr. Ta kontakt med ditt telefonselskap for å få ytterligere informasjon. Denne tjenesten viser telefonnummeret, eller navnet hvis det er tilgjengelig, for den som ringer deg.

Etter et par ringesignaler viser pekeskjermen telefonnummeret på den som ringer (og navnet hvis det er tilgjengelig). Når du har besvart et anrop, vil Oppringer-ID-en forsvinne fra pekeskjermen, men anropsinformasjonen vil bli lagret i anropshistorikken.

Du kan vise listen eller velge et av disse numrene å sende faks til, legge til i adresseboken eller slette fra historikken. (Se *Oppringer-ID-historikk* ➤➤ side 72.)

- Meldingen ID ukjent betyr at anropet fant sted utenfor dekningsområdet for Oppringer-ID-tjenesten.
- Meldingen Skjult nummer betyr at anroperen har blokkert informasjonsoverføringen.

Du kan skrive ut listen med Oppringer-IDinformasjon som maskinen har mottatt. (➤➤ Avansert brukermanual: *Slik skriver du ut en rapport*.)

#### MERK

Oppringer-ID-tjenesten vil variere etter hvilken operatør du benytter. Ta kontakt med ditt telefonselskap for å finne ut hva slags type tjeneste som er tilgjengelig for deg.

#### Slå på funksjonen Oppringer-ID

Hvis du har Oppringer-ID på linjen, skal denne funksjonen konfigureres til På for å vise telefonnummeret til anroperen på pekeskjermen når telefonen ringer.

- 1 Trykk på 🖷
- 2 Trykk på Alle innst.
- 3 Dra opp eller ned eller trykk ▲ eller ▼ for å vise Fax.
- 4 Trykk på Fax.
- 5 Dra opp eller ned eller trykk ▲ eller ▼ for å vise Diverse.
- 6 Trykk på Diverse.
- 7) Trykk på Oppringer ID.
- 8 Trykk på På (eller Av).
- 🬖 Trykk på 🌄.

# Telefontjenester

Maskinen støtter Oppringer-ID-tjenesten som noen telefonselskaper tilbyr.

Funksjoner som talepost, Samtale venter, Samtale venter/Oppringer-ID,

telefonsvarertjenester, alarmsystem eller en annen spesialtjeneste på én telefonlinje kan skape problemer med betjening av maskinen.

## Angi telefonlinjetype

Hvis du kobler maskinen til en telefonlinje som bruker hussentral eller ISDN til å sende og motta fakser, må du endre telefonlinjetypen ved å følge fremgangsmåten nedenfor.

- Trykk på
- Trykk på Alle innst.
- Ora opp eller ned eller trykk ▲ eller ▼ for å vise Grunn oppsett.
- 4 Trykk på Grunn oppsett.
- 5 Dra opp eller ned eller trykk ▲ eller ▼ for å vise Linje Valq.
- 6 Trykk på Linje Valg.
  - Trykk på Normal, PBX eller ISDN.
- 8 Gjør ett av følgende:
  - Hvis du velger PBX, kan du gå til trinn 9.
  - Dersom du velger ISDN eller Normal, gå til trinn 😰.

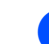

Trykk på På eller Alltid.

#### MERK

Hvis du velger På, taster maskinen kun et retningsnummer før faksnummeret du taster når R er trykket. Hvis du velger Alltid, taster maskinen alltid et retningsnummer automatisk før faksnummeret.

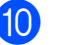

10 Trykk på Tast inn prefiks.

(i) Angi retningsnummeret ved å bruke tastaturet på pekeskjermen. Trykk på OK.

#### MERK

Du kan bruke numrene 0 til 9, #, \* og !. Du kan ikke bruke ! med andre nummer eller tegn.

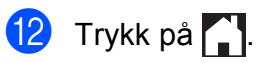

#### HUSSENTRAL (PBX) og OVERFØRING

I utgangspunktet er maskinen konfigurert for Normal, som gjør det mulig å koble maskinen til en vanlig offentlig telefonlinje (PSTN – Public Switched Telephone Network). Mange kontorer bruker imidlertid et sentralt telefonsystem eller en hussentral (PBX). Maskinen kan kobles til de fleste typer hussentraler (PBX-er). Maskinens tilbakeringingsfunksjon støtter bare TBR ("Timed Break Recall" eller "Tidsbestemt gjenoppringning"). TBR vil fungere med de fleste hussentraler, slik at du får tilgang til en ekstern linje eller kan overføre samtaler til et annet biapparat. Funksjonen fungerer når R på pekeskjermen trykkes inn.

#### MERK

Du kan programmere et trykk på knappen R som en del av et nummer lagret i adresseboken. Når du programmerer adresseboknummeret, trykk først på R (pekeskjermen viser "!") og angi deretter telefonnummeret. Hvis du gjør det, trenger du ikke trykke på R hver gang før du ringer ved hjelp av adresseboken. (Se *Lagre numre* ➤> side 73.) Hvis imidlertid telefonlinjetypen ikke er satt til PBX på maskinen, kan du ikke bruke adresseboknummeret som R er programmert til.

### Protokoll for tale over Internett (Voice over Internet Protocol - VoIP)

VoIP er en type telefonsystem som bruker en Internett-tilkobling i stedet for en tradisjonell telefonlinje. Telefonselskaper pakker ofte VoIP sammen med Internett- og kabeltjenester. Det er ikke sikkert maskinen vil fungere sammen med noen VoIP-systemer. Hvis du ønsker å bruke maskinen til å sende og motta fakser på et VoIP-system, må du sørge for at den ene enden av telefonledningen er koblet til kontakten som er merket **LINE** på maskinen. Den andre enden av telefonledningen kan være koblet til et modem, telefonadapter, fordeler eller en annen slik enhet.

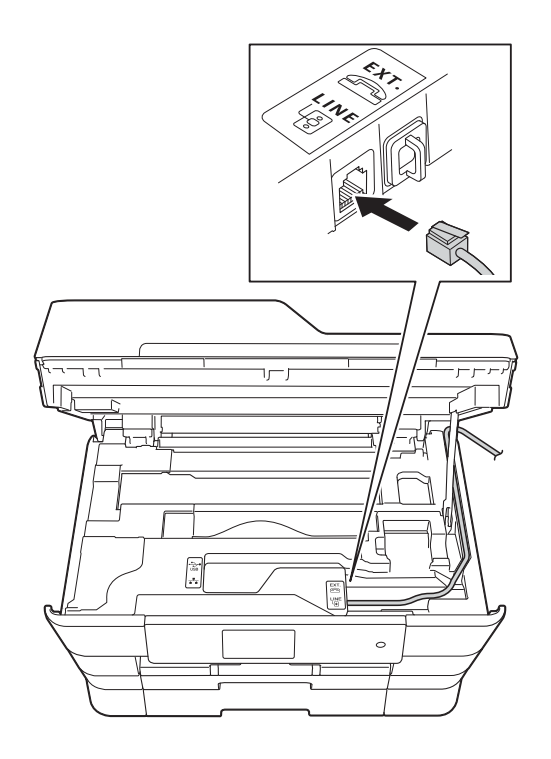

#### Hvis du har spørsmål om hvordan du kobler maskinen opp til et VoIPsystem, må du kontakte din VoIPleverandør.

Etter at du har koblet maskinen til VoIPsystemet, må du kontrollere om du har ringetone. Løft så opp røret til den eksterne telefonen og kontroller at det er en ringetone. Hvis du ikke får noen ringetone, må du ta kontakt med VoIP-leverandøren.

Hvis du har problemer med å sende eller motta fakser over et VoIP-system, anbefaler vi at du endrer maskinens modemhastighet til Grunnleggende (VoIP) -innstillingen (se Støy på telefonlinjen / VoIP ➤> side 136).

# Koble til en ekstern telefonsvarer (TAD)

Du har mulighet til å koble til en ekstern telefonsvarer. Når du har en **ekstern** telefonsvarer på samme telefonlinje som maskinen, er det imidlertid telefonsvareren som besvarer alle anrop, mens maskinen "lytter" etter CNG-toner (faksringetoner). Hvis den hører CNG-toner, overtar maskinen anropet og mottar faksen. Hvis den ikke hører CNG-toner, lar maskinen telefonsvareren fortsette å spille av den utgående meldingen slik at innringeren kan legge igjen en talemelding.

Telefonsvareren må svare innen fire ringesignaler (anbefalt innstilling er to ringesignaler). Maskinen kan ikke høre CNGtoner før telefonsvareren har besvart anropet, og med fire ringesignaler blir det bare 8 til 10 sekunder med CNG-toner igjen til "fakshåndtrykket". Følg instruksjonene i denne manualen nøye når du spiller inn den utgående beskjeden. Hvis den eksterne telefonsvareren ringer mer enn fem ganger, anbefaler vi ikke bruk av funksjonen for tellerskrittsparing.

#### MERK

Hvis du ikke mottar alle fakser, må du redusere innstillingen for Utsatt svar på den eksterne telefonsvareren.

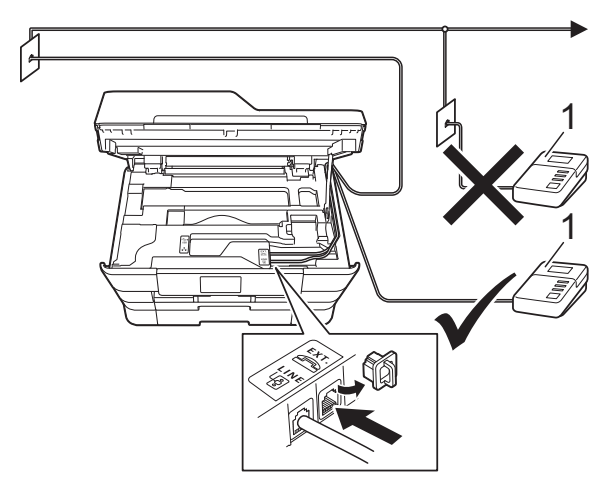

#### 1 Telefonsvarer

Når telefonsvareren svarer på et anrop, vises Telefon på pekeskjermen.

#### VIKTIG

Du må IKKE koble en telefonsvarer til et annet sted på samme telefonlinje.

## Tilkoblingsinnstillinger

Den eksterne telefonsvareren må kobles til slik det er vist i den forrige illustrasjonen.

1 Ta tak i fingerfestene på hver side av maskinen med begge hender for å løfte opp skannerdekselet til åpen stilling.

- Pør forsiktig telefonledningen inn i kabelkanalen og ut bak på maskinen.
- 3 Løft skannerdekselet for å utløse låsen. Skyv skannerdekselstøtten forsiktig ned, og lukk skannerdekselet med begge hender.
- 4 Still inn den eksterne telefonsvareren til å ringe én eller to ganger. (Maskinens innstilling for Utsatt svar gjelder ikke.)
- 5 Spill inn den utgående meldingen på den eksterne telefonsvareren.
- 6 Still inn telefonsvareren slik at den besvarer anrop.

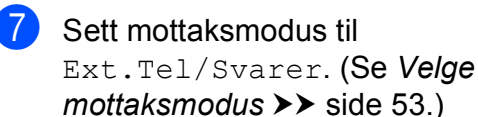

## Spille inn en utgående melding (OGM) på en ekstern telefonsvarer

Tidsaspektet er viktig når du leser inn den utgående meldingen.

Meldingen bør starte med 5 sekunders stillhet. (Da får maskinen tid til å lytte etter CNG-toner fra faks fra automatisk sending før de stopper.)

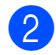

Ikke snakk i mer enn 20 sekunder.

#### MERK

Vi anbefaler deg å starte den utgående beskjeden med en innledende pause på 5 sekunder, da maskinen kanskje ikke hører fakstoner over en stemme. Du kan prøve å utelate denne pausen, men hvis maskinen har problemer med å motta, må du spille inn den utgående beskjeden på nytt for å få lagt inn pausen.

## Flerlinjetilkoblinger (hussentral)

Vi anbefaler at du ber selskapet som monterte hussentralen om må koble til maskinen. Hvis maskinen skal kobles til et flerlinjesystem, foreslår vi at du ber installatøren om å koble enheten til den siste linjen på systemet. Dette forhindrer at maskinen blir aktivert hver gang systemet mottar telefonanrop. Hvis alle innkommende anrop skal besvares av en sentralbordoperatør, anbefaler vi at du setter mottaksmodus til Manuelt.

Vi kan ikke garantere at maskinen vil fungere som den skal under alle forhold når den er tilkoblet en hussentral. Eventuelle problemer med å sende eller motta fakser bør først rapporteres til selskapet som er ansvarlig for hussentralen.

#### MERK

Sørg for at telefonlinjetypen er satt til PBX. (Se Angi telefonlinjetype ➤➤ side 64.)

# Eksterne apparater og biapparater

## Tilkoble en ekstern telefon eller et biapparat

Du kan koble til en separat telefon som vist i figuren nedenfor.

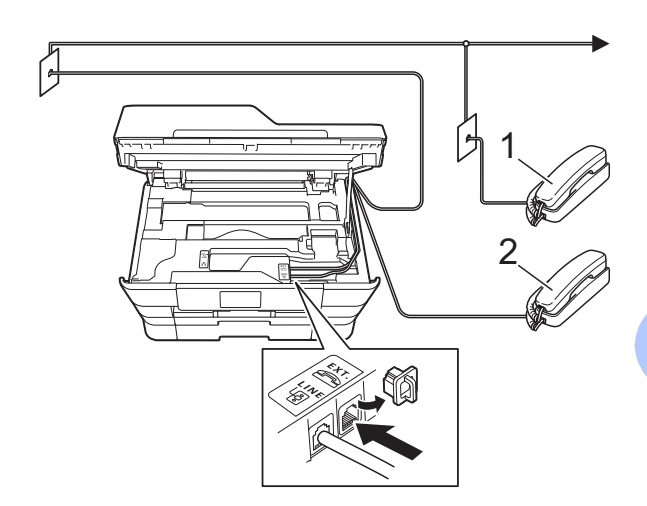

- 1 Biapparat
- 2 Ekstern telefon
- MERK

Sørg for å bruke en ekstern telefon med en kabel som ikke er over 3 meter lang.

## Betjening fra biapparater og eksterne telefoner

Hvis du besvarer et faksanrop på et biapparat eller en ekstern telefon, kan du få maskinen til å ta over anropet ved hjelp av aktiveringskoden for fjerntilgang. Når du trykker på aktiveringskoden for fjerntilgang \* **5 1**, begynner maskinen å motta faksen.

Hvis maskinen svarer på et taleanrop og avgir raske, doble ringesignal for at du skal ta over, kan du bruke den eksterne deaktiveringskoden **# 5 1** til å besvare samtalen fra et biapparat. (Se *F/T ringe tid (kun Fax/Tel-modus)* **>>** side 56.)

# Hvis du besvarer et anrop, men det er ingen på linjen:

Anta at du mottar en manuell faks.

Trykk på \* **5 1** og vent på kvitrelyden eller at pekeskjermen viser Mottar før du legger på.

#### **MERK**

Du kan også bruke funksjonen Faksdeteksjon til å få maskinen til å besvare anropet automatisk. (Se *Faksdeteksjon* ➤➤ side 57.)

## Bruke fjernkoder

#### Aktiveringskode for fjerntilgang

Hvis du besvarer et faksanrop fra et biapparat eller en ekstern telefon, kan du få maskinen til å ta over anropet ved å slå aktiveringskoden for fjerntilgang **× 5 1**. Vent på kvitrelydene, og legg deretter på røret. (Se *Faksdeteksjon* **> >** side 57.)

Hvis du besvarer et faksanrop på den eksterne telefonen, kan du få maskinen til å motta faksen ved trykke på Start faks og velge Motta.

#### Ekstern deaktiveringskode

Hvis du mottar et taleanrop og maskinen står i Fax/Tel-modus, vil den avgi F/T-signaler (raske, doble ringesignal) etter det første utsatte svaret. Hvis du svarer på et anrop på et biapparat, kan du slå av F/T-ringingen ved å trykke på **# 5 1** (sørg for at du trykker på denne *mellom* ringesignalene).

Hvis maskinen besvarer et taleanrop og ringer med raske, doble ringesignal for at du skal ta over, kan du svare med den eksterne telefonen ved å trykke på Hent.

#### Endre fjernkodene

Hvis du vil bruke Fjernaktivering, må du aktivere fjernkodene. Den forhåndsinnstilte eksterne aktiveringskoden er **\* 5 1**. Den forhåndsinnstilte eksterne deaktiveringskoden er **# 5 1**. Hvis du vil, kan du erstatte dem med dine egne koder.

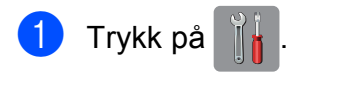

🕑 Trykk på Alle innst.

Dra opp eller ned eller trykk ▲ eller ▼ for å vise Fax.

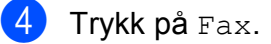

#### Telefon og eksterne enheter

5 Dra opp eller ned eller trykk ▲ eller ▼ for å vise Mottak oppsett. 6 Trykk på Mottak oppsett. 7 Dra opp eller ned eller trykk ▲ eller ▼ for å vise Fjernakt. kode. 8 **Trykk på** Fjernakt. kode. 9 Gjør ett av følgende: Hvis du vil endre aktiveringskode for fjerntilgang, trykker du på Aktiv.kode. Skriv inn den nye koden, og trykk deretter på OK. Hvis du vil endre ekstern deaktiveringskode, trykker du på Deakt.kode. Skriv inn den nye koden, og trykk deretter på OK. Hvis du ikke ønsker å endre kodene, gå til trinn 🔞. Hvis du vil slå fjernkodene Av (eller På), trykk på Fjernakt. kode.

Trykk på Av (eller På).

## 🔟 🛛 Trykk på 🏹.

#### MERK

- Hvis forbindelsen alltid blir brutt ved ekstern tilgang til den eksterne telefonsvareren, kan du prøve å endre den eksterne aktiveringskoden og deaktiveringskoden til en annen tresifret kode ved hjelp av tallene 0–9, \*, #.
- Det kan hende at fjernkoder ikke fungerer på enkelte telefonsystemer.

7

8 Slå og lagre numre

# Hvordan slå et nummer

## Taste sifre manuelt

- 1 Legg i dokumentet.
  - Gjør ett av følgende:
    - Når faksforhåndsvisning står på Av, trykk på (Fax).
    - Når faksforhåndsvisning står på På,
      - trykk på 📠 (Fax) og deretter på
      - (Sending av fakser).
  - Tast inn alle sifrene i faksnummeret.

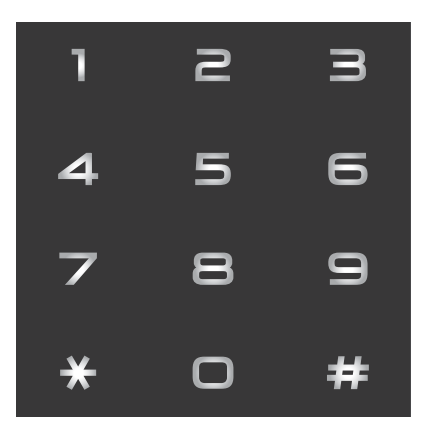

Trykk på Start faks.

## Slå nummer fra adresseboken

- 1 Legg i dokumentet.
- Trykk på 📠 (Fax).
- Trykk på (Adressebok).
- Gjør ett av følgende:
  - Dra opp eller ned eller trykk ▲ eller ▼ for å vise nummeret du vil slå.
  - Trykk på 🔍, og angi deretter den første bokstaven i navnet og trykk på OK.

Trykk på navnet du vil ringe til.

Hvis navnet har to nummer, gå til trinn 6.

Hvis navnet har ett nummer, gå til trinn 6.

#### MERK

Hvis LDAP-søk er tilgjengelig, vil resultatet vises på pekeskjermen med

(Hvis du trenger mer informasjon, >> Programvare og Nettverks Brukerhåndbok.)

5 Trykk på nummeret du vil slå.

6 Hvis du vil sende en faks, trykker du på Bruk.

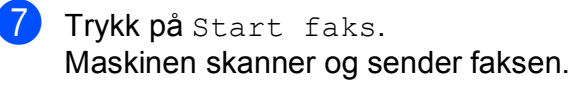

## Faksgjenoppringning

*Hvis du sender en faks automatisk* og linjen er opptatt, slår maskinen automatisk nummeret om igjen opptil tre ganger med fem minutters mellomrom.

Gjenoppringning fungerer bare hvis du har slått nummeret fra maskinen.

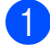

Legg i dokumentet.

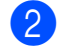

Gjør ett av følgende:

- Når faksforhåndsvisning står på Av,
  - trykk på 📠 (Fax).
- Når faksforhåndsvisning står på På,

trykk på 📠 (Fax) og deretter på

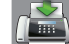

(Sending av fakser).

- 3 Trykk på Rep.
  - 🖡 **Trykk på** Start faks.

#### **MERK**

- Ved Sending i sanntid vil ikke den automatiske gjenoppringingsfunksjonen fungere når du benytter skannerglassplaten.
- Rep vil endres til Pause når du angir et faksnummer.

# Flere oppringningsfunksjoner

## Utgående anrop-historikk

De siste 30 numrene du sendte en faks til, vil bli lagret i historikken for utgående anrop. Du kan velge ett av disse numrene du vil sende faks til, legge til i adresseboken eller slette fra historikken.

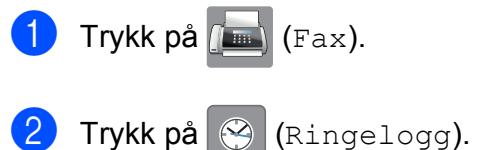

- 3) Trykk på Utg. samtale.
- Trykk på ønsket nummer.
  - Gjør ett av følgende:
    - Hvis du vil sende en faks, trykker du på Bruk.

Trykk på Start faks.

Hvis du vil lagre nummeret, trykker du på Rediger og deretter på Legg til i adressebok.

(➤➤ Avansert brukermanual: Lagre adresseboknumre fra historikken for utgående nummer.)

Hvis du vil slette nummeret fra historikklisten over utgående anrop, trykker du på Rediger og deretter på Slette.

Trykk på Ja for å bekrefte.

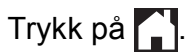

### **Oppringer-ID-historikk**

Denne funksjonen krever at du abonnerer på en nummervisningstjeneste, som tilbys av mange lokale telefonselskaper. (Se *Oppringer-ID* ➤➤ side 63.)

Numre, eller navn om tilgjengelig, fra de siste 30 faksene og telefonsamtalene du har mottatt, lagres i Oppringer-ID-historikken. Du kan vise listen eller velge et av disse numrene å sende faks til, legge til i adresseboken eller slette fra historikken. Når det trettiførste anropet mottas av maskinen, erstatter det informasjonen fra det første anropet.

#### MERK

Hvis du ikke abonnerer på tjenesten for Oppringer-ID, kan du likevel se datoene for anropene i Oppringer-ID-historikken og slette anrop fra listen.

- 1) Trykk på 📠 (Fax).
- 2) Trykk på 🔗 (Ringelogg).
- 3 Trykk på Anrops-ID-logg.
- Trykk på nummeret eller navnet du ønsker.

#### 5 Gjør ett av følgende:

Hvis du vil sende en faks, trykker du på Bruk.

Trykk på Start faks.

Hvis du vil lagre nummeret, trykker du på Rediger og deretter på Legg til i adressebok.

(>> Avansert brukermanual: Lagre adresseboknumre fra historikken for anroper-ID.)

Hvis du vil slette nummeret fra listen over Oppringer-ID-historikk, trykker du på Rediger og deretter på Slette.

Trykk på Ja for å bekrefte.

Trykk på

#### MERK

Du kan skrive ut listen Oppringer-ID. (>> Avansert brukermanual: *Slik skriver du ut en rapport*.)

# Lagre numre

Du kan angi maskinen til følgende enkle måter for å slå numre: Adressebok og Grupper for gruppesending av fakser. Når du slår et adresseboknummer, viser pekeskjermen nummeret.

#### MERK

Du mister ikke adresseboknumrene i minnet selv om strømmen går.

### Lagre en pause

Når du lagrer adresseboknumre, kan du sette inn én eller flere pauser på 3,5 sekunder ved å trykke på Pause på pekeskjermen.

## Lagre adresseboknumre

Du kan lagre opptil 100 adresser med et navn, og hvert navn kan ha to numre.

| 1 | Trykk på 📠 (Fax).                                                                                                    |
|---|----------------------------------------------------------------------------------------------------|
| 2 | Trykk på 🔲 (Adressebok).                                                                                                    |
| 3 | <b>Trykk på</b> Rediger.                                                                                                    |
| 4 | <b>Trykk på</b> Legg til ny adr.                                                                                                    |
| 5 | Trykk på Navn.                                                                                                    |
| 6 | Skriv inn navnet ved hjelp av tastaturet<br>på pekeskjermen (opptil 16 tegn).<br>Trykk på oĸ.<br>(Se <i>Skrive inn tekst</i> ➤➤ side 185 for å få<br>hjelp til å skrive bokstaver.) |
| 7 | <b>Trykk på</b> Adresse 1.                                                                                                    |
| 8 | Skriv inn det første faks- eller<br>telefonnummeret ved hjelp av tastaturet<br>på pekeskjermen (opptil 20 sifre).<br>Trykk på OK.                                                   |

#### MERK

- Husk å ta med eventuelle retningsnummer når du skriver inn et fakseller telefonnummer. Avhengig av landet, kan det hende at Oppringer-ID-navn og historikk ikke vises korrekt hvis retningsnummeret ikke er registrert med faks- eller telefonnummeret.
- Hvis du lastet ned tjenesten Internett-faks:

Hvis du vil lagre en e-postadresse som du vil bruke for Internett-faks eller Skann til e-

postserver, trykker du 🌄 og angir e-

postadressen. Deretter trykker du OK. (Se Skrive inn tekst ➤> side 185.)

9 Hvis du vil lagre det andre faks- eller telefonnummeret, trykker du Adresse 2.

> Skriv inn det andre faks- eller telefonnummeret ved hjelp av tastaturet på pekeskjermen (opptil 20 sifre). Trykk på OK.

- **10** Trykk på OK for å bekrefte.
- **11** Gjør ett av følgende:
  - Hvis du vil lagre flere adresseboknumre, repeterer du trinn (6) til (10).
  - Avslutt lagringen av numre ved å trykke på .

73

8

#### **Endre eller slette** adresseboknavn eller -numre

Du kan endre eller slette et adresseboknavn eller -nummer som allerede er lagret.

Trykk på 🥼 (Fax).

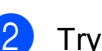

- Trykk på 🚺 (Adressebok).
- Trykk på Rediger.
  - Gjør ett av følgende:
    - Trykk Endre for å redigere navn eller numre. Gå til trinn 6.
    - Trykk på Slette for å slette numrene.

Velg numrene du vil slette ved å trykke på dem for å vise et rødt merke.

Trykk på OK.

Trykk på Ja for å bekrefte. Gå til trinn ().

- Dra opp eller ned eller trykk ▲ eller ▼ for å vise nummeret du vil endre.

Trykk på nummeret du vil endre.

- Gjør ett av følgende:
  - Hvis du vil endre navnet, trykker du **på** Navn.

Skriv inn det nye navnet (opptil 16 tegn) ved hjelp av tastaturet på pekeskjermen. (Se Skrive inn tekst >> side 185 for å få hjelp til å skrive bokstaver.) Trykk på OK.

Hvis du vil endre det første faks- eller telefonnummeret, trykker du på Adresse 1. Skriv inn det nye faks- eller telefonnummeret (opptil 20 sifre) ved

hjelp av tastaturet på pekeskjermen. Trykk på OK.

Hvis du vil endre det andre faks- eller telefonnummeret, trykker du på Adresse 2. Skriv inn det nye faks- eller

telefonnummeret (opptil 20 sifre) ved hjelp av tastaturet på pekeskjermen. Trykk på OK.

#### MERK

Slik endrer du det lagrede navnet eller nummeret:

Hvis du vil endre et tegn eller et lagret nummer, trykker du på ◀ eller ► for å plassere markøren for å utheve tegnet eller nummeret du vil endre, og deretter trykker du på 💽. Skriv inn det nye tegnet eller det nye nummeret.

B Gjør ett av følgende:

■ Trykk på OK for å avslutte.

Hvis du vil endre et annet adresseboknummer, repeterer du trinn **3** til **3**.

Gå tilbake til for å foreta flere endringer.

9 Trykk på 🌅

Kopiere

# Slik kopierer du

Følgende trinn viser grunnleggende kopiering.

- Last inn dokumentet på én av følgende måter:
  - Legg dokumentet i ADF (automatisk dokumentmater) med forsiden opp.

(Se Bruke ADF  $\rightarrow$  side 45.)

Legg dokumentet med forsiden ned på skannerglassplaten.

(Se Bruke skannerglassplaten → side 46.)

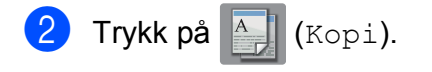

Pekeskjermen viser:

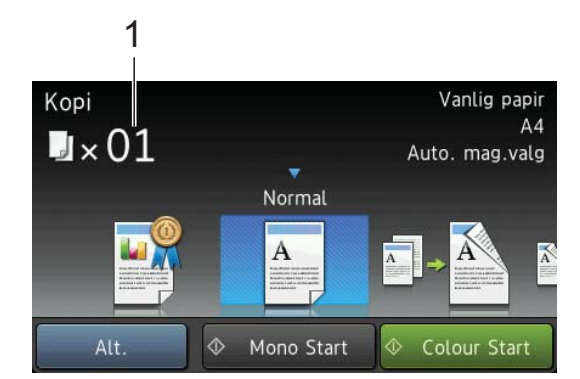

- 1 Antall kopier Du kan angi antall kopier med talltastaturet.
- Hvis du vil ha flere enn én kopi, angi antall (opptil 99).
- Trykk på Mono Start eller Colour Start.

## Stanse kopiering

Hvis du vil stanse kopieringen, trykker du på

# Innstillinger for forhåndsinnstilling for kopiering

Du kan kopiere med en rekke innstillinger som allerede er satt opp for deg i maskinen ved å trykke på dem.

Følgende innstillinger for forhåndsinnstilling er tilgjengelig.

- Best kvalitet
- Normal
- 2-sidig(1→2)
- 2-sidig(2→2)
- ADF høy hast
- 🗖 A3
- A4 → A3
- 2i1(ID)
- 🔳 2i1
- Plakat
- Blekksparing
- 🔳 Bok

#### MERK

Hvis du endrer hovedalternativet for den valgte forhåndsinnstillingen for kopiering, vil navnet over innstillingsikonet på pekeskjermen endres til Normal.

Hvis du for eksempel velger Best kvalitet og endrer kvalitetsalternativet fra Best, vil Normal vises over forhåndsinnstillingsikonet.

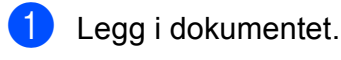

Trykk på 🗛 (Kopi).

3 Dra mot venstre eller høyre for å vise Best kvalitet, Normal, 2-sidig(1→2), 2-sidig(2→2), ADF høy hast, A3, A4 → A3, 2i1(ID), 2i1, Plakat, Blekksparing eller Bok, og trykk deretter ønsket alternativ.

4 Angi antallet kopier du vil ha.

#### 5 Gjør ett av følgende:

- Hvis du ønsker å endre flere innstillinger, gå til trinn 6.
- Hvis du ikke ønsker å endre flere innstillinger, gå til trinn (9).
- 6 Trykk på Alt.
- 7 Dra opp eller ned eller trykk ▲ eller ▼ for å vise tilgjengelige innstillinger, og trykk deretter innstillingen du vil endre.
- 8 Dra opp eller ned eller trykk ▲ eller ▼ for å vise tilgjengelige alternativer, og trykk deretter det nye alternativet. Repeter trinnene ⑦ og ⑧ for hver enkelt innstilling du vil endre. Hvis du er ferdig med å endre innstillingene, trykker du OK.

#### MERK

Hvis du vil lagre innstillingene som en snarvei, trykker du Lagre som en snarvei.

9 Trykk på Mono Start eller Colour Start.

# Kopieringsalternativer

#### Du kan endre følgende

kopieringsinnstillinger. Trykk på Kopi, og trykk deretter på Alt. Dra opp eller ned eller trykk ▲ eller ▼ for å bla gjennom kopieringsinnstillingene. Når den ønskede innstillingen vises, trykker du på den og velger ønsket alternativ. Når du er ferdig med å endre alternativer, trykker du OK.

#### (Grunnleggende brukermanual)

Du finner informasjon om hvordan du endrer følgende kopieringsinnstillinger på side 77.

- Papirtype
- Papirstørrelse
- Magasinvalg
- ADF høy hastighet-modus

#### (Avansert brukermanual)

For mer informasjon om endring av de påfølgende kopieringsinnstillingene,

>> Avansert brukermanual: Kopieringsalternativer.

- Kvalitet
- Øk/Reduser
- Sideoppsett
- 2i1(ID)
- Stable/Sorter
- Tetthet
- Blekksparemodus
- 📕 Kopi på tynt papir
- Aut. forsk.oppr.
- Kopiere bok
- Kop. Vannmerke
- Fjern bakgrunnsfarge
- Tosidig kopi

#### MERK

Hvis du ønsker å sortere kopiene, bruker du ADF-en.

## Papirtype

Husk å bruke innstillingene for papirtypen du skal bruke ved kopiering på spesielle papirtyper, for slik å få best mulig utskriftskvalitet.

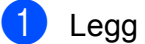

Legg i dokumentet.

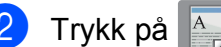

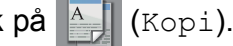

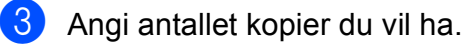

- 4 Trykk på Alt.
- 5 Dra opp eller ned eller trykk ▲ eller ▼ for å vise Papirtype.
- 6 Trykk på Papirtype.
- 7 Dra opp eller ned eller trykk ▲ eller ▼ for å vise Vanlig papir, Blekkpapir, Brother BP71, Annet glanset eller Transp., og trykk deretter det alternativet du ønsker å angi.
- 8 Hvis du ikke vil endre flere innstillinger, trykker du på OK.
- 9 Trykk på Mono Start eller Colour Start.

## **Papirstørrelse**

Hvis du kopierer på annet enn A4-papir, må du endre innstillingen for papirstørrelse. Du kan kun kopiere på papirstørrelsene A4, A5, A3, Foto  $(10 \times 15 \text{ cm})$ , Letter, Legal eller Ledger.

- Legg i dokumentet. Trykk på 🗛 (Kopi).
- Angi antallet kopier du vil ha.
- Trykk på Alt.
- 5 Dra opp eller ned eller trykk ▲ eller ▼ for å vise Papirstørrelse.

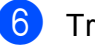

6 Trykk på Papirstørrelse.

Dra opp eller ned eller trykk ▲ eller ▼ for å vise A4, A5, A3, 10x15cm, Letter, Legal eller Ledger, og trykk deretter det alternativet du ønsker å angi.

#### MERK

Hvis du bruker den manuelle materåpningen, legg i kun ett ark om gangen. (Se Legge i papir i den manuelle *materåpningen*  $\rightarrow$  side 35.)

8 Hvis du ikke vil endre flere innstillinger, trykker du OK.

Trykk på Mono Start eller Colour Start.

### Magasinvalg

Du kan endre magasin midlertidig for neste kopi. For å endre standardinnstilling for magasin, se *Magasinbruk i Kopieringsmodus* ➤> side 39.

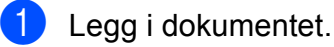

\_\_\_\_\_

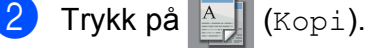

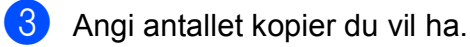

- 4 Trykk på Alt.
- 5 Dra opp eller ned eller trykk ▲ eller ▼ for å vise Magasinvalg.
- 6 Trykk på Magasinvalg.
- 7 Trykk på Magasin 1, Magasin 2 eller Auto. mag.valg.
- 8 Hvis du ikke vil endre flere innstillinger, trykker du på OK.
- 9 Trykk på Mono Start eller Colour Start.

## Kopiering med automatisk dokumentmater i høyhastighetsmodus

Ved kopiering av flersidige dokumenter i A4eller Letter-størrelse kan du skrive ut flere kopier ved å legge dokumentene **med forsiden opp og langsiden først** i ADF. (Se *Bruke ADF* ➤> side 45.)

- Legg dokumentet i ADF med forsiden opp og langsiden først.
- 2 Trykk på 🏹 (Kopi).
  - Trykk på Alt.
- 4 Dra opp eller ned eller trykk ▲ eller ▼ for å vise ADF høy hastighet-modus.
- 5 Trykk på ADF høy hastighet-modus.
- 6 Trykk på På (eller Av).
- 7 Les informasjonen på pekeskjermen, og bekreft deretter ved å trykke OK.
- 8 Hvis du ikke vil endre flere innstillinger, trykker du OK.

#### MERK

Endre Papirstørrelse til A4 eller Letter slik at den passer til papirstørrelsen på dokumentet ditt.

9 Trykk på Mono Start eller Colour Start.

Maskinen skanner dokumentet og begynner å skrive ut.

#### MERK

Øk/Reduser, Sideoppsett, Aut. forsk.oppr. **Og** Avans. innst. **er ikke tilgjengelige med** ADF høy hastighet-modus.

# **10** Skrive ut fotografier fra et minnekort eller USB Flash-minne

# PhotoCapture Center™-funksjoner (FOTO-modus)

Du kan skrive ut bilder direkte fra det digitale kameramediet eller USB Flash-minnet, selv om maskinen *ikke* er koblet til en datamaskin. (Se *Skrive ut bilder*  $\rightarrow$  side 82.)

Du kan skanne dokumenter og lagre dem direkte på et minnekort eller USB Flashminne. (Se *Skanne til et minnekort eller et USB Flash-minne* ➤➤ side 83.)

Hvis maskinen er koblet til en datamaskin, kan du få tilgang til et minnekort eller USB Flash-minne som settes inn foran på maskinen.

(►► Programvare og Nettverks Brukerhåndbok.)

# Bruke et minnekort eller et USB Flash-minne

Brother-maskinen har mediestasjoner (spor) som kan brukes med følgende populære digitalkameramedier: Memory Stick Duo™, Memory Stick PRO Duo™, SD-minnekort, SDHC-minnekort, SDXC-minnekort, MultiMedia Card, MultiMedia Card plus og USB Flash-minne.

Med funksjonen PhotoCapture Center™ kan du skrive ut digitale fotografier fra et digitalt kamera med høy oppløsning som gir utskrift med fotokvalitet. 10

# Komme i gang

1 Åpne mediespordekselet.

2 Sett inn minnekortet eller USB Flash-minnet i korrekt spor.

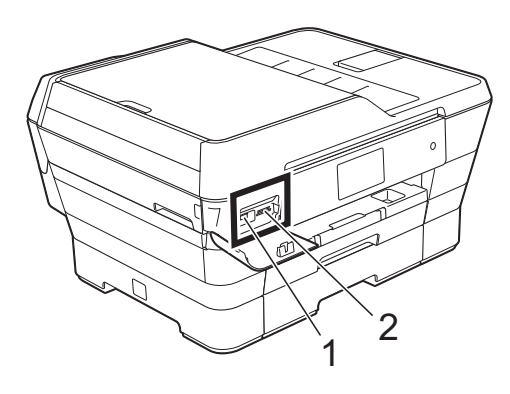

#### 1 USB Flash-minne

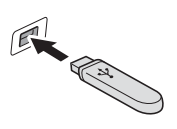

VIKTIG Det direkte USB-grensesnittet støtter kun USB Flash Memory-stasjoner, PictBridge-kompatibelt kamera eller digitale kameraer som bruker USB Mass Storagestandarden. Andre USB-enheter støttes ikke.

#### 2 Minnekortspor

| Spor       | Kompatible minnekort |                                               |
|------------|----------------------|-----------------------------------------------|
| Øvre spor  | < <                  | Memory Stick Duo™                             |
|            |                      | Memory Stick PRO Duo™                         |
|            |                      | Memory Stick Micro™ (M2™)<br>(adapter kreves) |
| Nedre spor |                      | SD-minnekort                                  |
|            |                      | SDHC-minnekort                                |
|            |                      | SDXC-minnekort                                |
|            |                      | MultiMedia Card                               |
|            |                      | MultiMedia Card plus                          |
|            |                      | miniSD (adapter kreves)                       |
|            |                      | miniSDHC (adapter kreves)                     |
|            |                      | microSD (adapter kreves)                      |
|            |                      | microSDHC (adapter kreves)                    |
|            |                      | MultiMedia Card mobile<br>(adapter kreves)    |

#### VIKTIG

- IKKE sett Memory Stick Duo™ i det nedre SD-sporet, da dette kan forårsake skade på maskinen.
- IKKE sett i mer enn ett mediekort i maskinen samtidig. Dette kan forårsake skade på maskinen.
- IKKE trekk ut strømledningen eller ta ut minnekortet eller USB Flash-minnet fra mediestasjonen (sporet) eller det direkte USB-grensesnittet mens maskinen leser eller skriver til minnekortet eller USB Flash-minnet. Det vil føre til at du mister dataene eller skader kortet.

Maskinen kan bare lese én enhet om gangen.

# Skrive ut bilder

## Vise bilder

Du kan forhåndsvise bildene på pekeskjermen før du skriver dem ut. Hvis bildene er store filer, kan det ta litt tid før hvert enkelt bilde vises.

1 Åpne mediespordekselet.

- Sett inn minnekortet eller USB Flashminnet i korrekt spor.
- **3** Trykk på Foto.
- 4 Dra mot venstre eller høyre for å vise Vis bilder.
- 5 Trykk på Vis bilder. Trykk på OK.
- 6 Gjør ett av følgende:
  - Gå til trinn hvis du vil velge hvilke fotoer du vil skrive ut eller hvis du vil skrive ut flere eksemplarer av ett foto.
  - Hvis du vil skrive ut alle bildene, trykk Skriv ut alle. Trykk på Ja for å bekrefte. Gå til trinn (0).
- 7 Dra mot venstre eller høyre eller trykk eller ▶ for å vise fotoet du vil skrive ut, og trykk deretter på det.
- 8 Trykk + eller for å velge antall kopier du vil skrive ut. Trykk på OK.
- 9 Gjenta trinn 7 og 8 helt til du har valgt alle bildene du vil skrive ut.
- 1 Trykk på ок.

- 1 Les og bekreft den viste listen med alternativer, og gjør ett av følgende:
  - Hvis du vil endre utskriftsinnstillinger, trykk Utskriftsinnst. (>> Avansert brukermanual: Utskriftsinnstillinger for PhotoCapture Center™.)
  - Hvis du ikke ønsker å endre alle innstillinger, gå til trinn 😰.
- Trykk på Start for å skrive ut.

# Utskriftsinnstillinger for PhotoCapture Center™

Du kan endre utskriftsinnstillingene midlertidig for neste utskrift.

Maskinen vil gå tilbake til standardinnstillingene etter 1 minutt.

#### MERK

Du kan lagre utskriftsinnstillingene du bruker oftest, ved å angi dem som standard. (>> Avansert brukermanual: Sette endringene dine som en ny standard.)

| Utskriftsinnst. |               |    |
|-----------------|---------------|----|
| Utskr.kvalitet  | Foto          |    |
| Papirtype       | Annet glanset |    |
| Papirstørrelse  | 10x15cm       |    |
|                 |               | OK |

## Skanne til et minnekort eller et USB Flashminne

Du kan skanne svart-hvitt- og

fargedokumenter til et minnekort eller et USB Flash-minne. Dokumenter i svart-hvitt vil bli lagret i filformatene PDF (\*.PDF) eller TIFF (\*.TIF). Fargedokumenter kan lagres i filformatene PDF (\*.PDF) eller JPEG (\*.JPG). Fabrikkinnstillingen er Farge, 200 dpi, og standardformatet er PDF. Maskinen oppretter filnavn basert på gjeldende dato.

(➤➤ Hurtigstartguide.) Det femte bildet som ble skannet 1. juli 2013 ville for eksempel fått navnet 01071305.PDF. Du kan endre fargen og oppløsningen.

 Legg i dokumentet. Hvis du vil skanne et 2-sidig dokument, legg dokumentet i ADF (automatisk dokumentmater).

#### MERK

Du kan skanne et 2-sidig dokument opptil A3- eller Ledger-størrelse fra ADF-en, med mindre den brukes i høyhastighetsmodus.

- 2 Åpne mediespordekselet.
- 3 Sett inn minnekortet eller USB Flashminnet i korrekt spor.
- 4 Trykk på Skann til media.

#### VIKTIG

IKKE ta ut minnekortet eller USB Flashminnet mens maskinen leser eller skriver til kortet eller stasjonen. Det kan føre til skader på kortet, USB Flash-minnet eller dataene som er lagret der.

**Trykk på** Alt.

- 6 Gjør ett av følgende:
  - Hvis du la et 2-sidig dokument i ADF, dra opp eller ned eller trykk ▲ eller ▼ for å vise Tosidig skanning.

Trykk på Tosidig skanning. Gå til trinn **7**.

Hvis du vil skanne et enkeltsidig dokument, gå til trinn 8.

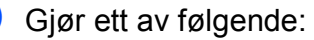

Hvis dokumentet vendes på langsiden, trykk Tosidig skanning: Langside.

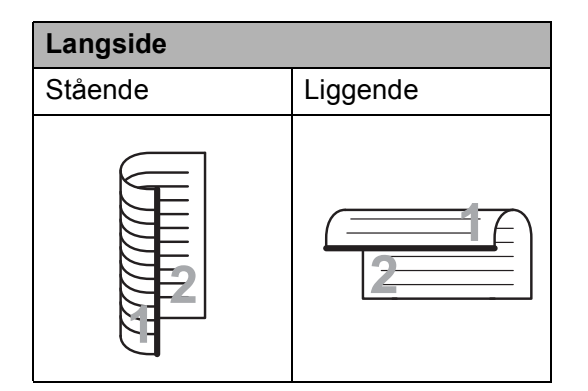

Hvis dokumentet vendes på kortsiden, trykk Tosidig skanning: Kortside.

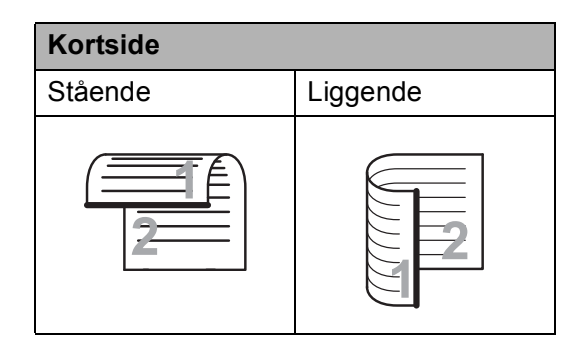

8 Gjør ett av følgende:

For å skanne med ADF i høyhastighetsmodus, dra opp eller ned og trykk ▲ eller ▼ for å vise ADF høy hastighet-modus.

Trykk ADF høy hastighet-modus og velg På (eller Av).

For å bruke ADF i

høyhastighetsmodus, sørg for at dokumentet har A4- eller Letterstørrelse, og legg det i ADF-en med langsiden først.

Trykk på OK.

For mer informasjon om skanning med ADF i høyhastighetsmodus, se Skanning med ADF (automatisk dokumentmater) i  $høyhastighetsmodus \rightarrow side 94.$ )

For å endre skannetype, dra opp eller ned eller trykk ▲ eller V for å vise Skannetype.

Trykk Skannetype og velg Farge eller Svart-hvitt.

For a endre oppløsning, dra opp eller ned eller trykk ▲ eller ▼ for å vise Oppløsning.

Trykk Oppløsning og velg 100 dpi,200 dpi,300 dpi,600 dpi eller Auto.

- For å endre filtype, dra opp eller ned eller trykk ▲ eller ▼ for å vise Filtype. Trykk Filtype og velg PDF, JPEG eller TIFF.
- For å endre skannestørrelse, dra opp eller ned eller trykk ▲ eller V for å vise Skannestørrelse.

Trykk på Skannestørrelse og velg A4, A5, A3, 10x15cm, Visittkort (90x60mm), Letter, Legal **eller** Ledger.

Skrive ut fotografier fra et minnekort eller USB Flash-minne

■ For å skanne et langt dokument, dra opp og ned eller trykk ▲ eller ▼ for å vise Skanne langt papir.

Trykk Skanne langt papir og velg På (eller Av).

Denne funksjonen fungerer når dokumentet legges i ADF. Hvis dokumentet legges på skannerglassplaten vil skannestørrelsen være den du oppga i Skannestørrelse, selv når du stiller Skanne langt papir til På.

■ Hvis du vil endre filtype, dra opp eller ned eller trykk ▲ eller ▼ for å vise Filnavn. Trykk på Filnavn og angi filnavnet.

Du kan kun endre de 6 første tegnene.

Trykk på OK.

■ For å skanne flere dokumenter på skannerglassplaten, dra opp og ned eller trykk ▲ eller ▼ for å vise Automatisk beskjæring.

Trykk Automatisk beskjæring og velg På (eller Av).

(For mer informasjon, ➤➤ Avansert brukermanual: *Automatisk beskjæring*.)

■ For å hoppe over tomme sider, dra opp eller ned eller trykk ▲ eller ▼ for å vise Hopp ov. tom side. Trykk Hopp ov. tom side, og trykk deretter På (eller Av).

#### MERK

Hopp ov. tom side **er kun tilgjengelig** når ADF brukes.

■ For å fjerne bakgrunnsfarge, dra opp eller ned eller trykk ▲ eller ▼ for å vise Fjern bakgrunnsfarge.

Trykk Fjern bakgrunnsfarge og velg Lav, Medium, Høy eller Av.

#### MERK

Fjern bakgrunnsfarge fjerner bakgrunnsfargen på dokumenter slik at skannede data blir lettere å gjenkjenne.

For å starte skanning uten å endre flere innstillinger, gå til trinn ③.

#### MERK

- Hvis du velger farge i skannetypeinnstillingen, kan du ikke velge TIFF.
- Hvis du velger svart-hvitt i skannetypeinnstillingen, kan du ikke velge JPEG.
- 9 Når du er ferdig med å endre innstillinger, trykker du OK.

#### MERK

Hvis du vil lagre innstillingene som en snarvei, trykker du Lagre som en snarvei.

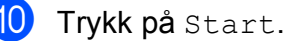

10

# Slik skriver du ut fra datamaskin

# Skrive ut dokumenter

Maskinen kan motta og skrive ut data fra datamaskinen. Installer skriverdriveren for å skrive ut fra datamaskin.

(For mer informasjon, se ➤> Programvare og Nettverks Brukerhåndbok.)

Ð Installer Brother-skriverdriveren fra CD-ROM-en eller Brother-nettsiden. (►► Hurtigstartguide.)

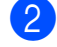

- 2 Velg Skriv ut fra programmet.
- 3 Velg navnet på maskinen din i dialogboksen Skriv ut og klikk Egenskaper eller Innstillinger, avhengig av programmet du bruker.
- 4 Velg ønskede innstillinger i dialogboksen Egenskaper. Innstillinger som brukes ofte omfatter:
  - Medietype
  - Utskriftskvalitet
  - Papirstørrelse
  - Orientering
  - Farge / Gråtone
  - Blekksparemodus
  - Skalering
  - Tosidig / Hefte
- 5 Klikk på OK.
- 6 Klikk på Skriv ut (eller OK avhengig av hvilket program du bruker) for å starte utskriften.

# **12** Slik skanner du til datamaskin

# Før skanning

Installer en skannerdriver for å bruke maskinen som skanner. Hvis maskinen er koblet til et nettverk, må dette konfigureres med en TCP/IP-adresse.

- Installer skannerdriverne fra CD-ROM-en. (>> Hurtigstartguide: Installere MFL-Pro Suite.)
- Konfigurer maskinen med en TCP/IP-adresse hvis nettverksskanning ikke fungerer.
  - (>> Programvare og Nettverks Brukerhåndbok.)

12

# Skanne et dokument som en PDF-fil ved hjelp av ControlCenter4 (Windows<sup>®</sup>)

(For detaljert informasjon, ➤> Programvare og Nettverks Brukerhåndbok.)

#### MERK

- Skjermbildene på PC-en kan variere avhengig av modellen.
- Dette avsnittet er basert på bruk av Avansert modus i ControlCenter4.

ControlCenter4 er et hjelpeprogram som raskt og enkelt lar deg få tilgang til de programmene du bruker oftest. Ved å bruke ControlCenter4 eliminerer du behovet for manuelt å kjøre spesifikke programmer.

Legg i dokumentet. (Se Slik legger du i dokumenter ➤➤ side 45.)

2 (Windows<sup>®</sup> XP, Windows Vista<sup>®</sup> og Windows<sup>®</sup> 7)

Åpne ControlCenter4 ved å klikke på 🚱 (Start)/Alle programmer/Brother/MFC-XXXX (der XXXX er modellnavnet)/ControlCenter4. Programmet ControlCenter4 åpnes. (Windows<sup>®</sup> 8)

Klikk på 🔁 (Brother Utilities (Brother-verktøy)), deretter på rullegardinlisten og velg

modellnavnet (hvis det ikke allerede er valgt). Klikk på **SKANNING** i venstre navigasjonslinje og klikk deretter på **ControlCenter4**. Programmet ControlCenter4 åpnes.

Hvis ControlCenter4 Modus-skjermbildet vises, velg Avansert modus og klikk deretter OK.

| ControlCenter4 Modus                                                                                                    |                                                                                                    |
|----------------------------------------------------------------------------------------------------|----------------------------------------------------------------------------------------------------|
| Velkommen til ControlCenter 4.<br>ControlCenter4 er en sammensetning av programvarer se<br>Du kan velge mellom brukergrensesnittene Hjemmemodus | om gjør at enheten din yter bedre.<br>s eller Avansert modus.                                                                                                    |
|                                                                                                    |                                                                                                    |
| Hjemmemodus<br>Hjemmemodus tilbyr grunnleggende funksjoner som<br>er enkle å bruke, som Photo Print, Scan og PC-Fax.                            | Avansert modus<br>Avansert modus har, i tillegg til funksjonene som er<br>tilgjengelig i Hjemmemodus, evnen til å konfigurere<br>detaljerte innstillinger og lagre dem. Enkel å bruke<br>pga. forhåndskonfigurerte knappeinnstillinger. |
|                                                                                                    | OK Avbryt                                                                                                    |

4 Kontroller at maskinen du vil bruke er valgt fra rullegardinmenyen **Modell**.

#### 5 Angi skannekonfigurasjon.

Klikk på Konfigurasjon, og velg deretter Knappeinnstillinger, Skann og Fil.

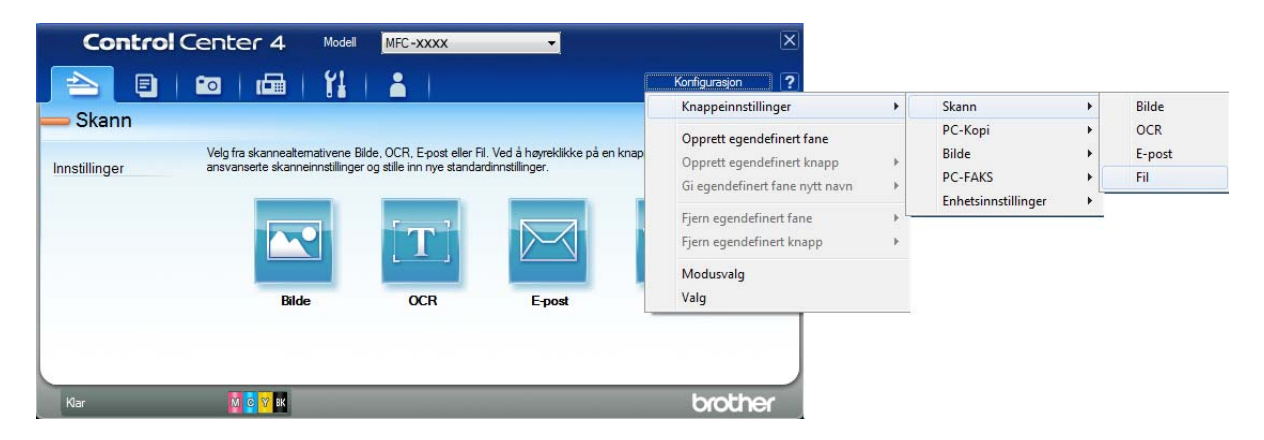

Konfigurasjonsdialogboksen vises. Du kan endre standardinnstillingene.

|      | Fil - ControlCenter4                                                                                                    |
|------|----------------------------------------------------------------------------------------------------|
| 1 —— | Filtype     Filstørrelse       PDF (*,pdf)     Liten                                                                                                    |
| 2 —— | CCF (Dato) (Nummer)<br>04152013_xxxx.pdf Vis Lagre som-vinduet                                                                                                    |
| 3 —— | Målmappe C: \Users\User\Pictures\ControlCenter4\Scan                                                                                                    |
| 4 —— | Forhåndskanning       Oppløsning       300 x 300 dpi       Skannetype                                                                                                    |
| 5 —— | 24-biters farge     Kontrast       Ookumentstørrelse     0       Auto     0                                                                                                    |
|      | ADF-rigynastignetsmodus     Ostorutt skanning     Ostorutt skanning     Ostorutt skanning     Ostorutt skanning     Ostorutt skanning     Ostorutt skanning     Ostorutt skanning     Ostorutt skanning     Ostorutt skanning     Ostorutt skanning     Ostorutt skanning |
|      | Vis innstillingsdialogen før skanning.       Standard     Avanserte innstillinger       OK     Avbryt                                                                                                    |

- 1 Velg PDF (\*.pdf) fra rullegardinmenyen Filtype.
- 2 Du kan skrive inn filnavnet du vil bruke for dokumentet.
- 3 Du kan lagre filen til standardmappen, eller velge din foretrukne mappe ved å klikke knappen 🔄 (Surfe).
- 4 Du kan velge skanneoppløsning fra rullegardinmenyen **Oppløsning**.
- 5 Du kan velge dokumentstørrelsen fra rullegardinmenyen **Dokumentstørrelse**.
- 6 Klikk på **OK**.

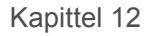

7 Klikk på Fil.

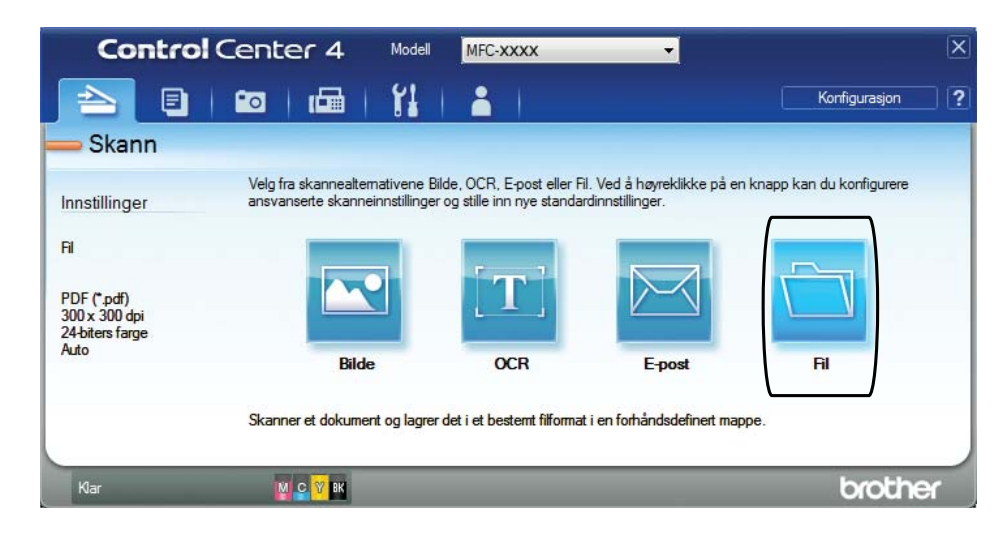

#### 8 Trykk på Skann.

Maskinen starter skanneprosessen. Mappen hvor de skannede dataene er lagret, åpnes automatisk.

| Fil - ControlCenter4                       |                                       |
|--------------------------------------------|---------------------------------------|
| Filtype                                    | Filstørrelse                          |
| PDF (*.pdf)                                | ✓ Liten Stor                          |
| Filnavn                                    |                                       |
| CCF                                        | (Dato) (Nummer)                       |
|                                            | 04152015_XXXX.pdi                     |
| Målmappe                                   | 📝 Sett inn dato i filnavnet           |
| C:\Users\User\Pictures\ControlCenter4\Scan | 🔄 🛛 Vis mappe                         |
|                                            |                                       |
| Pornandskanning                            | Luce to be                            |
| Oppløsning                                 | Lysstyrke                             |
| 300 x 300 dpi                              | · · · · · · · · · · · · · · · · · · · |
| Skannetype                                 |                                       |
| 24-biters farge                            | Kontrast                              |
| Dokumentstørrelse                          |                                       |
| Auto                                       | ▼ 0                                   |
| ADF-høyhastighetsmodus                     | Uavbrutt skanning                     |
| Tosidig skanning                           | Automatisk beskjæring                 |
| Innhinding på langside                     |                                       |
|                                            |                                       |
| 🔘 Innbinding på kortside                   |                                       |
|                                            |                                       |
| Ikke vis meg igjen.                        |                                       |
| Standard Avanserte innstilli               | nger Skann Avbryt Hjelp               |

# Slik endrer du maskinens innstillinger for **Skannemodus for PDF-skanning**

Du kan endre maskinens Skanne-modusinnstillinger ved hjelp av ControlCenter4. (Windows<sup>®</sup>)

(Windows<sup>®</sup> XP, Windows Vista<sup>®</sup> og Windows<sup>®</sup> 7)

Åpne ControlCenter4 ved å klikke på 🚱 (Start)/Alle programmer/Brother/MFC-XXXX (der XXXX er modellnavnet)/ControlCenter4. Programmet ControlCenter4 åpnes. (Windows<sup>®</sup> 8)

Klikk på 🛜 🔁 (Brother Utilities (Brother-verktøy)), deretter på rullegardinlisten og velg modellnavnet (hvis det ikke allerede er valgt). Klikk på SKANNING i venstre navigasjonslinje og klikk deretter på ControlCenter4. Programmet ControlCenter4 åpnes.

2 Kontroller at maskinen du vil bruke er valgt fra rullegardinmenyen **Modell**.

3 Klikk på Enhetsinnstillinger-kategorien.

4 Klikk på Enhetens skanne- innstillinger.

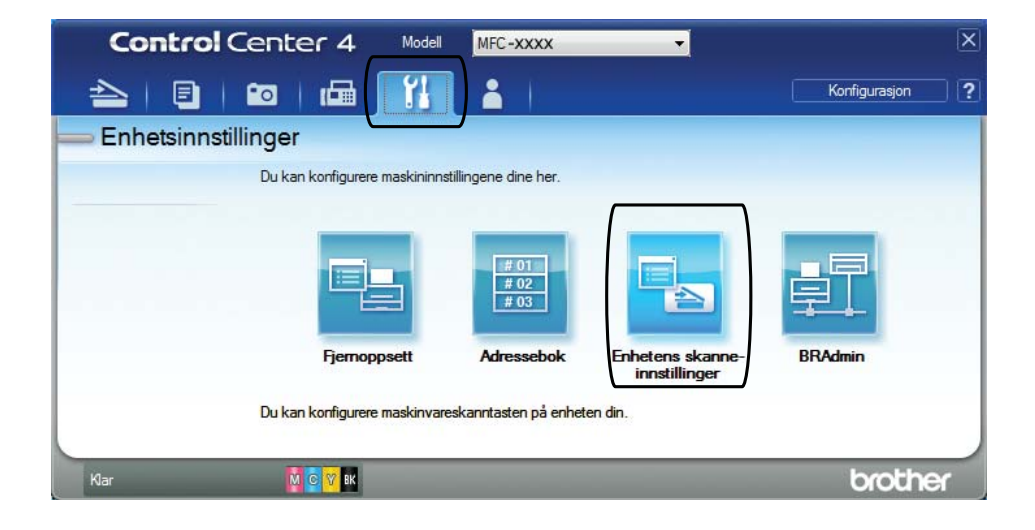

5 Velg Fil-kategorien. Du kan endre standardinnstillingene.

|       | Enhetens skanne-innstillinger                                                                         |
|-------|----------------------------------------------------------------------------------------------------|
|       | Bilde OCR E-post Fil                                                                                  |
| 1     | Filtype     Filstørrelse       PDF (*.pdf)     Liten       Stor                                       |
| 2     | (Dato) (Nummer)<br>CCF 04152013_xxxx.pdf IVis Lagre som-vinduet                                       |
| 3 ——— | Mälmappe  C:\User\Pictures\ControlCenter4\Scan  Vis mappe  Vis mappe                                  |
| 4     | Oppløsning     Lysstyrke       300 x 300 dpi     •       Skannetype     •       24-biters farne     • |
| 5 ——  | Dokumentstørrelse     0       Auto     0                                                              |
|       | Automatisk beskjæring                                                                                 |
|       | Standard Avanserte innstillinger                                                                      |
|       | OK Avbryt Bruk Hjelp                                                                                  |

- 1 Velg **PDF** (\*.pdf) fra rullegardinmenyen **Filtype**.
- 2 Du kan skrive inn filnavnet du vil bruke for dokumentet.
- 3 Du kan lagre filen til standardmappen, eller velge din foretrukne mappe ved å klikke knappen (Surfe).
- 4 Du kan velge skanneoppløsning fra rullegardinmenyen **Oppløsning**.
- 5 Du kan velge dokumentstørrelsen fra rullegardinmenyen Dokumentstørrelse.
- 6 Klikk på **OK**.

# Slik skanner du et dokument som en PDF-fil ved hjelp av pekeskjermen

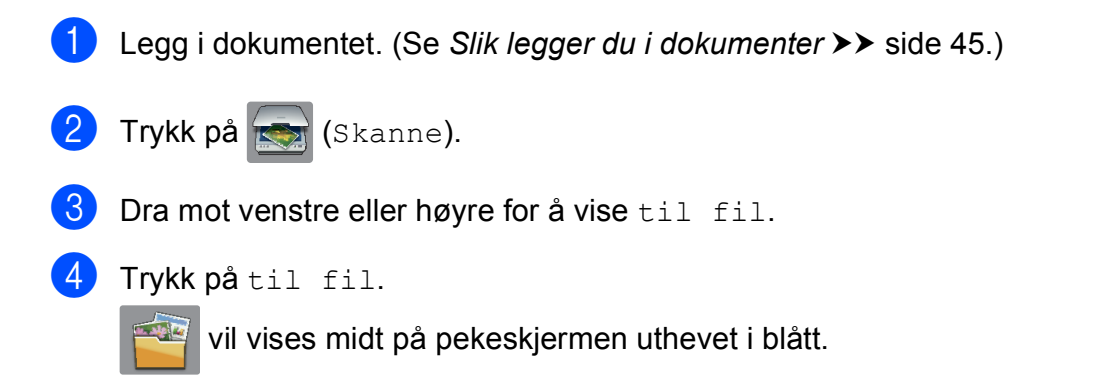

## 5 Trykk på OK. Når maskinen er tilkoblet et nettverk, trykk på PC-navnet. Gjør ett av følgende: Hvis du ønsker å bruke standardinnstillinger, gå til trinn (). Hvis du ønsker å endre standardinnstillinger, gå til trinn 6. 6 Trykk på Alt. Trykk på Angi med pekepanel. Trykk på På. 8 Velg innstillingene for Tosidig skanning, ADF høy hastighet-modus, Skannetype, Oppløsning, Filtype, Skannestørrelse, Hopp ov. tom side **Og** Fjern bakgrunnsfarge etter behov. 🥑 Trykk på ок. 10 Trykk på Start. Maskinen starter skanneprosessen. MERK Følgende skannemodus er tilgjengelig. • til OCR • til fil • til bilde • til media • til e-post • til e-mailserver

- til FTP
- til nettverk
- WS-Scan<sup>1</sup> (Webtjenester-skanning)

Kun for brukere av Windows<sup>®</sup>. (Windows Vista<sup>®</sup> SP2 eller nyere, Windows<sup>®</sup> 7 og Windows<sup>®</sup> 8)
 (➤> Programvare og Nettverks Brukerhåndbok.)

12

### Skanning med ADF (automatisk dokumentmater) i høyhastighetsmodus

Ved skanning av flersidige dokumenter i A4- eller Letter-størrelsen kan du skanne dem raskere ved å legge dem i ADF **med forsiden opp og langsiden først**. (Se *Slik legger du i dokumenter* → side 45.)

 Legg dokumentet i ADF med forsiden opp og langsiden først. Hvis du vil skanne til et minnekort eller et USB Flash-minne, åpner du mediespordekselet og setter inn minnekortet eller USB Flash-minnet i riktig spor.

- 2) Trykk på 天 (Skanne).
- 3 Dra mot venstre eller høyre for å vise til OCR, til fil, til bilde, til media, til e-post, til e-mailserver, til FTP eller til nettverk, og trykk deretter alternativet du vil bruke.
- Trykk på OK.
   Når maskinen er tilkoblet et nettverk, trykk PC-navnet.
- 5 Trykk på Alt. For til OCR, til fil, til bilde og til e-post, trykk på Angi med pekepanel, og deretter på På.
- 6 Dra opp eller ned eller trykk ▲ eller ▼ for å vise ADF høy hastighet-modus.
- **7** Trykk på ADF høy hastighet-modus.
- 8 Trykk på På (eller Av).
- 9 Les informasjonen på pekeskjermen, og bekreft deretter ved å trykke OK.
- 10 Hvis du ikke vil endre flere innstillinger, trykker du OK.

#### **MERK**

Endre Skannestørrelse til A4 eller Letter for å tilpasse til størrelsen på ditt dokument.

Trykk på Start.
 Maskinen begynner å skanne dokumentet.

#### MERK

- Når du skanner til media, til e-mailserver, til FTP eller til nettverk, kan skannehastigheten være tregere enn vanlig hvis du slår på ADF høy hastighet-modus Og velger Tosidig skanning: Langside, Svart-hvitt, med Oppløsning på 300 dpi eller 600 dpi. Skannehastigheten vil øke hvis du velger 100 dpi eller 200 dpi.
- Automatisk beskjæring Og Skanne langt papir er utilgjengelig i ADF høy hastighet-modus.
- Alternativene for Skannestørrelse vil være begrenset til A4 og Letter ved bruk av ADF høy hastighet-modus.

**13** Skrive ut og skanne med NFC

# Skrive ut med NFC

Hvis din Android<sup>™</sup>-enhet støtter NFCfunksjonen, kan du skrive ut data (fotografier, PDF-filer, tekstfiler, nettsider og epostmeldinger) fra enheten ved å la den berøre NFC-logoen i nedre venstre hjørne på kontrollpanelet.

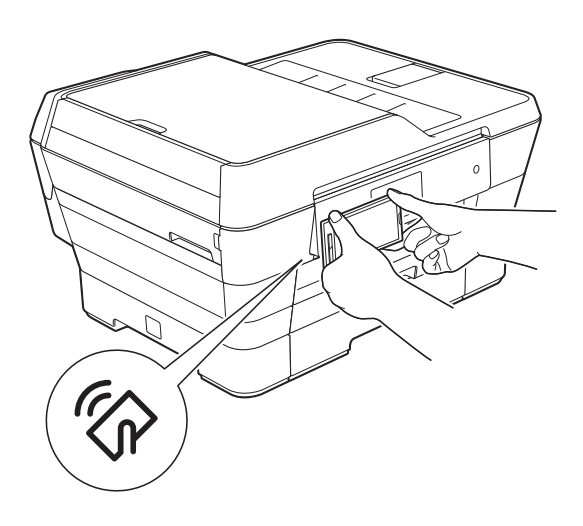

Du må laste ned og installere Brother iPrint&Scan på Android™-enheten for å kunne bruke denne funksjonen.

(Du finner mer informasjon i **>>** Brukerguide for mobil utskrift og skanning for Brother iPrint&Scan: *For Android*<sup>™</sup>-*enheter*.)

## Skanne med NFC (Near Field Communication kommunikasjon i nære felt)

Hvis din Android<sup>™</sup>-enhet støtter NFCfunksjonen, kan du skanne fotografier og dokumenter til enheten ved å la den berøre NFC-logoen i nedre venstre hjørne på kontrollpanelet.

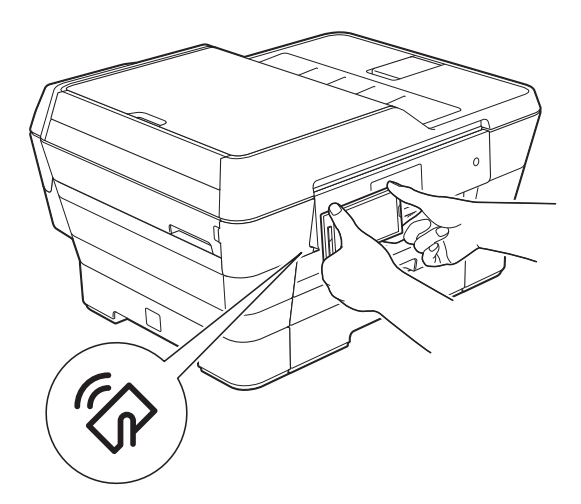

Du må laste ned og installere Brother iPrint&Scan på Android™-enheten for å kunne bruke denne funksjonen.

(Du finner mer informasjon i **>>** Brukerguide for mobil utskrift og skanning for Brother iPrint&Scan: *For Android*<sup>™</sup>-*enheter*.)

#### MERK

NFC muliggjør forenklede transaksjoner, datautveksling og trådløse forbindelser mellom to enheter som er i nærheten av hverandre. Α

# **Rutinemessig vedlikehold**

# Skifte blekkassetter

Maskinen er utstyrt med en blekkdråpeteller. Blekkdråpetelleren overvåker automatisk blekknivået i hver av de fire kassettene. Det vises en melding når maskinen merker at en blekkassett er i ferd med å gå tom for blekk.

Pekeskjermen viser hvilken blekkassett som har lite blekk eller må skiftes ut. Følg instruksene på pekeskjermen slik at du skifter blekkassettene i riktig rekkefølge.

Selv om det vises en melding om at en blekkassett må byttes ut, vil det fortsatt være en liten mengde blekk igjen i kassetten. Det må være litt blekk igjen i kassetten, slik at luft ikke tørker ut og skader skrivehodet.

## ▲ FORSIKTIG

Hvis du får blekk i øynene, må du øyeblikkelig skylle med vann og eventuelt oppsøke lege.

#### VIKTIG

Brothers multifunksjonsmaskiner er utviklet for bruk med blekk av en bestemt spesifikasjon, og vil yte optimalt og pålitelig når du bruker originale Brotherblekkassetter. Brother kan ikke garantere slik optimal ytelse og pålitelighet hvis det brukes blekk eller blekkassetter med andre spesifikasjoner. Brother fraråder derfor bruk av andre blekkassetter enn originale Brother-blekkassetter, eller påfylling av brukte kassetter med blekk fra andre leverandører. Skade på produktet som skyldes bruk av rekvisita produsert av tredjepart dekkes ikke av produktgarantien. Vennligst referer til vilkårene for produktgaranti.

Åpne blekkassettdekselet (1). Hvis én eller flere av blekkassettene er oppbrukt, viser pekeskjermen Kun enkeltsidig svart/hvitt eller Utskrift umulig.

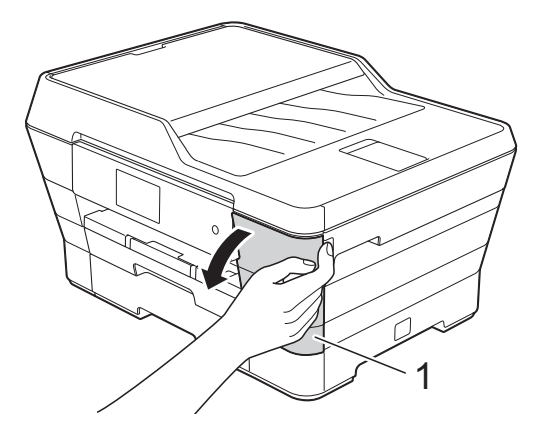

2 Trykk på hver utløserhendel som vist for å ta ut kassetten som vises på pekeskjermen. Ta kassetten ut av maskinen.

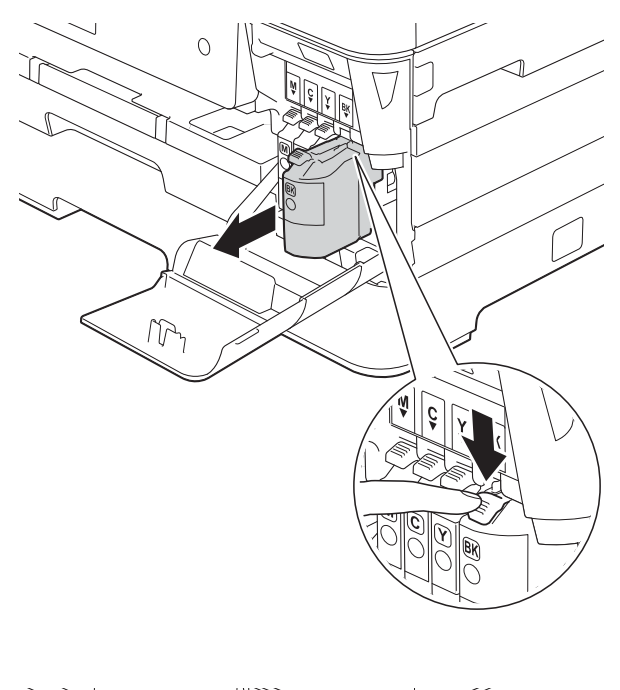

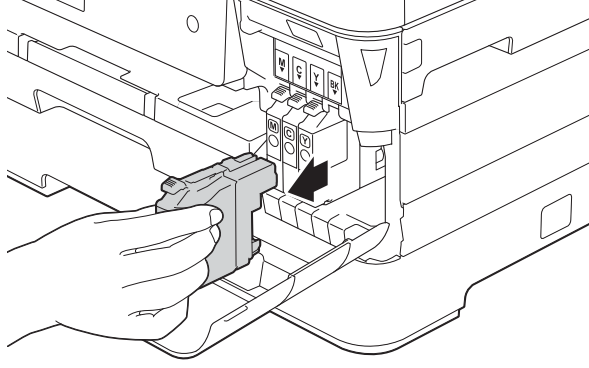

3 Åpne posen med den nye blekkassetten med fargen som vises på pekeskjermen, og ta deretter ut blekkassetten.  Vri den grønne utløserhendelen på den oransje beskyttelsen (1) mot klokken til den frigjør vakuumforseglingen.
 Deretter fjerner du den oransje beskyttelsen som vist.

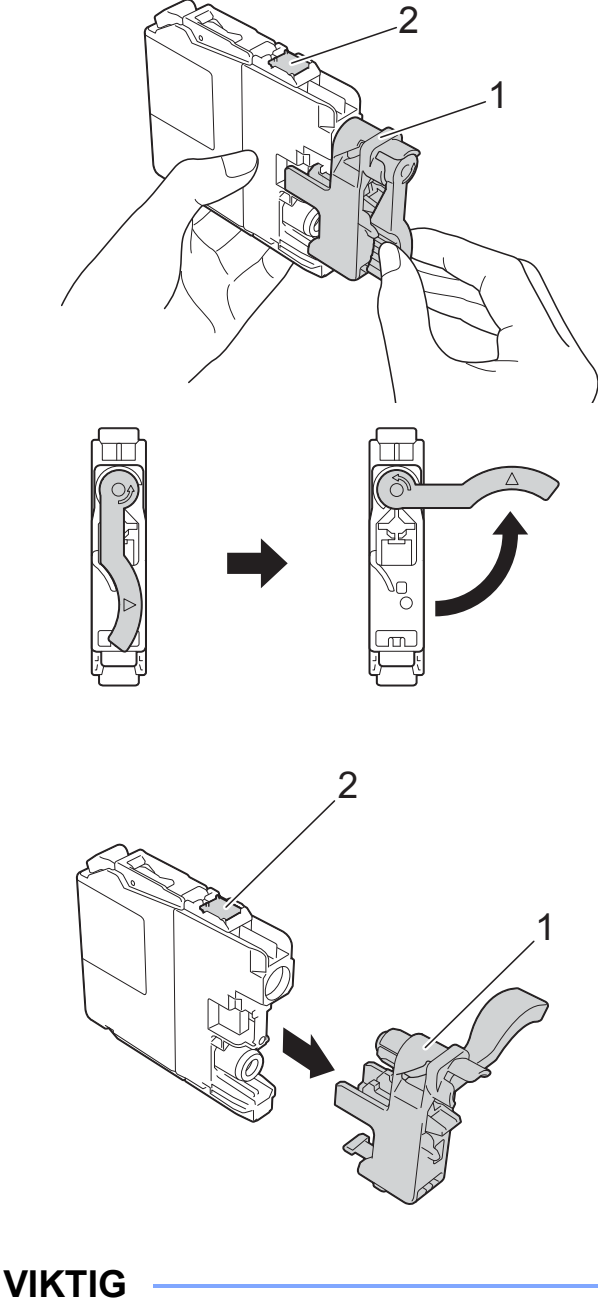

IKKE berør området på angitt patron (2), da dette kan hindre maskinen i å registrere patronen. 5 Hver farge har sin faste plass. Sett inn blekkassetten i retningen til pilen på etiketten.

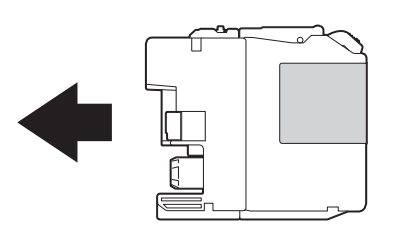

6 Skyv forsiktig baksiden av blekkassetten som er merket med PUSH (SKYV) til kassetthendelen løftes opp, og lukk deretter blekkassettdekselet.

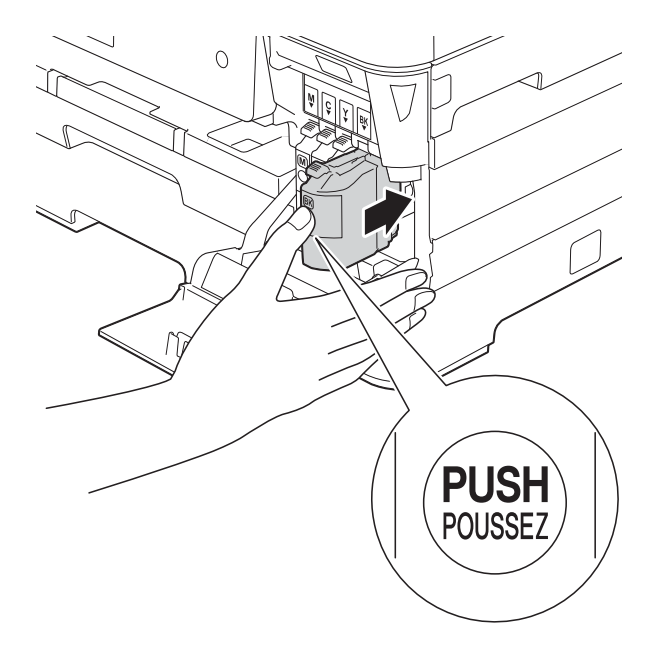

Maskinen vil automatisk nullstille blekkdråpetelleren.

#### MERK

- Hvis du for eksempel byttet ut en svart blekkassett, vil du bli bedt om å bekrefte at det er en helt ny blekkassett du har satt inn (for eksempel Byttet du ut
   BK Sort). For hver ny kassett du setter inn, trykker du på Ja for å nullstille blekkdråpetelleren for denne fargen. Hvis du setter inn en blekkassett som ikke er helt ny, må du trykke på Nei.
- Sjekk at blekkassetten er en helt ny og original Brother-kassett hvis pekeskjermen viser Ingen blekkpatron eller Finner ikke etter at kassetten er korrekt satt inn. Ta ut blekkassetten og sett den inn igjen langsomt til kassetthendelen løftes opp.

#### VIKTIG

- Blekkassettene må IKKE tas ut med mindre det er behov for å skifte dem. Hvis du gjør det, reduseres blekkmengden og maskinen vil ikke vite hvor mye blekk det er igjen i kassetten.
- IKKE berør kassettens innsettingsspor. Hvis du gjør det, kan du få blekkflekker på huden.
- Du må IKKE riste blekkassettene. Hvis du får blekk på huden eller klærne, må du umiddelbart vaske det av med såpe eller vaskemiddel.
- Hvis du blander fargene ved å montere en blekkassett på feil sted, viser pekeskjermen Feil blekkfarge. Kontroller hvilke blekkassetter som har en farge som ikke stemmer overens med posisjonen til blekkassetten, og flytt dem til riktig posisjon.
- Når du først har åpnet en blekkassett, skal du sette den inn i maskinen og bruke den opp innen seks måneder. Bruk uåpnede blekkassetter innen utløpsdatoen som er trykt på pakningen.
- Blekkassettene må IKKE tas fra hverandre eller på annen måte ødelegges. Dette kan føre til at blekket lekker ut av kassettene.
## Rengjøre og kontrollere maskinen

### Rengjøre skannerglassplaten

- Trekk ut maskinens støpsel fra stikkontakten.
- 2 Løft dokumentdekselet (1). Rengjør skannerglassplaten (2) og den hvite plasten (3) med en myk og lofri klut fuktet med et ikke-antennelig glassrengjøringsmiddel.

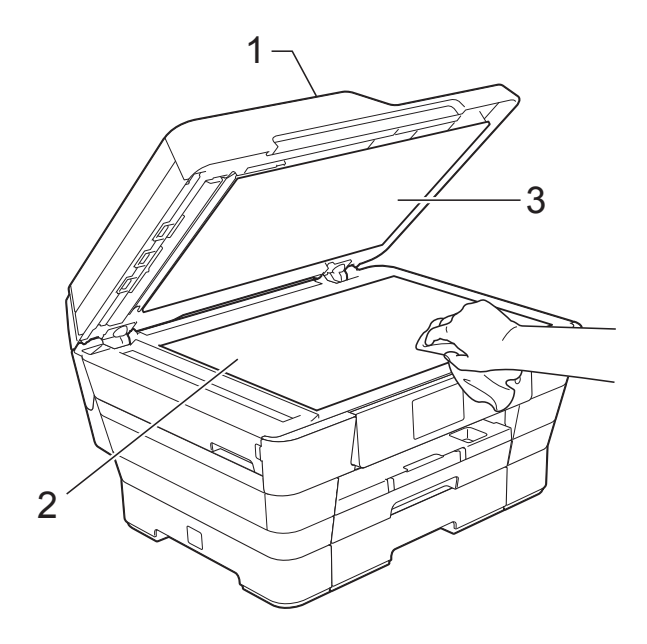

3 Rengjør den hvite listen (1) og glasslisten (2) i ADF (automatisk dokumentmater) med en lofri klut fuktet med et ikke-antennelig glassrengjøringsmiddel.

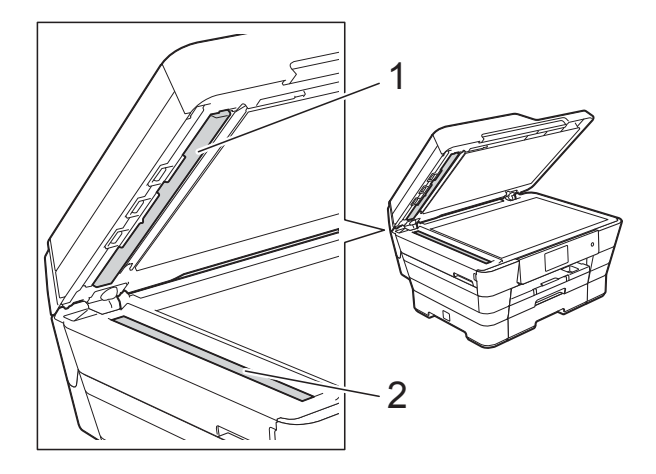

Lukk dokumentdekselet og åpne dekselet til ADF. Rengjør den hvite listen (1) og glasstripen (2) med en myk, lofri klut fuktet med et ikke-antennelig glassrengjøringsmiddel.

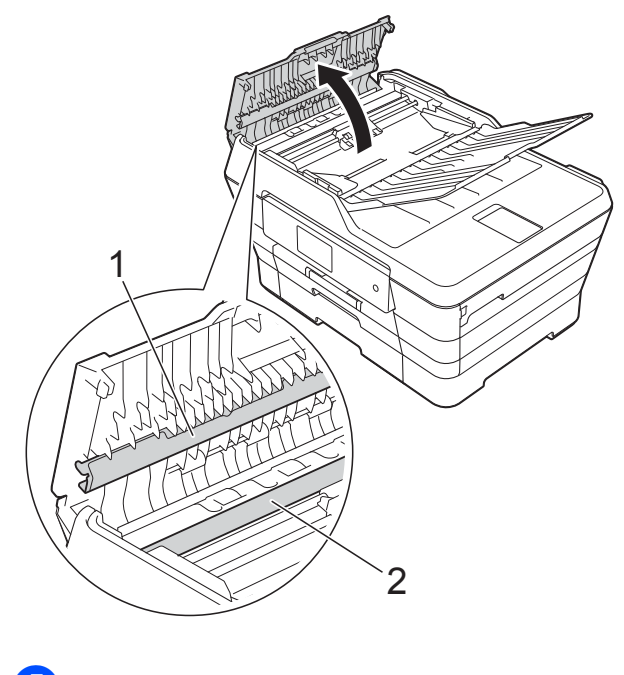

Lukk ADF-dekselet.

#### **MERK**

I tillegg til å rengjøre glasslisten med ikkebrennbart glassrengjøringsmiddel, kan du prøve å kjenne med fingeren på glasslisten. Hvis du kjenner skitt eller avfall, må du rengjøre denne delen av glasslisten igjen. Det kan hende at du må gjenta rengjøringsprosessen tre eller fire ganger. Test ved å lage en kopi etter hver rengjøring.

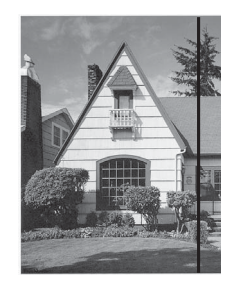

Det kommer en vertikal linje på utskriften hvis det er smuss eller korrekturlakk på glasslisten.

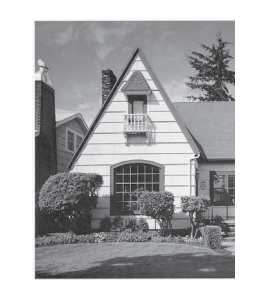

Linjen forsvinner når glasslisten rengjøres.

### Rengjøre skrivehodet

For å opprettholde god utskriftskvalitet vil maskinen rengjøre skrivehodet automatisk ved behov. Du kan starte prosessen manuelt hvis du har problemer med utskriftskvaliteten.

Rengjør skrivehodet hvis du får en horisontal strek eller tomme partier i teksten eller grafikken på utskriftene. Du kan rengjøre kun svart, tre farger samtidig (gul/cyan/magenta) eller alle fire fargene samtidig.

Det går mye blekk med til å rengjøre skrivehodet. Hyppig rengjøring øker blekkforbruket.

#### VIKTIG -

Du må IKKE berøre skrivehodet. Berøring av skrivehodet kan forårsake varig skade og medføre at garantien bortfaller.

og deretter

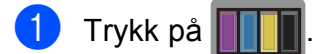

#### MERK

Du kan også trykke på

Blekk.

2 Trykk på Rengjør.

 Trykk på Sort, Farge eller Alle.
 Maskinen rengjør skrivehodet.
 Når rengjøringen er fullført, går maskinen tilbake til Driftsklar modus.

#### **MERK**

- Hvis du rengjør skriverhodet minst fem ganger uten at utskriften blir bedre, kan du prøve å montere en original Brother Innobella<sup>™</sup>-blekkassett for hver problemfarge. Prøv å rengjøre skrivehodet opptil fem ganger til. Hvis utskriften ikke er blitt bedre, kontakter du Brother kundeservice eller den lokale Brother-forhandleren.
- Du kan også rengjøre skrivehodet fra PCen.

(➤➤ Programvare og Nettverks Brukerhåndbok.)

### Kontrollere utskriftskvaliteten

Hvis det vises svake eller overstrekede farger og tekst på utskriften, kan det hende at noen av dysene på skrivehodet er tilstoppet. Du kan undersøke dette ved å skrive ut kontrollarket for utskriftskvalitet og se på dysesjekkmønstret.

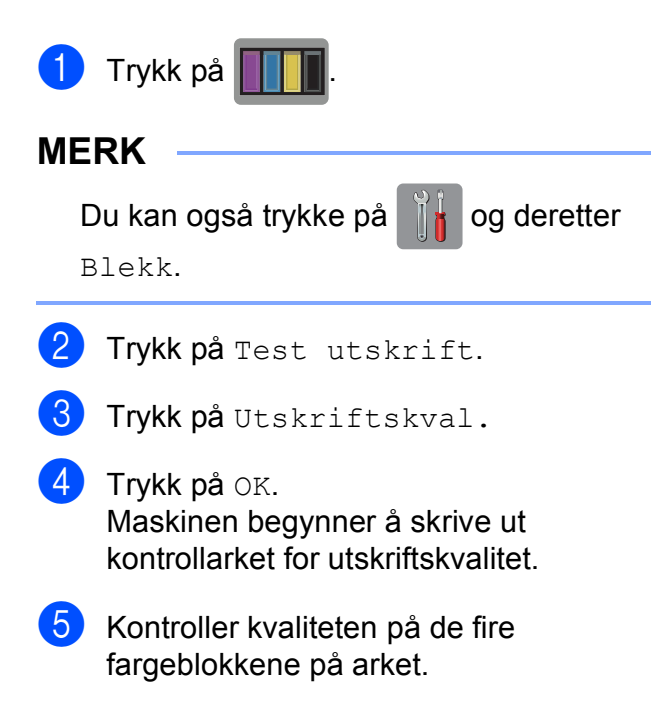

- 6 Du blir spurt på pekeskjermen om utskriftskvaliteten er OK. Gjør ett av følgende:
  - Hvis alle strekene er klare og tydelige, trykker du på Ja for å avslutte kontroll av utskriftskvaliteten og gå til trinn <sup>(1)</sup>.
  - Hvis du kan se manglende korte linjer som vist nedenfor, trykker du på Nei.

Dårlig

#### OK

|    |    |    |    |    |    |      | _    | _    | -    | -    |      |      |      |    |    |    |      |    |      |    | -  | _    |
|----|----|----|----|----|----|------|------|------|------|------|------|------|------|----|----|----|------|----|------|----|----|------|
| -  | -  | -  |    |    | =  | =    | Ξ.   | Ξ.   | - 21 | -    | -    | -    |      | -  | -  |    | -    |    | =    | =  | а. | - 22 |
|    |    |    |    | -  | =  | =    | =    | -    |      |      |      | -    |      |    |    |    | _    |    | - 21 | =  | =  | -    |
|    | =  | =  | Ξ. | Ξ. | Ξ. | =    |      | -    |      |      |      |      | -    |    | _  | =  | а.   | Ξ. | =    | -  |    | -    |
| Ξ. | Ξ. | Ξ. | Ξ. | -  |    |      |      |      | -    | - 22 |      |      | =    | =  | а. | Ξ. | =    | _  |      |    | -  | -    |
| Ξ. | -  | -  |    |    |    |      | -    | =    | =    | - 22 |      | =    | Ξ.   | =  | -  |    |      |    |      |    |    | - 22 |
| -  |    | -  |    |    | =  | - 21 | Ξ.   | =    | - 21 | -    | - 21 | _    | -    |    | -  |    | -    |    | =    | Ξ. | Ξ. | - 2  |
|    |    | -  | Ξ. | =  | Ξ. | Ξ.   | -    |      | -    |      |      |      |      |    | -  | =  | а.   | Ξ. | _    | =  |    |      |
|    | -  | =  | =  | =  | -  |      |      |      |      | _    |      |      | -    | -  | =  | =  | =    | -  | -    |    |    |      |
| Ξ. | Ξ. | Ξ. | -  |    | -  |      |      | -    | =    | - 22 |      | - 21 | - 21 | Ξ. | Ξ. |    |      | -  | -    |    | -  | =    |
| =  | -  |    |    | -  |    | -    | - 21 | - 21 | =    | - 2  | - 21 | Ξ.   | =    |    | -  |    | -    | -  | =    | а. | а. | =    |
|    |    |    |    |    | =  | =    | =    | -    | -    |      |      |      |      |    |    |    |      | =  | =    | =  | -  |      |
| -  | -  | =  | а. | Ξ. | Ξ. | Ξ.   | -    |      | -    |      |      |      |      |    | =  | Ξ. |      | Ξ. | =    |    | -  |      |
| -  | =  | Ξ. | Ξ. | -  | -  |      |      |      |      |      |      |      | -    | =  | =  | =  | -    |    |      |    |    | -    |
| Ξ. | =  | Ξ. | -  |    | -  |      |      | -    | - 22 | - 22 | - 21 | -    | - 21 | Ξ. | =  |    | -    |    |      | -  | -  | =    |
| -  | -  | -  |    |    |    | -    | -    | =    | =    | -    | - 21 | -    | -    |    |    |    |      | -  |      | =  | =  | =    |
|    | -  | -  |    | -  | -  | а.   | Ξ.   | Ξ.   | -    |      |      |      | -    |    |    | _  | - 21 | Ξ. | =    | Ξ. | -  |      |
|    |    | =  | -  | =  | =  | -    | -    |      |      |      |      |      |      |    | =  | =  | =    | -  | _    |    |    |      |
| =  | =  | Ξ. | Ξ. | Ξ. | -  |      | -    |      | -    |      | _    | =    | - 21 | Ξ. | Ξ. | Ξ. | =    |    |      | -  |    | =    |
| Ξ. | Ξ. | =  | -  |    |    |      |      |      |      | - 2  |      | =    | - 21 | -  | _  |    |      |    |      |    |    | =    |
| Ξ. | -  |    | -  |    | -  |      | =    | =    | - 21 | - 22 |      | -    |      |    |    | -  | =    | =  | - 21 | а. | -  | =    |
|    |    |    |    |    | -  | - 21 | =    | =    | -    |      |      |      |      |    |    |    | - 21 | =  | =    | -  |    |      |
|    |    | =  | =  | =  | а. | н.   | -    |      | -    |      |      |      | -    |    | а. | Ξ. | Ξ.   | -  |      |    |    |      |
|    | -  | Ξ. | =  | =  | -  |      |      |      |      |      |      | -    | - 21 | -  | =  | -  |      |    |      |    |    | -    |
| Ξ. | Ξ. | Ξ. | =  | -  | -  |      |      | -    | =    | - 22 | - 21 | Ξ.   | =    | -  |    | -  | -    |    | _    | =  | Ξ. | - 22 |
| Ξ. | -  |    |    | -  | -  | -    | - 21 | =    | =    | - 22 | -    |      |      |    | -  | -  | =    | Ξ. | - 21 | Ξ. | -  |      |
| ÷. | -  | -  |    | -  | -  | - 21 | а.   | -    | - 2  | -    |      |      | -    |    | -  | ÷. |      | а. | 12   | ÷. | -  |      |
|    | -  | =  | а. | Ξ. | Ξ. | Ξ.   | -    |      | -    |      | _    |      | =    | Ξ. | Ξ. | Ξ. | -    |    | -    |    | -  | -    |
|    | =  | =  | ÷. | -  | 1  | ÷.   | -    |      | -    | -    |      | - 21 | - 21 | -  | ÷. |    | -    |    | -    |    | -  | - 22 |
| Ξ. | Ξ. | Ξ. | -  |    | -  |      |      |      |      |      | - 21 | Ξ.   | -    |    | -  |    | -    |    | _    |    | -  | _    |

Du blir spurt på pekeskjermen om utskriftskvaliteten er OK for svart og de tre fargene.

Trykk på Ja eller Nei.

- Bu blir spurt på pekeskjermen om du vil begynne rengjøringen.
   Trykk på OK.
   Maskinen begynner å rengjøre skrivehodet.
- 9 Trykk på OK etter at rengjøringen er fullført.

Maskinen skriver ut kontrollarket for utskriftskvalitet igjen. Gå tilbake til trinn **6**.

### 🔟 🛛 Trykk på 🎦.

Hvis du rengjør skriverhodet minst fem ganger uten at utskriften blir bedre, kan du prøve å montere en original Brother Innobella™-blekkassett for hver problemfarge. Prøv å rengjøre skrivehodet opptil fem ganger til. Hvis utskriften ikke er blitt bedre, må du kontakte Brother kundeservice eller den lokale Brotherforhandleren.

#### VIKTIG

Du må IKKE berøre skrivehodet. Berøring av skrivehodet kan forårsake varig skade og medføre at garantien bortfaller.

#### MERK

Når en skrivehodedyse er tett, ser utskriften slik ut.

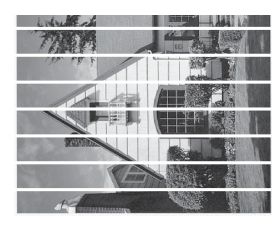

Letter, A4 og Executive

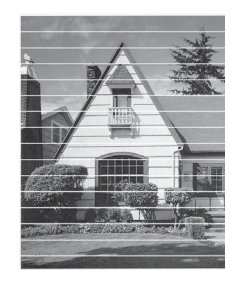

A3, Ledger, Legal, A5, A6, konvolutter, Foto  $(10 \times 15 \text{ cm})$ , Foto L  $(89 \times 127 \text{ mm})$ , Foto 2L ( $13 \times 18$  cm) og Indekskort  $(127 \times 203 \text{ mm})$ 

Når skrivehodedysen er rengjort, er de horisontale strekene borte.

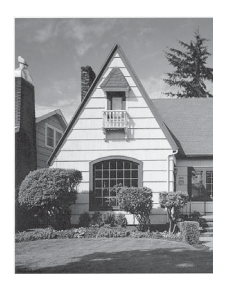

### Kontrollere innrettingen av papiret

Hvis teksten blir uskarp eller bildene blir svakere, kan det hende du trenger å justere innrettingen av papiret etter transport av maskinen.

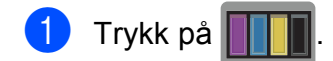

#### MERK

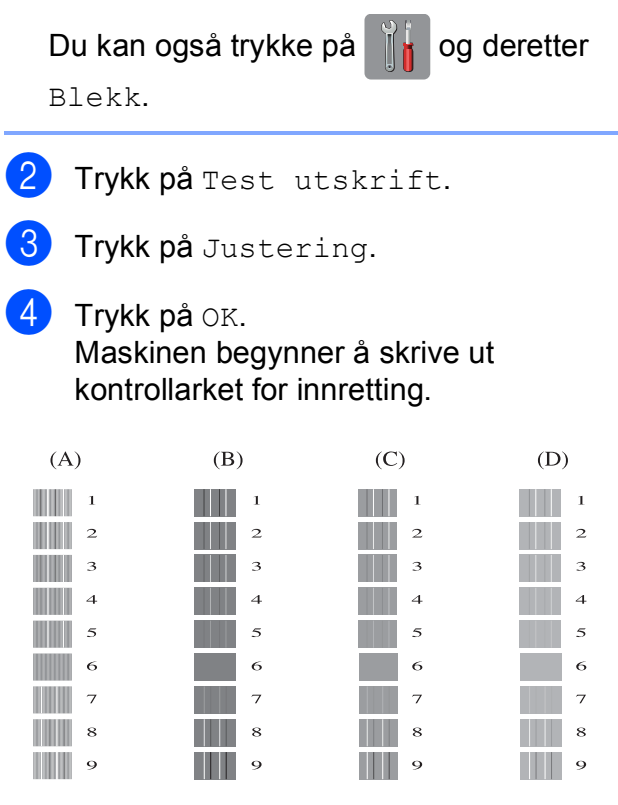

5

For "A"-mønsteret drar du opp eller ned eller trykker ▲ eller ▼ for å vise nummeret på testutskriften som har minst synlige vertikale striper (1–9), og så trykker du på det.

Trykk på OK.

Gjenta dette trinnet for mønster B, C og D.

I eksempelet er nummer 6 det beste valget for A, B, C og D.

#### MERK

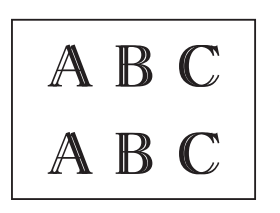

A B C A B C

Når utskriftsinnrettingen ikke justeres riktig, blir teksten uklar, og ser slik ut.

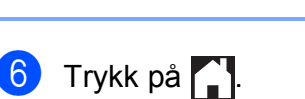

Etter at utskriftsinnrettingen har blitt justert, ser teksten slik ut.

# Angi dato og tid

Pekeskjermen viser dato og tid. Hvis den ikke er riktig, følger du disse instruksjonene for å oppgi den på nytt.

Du kan legge til dato og tid på hver faks du sender ved å angi Apparatets ID.

- 1 Trykk på 🎁
- 2) Trykk på Alle innst.
- 3 Dra opp eller ned eller trykk ▲ eller ▼ for å vise Grunn oppsett.
- 4 Trykk på Grunn oppsett.
- 5 Trykk på Dato og tid.
- 6 Trykk på Dato.
- 7 Angi de siste to sifrene i årstallet på pekeskjermen og trykk deretter på OK.
- 8 Angi de to sifrene for måneden på pekeskjermen og trykk deretter på OK.
- 9 Angi de to sifrene for dagen på pekeskjermen og trykk deretter på OK.
- 10 Trykk på Tid.
- Angi klokkeslettet (i 24-timersformat) ved bruk av tastaturet på pekeskjermen. Trykk på OK. (Tast inn for eksempel 19:45 for kl. 7:45 om kvelden.)
- 🙎 Trykk på 🏹.

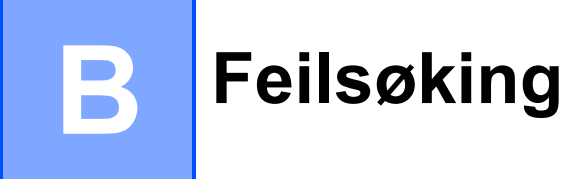

Hvis du tror det er feil på maskinen, må du først sjekke hvert av elementene under og følge feilsøkingstipsene.

Du kan korrigere de fleste problemene selv. Hvis du trenger mer hjelp, inneholder Brother Solutions Center de siste spørsmål og svar, samt tips om feilsøking.

Besøk oss på http://solutions.brother.com/.

## Identifisere problemet

Sjekk først følgende.

- Maskinens strømledning er koblet til korrekt og maskinens strømbryter er slått på.
- Alle beskyttelsesdelene er fjernet.
- Papiret er lagt riktig i papirmagasinet.
- Grensesnittkablene er koblet ordentlig til maskinen og datamaskinen, eller en trådløs tilkobling, er satt opp på både maskinen og datamaskinen.
- Meldinger på pekeskjermen

(Se Feil- og vedlikeholdsmeldinger ➤> side 106.)

Hvis kontrollene ovenfor ikke løste problemet, må du identifisere problemet og gå til siden som anbefales nedenfor.

Papirhåndtering og utskriftsproblemer:

- Utskriftsproblemer >> side 124
- Utskriftskvalitetsproblemer >> side 126
- Papirhåndteringsproblemer >> side 128
- Utskrift av mottatte fakser >> side 129

Telefon- og faksproblemer:

- Telefonlinje eller koblinger >> side 129
- Håndtere innkommende anrop >> side 132
- Faksmottak >> side 130
- Sending av fakser >> side 131

Kopieringsproblemer:

■ *Kopieringsproblemer* **>>** side 132

Skanneproblemer:

- Skanneproblemer >> side 133
- PhotoCapture Center™ Problemer >> side 133

Programvare- og nettverksproblemer:

- Programvareproblemer >> side 134
- *Nettverksproblemer* **>>** side 134
- Problemer når du skriver inn data >> side 135

# Feil- og vedlikeholdsmeldinger

Som i et hvilket som helst avansert kontorprodukt kan det oppstå feil og det kan være behov for å erstatte forbruksmateriell. Hvis dette skulle skje, identifiserer maskinen feilen eller påkrevd rutinemessig vedlikehold og viser riktig melding. Tabellen nedenfor forklarer de vanligste feil- og vedlikeholdsmeldingene.

Du kan selv slette de fleste feil og utføre rutinemessig vedlikehold. Hvis du trenger mer hjelp, inneholder Brother Solutions Center de siste spørsmål og svar, samt tips om feilsøking:

Besøk oss på <u>http://solutions.brother.com/</u>.

| Feilmelding         | Årsak                                                                                     | Tiltak                                                                                                    |
|---------------------|-------------------------------------------------------------------------------------------|----------------------------------------------------------------------------------------------------|
| Avbrutt             | Mottakeren eller dennes faksmaskin<br>avbrøt anropet.                                     | Prøv å sende eller motta igjen.<br>Hvis anrop stanses gjentatte ganger<br>og du bruker et VoIP (Voice over IP)-<br>system, kan du prøve å endre<br>kompatibiliteten til Grunnleggende<br>(VoIP). (Se Støy på<br>telefonlinjen / VoIP ➤> side 136.) |
| Bilde for langt     | Kunne ikke legge til effekter fordi<br>proporsjonene til fotografiet er<br>uregelmessige. | Velg et bilde med regelmessige proporsjoner.                                                                                                    |
| Bilde for lite      | Foto er for lite til å kunne beskjæres.                                                   | Velg et større bilde.                                                                                                    |
| Blekks. nesten full | Blekkabsorbereren eller skylleboksen<br>er nesten full.                                   | Kontakt Brother kundeservice eller den lokale Brother-forhandleren.                                                                                                    |

| Feilmelding      | Årsak                                                                                                    | Tiltak                                                                                                    |
|------------------|----------------------------------------------------------------------------------------------------|----------------------------------------------------------------------------------------------------|
| Blekksamler full | Blekkabsorbereren eller skylleboksen<br>er full. Disse komponentene trenger<br>vedlikehold nå og da, og må muligens<br>også skiftes ut etter en viss periode for<br>å garantere optimal ytelse fra Brother-<br>maskinen. Siden disse<br>komponentene trenger vedlikehold nå<br>og da, dekkes ikke utskifting av<br>garantien. Behovet for å skifte ut disse<br>komponentene og tiden det tar før<br>dette behovet oppstår avhenger av<br>antallet tømminger og skyllinger som<br>trengs for å rengjøre blekksystemet.<br>Disse boksene samler opp blekk<br>under de ulike tømmingene og<br>skyllingene. Antallet ganger maskinen<br>tømmer og skyller for rensing varierer<br>avhengig av ulike situasjoner. For<br>eksempel vil det resultere i mange<br>rengjøringer hvis man ofte slår<br>maskinen av og på, da maskinen<br>automatisk rengjøres ved oppstart.<br>Bruk av blekk som ikke er produsert<br>av Brother kan føre til mange<br>rengjøringer, da slikt blekk kan føre til<br>dårlig utskriftskvalitet som korrigeres<br>ved rengjøring. Jo flere rengjøringer<br>som er nødvendig, jo raskere vil disse<br>boksene fylles opp.<br><b>MERK</b><br><i>Reparasjoner som følge av bruk<br/>av rekvisita som ikke er produsert<br/>av Brother, dekkes kanskje ikke av<br/>den gitte produktgarantien.</i> | <ul> <li>Blekkabsorbereren eller skylleboksen<br/>må skiftes ut. Ta kontakt med Brother<br/>kundeservice eller nærmeste<br/>autoriserte Brother-servicesenter for å<br/>få service utført på maskinen.</li> <li>Andre grunner for rengjøring: <ol> <li>Etter at en papirstopp er fjernet, vil<br/>maskinen automatisk rengjøre seg<br/>selv før neste mottatte faks skrives<br/>ut.</li> </ol> </li> <li>Maskinen rengjør seg selv<br/>automatisk når den ikke å ha vært<br/>i bruk lengre enn 30 dager (sjelden<br/>bruk).</li> <li>Maskinen rengjør seg selv<br/>automatisk etter at blekkassetter<br/>av samme farge er blitt skiftet ut<br/>12 ganger.</li> </ul> |
| Bytt blekkpatr.  | Én eller flere av blekkassettene er<br>nesten oppbrukt. Hvis en av<br>fargeblekkassettene nesten er<br>oppbrukt og noen sender deg en<br>fargefaks, vil maskinens<br>"fakshåndtrykk" be om at faksen<br>sendes som svart-hvitt. Hvis<br>avsendermaskinen har muligheten til<br>å konvertere den, vil fargefaksen bli<br>skrevet ut på maskinen i svart-hvitt.                                                                                                    | Bestill en ny blekkassett. Du kan<br>fortsette utskriften til pekeskjermen<br>viser Utskrift umulig. (Se Skifte<br>blekkassetter >> side 96.)                                                                                                    |
| Data i minnet    | Det finnes utskriftsdata i maskinens minne.                                                                                                    | Trykk på 🔀. Maskinen vil avbryte<br>jobben og slette den fra minnet. Prøv<br>å skrive ut på nytt.                                                                                                    |

| Feilmelding                 | Årsak                                                                                                    | Tiltak                                                                                                    |
|-----------------------------|----------------------------------------------------------------------------------------------------|----------------------------------------------------------------------------------------------------|
| Deks. er åpent              | Skannerdekselet er ikke låst i lukket stilling.                                                                                                 | Åpne skannerdekselet, og lukk det<br>igjen.                                                                                                    |
|                             |                                                                                                    | Kontroller at telefonledningen og<br>USB-kabelen (hvis den brukes) er ført<br>riktig gjennom kabelkanalen og ut på<br>baksiden av maskinen.                                                                                                    |
|                             | Dekselet på blekkassetten er ikke låst<br>i lukket stilling.                                                                                    | Lukk dekselet på blekkassetten<br>bestemt til det klikker på plass.                                                                                                    |
| Dokumentstans: for<br>langt | Dokumentet ble ikke satt inn eller<br>matet riktig, eller dokumentet som ble<br>skannet fra ADF-en (automatisk<br>dokumentmater) var for langt. | (Se Bruke ADF ➤➤ side 45.)<br>(Se Dokumentstopp ➤➤ side 116.)                                                                                                    |
| Fastkj. papir [Bak]         | Papiret sitter fast i maskinen.                                                                                                    | Ta ut det fastkjørte papiret i samsvar<br>med trinnene i <i>Skriverstopp eller</i><br><i>papirstopp</i> ➤➤ side 118.                                                                                                    |
|                             |                                                                                                    | Kontroller at papirførerne er tilpasset<br>papirstørrelsen. Du må IKKE trekke ut<br>papirmagasinet når du legger i<br>papirstørrelse A5 eller mindre.                                                                                                    |
|                             |                                                                                                    | Ved gjentatt papirstopp, kan det<br>hende at en liten papirbit sitter fast i<br>maskinen. Kontroller at det fremdeles<br>ikke sitter fast papir i maskinen. (Se<br><i>Flere metoder for fjerning av fastkjørt</i><br><i>papir</i> <b>&gt;&gt;</b> side 122.) |
|                             | Det har samlet seg papirstøv på<br>overflaten av rullene for<br>papiropphenting.                                                                | Rengjør rullene for papiropphenting.<br>(➤> Avansert brukermanual:<br>Rengjøre valsene for<br>papiropphenting.)                                                                                                    |
| Feil blekkfarge             | En blekkassett er satt inn på feil sted.                                                                                                    | Kontroller hvilke blekkassetter som<br>har en farge som ikke stemmer<br>overens med posisjonen til<br>blekkassetten, og flytt dem til riktig<br>posisjon.                                                                                                    |
| Feil<br>magasininnstilling  | Maskinens papirstørrelses- og<br>magasinbrukinnstilling stemmer ikke                                                                            | Følg instruksjonene på pekeskjermen<br>og prøv å skrive ut på nytt.                                                                                                    |
|                             | du bruker.                                                                                                    | Konfigurer papirstørrelsesinnstillingen<br>for magasinet i henhold til<br>instruksjonene på skjermen.                                                                                                    |
| Feil media                  | Enten er minnekortet ødelagt eller feil<br>formatert, eller det har oppstått et<br>problem med minnekortet.                                     | Fjern minnekortet fra mediestasjonen<br>(sporet) til maskinen og formater det<br>korrekt.                                                                                                    |
|                             |                                                                                                    | Sett kortet godt inn i sporet igjen for å<br>sikre at det er riktig plassert. Hvis<br>feilen vedvarer, må du kontrollere<br>mediestasjonen (sporet) på maskinen<br>ved å sette inn et annet minnekort<br>som du vet fungerer.                                |

| Feilmelding                 | Årsak                                                                                                    | Tiltak                                                                                                    |
|-----------------------------|----------------------------------------------------------------------------------------------------|----------------------------------------------------------------------------------------------------|
| Feil papir<br>Feil papir 1  | Papirstørrelsesinnstillingen stemmer<br>ikke overens med papirstørrelsen i<br>magasinet.                                                     | <ol> <li>Kontroller at papirstørrelsen du<br/>velger, stemmer overens med<br/>papirstørrelsen i magasinet.</li> </ol>                                                                               |
| Feil papir 2                | Papirretningen er ikke korrekt for<br>papirstørrelsen.                                                                                       | (Se <i>Papirstørrelse og papirtype</i><br>➤➤ side 39.)                                                                                                    |
|                             | Du har ikke justert papirførerne i<br>magasinet til indikatorene for<br>papirstørrelsen du bruker.                                           | 2 Påse at du har satt i papiret i<br>korrekt retning ved å justere<br>papirførerne til indikatorene for<br>papirstørrelsen du bruker. (Se<br>Legge i papir og andre<br>utskriftsmedier ➤> side 22.) |
|                             |                                                                                                    | 3 Trykk OK på pekeskjermen etter at<br>du har sjekket papirstørrelsen og<br>papirretningen.                                                                                                    |
|                             |                                                                                                    | Hvis du skriver ut fra datamaskinen,<br>må du forsikre deg om at<br>papirstørrelsen du velger i<br>skriverdriveren tilsvarer størrelsen på<br>papiret i magasinet.                                  |
|                             |                                                                                                    | (➤➤ Programvare og Nettverks<br>Brukerhåndbok.)                                                                                                    |
| Finner ikke                 | Du satte inn en ny blekkassett for raskt, og maskinen registrerte det ikke.                                                                  | Ta ut den nye blekkassetten og sett<br>den forsiktig inn igjen til<br>kassetthendelen løftes opp. (Se Skifte                                                                                        |
|                             | En blekkassett er ikke satt inn riktig.                                                                                                    | Diekkasseller >> side 96.)                                                                                                    |
|                             | Hvis du bruker blekkassetter som ikke<br>er originale Brother-blekkassetter, er<br>det mulig at maskinen ikke registrerer<br>blekkassettene. | Bytt ut kassetten med en original<br>Brother-blekkassett. Hvis<br>feilmeldingen ikke forsvinner, må du<br>tak kontakt med Brother kundeservice<br>eller den lokale Brother-forhandleren.            |
| Finner ikke<br>papirmagasin | Papirmagasinet er ikke satt helt inn.                                                                                                    | Skyv papirmagasinet sakte helt inn i<br>maskinen.                                                                                                    |
|                             | Papir eller et fremmedlegeme har<br>forhindret papirmagasinet fra å bli satt<br>helt inn.                                                    | Trekk papirmagasinet ut av maskinen,<br>og fjern det fastkjørte papiret eller<br>fremmedlegemet. Skyv<br>papirmagasinet sakte helt inn i<br>maskinen.                                               |
| Fullt faksminne             | Faksminnet er fullt.                                                                                                    | Gjør ett av følgende:                                                                                                    |
|                             |                                                                                                    | <ul> <li>Tøm minnet for data. For å få<br/>ekstra minne, kan du slå av<br/>Minnemottak. (&gt;&gt; Avansert<br/>brukermanual: Slå av<br/>minnemottaksfunksjoner.)</li> </ul>                         |
|                             |                                                                                                    | <ul> <li>Skriv ut faksene som ligger i<br/>minnet. (&gt;&gt; Avansert<br/>brukermanual: Skrive ut faks fra<br/>minnet.)</li> </ul>                                                                  |

| Feilmelding                               | Årsak                                                                                                    | Tiltak                                                                                                    |
|-------------------------------------------|----------------------------------------------------------------------------------------------------|----------------------------------------------------------------------------------------------------|
| Hub er ubrukelig.                         | En hub eller et USB Flash-minne med hub er koblet til USB-grensesnittet.                                                                                                | Huber, inkludert USB Flash-minner<br>med innebygd hub, støttes ikke. Ta<br>enheten ut av USB-kontakten.                                                           |
| Høy temperatur                            | Romtemperaturen er for høy.                                                                                                    | Kjøl først ned rommet og la så<br>maskinen avkjøles til romtemperatur.<br>Prøv igjen senere.                                                                      |
| Ikke Svar/Oppt.                           | Nummeret du ringte svarer ikke eller er opptatt.                                                                                                    | Kontroller nummeret og prøv på nytt.                                                                                                    |
| Ingen blekkpatron                         | En blekkassett er ikke satt inn riktig.                                                                                                    | Ta ut den nye blekkassetten og sett<br>den forsiktig inn igjen til<br>kassetthendelen løftes opp. (Se <i>Skifte</i><br><i>blekkassetter</i> ➤➤ side 96.)          |
| Ingen fil                                 | Minnekortet eller USB Flash-minnet i<br>mediestasjonen inneholder ikke .JPG-<br>filer.                                                                                  | Sett inn et annet minnekort eller USB<br>Flash-minne med .JPG-filer i sporet.                                                                                     |
| Ingen ID                                  | Det finnes ingen historikk over<br>innkommende anrop. Du har ikke<br>mottatt anrop, eller du har ikke<br>abonnert på Oppringer-ID-tjenesten<br>fra ditt telefonselskap. | Hvis du vil bruke Oppringer-ID-<br>funksjonen, må du ta kontakt med<br>telefonselskapet ditt. (Se <i>Oppringer-</i><br><i>ID</i> ➤➤ side 63.)                     |
| Initialisering av<br>pekeskjerm mislyktes | Du trykket på pekeskjermen før<br>initialiseringen som gjøres når<br>strømmen slås på, var ferdig.                                                                      | Kontroller at ingen gjenstander rører<br>ved eller hviler på pekeskjermen,<br>spesielt når du setter i kontakten.                                                 |
|                                           | Det kan hende det har lagt seg<br>restprodukter mellom nedre del av<br>pekeskjermen og rammen.                                                                          | Legg et stivt papir mellom nedre del<br>av pekeskjermen og rammen, og skyv<br>det frem og tilbake for å få ut<br>restproduktene.                                  |
| Kan ikke rengj. XX                        | Maskinen har et mekanisk problem.                                                                                                    | Åpne skannerdekselet og fjern                                                                                                    |
| Kan ikke                                  | ELLER                                                                                                    | papirbiter i maskinen. Dersom                                                                                                    |
| Utskrift umulig XX                        | Et fremmedlegeme, som en binders<br>eller istykkerrevet papir, har kommet<br>inn i maskinen.                                                                            | feilmeldingen vedvarer, kobler du fra<br>maskinen i flere minutter før du kobler<br>den til igjen.                                                                |
|                                           |                                                                                                    | For mer informasjon, se <i>Flere</i><br><i>metoder for fjerning av fastkjørt papir</i><br>➤ side 122.                                                             |
|                                           |                                                                                                    | (Maskinen kan slås av i cirka 24 timer<br>uten at faksene som er lagret i minnet,<br>går tapt. Se Overføre faksene eller<br>faksaktivitetsrapporten ➤➤ side 115.) |
| Komm.feil                                 | Det oppstod en kommunikasjonsfeil<br>på grunn av dårlig linjekvalitet.                                                                                                  | Hvis problemet vedvarer, bør du ta<br>kontakt med telefonselskapet for å få<br>kontrollert telefonlinjen.                                                         |

| Feilmelding                      | Årsak                                                                            | Tiltak                                                                                                    |
|----------------------------------|----------------------------------------------------------------------------------|----------------------------------------------------------------------------------------------------|
| Kontroller papir                 | Maskinen er tom for papir, eller                                                 | Gjør ett av følgende:                                                                                                    |
| Sjekk papir #1<br>Sjekk papir #2 | papiret er ikke lagt riktig inn i<br>papirmagasinet.                             | Legg mer papir i papirmagasinet,<br>og trykk deretter på OK på<br>pekeskjermen.                                                                                                    |
|                                  |                                                                                  | <ul> <li>Fjern papiret og legg det inn igjen,<br/>og trykk deretter på OK på<br/>pekeskjermen. (Se Legge i papir<br/>og andre utskriftsmedier</li> <li>&gt; side 22.)</li> </ul>                                                                       |
|                                  | Papirmagasinet er ikke satt helt inn.                                            | Ta ut papirmagasinet og sett det inn<br>igjen til det låses på plass. Trykk<br>deretter på OK på pekeskjermen.                                                                                                    |
|                                  | Papiret ble ikke satt inn i midtre<br>posisjon i manuell materåpning.            | Fjern papiret og sett det inn igjen midt<br>i den manuelle materåpningen, og<br>trykk deretter OK på pekeskjermen.<br>(Se Legge i papir i den manuelle<br>materåpningen ➤➤ side 35.)                                                                   |
|                                  | Papirstoppdekselet er ikke lukket på<br>riktig måte.                             | Kontroller at papirstoppdekselet er<br>jevnt lukket på begge sider. (Se<br><i>Skriverstopp eller papirstopp</i><br>➤ side 118.)                                                                                                    |
|                                  | Det har samlet seg papirstøv på<br>overflaten av rullene for<br>papiropphenting. | Rengjør rullene for papiropphenting.<br>(➤➤ Avansert brukermanual:<br>Rengjøre valsene for<br>papiropphenting.)                                                                                                    |
|                                  | Papiret sitter fast i maskinen.                                                  | Ta ut det fastkjørte papiret i samsvar<br>med trinnene i <i>Skriverstopp eller</i><br><i>papirstopp</i> ➤➤ side 118.                                                                                                    |
|                                  |                                                                                  | <ul> <li>Hvis denne feilen oppstår ofte under<br/>tosidig kopiering eller 2-sidig utskrift,<br/>kan papirmaterullene ha blekkflekker.</li> <li>Rengjør papirmaterullene.</li> <li>(➤ Avansert brukermanual:<br/>Rengjøre papirmaterullene.)</li> </ul> |

| Feilmelding                    | Årsak                                                                                                    | Tiltak                                                                                                    |  |  |
|--------------------------------|----------------------------------------------------------------------------------------------------|----------------------------------------------------------------------------------------------------|--|--|
| Kun enkeltsidig<br>svart/hvitt | Én eller flere av fargeblekkassettene er oppbrukt.                                                                               | Skift ut blekkassettene. (Se <i>Skifte blekkassetter</i> <b>&gt;&gt;</b> side 96.)                                                                               |  |  |
| Skift ut blekk.                | Du kan bruke maskinen i svart-hvitt-<br>modus i ca. fire uker, avhengig av<br>hvor mange sider du skriver ut.                    | MERK<br>Maskinen stanser all utskriftsaktivitet,                                                                                                    |  |  |
|                                | Når denne meldingen vises på<br>pekeskjermen, fungerer hver enkelt<br>operasjon på følgende måte:                                | og du kan ikke bruke maskinen før en<br>ny blekkassett settes inn i de følgende<br>tilfellene:<br>• Hvis du kobler fra maskinen eller                            |  |  |
|                                | ■ Utskrift                                                                                                    | <ul> <li>Hvis du kobler fra maskinen eller<br/>tar ut blekkpatronen.</li> </ul>                                                                                  |  |  |
|                                | Hvis du velger <b>Gråtone</b> i<br>kategorien <b>Avansert</b> i<br>skriverdriveren, kan du bruke<br>maskinen som en svart-hvitt- | • Hvis papirtypen stilles til hva som<br>helst, bortsett fra Vanlig papir<br>eller Blekkpapir.                                                                   |  |  |
|                                | skriver.<br>2-sidig utskrift er ikke tilgjengelig<br>når denne meldingen vises.                                                  | <ul> <li>(Windows<sup>®</sup>) Hvis du merker av<br/>Langsomt tørkende papir i<br/>kategorien Grunnleggende på<br/>skriverdriveren.</li> </ul>                   |  |  |
|                                | Kopiering                                                                                                    | (Macintosh) Hvis du merker av                                                                                                    |  |  |
|                                | Hvis papirtypen er satt til Vanlig<br>papir, kan du kopiere i svart-<br>hvitt.                                                   | Langsomt tørkende papir i kategorien Skriv ut innstillinger på skriverdriveren.                                                                                  |  |  |
|                                | 2-sidig kopiering er ikke<br>tilgjengelig når denne meldingen<br>vises.                                                          |                                                                                                    |  |  |
|                                | Faksing                                                                                                    |                                                                                                    |  |  |
|                                | Hvis papirtypen er satt til Vanlig<br>papir eller Blekkpapir, mottar<br>og skriver maskinen fakser i svart-<br>hvitt.            |                                                                                                    |  |  |
|                                | Hvis en avsendermaskin har en<br>faks i farger, vil maskinens<br>"håndtrykk" be om at faksen<br>sendes i svart-hvitt.            |                                                                                                    |  |  |
| Lav Temperatur                 | Romtemperaturen er for lav.                                                                                                    | Varm først opp rommet og la så<br>maskinen varmes opp til<br>romtemperatur. Prøv igjen senere.                                                                   |  |  |
| Media er full.                 | Minnekortet eller USB Flash-minnet<br>du bruker inneholder allerede 999<br>filer.                                                | Maskinen kan kun lagre filer til<br>minnekortet eller USB Flash-minnet<br>dersom det inneholder færre enn<br>999 filer. Slett uønskede filer og prøv<br>på nytt. |  |  |
|                                | Minnekortet eller USB Flash-minnet<br>du bruker har ikke nok ledig plass til å<br>skanne dokumentene.                            | Trykk på X.<br>Slett filer som du ikke bruker fra<br>minnekortet eller USB Flash-minnet<br>for å frigjøre plass, og prøv deretter på<br>nytt.                    |  |  |

| Feilmelding        | Årsak                           | Tiltak                                                                                                    |
|--------------------|---------------------------------|----------------------------------------------------------------------------------------------------|
| Minnet er fullt    | Maskinens minne er fullt.       | Hvis fakssending eller kopiering er<br>i gang:                                                                                                    |
|                    |                                 | Trykk på , Avslutt eller<br>Lukk, vent til andre pågående<br>operasjoner er fullført og prøv på<br>nytt.                                                                                                    |
|                    |                                 | Trykk på Send nå for å sende<br>sidene som er skannet så langt.                                                                                                    |
|                    |                                 | Trykk på Delvis utskrift for å<br>kopiere sidene som er skannet så<br>langt.                                                                                                    |
|                    |                                 | <ul> <li>Tøm minnet for data. For å få<br/>ekstra minne, kan du slå av<br/>Minnemottak. (&gt;&gt; Avansert<br/>brukermanual: Slå av<br/>minnemottaksfunksjoner.)</li> </ul>                                                                                  |
|                    |                                 | <ul> <li>Skriv ut faksene som ligger i<br/>minnet. (&gt;&gt; Avansert<br/>brukermanual: Skrive ut faks fra<br/>minnet.)</li> </ul>                                                                                                    |
| Papirstopp [Front] | Papiret sitter fast i maskinen. | Ta ut det fastkjørte papiret i samsvar<br>med trinnene i <i>Skriverstopp eller</i><br><i>papirstopp</i> ➤➤ side 118.                                                                                                    |
|                    |                                 | Kontroller at papirførerne er tilpasset<br>papirstørrelsen. Du må IKKE trekke ut<br>papirmagasinet når du legger i<br>papirstørrelse A5 eller mindre.                                                                                                    |
|                    |                                 | Ved gjentatt papirstopp, kan det<br>hende at en liten papirbit sitter fast i<br>maskinen. Kontroller at det fremdeles<br>ikke sitter fast papir i maskinen. (Se<br><i>Flere metoder for fjerning av fastkjørt</i><br><i>papir</i> <b>&gt;&gt;</b> side 122.) |

| Feilmelding                                      | Årsak                                                                                                    | Tiltak                                                                                                    |
|--------------------------------------------------|----------------------------------------------------------------------------------------------------|----------------------------------------------------------------------------------------------------|
| Papirstopp<br>[Front,bak]                        | Papiret sitter fast i maskinen.                                                                                                    | Ta ut det fastkjørte papiret i samsvar<br>med trinnene i <i>Skriverstopp eller</i><br><i>papirstopp</i> ➤➤ side 118.                                                                                                    |
|                                                  |                                                                                                    | Kontroller at papirførerne er tilpasset<br>papirstørrelsen. Du må IKKE trekke ut<br>papirmagasinet når du legger i<br>papirstørrelse A5 eller mindre.                                                                                           |
|                                                  |                                                                                                    | Ved gjentatt papirstopp, kan det<br>hende at en liten papirbit sitter fast i<br>maskinen. Kontroller at det fremdeles<br>ikke sitter fast papir i maskinen. (Se<br><i>Flere metoder for fjerning av fastkjørt</i><br><i>papir</i> ➤> side 122.) |
|                                                  | Flere enn ett papirark ble lagt i den manuelle materåpningen.<br>—ELLER—                                                                                                    | Ikke legg i mer enn ett papirark i den<br>manuelle materåpningen om gangen.<br>Vent til pekeskjermen viser Legg                                                                                                    |
|                                                  | Enda et papirark ble lagt i den<br>manuelle materåpningen før<br>pekeskjermen viste Legg papiret                                                                                                    | papiret i Manuell<br>innmat.åpning, og trykk på<br>[OK].førdumaterinnneste arkiden<br>manuelle materåpningen.                                                                                                    |
|                                                  | trykk på [OK].                                                                                                    | Ta ut det fastkjørte papiret i samsvar<br>med trinnene i <i>Skriverstopp eller</i><br><i>papirstopp</i> ➤➤ side 118.                                                                                                    |
| Registrerer ikke<br>blekknivået                  | Maskinen kan kanskje ikke registrere<br>blekknivået hvis du bruker andre<br>blekkassetter enn originale Brother-<br>kassetter.                                                                                                    | Bytt ut kassetten med en original<br>Brother-blekkassett. Hvis<br>feilmeldingen ikke forsvinner, må du<br>tak kontakt med Brother kundeservice<br>eller den lokale Brother-forhandleren.                                                        |
| Sammenkopl.feil                                  | Du prøvde å polle en faksmaskin som<br>ikke er i Polling venter-modus.                                                                                                    | Kontroller den andre maskinens pollingoppsett.                                                                                                    |
| Skanning umulig XX                               | Maskinen har et mekanisk problem.                                                                                                    | Koble maskinen fra strømnettet i flere<br>minutter før du kobler den til igjen.                                                                                                    |
|                                                  |                                                                                                    | Maskinen kan slås av i cirka 24 timer<br>uten at faksene som er lagret i minnet,<br>går tapt. (Se Overføre faksene eller<br>faksaktivitetsrapporten ➤➤ side 115.)                                                                               |
| Ubrukelig enhet                                  | En ødelagt enhet er koblet til USB-                                                                                                    | Trekk ut enheten fra USB-kontakten,                                                                                                    |
| Ta ut kontakten                                  | kontakten.                                                                                                    | og trykk deretter på 🕛 for å slå                                                                                                    |
| maskinen av og på                                |                                                                                                    | maskinen av og deretter på igjen.                                                                                                    |
| Ubrukelig enhet<br>USB-enheten må<br>kobles fra. | En USB-enhet eller et USB Flash-<br>minne som ikke støttes, er koblet til<br>USB-kontakten.                                                                                                    | Ta enheten ut av USB-kontakten. Slå<br>maskinen av og deretter på igjen.                                                                                                    |
|                                                  | Du finner mer informasjon på<br>http://solutions.brother.com/.                                                                                                    |                                                                                                    |
| Utskrift umulig<br>Skift ut blekk.               | Én eller flere av blekkassettene er<br>oppbrukt. Maskinen stanser all<br>utskriftsaktivitet. Så lenge det er ledig<br>minnekapasitet, blir svart-hvitt-fakser<br>lagret i minnet. Hvis en<br>avsendermaskin har en faks i farger,<br>vil maskinens "håndtrykk" be om at<br>faksen sendes i svart-hvitt. | Skift ut blekkassettene. (Se <i>Skifte blekkassetter</i> <b>&gt;&gt;</b> side 96.)                                                                                                    |

### Feilanimasjoner

Feilanimasjoner viser trinnvise instrukser når papiret setter seg fast. Du kan gå igjennom disse instruksene i ditt eget tempo ved å trykke på ▶ for å se det neste trinnet, eller ◄ for å gå tilbake til forrige trinn.

### Overføre faksene eller faksaktivitetsrapporten

Hvis pekeskjermen viser:

- Kan ikke rengj. XX
- Kan ikke initialisere XX
- Utskrift umulig XX
- Skanning umulig XX

Vi anbefaler at du overfører fakser til en annen faksmaskin eller til PC-en. (Se Overføre fakser til en annen faksmaskin >> side 115 eller Overføre fakser til datamaskinen >> side 115.)

Du kan også overføre faksaktivitetsrapporten for å se om det er noen fakser du må sende. (Se Overføre faksaktivitetsrapporten til en annen faksmaskin >> side 116.)

#### Overføre fakser til en annen faksmaskin

Hvis du ikke har angitt Apparatets ID, kan du ikke bruke faksoverføringsmodus. (>> Hurtigstartguide: Angi personlig informasjon (stasjons-ID).)

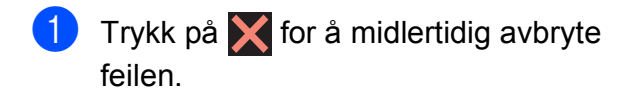

- Trykk på
  - Trykk på Alle innst.
- Dra opp eller ned eller trykk ▲ eller ▼ for å vise Service.

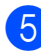

Trykk på Service.

- 6 Trykk på Dataoverfør.
  - Trykk på Faksoverfør.
- 8 Gjør ett av følgende:
  - Hvis pekeskjermen viser Ingen data, finnes det ingen fakser i maskinens minne.

Trykk på Lukk, og trykk deretter på 

- Skriv inn faksnummeret som faksene skal videresendes til.
- Trykk på Start faks.

#### Overføre fakser til datamaskinen

Du kan overføre faksene fra maskinens minne til datamaskinen.

- Trykk på 🗙 for å midlertidig avbryte feilen.
  - Kontroller at du har installert MFL-Pro Suite på PC-en, og slå deretter på PC-FAKS Mottak på PC-en. Gjør ett av følgende:

(Windows<sup>®</sup> XP, Windows Vista<sup>®</sup> og Windows<sup>®</sup> 7)

Fra 🌄 (Start), velg Alle programmer, Brother, MFC-XXXX.

PC-FAKS Mottak, og velg Motta (der XXXX er navnet på din modell).

(Windows<sup>®</sup> 8)

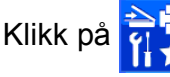

Klikk på 🛜 🔁 (Brother Utilities

(Brother-verktøy)), deretter på rullegardinlisten og velg modellnavnet (hvis det ikke allerede er valgt). Klikk på PC-FAX-mottak i den venstre navigasjonslinjen, og klikk deretter på Motta.

- 3 Kontroller at du har stilt inn PC-FAXmottak på maskinen. (Se PC-FAXmottak (Windows<sup>®</sup>) ➤➤ side 62.) Hvis faksene er i maskinens minne når du stiller inn PC-FAX-mottak, blir du spurt om du vil overføre faksene til PC-en.
- 4 Gjør ett av følgende:
  - Trykk på Ja for å overføre alle fakser til datamaskinen. Hvis Faksforhåndsvisning er satt til Av, blir du spurt om du også vil slå på sikkerhetskopiering av utskrift.
  - For å avslutte og la faksene være i minnet, trykker du på Nei.
- 5 Trykk på 🏹.

# Overføre faksaktivitetsrapporten til en annen faksmaskin

Hvis du ikke har angitt Apparatets ID, kan du ikke bruke faksoverføringsmodus.
(➤> Hurtigstartguide: Angi personlig informasjon (stasjons-ID).)

- Trykk på X for å midlertidig avbryte feilen.
- 2 Trykk på 🎬
- 3 Trykk på Alle innst.
- 4 Dra opp eller ned eller trykk ▲ eller ▼ for å vise Service.
- 5 Trykk på Service.
- 6 Trykk på Dataoverfør.
- **7** Trykk på Rapportoverføring.
- 8 Angi faksnummeret som faksaktivitetsrapporten skal videresendes til.

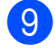

Trykk på Start faks.

### Dokumentstopp

Dokumenter kan sette seg fast i ADF-en hvis de ikke settes inn eller mates riktig, eller hvis de er for lange. Følg trinnene nedenfor for å fjerne et fastkjørt dokument.

#### Dokumentstopp øverst i ADF-enheten

- Fjern alt papir som ikke sitter fast i ADF-en.
- 2 4
  - Åpne ADF-dekselet.
  - Fjern det fastkjørte dokumentet ved å dra det oppover.

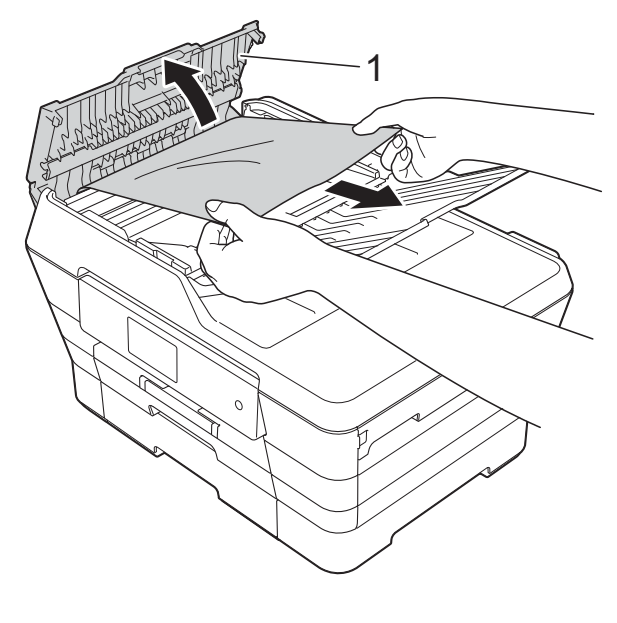

1 ADF-deksel

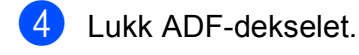

5) Trykk på 🗙.

#### VIKTIG

Unngå at dokumenter kjøres fast ved å trykke lett på midten av ADF-dekselet slik at det lukkes ordentlig.

#### Dokumentstopp inne i ADF-enheten

- Fjern alt papir som ikke sitter fast i ADFen.
- 2 Løft opp dokumentdekselet.
- 3 Trekk det fastkjørte dokumentet ut mot venstre.

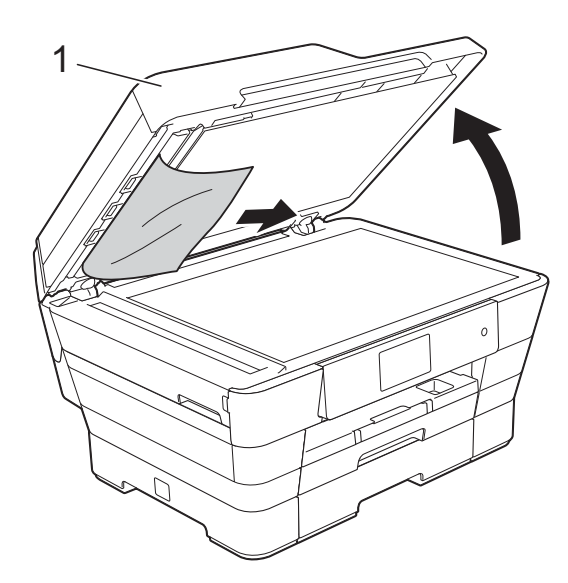

1 dokumentdeksel

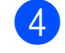

- Lukk dokumentdekselet.
- 5 Trykk på 🗙.

#### Fjerne små dokumenter som sitter fast i ADF-en

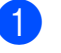

- Løft opp dokumentdekselet.
- 2 Skyv et stykke stivt papir, for eksempel en kartongbit, inn i ADF-en for å dytte eventuelle små papirrester gjennom.

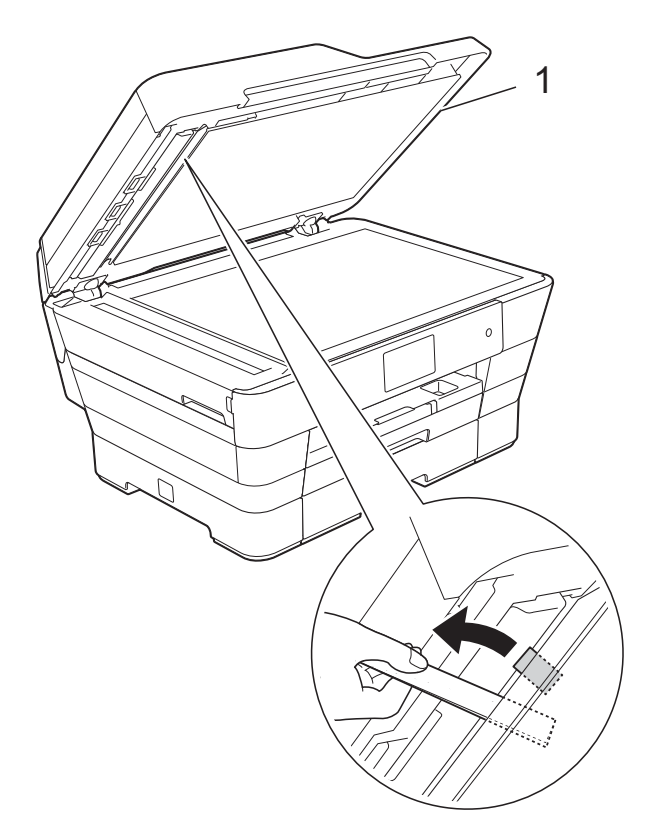

1 dokumentdeksel

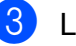

Lukk dokumentdekselet.

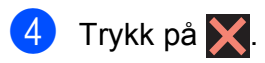

### Skriverstopp eller papirstopp

Finn og fjern papiret som sitter fast ved å følge denne fremgangsmåten.

- Trekk ut maskinens støpsel fra stikkontakten.
- 2 Trekk papirmagasin 1 (1) og deretter magasin 2 (2) helt ut av maskinen.

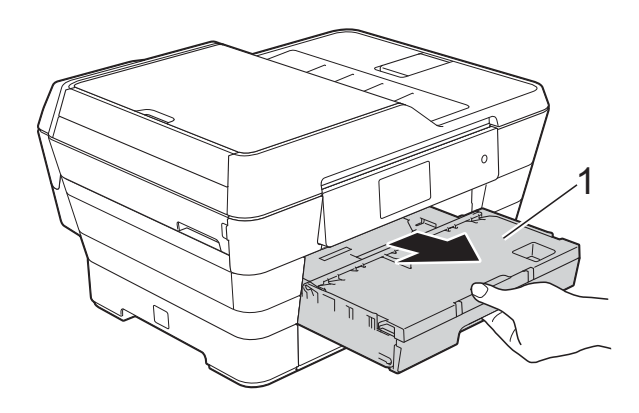

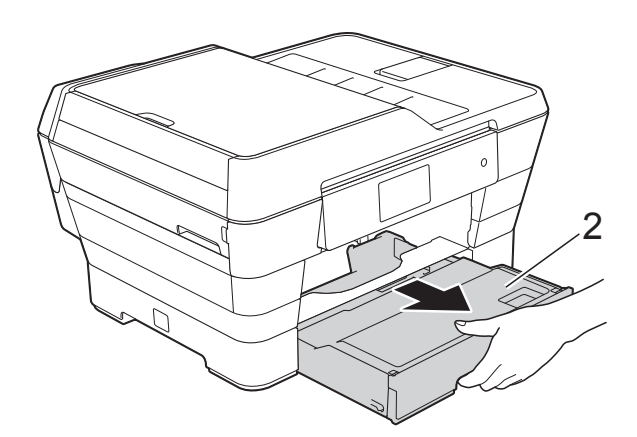

- Hvis pekeskjermen viser Fastkj. papir [Bak], skal du gå til trinn ①.
- Trekk ut det fastkjørte papiret (1).

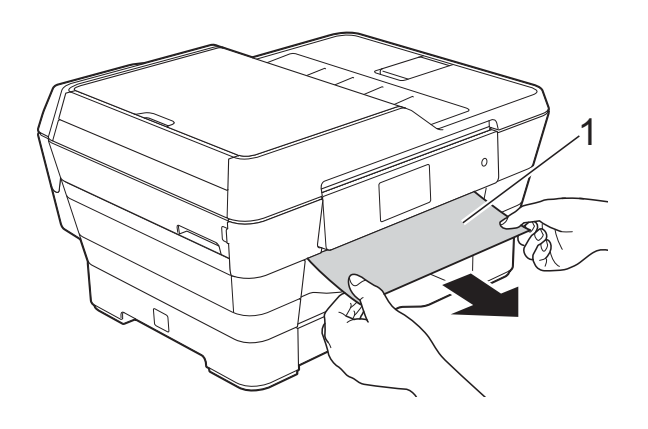

4 Løft den grønne papirstoppklaffen, og fjern det fastkjørte papiret.

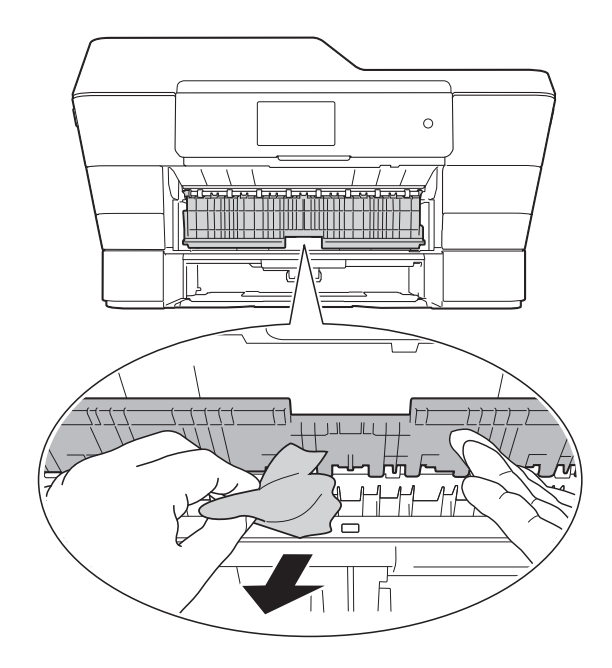

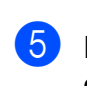

Husk å se nøye etter inne i maskinen over og under den grønne papirstoppklaffen for papirbiter.

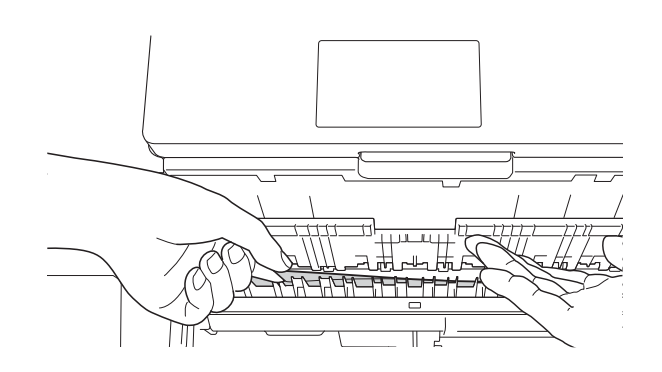

3

6 Bruk fingergrepene på hver side av maskinen til å løfte skannerdekselet (1) til åpen stilling med begge hender.

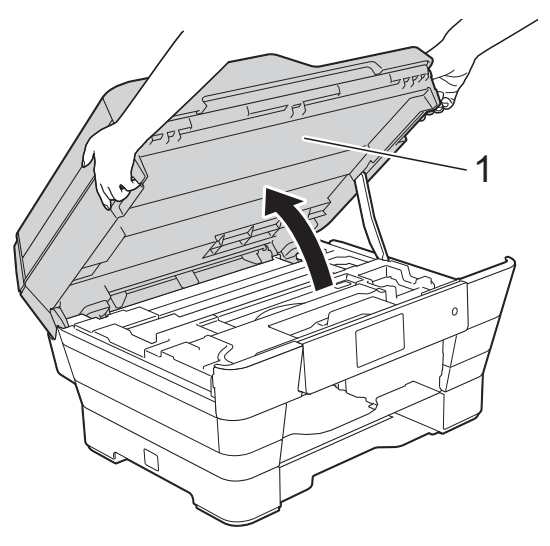

7 Trekk det fastkjørte papiret (1) langsomt ut av maskinen.

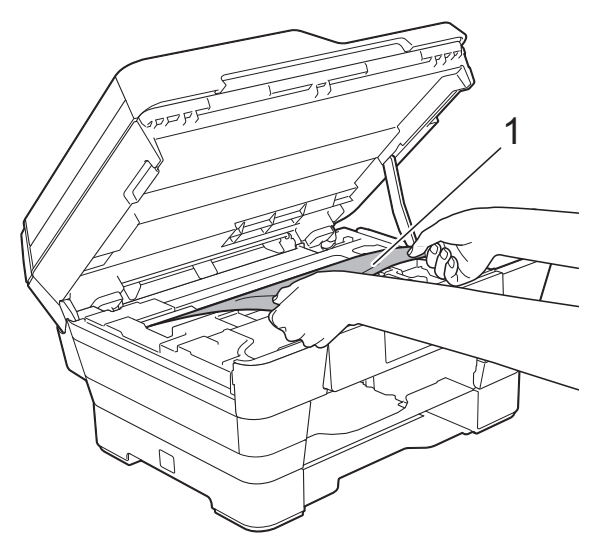

8 Flytt på skriverhodet (om nødvendig) for å ta ut papir i dette området. Kontroller at hjørnene på det fastkjørte papiret ikke sitter igjen i maskinen (1) og (2).

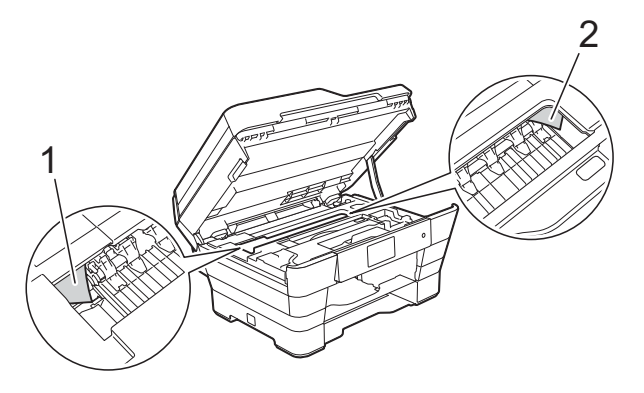

#### VIKTIG

- Hvis papiret sitter fast under skrivehodet, må du trekke ut maskinens støpsel og deretter flytte skrivehodet for å ta ut papiret.
- Hvis skrivehodet står ved høyre hjørne som vist, kan du ikke flytte skrivehodet.
  - Sett inn strømledningen igjen. Hold nede til skrivehodet flytter seg til midten. Trekk deretter ut strømledningen fra strømkilden, og ta ut papiret.

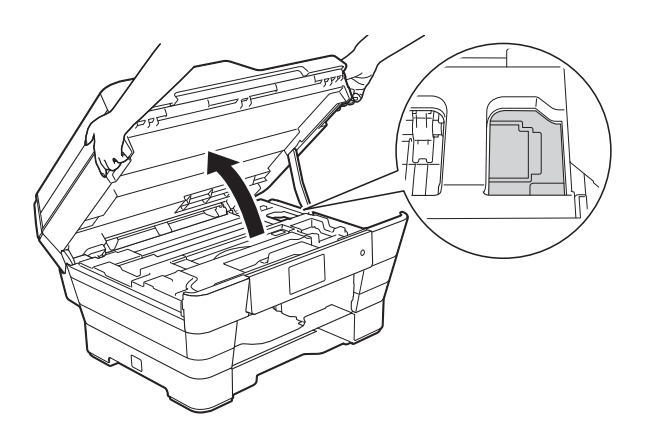

 Hvis du får blekk på huden, må du umiddelbart vaske deg med såpe og rikelig med vann. 9 Sørg for at du ser nøye etter innvendig (1) for eventuelle papirbiter.

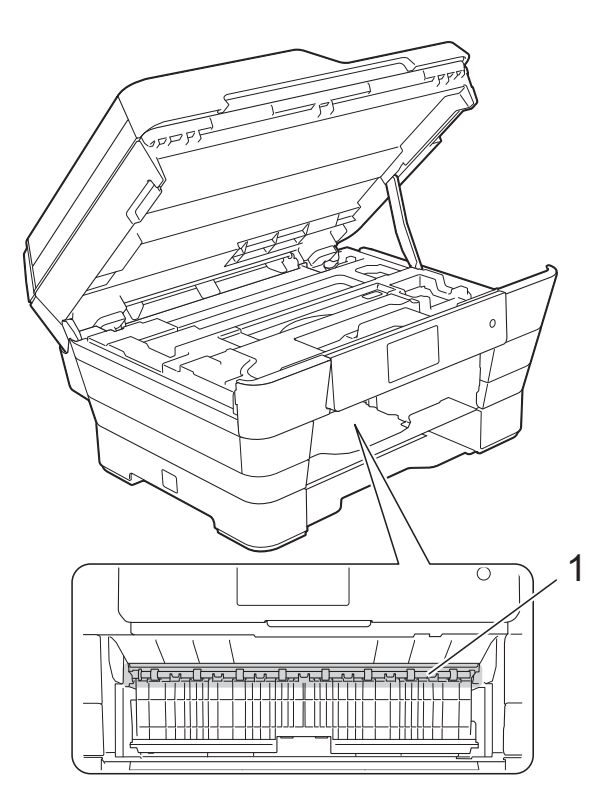

Gjør ett av følgende:

- Hvis pekeskjermen viser Papirstopp [Front], skal du gå til trinn <sup>(1)</sup>.
- Hvis pekeskjermen viser Papirstopp [Front, bak], skal du gå til trinn <sup>(1)</sup>.
- 10 Åpne papirstoppdekselet på baksiden av maskinen.

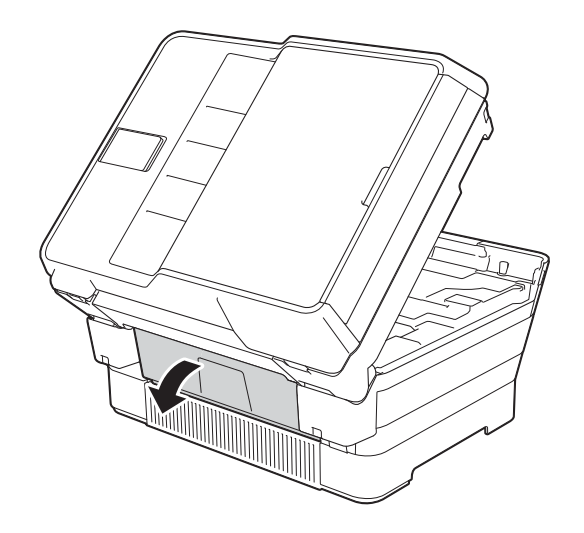

1 Åpne innsiden av dekselet (1).

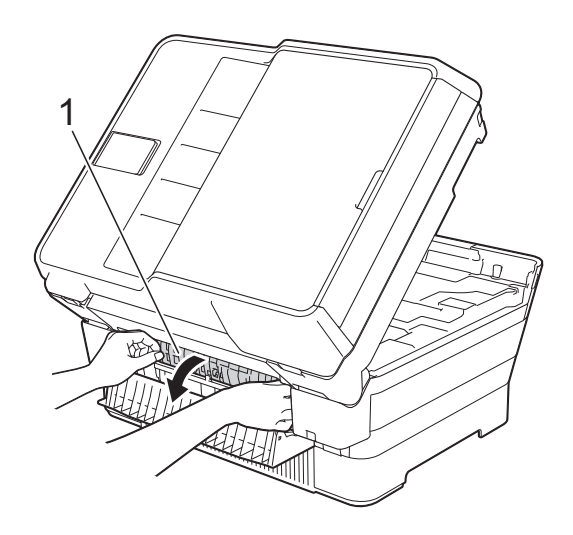

12 Sørg for at du ser nøye etter innvendig for eventuelt fastkjørt papir. Hvis det finnes fastkjørt papir, trekk det langsomt ut av maskinen.

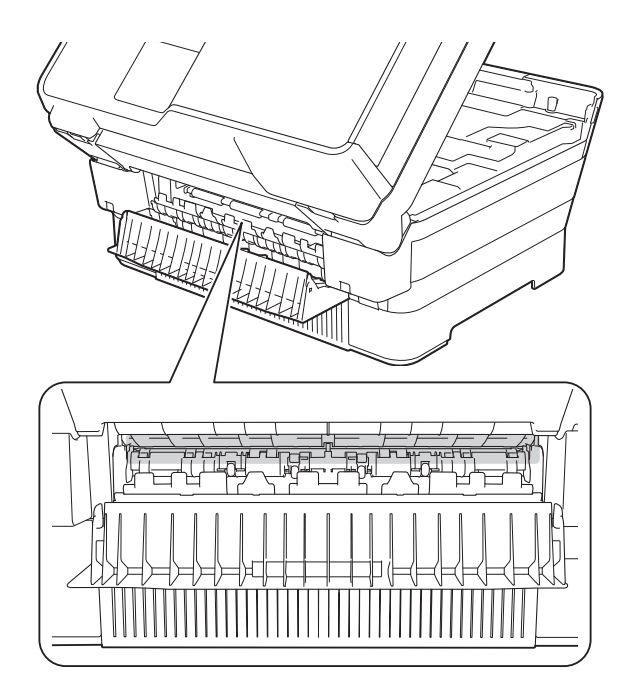

13 Lukk innsiden av dekselet og papirstoppdekselet. Forsikre deg om at dekslene er lukket ordentlig.

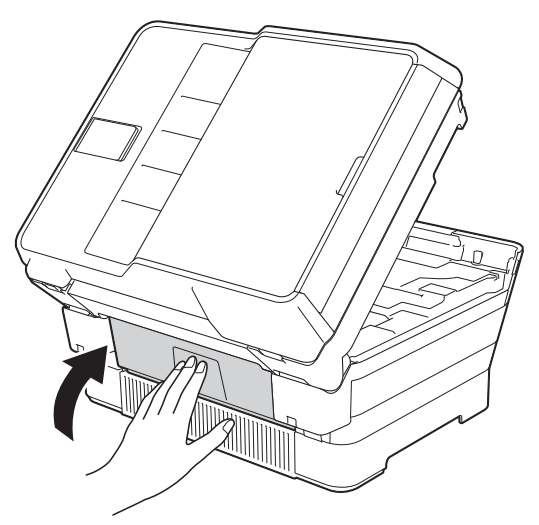

Sett papirmagasinet godt på plass i maskinen.

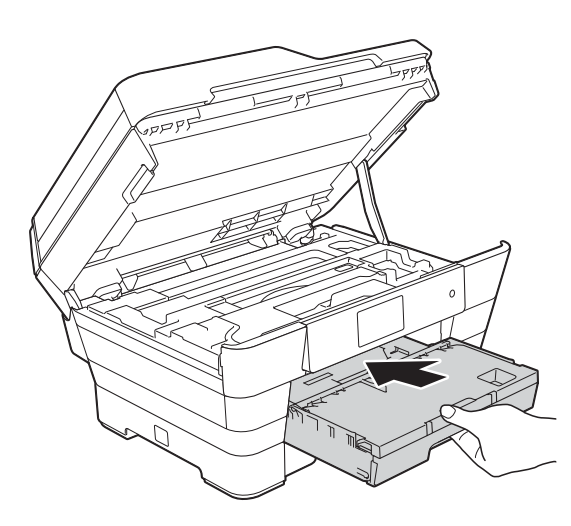

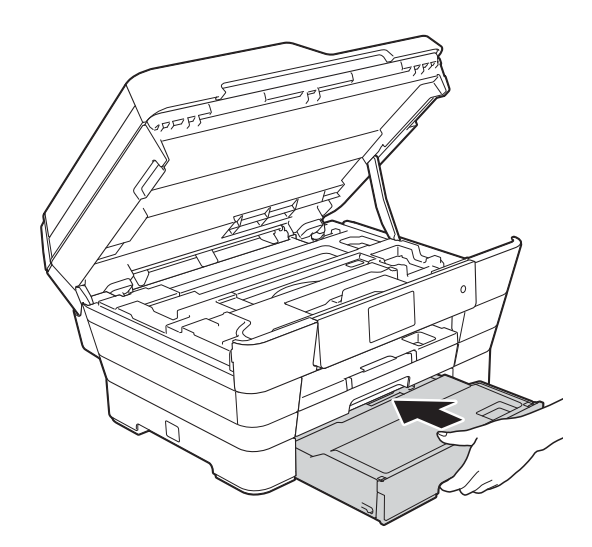

15 Ta tak i fingerfestene på hver side av maskinen for å lukke skannerdekselet forsiktig.

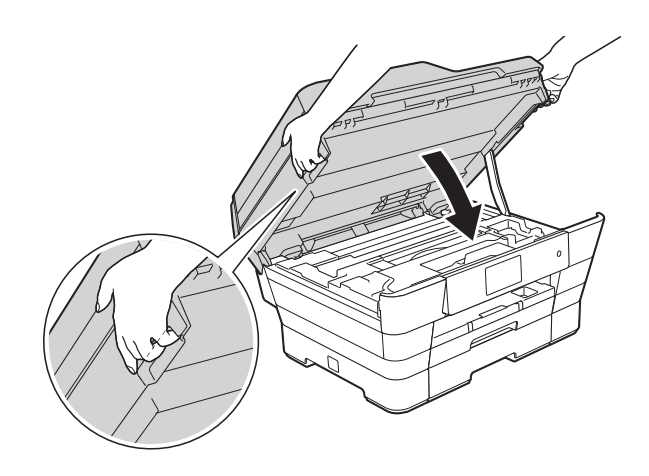

### ▲ FORSIKTIG

Vær forsiktig slik at fingrene ikke kommer i klem når skannerdekselet lukkes. Bruk alltid fingerfestene på hver side av skannerdekselet til å åpne og lukke det.

#### MERK

Forsikre deg om at du har trukket ut papirstøtten til den klikker på plass.

16 Koble til strømledningen igjen.

#### **MERK**

Ved gjentatt papirstopp, kan det hende at en liten papirbit sitter fast i maskinen. (Se *Flere metoder for fjerning av fastkjørt papir* ➤➤ side 122.)

# Flere metoder for fjerning av fastkjørt papir

1 Bruk fingergrepene på hver side av maskinen til å løfte skannerdekselet (1) til åpen stilling med begge hender. Flytt på skriverhodet (om nødvendig) for å ta ut papir i dette området. Kontroller at hjørnene på det fastkjørte papiret ikke sitter igjen i maskinen (2) og (3).

![](_page_131_Picture_2.jpeg)

#### **MERK**

Hvis skriverhodet er i høyre hjørne som vist på figuren, hold X nede til skrivehodet flytter seg til midten.

![](_page_131_Figure_5.jpeg)

2 Trekk ut maskinens støpsel fra stikkontakten. 3 Ta tak i fingerfestene på hver side av maskinen for å lukke skannerdekselet forsiktig.

![](_page_131_Picture_8.jpeg)

### ▲ FORSIKTIG

Vær forsiktig slik at fingrene ikke kommer i klem når skannerdekselet lukkes. Bruk alltid fingerfestene på hver side av skannerdekselet til å åpne og lukke det.

 Åpne dekselet på den manuelle materåpningen.

![](_page_131_Figure_12.jpeg)

 Legg kun ett ark i A4- eller Letterstørrelse, som for eksempel glanset papir, i liggende retning i den manuelle materåpningen.
 Skyv inn i den manuelle materåpningen.

![](_page_132_Picture_2.jpeg)

#### MERK

- Vi anbefaler at du bruker glanset papir.
- Hvis du ikke skyver papiret langt nok inn i den manuelle materåpningen, vil ikke maskinen mate det når du setter inn støpselet igjen.
- 6 Koble til strømledningen igjen. Papiret du la i den manuelle materåpningen, mates gjennom maskinen og støtes ut.
- 7 Ta tak i fingerfestene på hver side av maskinen med begge hender for å løfte opp skannerdekselet til åpen stilling. Kontroller at det fremdeles ikke sitter fast papirbiter inni maskinen. Ta tak i fingerfestene på hver side av maskinen for å lukke skannerdekselet forsiktig.

# Hvis du har problemer med maskinen

#### MERK

- Kontakt Brother kundestøtte hvis du trenger teknisk hjelp.
- Hvis du tror det er feil på maskinen, sjekk i følgende diagram og følg feilsøkingstipsene. Du kan korrigere de fleste problemene selv.
- Hvis du trenger mer hjelp, inneholder Brother Solutions Center de siste spørsmål og svar, samt tips om feilsøking.

Besøk oss på http://solutions.brother.com/.

#### Utskriftsproblemer

| Problem         | Forslag                                                                                                    |
|-----------------|----------------------------------------------------------------------------------------------------|
| Ingen utskrift. | Kontroller at riktig skriverdriver er blitt installert og valgt.                                                                                                    |
|                 | Sjekk om det vises en feilmelding på pekeskjermen.<br>(Se <i>Feil- og vedlikeholdsmeldinger</i> ➤➤ side 106.)                                                                                                    |
|                 | Kontroller at maskinen er tilkoblet nettet.                                                                                                    |
|                 | (Windows <sup>®</sup> XP og Windows Server <sup>®</sup> 2003)<br>Klikk <b>Start/Skrivere og telefakser</b> . Høyreklikk <b>Brother MFC-XXXX Printer</b> (der<br>XXXX er navnet til din modell). Hvis skriveren er frakoblet, viser den<br><b>Bruk skriveren når tilkoblet</b> . Velg dette alternativet for å aktivere skriveren.                                                                                                    |
|                 | (Windows Vista <sup>®</sup> og Windows Server <sup>®</sup> 2008)                                                                                                    |
|                 | Klikk 🚱/Kontrollpanel/Maskinvare og lyd/Skrivere. Høyreklikk                                                                                                    |
|                 | Brother MFC-XXXX Printer (der XXXX er navnet til din modell). Hvis skriveren er frakoblet, viser den Bruk skriveren når tilkoblet. Velg dette alternativet for å aktivere skriveren.                                                                                                    |
|                 | (Windows <sup>®</sup> 7 og Windows Server <sup>®</sup> 2008 R2)                                                                                                    |
|                 | Klikk 🚱/Enheter og skrivere. Høyreklikk Brother MFC-XXXX Printer (der                                                                                                    |
|                 | XXXX er navnet til din modell) og velg <b>Se hva som skrives ut</b> . Klikk <b>Skriver</b> , og påse at <b>Bruk skriver frakoblet</b> ikke er avmerket.                                                                                                    |
|                 | (Windows <sup>®</sup> 8 og Windows Server <sup>®</sup> 2012)<br>Flytt musemarkøren til nedre høyre hjørne av skrivebordet. Når menylinjen vises,<br>Klikk <b>Innstillinger</b> og deretter på <b>Kontrollpanel</b> . I gruppen <b>Maskinvare og lyd</b><br>(Maskinvare) klikker du på <b>Vis enheter og skrivere</b> . Høyreklikk<br><b>Brother MFC-XXXX Printer</b> (der XXXX er navnet til din modell) og velg<br><b>Se hva som skrives ut</b> . Hvis skriverdriveralternativene vises, skal du velge<br>skriverdriveren. Klikk <b>Skriver</b> i menylinjen og sørg for at <b>Bruk skriver frakoblet</b><br>ikke er valgt. |
|                 | Én eller flere av blekkassettene er oppbrukt.<br>(Se <i>Skifte blekkassetter</i> ➤➤ side 96.)                                                                                                    |

### Utskriftsproblemer (fortsettelse)

| Problem                                                       | Forslag                                                                                                    |  |  |  |  |
|---------------------------------------------------------------|----------------------------------------------------------------------------------------------------|--|--|--|--|
| Ingen utskrift.<br>(fortsettelse)                             | Dokumentet skrives ikke ut hvis gamle data som ikke er skrevet ut, forblir i<br>skriverdriverens utskriftskø. Åpne skriverikonet, og slett deretter alle dataene.<br>Skriverikonet kan du finne på følgende måte:                                                                        |  |  |  |  |
|                                                               | (Windows <sup>®</sup> XP og Windows Server <sup>®</sup> 2003)<br>Klikk <b>Start/Skrivere og telefakser</b> .                                                                                                    |  |  |  |  |
|                                                               | (Windows Vista <sup>®</sup> og Windows Server <sup>®</sup> 2008)                                                                                                    |  |  |  |  |
|                                                               | likk 🚱/Kontrollpanel/Maskinvare og lyd/Skrivere.                                                                                                    |  |  |  |  |
|                                                               | Windows <sup>®</sup> 7 og Windows Server <sup>®</sup> 2008 R2)                                                                                                    |  |  |  |  |
|                                                               | Klikk 🚱/Enheter og skrivere/Skrivere og telefakser.                                                                                                    |  |  |  |  |
|                                                               | (Windows <sup>®</sup> 8 og Windows Server <sup>®</sup> 2012)<br>Flytt musemarkøren til nedre høyre hjørne av skrivebordet. Når menylinjen vises<br>klikker du på <b>Innstillinger/Kontrollpanel/Maskinvare og lyd</b> (Maskinvare)-<br>gruppe/ <b>Vis enheter og skrivere/Skrivere</b> . |  |  |  |  |
|                                                               | (Mac OS X v10.6.8)<br>Klikk <b>Systemvalg/Utskrift og faks</b> .                                                                                                    |  |  |  |  |
|                                                               | (OS X v10.7.x, 10.8.x)<br>Klikk <b>Systemvalg/Utskrift og skanning</b> .                                                                                                    |  |  |  |  |
| Topptekstene eller bunntekstene vises når dokumentet vises på | Det er et område som ikke er skrivbart, på toppen og bunnen av siden. Juster topp- og bunnmargene på dokumentet for å tillate dette.                                                                                                    |  |  |  |  |
| skjermen, men de vises ikke på<br>utskriften.                 | (Se Ikke skrivbart område ➤➤ side 38.)                                                                                                    |  |  |  |  |
| Kan ikke utføre "sideoppsett"-<br>utskrift.                   | Kontroller at innstillingen for papirstørrelse er den samme både i<br>brukerprogrammet og i skriverdriveren.                                                                                                    |  |  |  |  |
| Utskriftshastigheten er for lav.                              | Prøv å endre innstillingene for skriverdriveren. Høyeste oppløsning trenger lengre<br>tid til databehandling, sending og utskrift. Prøv de andre kvalitetsinnstillingene i<br>skriverdriveren som følger:                                                                                |  |  |  |  |
|                                                               | (Windows <sup>®</sup> )<br>Klikk <b>Fargeinnstillinger</b> på kategorien <b>Avansert</b> , og sørg for at du fjerner<br><b>Fargeforsterkning</b> .                                                                                                    |  |  |  |  |
|                                                               | (Macintosh)<br>Velg <b>Fargeinnstillinger</b> , Klikk <b>Avanserte fargeinnstillinger</b> og fjern hakemerket<br>fra <b>Fargeforsterkning</b> .                                                                                                    |  |  |  |  |
|                                                               | Deaktiver funksjonen Uten kanter. Utskrift uten kanter er tregere enn normal utskrift.                                                                                                    |  |  |  |  |
|                                                               | (➤➤ Programvare og Nettverks Brukerhåndbok.)                                                                                                    |  |  |  |  |
| Fargeforsterkning fungerer ikke riktig.                       | Hvis bildedataene ikke er satt til full farge i brukerprogrammet (for eksempel 256 farger), vil ikke Fargeforsterkning fungere. Bruk minimum 24-bit fargedata sammen med funksjonen Fargeforsterkning.                                                                                   |  |  |  |  |
| Maskinen skriver ikke ut fra                                  | Prøv å redusere utskriftsoppløsningen.                                                                                                    |  |  |  |  |
| Adobe <sup><sup>®</sup> Illustrator<sup>®</sup>.</sup>        | (➤➤ Programvare og Nettverks Brukerhåndbok.)                                                                                                    |  |  |  |  |

### Utskriftskvalitetsproblemer

| Problem                                                                                                    | Forslag                                                                                                    |
|----------------------------------------------------------------------------------------------------|----------------------------------------------------------------------------------------------------|
| Dårlig utskriftskvalitet.                                                                                                    | Kontroller utskriftskvaliteten. (Se Kontrollere utskriftskvaliteten >> side 101.)                                                                                                    |
|                                                                                                    | Kontroller at innstillingen for <b>Medietype</b> i utskriftsdriveren eller Papirtype-<br>innstillingen i maskinens meny stemmer overens med papirtypen du bruker.<br>(Se <i>Papirstørrelse</i> og papirtype ➤➤ side 39.)                                    |
|                                                                                                    | (➤➤ Programvare og Nettverks Brukerhåndbok.)                                                                                                    |
|                                                                                                    | Kontroller at blekkassettene er nye. Følgende kan føre til at blekket klumper seg:                                                                                                    |
|                                                                                                    | Datoen som er skrevet på kassettesken er utløpt. (Originale Brother-kassetter<br>er holdbare i opptil to år hvis de oppbevares i originalemballasjen.)                                                                                                    |
|                                                                                                    | Blekkassetten har stått i maskinen i over seks måneder.                                                                                                    |
|                                                                                                    | Det kan hende at blekkassetten ikke har vært lagret på riktig måte før bruk.                                                                                                    |
|                                                                                                    | Kontroller at du bruker originalt Brother Innobella <sup>™</sup> -blekk. Brother fraråder bruk av andre blekkassetter enn originale Brother-blekkassetter, eller påfylling av brukte kassetter med blekk fra andre leverandører.                            |
|                                                                                                    | Kontroller at du bruker en av de anbefalte papirtypene.<br>(Se <i>Papir og utskriftsmedier som kan brukes</i> ➤➤ side 40.)                                                                                                    |
|                                                                                                    | Anbefalt miljøtemperatur for maskinen er på mellom 20 °C og 33 °C.                                                                                                    |
| Horisontale hvite streker i tekst eller                                                                                                    | Rengjør skrivehodet. (Se <i>Rengjøre skrivehodet</i> ➤➤ side 100.)                                                                                                    |
| grafikk.                                                                                                    | Kontroller at du bruker originalt Brother Innobella™-blekk.                                                                                                    |
|                                                                                                    | Prøv å bruke de anbefalte papirtypene.<br>(Se <i>Papir og utskriftsmedier som kan brukes</i> ➤➤ side 40.)                                                                                                    |
|                                                                                                    | For å forlenge levetiden til skrivehodet, få mest mulig ut av blekkassettene og<br>opprettholde utskriftskvaliteten, anbefaler vi ikke at du ofte trekker ut maskinens<br>strømledning og/eller lar maskinen være frakoblet i lengre perioder. Vi anbefaler |
|                                                                                                    | at du bruker 🕐 til å slå av maskinen. Bruk av 🕐 sørger for minimal strøm                                                                                                    |
| A4 Latter on Executive                                                                                                    | til maskinen for å sikre periodisk rengjøring av skrivehodet.                                                                                                    |
| A4, Letter og Executive                                                                                                    |                                                                                                    |
|                                                                                                    |                                                                                                    |
| A3, Ledger, Legal, A5, A6,<br>konvolutter, Foto $(10 \times 15 \text{ cm})$ ,<br>Foto L $(89 \times 127 \text{ mm})$ , Foto 2L<br>$(13 \times 18 \text{ cm})$ og Indekskort<br>$(127 \times 203 \text{ mm})$ |                                                                                                    |

### Utskriftskvalitetsproblemer (fortsettelse)

| Problem                                                             | Forslag                                                                                                    |
|---------------------------------------------------------------------|----------------------------------------------------------------------------------------------------|
| Maskinen skriver ut tomme sider.                                    | Rengjør skrivehodet. (Se <i>Rengjøre skrivehodet</i> ➤➤ side 100.)                                                                                                    |
|                                                                     | Kontroller at du bruker originalt Brother Innobella™-blekk.                                                                                                    |
|                                                                     | For å forlenge levetiden til skrivehodet, få mest mulig ut av blekkassettene og<br>opprettholde utskriftskvaliteten, anbefaler vi ikke at du ofte trekker ut maskinens<br>strømledning og/eller lar maskinen være frakoblet i lengre perioder. Vi anbefaler |
|                                                                     | at du bruker 🕛 til å slå av maskinen. Bruk av 🕛 sørger for minimal strøm                                                                                                    |
|                                                                     | til maskinen for å sikre periodisk rengjøring av skrivehodet.                                                                                                    |
| Tegn og linjer er uskarpe.                                          | Kontroller innrettingen av papiret. (Se <i>Kontrollere innrettingen av papiret</i><br>➤ side 102.)                                                                                                    |
| Utskrevet tekst eller bilder er<br>skjeve.                          | Kontroller at papiret ligger riktig i papirmagasinet, og at papirførerne er riktig justert. (Se <i>Legge i papir og andre utskriftsmedier</i> ➤➤ side 22.)                                                                                                  |
|                                                                     | Kontroller at papirstoppdekselet er lukket ordentlig.                                                                                                    |
| Flekk eller smuss øverst på midten av utskriftssiden.               | Kontroller at papiret ikke er for tykt, og at det ikke er krøllet.<br>(Se <i>Papir og utskriftsmedier som kan brukes</i> ➤➤ side 40.)                                                                                                    |
| Utskriften ser skitten ut, eller<br>blekket later til å renne.      | Kontroller at du bruker de anbefalte papirtypene. (Se <i>Papir og utskriftsmedier som kan brukes</i> ➤➤ side 40.) Ikke ta på papiret før blekket er tørt.                                                                                                   |
|                                                                     | Sørg for at utskriftssiden ligger med forsiden ned i papirmagasinet.                                                                                                    |
|                                                                     | Kontroller at du bruker originalt Brother Innobella™-blekk.                                                                                                    |
|                                                                     | Hvis du bruker fotopapir, må du passe på at du stiller inn riktig papirtype. Still inn <b>Medietype</b> for skriverdriveren hvis du skal skrive ut et foto fra PC.                                                                                          |
| Blekket er gnidd utover eller renner ved bruk av glanset fotopapir. | Sørg for å sjekke begge sider av papiret. Legg den glansede overflaten (utskriftsoverflaten) ned. (Se <i>Papirstørrelse og papirtype</i> ➤➤ side 39.)                                                                                                    |
|                                                                     | Sørg for at innstillingen for papirtype er riktig hvis du skal bruke glanset fotopapir.                                                                                                    |
| Utskrifter ser skitne ut, eller papiret                             | (Datamaskinutskrift for Windows <sup>®</sup> )                                                                                                    |
| kjøres fast ved bruk av A3-papir.                                   | Merk av for Langsomt tørkende papir i kategorien Grunnleggende i skriverdriveren.                                                                                                    |
|                                                                     | (Datamaskinutskrift for Macintosh)                                                                                                    |
|                                                                     | Velg <b>Skriv ut innstillinger</b> fra rullegardinmenyen, og merk deretter av for <b>Langsomt tørkende papir</b> i skriverdriveren.                                                                                                    |
|                                                                     | (Kopiering)                                                                                                    |
|                                                                     | Juster kopieringstettheten for å gjøre kopiene lysere. (>> Avansert brukermanual:<br>Justere tetthet.)                                                                                                    |
| Det er flekker på baksiden eller<br>nederst på arket.               | Kontroller at det ikke er blekkflekker på skriverplaten. (➤➤ Avansert brukermanual: <i>Rengjøre maskinens skriverplate</i> .)                                                                                                    |
|                                                                     | Kontroller at du bruker originalt Brother Innobella™-blekk.                                                                                                    |
|                                                                     | Kontroller at du bruker papirstøtteklaffen.<br>(Se <i>Legge i papir og andre utskriftsmedier</i> ➤➤ side 22.)                                                                                                    |
|                                                                     | Sørg for at papirmaterullene ikke er tilskitnet med blekk.<br>(➤> Avansert brukermanual: <i>Rengjøre papirmaterullene</i> .)                                                                                                    |
| Maskinen skriver ut tykke linjer på siden.                          | (Windows <sup>®</sup> )<br>Merk av for <b>Omvendt rekkefølge</b> i kategorien <b>Grunnleggende</b> i skriverdriveren.                                                                                                    |

### Utskriftskvalitetsproblemer (fortsettelse)

| Problem                   | Forslag                                                                                                    |
|---------------------------|----------------------------------------------------------------------------------------------------|
| Utskriftene er skrukkete. | (Windows <sup>®</sup> )<br>I skriverdriverens <b>Avansert</b> -kategori klikker du <b>Fargeinnstillinger</b> og fjerner<br>merket for <b>Toveis utskrift</b> .                    |
|                           | (Macintosh)<br>I skriverdriveren velger du <b>Skriv ut innstillinger</b> , <b>Avansert</b> ,<br><b>Andre utskriftsalternativer</b> og fjerner merket for <b>Toveis utskrift</b> . |
|                           | Kontroller at du bruker originalt Brother Innobella™-blekk.                                                                                                    |

### Papirhåndteringsproblemer

| Problemer                                | Forslag                                                                                                    |
|------------------------------------------|----------------------------------------------------------------------------------------------------|
| Maskinen mater ikke papir.               | Sørg for at papirmagasinet skyves helt inn til det klikker på plass.                                                                                                    |
|                                          | Kontroller at papirstoppdekselet bak på maskinen er lukket.                                                                                                    |
|                                          | Hvis pekeskjermen viser papirstoppmeldingen og du fremdeles har et problem, se <i>Feil- og vedlikeholdsmeldinger</i> >> side 106.                                                                                                    |
|                                          | Hvis det er tomt for papir, last en ny papirstabel inn i papirmagasinet.                                                                                                    |
|                                          | Hvis det er papir i papirmagasinet, kontroller at det ligger rett. Hvis papiret er krøllete, må du glatte det ut. Noen ganger kan det hjelpe å fjerne papiret, snu stabelen opp ned og legge den tilbake i papirmagasinet.                |
|                                          | Bruk færre ark i papirmagasinet og prøv på nytt.                                                                                                    |
|                                          | Rengjør rullene for papiropphenting.                                                                                                    |
|                                          | (>> Avansert brukermanual: Rengjøre valsene for papiropphenting.)                                                                                                    |
| Fotopapir mates ikke på korrekt<br>måte. | Når du skriver ut på Brother-fotopapir, skal du legge i ett ekstra ark av det samme fotopapiret i papirmagasinet. Det følger med et ekstra ark i pakken til dette formålet.                                                               |
| Maskinen mater flere sider               | Gjør følgende:                                                                                                    |
| samtidig.                                | (Se Legge i papir og andre utskriftsmedier ➤➤ side 22.)                                                                                                    |
|                                          | Kontroller at papiret er lagt riktig i papirmagasinet.                                                                                                    |
|                                          | <ul> <li>Fjern alt papiret fra papirmagasinet og luft papirstabelen godt før du legger<br/>den tilbake i magasinet.</li> </ul>                                                                                                    |
|                                          | Ikke dytt papiret for langt inn.                                                                                                    |
|                                          | Kontroller at papirstoppdekselet er lukket ordentlig. (Se Skriverstopp eller papirstopp ➤> side 118.)                                                                                                    |
|                                          | Påse at bunnplaten i papirmagasinet ikke er skitten. (➤➤ Avansert brukermanual:<br><i>Rengjøre valsene for papiropphenting</i> .)                                                                                                    |
| Papirstopp.                              | Se <i>Skriverstopp eller papirstopp</i> ➤➤ side 118. Kontroller at papirførerne er tilpasset papirstørrelsen. Du må ikke trekke ut papirmagasinet når du legger i papirstørrelse A5 eller mindre.                                         |
| Papirstopp oppstår på nytt.              | Ved gjentatt papirstopp, kan det hende at en liten papirbit sitter fast i maskinen.<br>Kontroller at det fremdeles ikke sitter fast papir i maskinen. (Se <i>Flere metoder for fjerning av fastkjørt papir</i> <b>&gt;&gt;</b> side 122.) |

### Papirhåndteringsproblemer (fortsettelse)

| Problemer                                                                        | Forslag                                                                                                    |
|----------------------------------------------------------------------------------|----------------------------------------------------------------------------------------------------|
| Papiret kjører seg fast når du<br>bruker 2-sidig kopi eller 2-sidig<br>utskrift. | Bruk en av innstillingene for å hindre papirstopp, Tosidig 1 eller Tosidig 2.                                                                                                    |
|                                                                                  | For kopiering<br>(➤➤ Avansert brukermanual: <i>2-sidig kopiering</i> .)                                                                                                    |
|                                                                                  | For utskrift<br>(➤> Programvare og Nettverks Brukerhåndbok.)                                                                                                    |
|                                                                                  | Hvis papirstopper ofte oppstår under 2-sidig kopiering eller 2-sidig utskrift, kan papirmaterullene ha blekkflekker. Rengjør papirmaterullene. (>> Avansert brukermanual: <i>Rengjøre papirmaterullene</i> .) |

#### Utskrift av mottatte fakser

| Problem                                                                              | Forslag                                                                                                    |
|--------------------------------------------------------------------------------------|----------------------------------------------------------------------------------------------------|
| Fortettet skrift                                                                     | Dette er vanligvis forårsaket av en dårlig telefonkobling. Skriv ut en kopi. Hvis                                                                                                    |
| Horisontale streker                                                                  | kopien ser bra ut, har du trolig hatt en dårlig tilkobling med statiske forstyrrelser eller interferens på telefonlinjen. Be avsenderen om å sende faksen på nytt.                         |
| <ul> <li>Topp og bunn på setninger blir<br/>kuttet av</li> </ul>                     |                                                                                                    |
| Manglende linjer                                                                     |                                                                                                    |
| Vertikale svarte streker ved mottak.                                                 | Avsenderens skanner kan være skitten. Be avsenderen skrive ut en kopi for å se<br>om problemet ligger i avsendermaskinen. Prøv å motta fra en annen faksmaskin.                            |
| Venstre- og høyremarger kuttes av,<br>eller en enkeltside skrives ut på to<br>sider. | Hvis de mottatte faksene er delt opp og skrives ut på to sider, eller hvis du får en ekstra tom side, kan det hende at papirstørrelsesinnstillingen ikke er korrekt for papiret du bruker. |
|                                                                                      | (Se <i>Papirstørrelse og papirtype</i> ➤➤ side 39.)                                                                                                    |
|                                                                                      | Aktiver autoreduksjon. (>> Avansert brukermanual: Skrive ut en forminsket innkommende faks.)                                                                                               |
| Mottatte fargefakser skrives kun ut<br>i svart-hvitt.                                | Skift fargeblekkassetter som er oppbrukt, og be den andre personen om å sende fargefaksen på nytt.<br>(Se <i>Skifte blekkassetter</i> ➤➤ side 96.)                                         |

### Telefonlinje eller koblinger

| Problem                                         | Forslag                                                                                                    |
|-------------------------------------------------|----------------------------------------------------------------------------------------------------|
| Kan ikke slå telefonnumre.<br>(Ingen summetone) | Kontroller telefonkontaktkoblingene.                                                                                                    |
|                                                 | Hvis du ikke får summetone, koble til en telefon du vet fungerer og telefonledning<br>i stikkontakten. Løft så opp røret til den eksterne telefonen og kontroller at det er<br>en summetone. Hvis det fremdeles ikke er noen summetone, må du be<br>telefonselskapet kontrollere linjen og/eller uttaket.                                                                                                |
| Maskinen besvarer ikke anrop.                   | Kontroller at maskinen er i korrekt mottaksmodus for oppsettet.<br>(Se Velge mottaksmodus ➤➤ side 53.) Kontroller om du får summetonen. Ring<br>eventuelt opp maskinen for å høre om den svarer. Hvis den fremdeles ikke svarer,<br>kontrollerer du tilkoblingen til telefonledningen. Hvis du ikke får noen ringetone når<br>du ringer opp maskinen, må du be telefonselskapet om å kontrollere linjen. |

#### Faksmottak

| Problem              | Forslag                                                                                                    |
|----------------------|----------------------------------------------------------------------------------------------------|
| Kan ikke motta faks. | Kontroller alle telefonkontaktkoblingene. Kontroller at telefonledningen er koblet til veggkontakten til telefonen og LINE-kontakt inni maskinen. Hvis du abonnerer på DSL- eller VoIP-tjenester, må du kontakte tjenesteleverandøren angående tilkoblingsinstrukser. For å senke modemhastigheten, må du slå av ECM-enheten (feilkorrigeringsmodus), se <i>Støy på telefonlinjen / VoIP</i> ➤> side 136. |
|                      | Kontroller at maskinen er i korrekt mottaksmodus. Dette bestemmes av de eksterne enhetene og telefonabonnementstjenestene du har på same linje som Brother-maskinen. (Se <i>Velge mottaksmodus</i> ➤➤ side 53.)                                                                                                    |
|                      | Hvis du har en dedikert fakslinje og ønsker at Brother-maskinen automatisk skal svare på alle innkommende fakser, må du velge Kun fax-modus.                                                                                                    |
|                      | Hvis Brother-maskinen deler linje med en ekstern telefonsvarer, må du velge<br>Ext.Tel/Svarer-modus. I Ext.Tel/Svarer-modus vil Brother-maskinen<br>automatisk motta innkommende fakser og taleanrop vil kunne legge igjen en<br>beskjed på telefonsvareren.                                                                                                    |
|                      | Hvis Brother-maskinen deler linje med andre telefoner og du ønsker at den<br>automatisk skal svare på alle innkommende fakser, må du velge Fax/Tel-<br>modus. I Fax/Tel-modus vil Brother-maskinen automatisk motta fakser og<br>produsere en rask dobbeltringetone for å varsle deg om å besvare taleanrop.                                                                                              |
|                      | Hvis du ikke ønsker at Brother-maskinen automatisk skal svare på innkommende<br>fakser, må du velge Manuelt-modus. I Manuelt-modus må du svare på alle<br>innkommende anrop og aktivere maskinen til å mottar fakser.                                                                                                    |
|                      | En annen enhet eller tjeneste på stedet kan besvare anropet før Brother-maskinen svarer. For å teste dette, kan du senke innstillingen for Utsatt svar:                                                                                                    |
|                      | Hvis mottaksmodus er satt på Kun fax eller Fax/Tel, kan du redusere<br>Utsatt svar til 1 ring. (Se Utsatt svar >> side 56.)                                                                                                    |
|                      | Hvis mottaksmodus står på Ext.Tel/Svarer, kan du redusere antall ring<br>som er programmert i telefonsvareren til 2.                                                                                                    |
|                      | <ul> <li>Hvis mottaksmodus står på Manuelt, kan du IKKE justere innstillingen for<br/>Utsatt svar.</li> </ul>                                                                                                    |
|                      | Få noen til å sende deg en testfaks:                                                                                                    |
|                      | Hvis mottaket av den er vellykket, fungerer maskinen som den skal. Husk å<br>tilbakestille Utsatt svar eller telefonsvareren til den opprinnelige innstillingen.<br>Hvis mottaksproblemene dukker opp igjen etter tilbakestilling av Utsatt svar,<br>så besvarer en person, enhet eller abonnementstjeneste faksanropet før<br>maskinen har en sjanse til å svare.                                        |
|                      | Hvis du ikke var i stand til å motta faksen, så kan en annen enhet eller<br>abonnementstjeneste forstyrre faksmottaket, eller det kan være et problem<br>med fakslinjen.                                                                                                    |

### Faksmottak (fortsettelse)

| Problem                                | Forslag                                                                                                    |
|----------------------------------------|----------------------------------------------------------------------------------------------------|
| Kan ikke motta faks.<br>(fortsettelse) | Hvis du bruker en telefonsvarer (Ext.Tel/Svarer-modus) på samme linje som<br>Brother-maskinen, må du sørge for at telefonsvareren er korrekt satt opp. (Se<br>Koble til en ekstern telefonsvarer (TAD) ➤> side 66.)                                        |
|                                        | 1 Koble til den eksterne telefonsvareren som vist i illustrasjonen på side 66.                                                                                                    |
|                                        | 2 Still inn telefonsvareren til å svare etter ett eller to ring.                                                                                                    |
|                                        | 3 Spill inn den utgående meldingen på telefonsvareren.                                                                                                    |
|                                        | Meldingen bør starte med fem sekunders stillhet.                                                                                                    |
|                                        | Ikke snakk i mer enn 20 sekunder.                                                                                                    |
|                                        | Avslutt den utgående meldingen med fjernaktiveringskoden for personer<br>som sender manuelle fakser. For eksempel: "Etter pipetonen, legg igjen<br>en melding eller trykk på * 5 1 og Start for å sende en faks."                                          |
|                                        | 4 Still inn telefonsvareren til å besvare anrop.                                                                                                    |
|                                        | 5 Sett Brother-maskinens mottaksmodus på Ext.Tel/Svarer. (Se Velge mottaksmodus ➤> side 53.)                                                                                                    |
|                                        | Sørg for at Brother-maskinens faksregistreringsfunksjon er slått på.<br>Faksregistrering er en funksjon som gjør at du kan motta en faks selv om du har<br>besvart anropet på en ekstern telefon eller biapparat. (Se <i>Faksdeteksjon</i><br>➤> side 57.) |
|                                        | Hvis du ofte får overføringsfeil med mulig støy på telefonlinjen, kan du prøve å<br>endre menyinnstillingen for kompatibilitet til Grunnleggende (VoIP). (Se Støy<br>på telefonlinjen / VoIP ➤> side 136.)                                                 |
|                                        | Hvis du kobler maskinen til PBX eller ISDN, stiller du menyinnstillingen for Telefonlinjetype til din telefonlinjetype. (Se <i>Angi telefonlinjetype</i> ➤➤ side 64.)                                                                                      |

### Sending av fakser

| Problem                         | Forslag                                                                                                    |
|---------------------------------|----------------------------------------------------------------------------------------------------|
| Kan ikke sende faks.            | Kontroller alle telefonkontaktkoblingene. Kontroller at telefonledningen er koblet til veggkontakten til telefonen og LINE-kontakt inni maskinen.                                                           |
|                                 | Skriv ut sendingsverifiseringsrapporten, og kontroller om det er noen feil. (>> Avansert brukermanual: <i>Rapporter</i> .)                                                                                  |
|                                 | Ta kontakt med administratoren for å sjekke dine innstillinger for Secure Function Lock (Sikkerfunksjonslås).                                                                                               |
|                                 | Be mottakeren sjekke om mottakermaskinen har papir.                                                                                                    |
| Dårlig kvalitet på fakssending. | Prøv å endre oppløsningen til Fin eller S.Fin. Skriv ut en kopi for å kontrollere maskinens skannerfunksjon. Hvis kopikvaliteten er dårlig, rengjør skanneren. (Se Rengjøre skannerglassplaten ➤> side 99.) |

### Sending av fakser (fortsettelse)

| Problem                                               | Forslag                                                                                                    |
|-------------------------------------------------------|----------------------------------------------------------------------------------------------------|
| Sendingsverifiseringsrapporten<br>oppgir "RES.:FEIL". | Det er sannsynligvis midlertidig støy eller statiske forstyrrelser på linjen. Prøv å<br>sende faksen på nytt. Hvis du sender en PC FAX-melding og får "RES.:FEIL" på<br>sendingsverifiseringsrapporten, kan det være at maskinen ikke har mer<br>minnekapasitet. For å få ekstra minne, kan du slå av Minnemottak (≯> Avansert<br>brukermanual: <i>Slå av minnemottaksfunksjoner.</i> ), skrive ut faksmeldinger fra<br>maskinens minne (≯> Avansert brukermanual: <i>Skrive ut faks fra minnet.</i> ) eller<br>avbryte en forsinket faks- eller pollingjobb. (Se <i>Avbryte en faks som er i gang</i><br>>> side 51.) (≯> Avansert brukermanual: <i>Kontrollere og avbryte jobber i kø.</i> )<br>Hvis problemet fortsetter, be telefonselskapet om å kontrollere telefonlinjen. |
|                                                       | Hvis du ofte får overføringsfeil med mulig støy på telefonlinjen, kan du prøve å<br>endre maskinens menyinnstilling for kompatibilitet til Grunnleggende (VoIP).<br>(Se Støy på telefonlinjen / VoIP ➤➤ side 136.)                                                                                                    |
|                                                       | Hvis du kobler maskinen til PBX eller ISDN, stiller du menyinnstillingen for Telefonlinjetype til din telefonlinjetype. (Se <i>Angi telefonlinjetype</i> <b>&gt;&gt;</b> side 64.)                                                                                                    |
| Vertikale, svarte streker ved sending.                | Svarte, vertikale linjer på fakser du sender, forårsakes vanligvis av skitt eller<br>korrekturlakk på glasslisten. Rengjør glasslisten. (Se <i>Rengjøre</i><br><i>skannerglassplaten</i> ➤➤ side 99.)                                                                                                    |

### Håndtere innkommende anrop

| Problem                                        | Forslag                                                                                                    |
|------------------------------------------------|----------------------------------------------------------------------------------------------------|
| Maskinen "hører" en stemme som<br>en CNG-tone. | Hvis Faksregistrering er satt på På, er maskinen mer følsom for lyder. Maskinen kan feiltolke enkelte stemmer eller musikk på linjen som et faksanrop, og svare                                                                                                    |
|                                                | med faksmottakstoner. Deaktiver maskinen ved å trykke på X. Prøv å unngå problemet ved å sette Faksregistrering på Av. (Se <i>Faksdeteksjon</i> ➤➤ side 57.)                                                                                                    |
| Sende et faksanrop til maskinen.               | Hvis du svarte på et biapparat eller en ekstern telefon, angi din aktiveringskode<br>for fjerntilgang (fabrikkinnstillingen er * <b>5 1</b> ). Hvis du svarte på en ekstern telefon,<br>trykker du på Start faks og deretter på Motta for å motta faksen. Legg på røret<br>når maskinen svarer.                                                                                                    |
| Tilpassede funksjoner på en<br>enkeltlinje.    | Hvis du har Samtale venter, Samtale venter/Oppringer-ID, Oppringer-ID,<br>Talepost, en telefonsvarer, et alarmsystem eller en annen spesialfunksjon på den<br>samme telefonlinjen som maskinen er tilkoblet, kan dette skape problemer ved<br>sending eller mottak av fakser.                                                                                                    |
|                                                | <b>For eksempel:</b> Hvis du abonnerer på Samtale venter eller en annen tilpasset tjeneste og signalet kommer på linjen mens maskinen sender eller mottar en faks, kan signalet midlertidig avbryte faksene. Brothers ECM-funksjon (feilkorrigeringsmodus) vil normalt bidra til å løse dette problemet. Dette forholdet er knyttet til telefonisystemene og er et vanlig problem for alt utstyr som sender og mottar informasjon på enkeltlinje der båndbredden deles med spesialtjenester. Dersom virksomheten er avhengig av en mest mulig pålitelig og avbruddssikker fakstelefonitjeneste, anbefaler vi at du oppretter en separat telefonlinje uten spesialtjenester. |

### Kopieringsproblemer

| Problem           | Forslag                                                                                                    |
|-------------------|----------------------------------------------------------------------------------------------------|
| Kan ikke kopiere. | Ta kontakt med administratoren for å sjekke dine innstillinger for Secure Function Lock (Sikkerfunksjonslås). |

### Kopieringsproblemer (fortsettelse)

| Problem                                                    | Forslag                                                                                                    |
|------------------------------------------------------------|----------------------------------------------------------------------------------------------------|
| Vertikale, svarte linjer eller streker<br>vises på kopier. | Svarte, vertikale streker på kopiene forårsakes vanligvis av skitt eller korrekturlakk på glasslisten. Rengjør glasslisten, skannerglassplaten, den hvite stangen og den hvite plasten over dem. (Se <i>Rengjøre skannerglassplaten</i> <b>&gt;&gt;</b> side 99.) |
| Dårlige kopieringsresultater ved bruk av ADF.              | Forsøk å bruke skannerglassplaten. (Se <i>Bruke skannerglassplaten</i> ➤➤ side 46.)                                                                                                    |
| Tilpass side fungerer ikke på korrekt måte.                | Kontroller at kildedokumentet ikke ligger skjevt.<br>Plasser dokumentet på nytt og prøv igjen.                                                                                                    |

### Skanneproblemer

| Problem                                                                               | Forslag                                                                                                    |
|---------------------------------------------------------------------------------------|----------------------------------------------------------------------------------------------------|
| TWAIN- eller WIA-feil oppstår når<br>du begynner å skanne.<br>(Windows <sup>®</sup> ) | Kontroller at Brother TWAIN- eller WIA-driver er valgt som primærkilde i<br>skanneprogrammet. For Nuance™ PaperPort™ 12SE, for eksempel, må du klikke<br>på <b>Skanningsinnstillinger</b> og <b>Velg</b> for å velge Brother TWAIN/WIA-driveren.  |
| TWAIN- eller ICA-feil oppstår når<br>du begynner å skanne. (Macintosh)                | Kontroller at Brother TWAIN-driveren er valgt som primærkilde.<br>I PageManager klikker du på <b>File</b> (Fil), <b>Select Source</b> (Velg kilde) og velger<br>Brother TWAIN-driveren.<br>Du kan også skanne dokumenter med ICA-skannerdriveren. |
|                                                                                       | (➤➤ Programvare og Nettverks Brukerhåndbok.)                                                                                                    |
| OCR fungerer ikke.                                                                    | Prøv å øke skanneroppløsningen.                                                                                                    |
|                                                                                       | (Macintosh)                                                                                                    |
|                                                                                       | Presto! PageManager må lastes ned og installeres før bruk.<br>For mer informasjon, se <i>Tilgang til Brother kundestøtte (Macintosh)</i> ➤➤ side 5.                                                                                               |
| Dårlige skanneresultater ved bruk av ADF.                                             | Rengjør den hvite stangen i og glasstripen under den. (Se <i>Rengjøre skannerglassplaten</i> ➤➤ side 99.)                                                                                                    |
| <ul> <li>Det oppstår vertikale svarte<br/>linjer i skannede data.</li> </ul>          | Forsøk å bruke skannerglassplaten. (Se <i>Bruke skannerglassplaten</i> ➤➤ side 46.)                                                                                                    |

### PhotoCapture Center™ Problemer

| Problem                                                 | Forslag                                                                                                    |
|---------------------------------------------------------|----------------------------------------------------------------------------------------------------|
| Ekstern disk fungerer ikke som den skal.                | 1 Ta ut minnekortet eller USB Flash-minnet og sett det/den inn igjen.                                                                                    |
|                                                         | 2 Hvis du har prøvd "Løs ut" fra Windows <sup>®</sup> , må du ta ut minnekortet eller USB<br>Flash-minnet før du fortsetter.                             |
|                                                         | 3 Hvis det vises en feilmelding når du prøver å løse ut minnekortet eller USB<br>Flash-minnet, betyr det at kortet er i bruk. Vent litt og prøv på nytt. |
|                                                         | 4 Hvis ingen av forslagene ovenfor fungerer, slår du av datamaskinen og<br>maskinen, og deretter slår du dem på igjen.                                   |
| Får ikke tilgang til flyttbar disk fra<br>datamaskinen. | Kontroller at du har satt minnekortet eller USB Flash-minnet riktig inn.                                                                                 |
| Deler av bildet mangler når det skrives ut.             | Kontroller at Utskrift uten kanter og Beskjæring er deaktivert. (>> Avansert brukermanual: <i>Utskrift uten kanter</i> og <i>Beskjæring</i> .)           |

### Programvareproblemer

| Problem                                          | Forslag                                                                                                    |
|--------------------------------------------------|----------------------------------------------------------------------------------------------------|
| Kan ikke installere programvare eller skrive ut. | (Windows <sup>®</sup> )<br>Kjør programmet <b>Reparere MFL-Pro Suite</b> på CD-ROM-en. Dette programmet<br>reparerer og installerer programmet på nytt. |
| "Enhet opptatt"                                  | Kontroller at det ikke vises noen feilmelding i pekeskjermen.                                                                                           |

### Nettverksproblemer

| Problem                                            | Forslag                                                                                                    |
|----------------------------------------------------|----------------------------------------------------------------------------------------------------|
| Kan ikke skrive ut via nettverket.                 | Kontroller at maskinen er slått på, tilkoblet og driftsklar. Skriv ut en<br>nettverksinnstillingsrapport (>> Avansert brukermanual: <i>Rapporter</i> .) og sjekk de<br>gjeldende nettverksinnstillingene på denne listen. Koble LAN-kabelen til huben<br>igjen for å kontrollere at kablingen og nettverkstilkoblingene er i orden. Om mulig,<br>forsøk å koble maskinen til en annen port på huben og med en annen kabel. Hvis<br>tilkoblingen er i orden, viser maskinen LAN Aktiv i 2 sekunder. |
|                                                    | Hvis du bruker en trådløs tilkobling eller har nettverksproblemer, >> Programvare og Nettverks Brukerhåndbok.                                                                                                    |
| Funksjonen for nettverksskanning<br>fungerer ikke. | Tredjeparters sikkerhets-/brannmurprogramvare må stilles inn til å tillate nettverksskanning. Tast inn informasjonen under for å legge til port 54925 for nettverksskanning:                                                                                                    |
|                                                    | Navn: Tast inn en beskrivelse, for eksempel Brother NetScan.                                                                                                    |
|                                                    | Portnummer: Tast inn 54925.                                                                                                    |
|                                                    | Protokoll: UDP skal være valgt.                                                                                                    |
|                                                    | Se bruksanvisningen som fulgte med tredjeparts sikkerhets-<br>/brannmurprogramvare eller ta kontakt med programvareprodusenten.                                                                                                    |
|                                                    | (Macintosh)                                                                                                    |
|                                                    | Velg <b>Annet</b> fra rullegardinlisten <b>Modell</b> i hovedskjermbildet i ControlCenter2. I<br>vinduet <b>Enhetsvelger</b> må du sørge for at <b>Nettverk</b> er valgt under <b>Type tilkobling</b><br>og deretter klikke på <b>Bla gjennom</b> . Velg nettverksmaskin på nytt og trykk på <b>OK</b> .                                                                                                    |
| Nettverksfunksjonen PC-FAX-                        | (Windows <sup>®</sup> )                                                                                                    |
| mottak fungerer ikke.                              | Tredjeparters sikkerhets-/brannmurprogramvare må stilles inn til å tillate PC-FAX-<br>mottak. Tast inn informasjonen nedenfor for å legge til port 54926 for<br>nettverksfunksjonen PC-FAX-mottak:                                                                                                    |
|                                                    | Navn: Tast inn en beskrivelse, for eksempel Brother PC-FAX-mottak.                                                                                                    |
|                                                    | Portnummer: Tast inn 54926.                                                                                                    |
|                                                    | Protokoll: UDP skal være valgt.                                                                                                    |
|                                                    | Se bruksanvisningen som fulgte med tredjeparts sikkerhets-<br>/brannmurprogramvare eller ta kontakt med programvareprodusenten.                                                                                                    |
| Brother-programvaren kan ikke                      | (Windows <sup>®</sup> )                                                                                                    |
| installeres.                                       | Tillat nettverkstilgang til følgende programmer hvis sikkerhetsprogrammet viser en varselmelding under installasjon av MFL-Pro Suite.                                                                                                    |
|                                                    | (Macintosh)                                                                                                    |
|                                                    | Hvis du bruker brannmursfunksjonen i et antispion- eller antivirusprogram, må du slå den av midlertidig mens du installerer Brother-programvaren.                                                                                                    |
## Nettverksproblemer (fortsettelse)

| Problem                                      | Forslag                                                                                                    |
|----------------------------------------------|----------------------------------------------------------------------------------------------------|
| lkke mulig å koble til trådløst<br>nettverk. | Undersøk problemet ved hjelp av WLAN-rapport.<br>Trykk , Alle innst., og dra så opp eller ned eller trykk ▲ eller V for å vise                     |
|                                              | Skriv rapport. <b>Trykk på</b> Skriv rapport. <b>Dra opp eller ned eller trykk ▲ eller</b><br>▼ for å vise WLAN-rapport, og trykk så WLAN-rapport. |
|                                              | (➤➤ Programvare og Nettverks Brukerhåndbok.)                                                                                                    |

#### Problemer når du skriver inn data

| Problem                                                                | Forslag                                                 |
|------------------------------------------------------------------------|---------------------------------------------------------|
| Talltastaturet fungerer ikke når du skriver inn tall eller andre tegn. | Skriv inn informasjonen med tastaturet på pekeskjermen. |

# Summetonedetektering

Når du sender en faks automatisk, vil maskinen som standard vente en angitt tid før den starter å slå nummeret. Ved å endre innstillingen for summetone til Detektering, kan du få maskinen til å ringe så snart den sporer en ringetone. Denne innstillingen kan spare deg for litt tid når du sender en faks til mange forskjellige numre. Hvis du endrer innstillingen og får problemer når du slår telefonnumre, bør du endre tilbake til Ingen detektert-innstillingen.

- 1 Trykk på 🁔
- 2
- Trykk på Alle innst.
- 3 Dra opp eller ned eller trykk ▲ eller ▼ for å vise Grunn oppsett.
- 4 Trykk på Grunn oppsett.
- 5 Dra opp eller ned eller trykk ▲ eller ▼ for å vise Ringetone.
- 6 Trykk på Ringetone.
- 7 Trykk på Detektering eller Ingen detektert.
- 8 Trykk på 🏹.

# Støy på telefonlinjen / VoIP

Hvis du har problemer med å sende eller motta fakser på grunn av mulig støy på telefonlinjen, kan du endre kompatibilitetsinnstillingene som reduserer modemhastigheten for å minimere feil.

- 1 Trykk på 🎁
  - 2) Trykk på Alle innst.
  - Dra opp eller ned eller trykk ▲ eller ▼ for å vise Grunn oppsett.
- 4) Trykk på Grunn oppsett.
- 5 Dra opp eller ned eller trykk ▲ eller ▼ for å vise Kompatibilitet.
- 6 Try
  - **Trykk på** Kompatibilitet.
  - Trykk på Høy, Normal eller Grunnleggende (VoIP).
    - Grunnleggende (VoIP) reduserer modemhastigheten til 9 600 bps og slår av fargefaksmottak og ECM, unntatt for sending av faks i farger. Med mindre det normalt er mye støy på telefonlinjen, vil du kanskje bare bruke den ved behov.

For å forbedre kompatibilitet med de fleste VoIP-tjenester, anbefaler Brother at du endrer kompatibilitetsinnstillingene til Grunnleggende (VoIP).

- Normal angir modemhastigheten til 14 400 bps.
- Høy øker modemhastigheten til 33 600 bps. (fabrikkinnstillinger)
- 8 Trykk på 🌄.

#### MERK

VoIP (Voice over IP) er en type telefonsystem som bruker en Internetttilkobling i stedet for en tradisjonell telefonlinje.

# Maskininformasjon

# Kontrollere serienummeret

Du kan se maskinens serienummer på pekeskjermen.

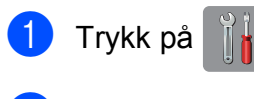

- **Trykk på** Alle innst.
- 3 Dra opp eller ned eller trykk ▲ eller ▼ for å vise Maskininfo.

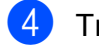

- **Trykk på** Maskininfo.
- 5 Trykk på Serienummer. Maskinens serienummer vises på pekeskjermen.

6 Trykk på 🏹.

### Kontrollere fastvareversjonen

Du kan se maskinens fastvareversjon på pekeskjermen.

1 Trykk på

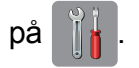

- **Trykk på** Alle innst.
- 3 Dra opp eller ned eller trykk ▲ eller ▼ for å vise Maskininfo.

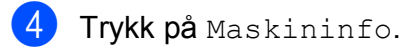

- 5 Trykk på Fastvareversjon.
- 6 Trykk på Main-versjon. Maskinens fastvareversjon vises på pekeskjermen.
- 7 🛛 Trykk på 🏹.

# Nullstillingsfunksjoner

Følgende nullstillingsfunksjoner er tilgjengelig:

1 Tilbakestilling av maskin

Du kan tilbakestille maskininnstillingene som du har endret, som for eksempel dato og tid, telefonlinjetype og Utsatt svar.

2 Nettverk

Du kan nullstille utskriftsserveren til standardinnstillingene, for eksempel passord og IP-adresse.

 ${f 3}$  Adressebok og faks

Adressebok og faks nullstiller følgende innstillinger:

- Adressebok
  - (Adressebok og innstillingsgrupper)
- Programmerte faksjobber i minnet (Polling Sende, forsinket faks og utsatt satsvis overføring)
- Apparatets ID
  - (Navn og nummer)
- Fjernalternativer for faks (Faksvideresending)
- Rapportinnstillinger (Sendingsverifiseringsrapport, adressebok og faksaktivitetsrapport)
- Historikk
   (Oppringer-ID-historikk og utgående anrop)
- Fakser i minne
- 4 Alle innst.

Du kan gjenopprette alle innstillinger til standardinnstillingen.

Brother anbefaler på det sterkeste å utføre denne prosedyren før levering eller avhending av maskinen.

#### **MERK**

Koble fra grensesnittkabelen før du bruker Nettverk eller Alle innst.

# Nullstille maskinen

| 1 | Trykk på 👔                                                           |
|---|----------------------------------------------------------------------|
| 2 | Trykk på Alle innst.                                                 |
| 3 | Dra opp eller ned eller trykk ▲ eller ▼ for<br>å vise Grunn oppsett. |
| 4 | <b>Trykk på</b> Grunn oppsett.                                       |
| 5 | Dra opp eller ned eller trykk ▲ eller ▼ for<br>å vise Nullstill.     |
| 6 | <b>Trykk på</b> Nullstill.                                           |
| 7 | Trykk alternativet du vil tilbakestille.                             |
| 8 | Trykk på Ja for å bekrefte.                                          |
| 9 | Trykk på Ja i 2 sekunder for å starte opp maskinen på nytt.          |

# Innstillings- og funksjonstabeller

# Bruke innstillingstabellene

Maskinens LCD-pekeskjerm er enkel å installere og bruke. Alt du trenger å gjøre er å trykke på de innstillingene og alternativene du vil angi etter hvert som de vises på skjermen.

Vi har opprettet trinnvise innstillings- og funksjonstabeller, slik at du raskt kan se alle tilgjengelige valg for hver innstilling og funksjon. Du kan bruke disse tabellene til raskt å velge dine foretrukne innstillinger i maskinen.

# Innstillingstabeller

Med innstillingstabellene er det enklere å forstå innstillingsvalgene som finnes i programmene i maskinen. Fabrikkinnstillingene vises i fet skrift med en stjerne.

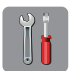

## (Innst.)

| Nivå 1                                        | Nivå 2                   | Nivå 3          | Alternativer | Beskrivelser                                                                                          | Side  |  |
|-----------------------------------------------|--------------------------|-----------------|--------------|----------------------------------------------------------------------------------------------------|-------|--|
|                                               | Dato                     | —               | —            | Angir dato og tid på                                                                                  | Se ‡. |  |
| (Dato og tid)                                 | Tid                      | —               | —            | skjermen og i topptekster<br>på fakser du sender.                                                     |       |  |
|                                               | Auto                     | _               | På*          | Skifter automatisk til                                                                                | Se ♦. |  |
|                                               | sommertid                |                 | Av           | sommertia.                                                                                            |       |  |
|                                               | Tids sone                | —               | —            | Angir tidssonen for landet ditt.                                                                      | Se ‡. |  |
| Blekk                                         | (Se (Blekk) >> side      | e 183.)         |              |                                                                                                    |       |  |
| Wi-Fi                                         | TCP/IP                   |                 | —            | Lar deg konfigurere<br>TCP/IP-protokollen.                                                            | Se +. |  |
|                                               | WLAN-assistent           |                 | —            | Du kan konfigurere<br>trådløse<br>nettverksinnstillinger ved<br>hjelp av Brother CD-ROM.              |       |  |
|                                               | Inst.veiviser            | _               | _            | Du kan konfigurere<br>utskriftsserveren for et<br>trådløst nettverk manuelt.                          | Se ‡. |  |
|                                               | WPS/AOSS                 | _               | _            | Du kan enkelt konfigurere<br>trådløse<br>nettverksinnstillinger ved<br>hjelp av ettrykksknapper.      | *     |  |
|                                               | WPS<br>m/PIN-kode        | _               | _            | Du kan enkelt konfigurere<br>trådløse<br>nettverksinnstillinger ved<br>hjelp av WPS med PIN-<br>kode. | Se +. |  |
|                                               | WLAN status              | —               | —            | Du kan vise gjeldende status for trådløst nettverk.                                                   |       |  |
|                                               | MAC-adresse              | —               | —            | Du kan se maskinens<br>MAC-adresse.                                                                   |       |  |
| Faksforh.vis.                                 | _                        | _               | På           | Du kan se fakser du mottar<br>på pekeskjermen.                                                        | 58    |  |
| Av*     · · · · · · · · · · · · · · · · · · · |                          |                 |              |                                                                                                    |       |  |
| Standardinnstilling                           | ene vises i fet skrift r | ned en stjerne. |              |                                                                                                    |       |  |

| Nivå 1                          | Nivå 2                   | Nivå 3          | Alternativer                                                             | Beskrivelser                                   | Side |
|---------------------------------|--------------------------|-----------------|--------------------------------------------------------------------------|------------------------------------------------|------|
|                                 | Papirtype                | —               | Vanlig papir*                                                            | Stiller inn papirtypen i                       | 39   |
|                                 |                          |                 | Blekkpapir                                                               | papirmagasin #1.                               |      |
| (Magasin 1)                     |                          |                 | Brother BP71                                                             |                                                |      |
|                                 |                          |                 | Annet glanset                                                            |                                                |      |
|                                 |                          |                 | Transp.                                                                  |                                                |      |
|                                 | Papirstørrelse           | —               | A4*                                                                      | Stiller inn papirstørrelsen i                  |      |
|                                 |                          |                 | А5                                                                       | papirmagasin #1.                               |      |
|                                 |                          |                 | А3                                                                       |                                                |      |
|                                 |                          |                 | 10x15cm                                                                  |                                                |      |
|                                 |                          |                 | Letter                                                                   |                                                |      |
|                                 |                          |                 | Legal                                                                    |                                                |      |
|                                 |                          |                 | Ledger                                                                   |                                                |      |
|                                 | Papirstørrelse           | —               | A4*                                                                      | Stiller inn papirstørrelsen i papirmagasin #2. | 39   |
|                                 |                          |                 | A3                                                                       |                                                |      |
| (Magasin 2)                     |                          |                 | Letter                                                                   |                                                |      |
|                                 |                          |                 | Legal                                                                    |                                                |      |
|                                 |                          |                 | Ledger                                                                   |                                                |      |
| Alle innst.                     | _                        | _               | For mer<br>informasjon, se<br><i>Alle innst.</i> i<br>tabellen nedenfor. | Konfigurerer detaljerte<br>innstillinger.      | _    |
| + >> Programvare                | e og Nettverks Bruke     | erhåndbok.      |                                                                          |                                                |      |
| <b>↓ &gt;&gt;</b> Hurtigstartgu | uide.                    |                 |                                                                          |                                                |      |
| ♦ >> Avansert bru               | ıkermanual.              |                 |                                                                          |                                                |      |
| Standardinnstillinge            | ene vises i fet skrift r | ned en stjerne. |                                                                          |                                                |      |

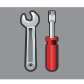

# Alle innst.

| Nivå 1              | Nivå 2                   | Nivå 3               | Alternativer                     | Beskrivelser                                      | Side  |
|---------------------|--------------------------|----------------------|----------------------------------|---------------------------------------------------|-------|
| Hovedoppsett        | Blekk                    | Test utskrift        | Utskriftskval.                   | Brukes til å kontrollere                          | 101   |
|                     |                          |                      | Justering                        | utskriftskvaliteten eller -<br>justeringen.       | 102   |
|                     |                          | Rengjør              | Sort                             | Brukes til å rengjøre                             | 100   |
|                     |                          |                      | Farge                            | SKrivernodet.                                     |       |
|                     |                          |                      | Alle                             |                                                   |       |
|                     |                          | Blekknivå            | —                                | Viser blekknivået.                                | Se ♦. |
|                     | Magasininnstilling       | Magasin 1            | Papirtype                        | Stiller inn papirtypen i                          | 39    |
|                     |                          |                      |                                  | papirnagasin #1.                                  |       |
|                     |                          |                      | Vanlig papir"                    |                                                   |       |
|                     |                          |                      | Blekkpapır                       |                                                   |       |
|                     |                          |                      | Brother BP71                     |                                                   |       |
|                     |                          |                      | Annet glanset                    |                                                   |       |
|                     |                          |                      | Transp.                          |                                                   |       |
|                     |                          |                      | Papirstørrelse<br>(Alternativer) | Stiller inn papirstørrelsen i<br>papirmagasin #1. |       |
|                     |                          |                      | A4*                              |                                                   |       |
|                     |                          |                      | A5                               |                                                   |       |
|                     |                          |                      | A3                               |                                                   |       |
|                     |                          |                      | 10x15cm                          |                                                   |       |
|                     |                          |                      | Letter                           |                                                   |       |
|                     |                          |                      | Legal                            |                                                   |       |
|                     |                          |                      | Ledger                           |                                                   |       |
|                     |                          | Magasin 2            | Papirstørrelse<br>(Alternativer) | Stiller inn papirstørrelsen i papirmagasin #2.    | 39    |
|                     |                          |                      | A4*                              |                                                   |       |
|                     |                          |                      | A3                               |                                                   |       |
|                     |                          |                      | Letter                           |                                                   |       |
|                     |                          |                      | Legal                            |                                                   |       |
|                     |                          |                      | Ledger                           |                                                   |       |
|                     |                          | Magasin til:         | Magasin 1                        | Velg magasinet som skal                           | 39    |
|                     |                          | Корі                 | Magasin 2                        | brukes for kopiering.                             |       |
|                     |                          |                      | Auto.                            |                                                   |       |
|                     |                          |                      | mag.valg*                        |                                                   |       |
|                     |                          | Magasin til:<br>Faks | Magasin 1                        | velg magasinet som skal<br>brukes for faksing.    | 40    |
|                     |                          |                      | Magasin 2                        |                                                   |       |
|                     |                          |                      | Auto.<br>mag.valg <sup>*</sup>   |                                                   |       |
| ♦ >> Avansert bru   | ıkermanual.              |                      |                                  |                                                   |       |
| Standardinnstilling | ene vises i fet skrift r | ned en stjerne.      |                                  |                                                   |       |

| Nivå 1              | Nivå 2                   | Nivå 3                 | Alternativer | Beskrivelser                                                                                                  | Side  |
|---------------------|--------------------------|------------------------|--------------|----------------------------------------------------------------------------------------------------|-------|
| Hovedoppsett        | Volum                    | Ringelyd               | Av           | Justerer ringevolumet.                                                                                        | Se ♦. |
| (Fortsettelse)      |                          |                        | Lav          |                                                                                                    |       |
|                     |                          |                        | Med*         |                                                                                                    |       |
|                     |                          |                        | Нøу          |                                                                                                    |       |
|                     |                          | Signal                 | Av           | Justerer volumet på                                                                                           |       |
|                     |                          |                        | Lav*         | du trykker på                                                                                                 |       |
|                     |                          |                        | Med          | pekeskjermen eller                                                                                            |       |
|                     |                          |                        | Нøу          | pekepanelet.                                                                                                  |       |
|                     |                          | Høyttaler              | Av           | Justerer høyttalervolumet.                                                                                    |       |
|                     |                          |                        | Lav          |                                                                                                    |       |
|                     |                          |                        | Med*         |                                                                                                    |       |
|                     |                          |                        | Нøу          |                                                                                                    |       |
|                     | LCD-innst.               | Bakgrunnsbel.          | Lys*         | Du kan justere lysstyrken                                                                                     |       |
|                     |                          | :                      | Med          | på pekeskjermen.                                                                                              |       |
|                     |                          |                        | Mørk         |                                                                                                    |       |
|                     |                          | Dimme-timer            | Av           | Du kan angi hvor lenge                                                                                        |       |
|                     |                          |                        | 10Sek        | bakgrunnsbelysning skal                                                                                       |       |
|                     |                          |                        | 20Sek        | være på etter siste                                                                                           |       |
|                     |                          |                        | 30Sek*       | поделтукк.                                                                                                    |       |
|                     | Angi                     | —                      | Hjem*        | Velger skjermen som                                                                                           | 13    |
|                     | hovedskjerm              |                        | Mer          |                                                                                                    |       |
|                     |                          |                        | Snarveier 1  | Hjem ([]) pa                                                                                                  |       |
|                     |                          |                        | Snarveier 2  |                                                                                                    |       |
|                     |                          |                        | Snarveier 3  |                                                                                                    |       |
|                     | Hvilemodus               | —                      | 1Min         | Du kan velge hvor lenge                                                                                       | Se ♦. |
|                     |                          |                        | 2Min         | før den går i hvilemodus.                                                                                     |       |
|                     |                          |                        | 3Min         |                                                                                                    |       |
|                     |                          |                        | 5Min*        |                                                                                                    |       |
|                     |                          |                        | 10Min        |                                                                                                    |       |
|                     |                          |                        | 30Min        |                                                                                                    |       |
|                     |                          |                        | 60Min        |                                                                                                    |       |
|                     | Funksjonslås             | Sett passord           | —            | Du kan begrense visse                                                                                         |       |
|                     |                          | Lås a <del>v</del> →på |              | maskinfunksjoner til opptil<br>10 begrensede brukere og<br>alle andre ikke-autoriserte<br>offentlige brukere. |       |
| Innstillinger       | Snarveinavn              | Rediger                | _            | Du kan endre                                                                                                  | 19    |
| for snarvei         |                          | snarveinavn            |              | snarveinavnet.                                                                                                | 10    |
|                     | <br>                     | Slette                 | -            | Sietter snarveien.                                                                                            | 19    |
| ◆ >> Avansert bru   | ikermanual.              | nod on attarra         |              |                                                                                                    |       |
| Standardinnstilling | ene vises i tet skrift i | neu en stjerne.        |              |                                                                                                    |       |

| Nivå 1              | Nivå 2                   | Nivå 3          | Alternativer                                                                                | Beskrivelser                                                                                                    | Side |
|---------------------|--------------------------|-----------------|---------------------------------------------------------------------------------------------|----------------------------------------------------------------------------------------------------|------|
| Fax                 | Mottak<br>oppsett        | Svarmodus       | Kun fax*<br>Fax/Tel<br>Ext.Tel/Svarer<br>Manuelt                                            | Velg den<br>mottaksmodusen som<br>passer best for deg.                                                                                                    | 53   |
|                     |                          | Utsatt svar     | 0<br>1<br>2*<br>3<br>4<br>5                                                                 | Angir antall ringesignaler<br>før maskinen svarer i<br>modusen Kun fax eller<br>Fax/Tel.                                                                                           | 56   |
|                     |                          | F/T ringe tid   | 20Sek<br>30Sek*<br>40Sek<br>70Sek                                                           | Angir lengden for raskt<br>dobbelt ringesignal i<br>Fax/Tel-modus.                                                                                                    | 56   |
|                     |                          | Faksforh.vis.   | På<br><b>Av*</b>                                                                            | Du kan se fakser du mottar<br>på pekeskjermen.                                                                                                    | 58   |
|                     |                          | Fax deteksjon   | <b>På*</b><br>Av                                                                            | Mottar faksmeldinger<br>automatisk når du<br>besvarer et anrop og hører<br>fakstoner.                                                                                              | 57   |
|                     |                          | Fjernakt. kode  | Fjernakt. kode<br>(Alternativer)<br>På*<br>Av<br>Aktiv.kode<br>(*51)<br>Deakt.kode<br>(#51) | Gjør det mulig å besvare<br>alle anrop fra et biapparat<br>eller en ekstern telefon og<br>bruke koder til å slå<br>maskinen på eller av. Du<br>kan personliggjøre disse<br>kodene. | 68   |
| Avansert bru        | ikermanual.              | ·               |                                                                                             | •                                                                                                    |      |
| Standardinnstilling | ene vises i fet skrift r | ned en stjerne. |                                                                                             |                                                                                                    |      |

| Nivå 1                | Nivå 2                              | Nivå 3            | Alternativer                                           | Beskrivelser                                                                                                    | Side  |
|-----------------------|-------------------------------------|-------------------|--------------------------------------------------------|----------------------------------------------------------------------------------------------------|-------|
| Fax<br>(Fortsettelse) | Mottak<br>oppsett<br>(Fortsettelse) | Auto<br>reduksjon | <b>På*</b><br>Av                                       | Reduserer størrelsen på<br>innkommende fakser slik<br>at de tilpasses<br>papirstørrelsen.                                                                                                    | Se ♦. |
|                       |                                     | Minnemottak       | Av*<br>Fax<br>vidresending<br>Fax lagring<br>PC mottak | Du kan angi maskinen til<br>enten å videresende<br>faksmeldinger, lagre<br>innkommende fakser i<br>minnet (slik at du kan<br>hente dem mens du er<br>borte fra maskinen) eller<br>sende fakser til PC-en.<br>Hvis du velger Fax<br>vidresending eller PC<br>mottak, kan du slå på<br>sikkerhetsfunksjonen |       |
|                       |                                     |                   |                                                        | Sikkerhetsutskrift.                                                                                                    |       |
|                       | Rapport<br>innst.                   | Sende rapport     | På<br>På+Bilde                                         | Velg første oppsett for<br>Sendingsverifiseringsrapport.                                                                                                    | 52    |
|                       |                                     |                   | Av*                                                    |                                                                                                    |       |
|                       |                                     |                   | Av+Bilde                                               |                                                                                                    |       |
|                       |                                     |                   | Av2                                                    |                                                                                                    |       |
|                       |                                     | Akt.Rapp.Int.     | Av2+Bilde                                              | Stiller inn intervallet for                                                                                                    | Se ♦. |
|                       |                                     |                   | Akt.kapp.int.                                          | automatisk utskrift av                                                                                                    |       |
|                       |                                     |                   | TIQ                                                    | faksaktivitetsrapporten.                                                                                                    |       |
|                       |                                     |                   | Dag                                                    | Hvis du har valgt et annet<br>alternativ enn Av og Hver<br>50 Fax, kan du angi tiden<br>for det valgte alternativet.<br>Hvis du har valgt Hver 7.<br>dag, kan du angi<br>ukedagen.                                                                                                    |       |
|                       | Skriv                               | —                 | —                                                      | Skriver ut innkommende                                                                                                    |       |
|                       | dokument                            |                   |                                                        | fakser som er lagret i<br>minnet.                                                                                                    |       |
|                       | Fjernst.kode                        | _                 | *                                                      | Still inn din personlige<br>kode for Fjerninnhenting.                                                                                                    |       |
| ♦ >> Avansert br      | ukermanual.                         |                   |                                                        |                                                                                                    |       |
| Standardinnstilling   | ene vises i fet skrift r            | ned en stjerne.   |                                                        |                                                                                                    |       |

| Nivå 1                | Nivå 2                   | Nivå 3          | Alternativer                             | Beskrivelser                                                                                                    | Side  |
|-----------------------|--------------------------|-----------------|------------------------------------------|----------------------------------------------------------------------------------------------------|-------|
| Fax<br>(Fortsettelse) | Ringebegrens-<br>ninger  | Num. Tastatur   | Tast # to<br>ganger<br>På<br><b>Av*</b>  | Du kan angi å begrense<br>faksoverføringer, eller<br>kreve at brukeren angir<br>nummeret to ganger for å<br>forhindre overføring til feil | Se ♦. |
|                       |                          | Adressebok      | Tast # to<br>ganger<br>På<br><b>Av</b> * | auresse.                                                                                                    |       |
|                       |                          | Snarveier       | Tast # to<br>ganger<br>På<br><b>Av*</b>  |                                                                                                    |       |
|                       |                          | LDAP-server     | Tast # to<br>ganger<br>På<br><b>Av*</b>  |                                                                                                    |       |
|                       | Jobb I Kø                | —               | —                                        | Kontrollerer hvilke jobber<br>som er i minnet, og<br>avbryter valgte jobber.                                                              |       |
|                       | Diverse                  | Oppringer ID    | På*<br>Av                                | Vis eller skriv ut en liste<br>over de siste 30<br>Oppringer-ID-ene som er<br>lagret i minnet.                                            | 63    |
| ♦ >> Avansert bru     | ikermanual.              |                 |                                          |                                                                                                    |       |
| Standardinnstilling   | ene vises i fet skrift r | ned en stierne. |                                          |                                                                                                    |       |

| Nivå 1             | Nivå 2             | Nivå 3            | Nivå 4              | Alternativer                  | Beskrivelser                        | Side          |
|--------------------|--------------------|-------------------|---------------------|-------------------------------|-------------------------------------|---------------|
| Nettverk           | Trådb. LAN         | TCP/IP            | BOOT method         | Auto*                         | Velg den                            | Se <b>+</b> . |
|                    |                    |                   |                     | Statisk                       | som passer best for                 |               |
|                    |                    |                   |                     | RARP                          | deg.                                |               |
|                    |                    |                   |                     | BOOTP                         |                                     |               |
|                    |                    |                   |                     | DHCP                          |                                     |               |
|                    |                    |                   | IP-adresse          | [000-255].                    | Angi IP-adressen.                   |               |
|                    |                    |                   |                     | [000-255].                    |                                     |               |
|                    |                    |                   |                     | [000-255].                    |                                     |               |
|                    |                    |                   |                     | [000-255]                     |                                     |               |
|                    |                    |                   | Subnet mask         | [000-255].                    | Angi                                |               |
|                    |                    |                   |                     | [000-255].                    | nettverksmasken.                    |               |
|                    |                    |                   |                     | [000-255].                    |                                     |               |
|                    |                    |                   |                     | [000-255]                     |                                     |               |
|                    |                    |                   | Gateway             | [000-255].                    | Angi gateway-                       |               |
|                    |                    |                   |                     | [000-255].                    | adressen.                           |               |
|                    |                    |                   |                     | [000-255].                    |                                     |               |
|                    |                    |                   |                     | [000-255]                     |                                     |               |
|                    |                    |                   | Nodenavn            | BRNXXXXXXXXXXXX               | Skriv inn navnet på<br>noden.       |               |
|                    |                    |                   | WINS-konfi-         | Auto*                         | Velger modus for                    |               |
|                    |                    |                   | gurasjon            | Statisk                       | konfigurasjon av<br>WINS.           |               |
|                    |                    |                   | WINS-server         | (Primær)                      | Spesifiserer IP-                    |               |
|                    |                    |                   |                     |                               | primære eller                       |               |
|                    |                    |                   |                     | (Sekundær)<br>000.000.000.000 | sekundære WINS-<br>serveren.        |               |
|                    |                    |                   | DNS-server          | (Primær)                      | Spesifiserer IP-                    |               |
|                    |                    |                   |                     | 000.000.000.000               | adressen for den<br>primære eller   |               |
|                    |                    |                   |                     | (Sekundær)<br>000.000.000.000 | sekundære DNS-<br>serveren.         |               |
|                    |                    |                   | APIPA               | På*                           | IP-adressen tildeles                |               |
|                    |                    |                   |                     | Av                            | automatisk fra<br>koblingens lokale |               |
|                    |                    |                   |                     |                               | adresseområde.                      |               |
| + >> Programva     | are og Nettverks E | Brukerhåndbok.    | •                   | •                             |                                     |               |
| 🜲 Gå til Brother : | Solutions Center f | or å laste ned Gu | ide for Wi-Fi Direc | t™ på <u>http://solut</u>     | ions.brother.com/.                  |               |
| Gå til Brother     | Solutions Center f | or å laste ned We | b Connect-guide     | på <u>http://solutions</u>    | .brother.com/.                      |               |

| Nivå 1                     | Nivå 2                              | Nivå 3                   | Nivå 4              | Alternativer                                                                           | Beskrivelser                                                                                                    | Side  |
|----------------------------|-------------------------------------|--------------------------|---------------------|----------------------------------------------------------------------------------------|----------------------------------------------------------------------------------------------------|-------|
| Nettverk<br>(Fortsettelse) | <b>Trådb. LAN</b><br>(Fortsettelse) | TCP/IP<br>(Fortsettelse) | IPv6                | På<br><b>Av*</b>                                                                       | Slå IPv6-protokollen<br>på eller av. Hvis du<br>vil bruke IPv6-<br>protokollen, besøk<br><u>http://solutions.</u><br><u>brother.com/</u> for mer<br>informasjon. | Se +. |
|                            |                                     | Ethernet                 | _                   | Auto*<br>100B-FD<br>100B-HD<br>10B-FD<br>10B-HD                                        | Velger modus for<br>Ethernet-tilkobling.                                                                                                    |       |
|                            |                                     | Kablet<br>status         | _                   | Aktiv 100B-FD<br>Aktiv 100B-HD<br>Aktiv 10B-FD<br>Aktiv 10B-HD<br>Inaktiv<br>Kablet AV | Du kan vise<br>gjeldende status for<br>kablet nettverk.                                                                                                    |       |
|                            |                                     | MAC-adresse              | _                   | _                                                                                      | Du kan se<br>maskinens MAC-<br>adresse.                                                                                                    |       |
|                            | WLAN                                | TCP/IP                   | BOOT method         | Auto*<br>Statisk<br>RARP<br>BOOTP<br>DHCP                                              | Velger den<br>oppstartsmetoden<br>som passer best for<br>deg.                                                                                                    |       |
|                            |                                     |                          | IP-adresse          | [000-255].<br>[000-255].<br>[000-255].<br>[000-255]                                    | Angi IP-adressen.                                                                                                    |       |
| + ≻> Programv              | are og Nettverks I                  |                          | Subnet mask         | [000-255].<br>[000-255].<br>[000-255].<br>[000-255]                                    | Angi<br>nettverksmasken.                                                                                                    |       |
| 🜲 Gå til Brother           | Solutions Center                    | for å laste ned Gu       | ide for Wi-Fi Direc | t™ på <u>http://solut</u>                                                              | ions.brother.com/.                                                                                                    |       |

• Gå til Brother Solutions Center for å laste ned Web Connect-guide på http://solutions.brother.com/.

| Nivå 1               | Nivå 2              | Nivå 3              | Nivå 4              | Alternativer                | Beskrivelser                          | Side  |
|----------------------|---------------------|---------------------|---------------------|-----------------------------|---------------------------------------|-------|
| Nettverk             | WLAN                | TCP/IP              | Gateway             | [000-255].                  | Angi gateway-                         | Se +. |
| (Fortsettelse)       | (Fortsettelse)      | (Fortsettelse)      |                     | [000-255].                  | adressen.                             |       |
|                      |                     |                     |                     | [000-255].                  |                                       |       |
|                      |                     |                     |                     | [000-255]                   |                                       |       |
|                      |                     |                     | Nodenavn            | BRWXXXXXXXXXXXXX            | Skriv inn navnet på<br>noden.         |       |
|                      |                     |                     | WINS-konfi-         | Auto*                       | Velger modus for                      |       |
|                      |                     |                     | gurasjon            | Statisk                     | konfigurasjon av<br>WINS.             |       |
|                      |                     |                     | WINS-server         | (Primær)                    | Spesifiserer IP-                      |       |
|                      |                     |                     |                     | (0 1)                       | primære eller                         |       |
|                      |                     |                     |                     | 000.000.000.000             | sekundære WINS-<br>serveren.          |       |
|                      |                     |                     | DNS-server          | (Primær)<br>000.000.000.000 | Spesifiserer IP-<br>adressen for den  |       |
|                      |                     |                     |                     | (Sekundær)                  | primære eller                         |       |
|                      |                     |                     |                     | 000.000.000.000             | serveren.                             |       |
|                      |                     |                     | APIPA               | På*                         | IP-adressen tildeles                  |       |
|                      |                     |                     |                     | Av                          | automatisk fra<br>koblingens lokale   |       |
|                      |                     |                     |                     |                             | adresseområde.                        |       |
|                      |                     |                     | IPv6                | På                          | Slå IPv6-protokollen                  |       |
|                      |                     |                     |                     | Av*                         | på eller av för et<br>trådløst lokalt |       |
|                      |                     |                     |                     |                             | nettverk.                             |       |
|                      |                     |                     |                     |                             | Hvis du vil bruke<br>IPv6-protokollen |       |
|                      |                     |                     |                     |                             | besøk                                 |       |
|                      |                     |                     |                     |                             | http://solutions.                     |       |
|                      |                     |                     |                     |                             | informasjon.                          |       |
|                      |                     | WLAN-assis-         | —                   | —                           | Du kan konfigurere                    |       |
|                      |                     | tent                |                     |                             | nettverksinnstillinger                |       |
|                      |                     |                     |                     |                             | ved hjelp av Brother                  |       |
|                      |                     |                     |                     |                             | CD-ROM.                               |       |
|                      |                     | Inst.veiviser       | _                   | _                           | utskriftsserveren for                 |       |
|                      |                     |                     |                     |                             | et trådløst nettverk                  |       |
|                      |                     |                     |                     |                             | manuelt.                              |       |
| + >> Programv        | are og Nettverks E  | Brukerhåndbok.      |                     |                             |                                       |       |
| Gå til Brother       | Solutions Center    | for å laste ned Gu  | ide for Wi-Fi Direc | ct™ på <u>http://solut</u>  | ions.brother.com/.                    |       |
| Ga til Brotner       | Solutions Center    | krift mod on stiern |                     | pa <u>nttp://solutions</u>  | .brother.com/.                        |       |
| จเล่านล่านเก่ทร์เไไไ | igene vises i let s | kini meu en sijern  | с.                  |                             |                                       |       |

| Nivå 1                     | Nivå 2                 | Nivå 3               | Nivå 4              | Alternativer              | Beskrivelser                                                                                                  | Side  |
|----------------------------|------------------------|----------------------|---------------------|---------------------------|----------------------------------------------------------------------------------------------------|-------|
| Nettverk<br>(Fortsettelse) | WLAN<br>(Fortsettelse) | WPS/AOSS             | _                   | _                         | Du kan enkelt<br>konfigurere trådløse<br>nettverksinnstillinger<br>ved hjelp av<br>ettrykksknapper.           | Se +. |
|                            |                        | WPS<br>m/PIN-kode    | _                   | _                         | Du kan enkelt<br>konfigurere trådløse<br>nettverksinnstillinger<br>ved hjelp av WPS<br>med PIN-kode.          |       |
|                            |                        | WLAN status          | Status              | —                         | Du kan vise<br>gjeldende status for<br>trådløst nettverk.                                                     |       |
|                            |                        |                      | Signal              | _                         | Du kan vise<br>gjeldende<br>signalstyrke for<br>trådløst nettverk.                                            |       |
|                            |                        |                      | SSID                | —                         | Du kan vise<br>gjeldende SSID.                                                                                |       |
|                            |                        |                      | Komm. modus         | —                         | Du kan vise gjeldende kommunikasjonsmodus.                                                                    |       |
|                            |                        | MAC-adresse          | _                   | _                         | Du kan se<br>maskinens MAC-<br>adresse.                                                                       |       |
|                            | Wi-Fi<br>direkte       | Trykknapp            | _                   | _                         | Du kan enkelt<br>konfigurere Wi-Fi<br>Direct™-<br>nettverksinnstillinger<br>ved hjelp av<br>ettrykksknapper.  | Se ♣. |
|                            |                        | PIN-kode             | _                   | _                         | Du kan enkelt<br>konfigurere Wi-Fi<br>Direct™-<br>nettverksinnstillinger<br>ved hjelp av WPS<br>med PIN-kode. |       |
|                            |                        | Manuell              | _                   | _                         | Du kan konfigurere<br>Wi-Fi Direct™-<br>nettverksinnstillinger<br>manuelt.                                    |       |
|                            |                        | Gruppeeier           | -                   | På<br><b>Av*</b>          | Stiller inn maskinen som gruppeeier.                                                                          |       |
| + >> Program               | are og Nettverks       | Brukerhåndbok.       | J                   |                           | 1                                                                                                    | 1     |
| 🜲 Gå til Brother           | Solutions Center       | for å laste ned Gu   | ide for Wi-Fi Dired | ct™ på <u>http://solu</u> | tions.brother.com/.                                                                                           |       |
| Gå til Brother             | Solutions Center       | for å laste ned We   | eb Connect-guide    | på http://solutions       | s.brother.com/.                                                                                               |       |
| Standardinnstilli          | ngene vises i fet s    | skrift med en stjerr | 1e.                 |                           |                                                                                                    |       |

| Nivå 1                             | Nivå 2                             | Nivå 3                 | Nivå 4              | Alternativer               | Beskrivelser                                                                                                    | Side                                                               |
|------------------------------------|------------------------------------|------------------------|---------------------|----------------------------|----------------------------------------------------------------------------------------------------|--------------------------------------------------------------------|
| Nettverk<br>(Fortsettelse)         | Wi-Fi<br>direkte<br>(Fortsettelse) | Enhetsin-<br>formasjon | Enhetsnavn          | —                          | Du kan se<br>enhetsnavnet på<br>maskinen.                                                                                                 | Se 🌲.                                                              |
|                                    |                                    |                        | SSID                | _                          | Viser SSID for<br>gruppeeier.<br>Når maskinen ikke<br>er koblet til, viser<br>pekeskjermen Ikke<br>koblet til.                            |                                                                    |
|                                    |                                    |                        | IP-adresse          | —                          | Du kan vise<br>gjeldende IP-<br>adresse for<br>maskinen.                                                                                  |                                                                    |
|                                    |                                    | Statusin-              | Status              | G/E aktiv (**)             | Du kan vise                                                                                                    |                                                                    |
|                                    |                                    | iormasjon              |                     | Klient aktiv               | nettverksstatus for                                                                                                    |                                                                    |
|                                    |                                    |                        |                     | Ikke koblet<br>til         | Wi-Fi Direct™.                                                                                                    |                                                                    |
|                                    |                                    |                        |                     | Av                         |                                                                                                    |                                                                    |
|                                    |                                    |                        |                     | ** = antall                |                                                                                                    |                                                                    |
|                                    |                                    |                        |                     | enheter                    | Du kan sa gialdanda                                                                                                    |                                                                    |
|                                    |                                    |                        | Signal              | Signal                     | Sterk<br>Medium                                                                                                    | Du kan se gjeldende<br>nettverkssignalstyrke<br>for Wi-Fi Direct™. |
|                                    |                                    |                        |                     | Svak                       | Når maskinen                                                                                                    |                                                                    |
|                                    |                                    |                        |                     | Ingen                      | fungerer som<br>gruppeeier, viser<br>pekeskjermen alltid<br>Sterk.                                                                        |                                                                    |
|                                    |                                    | I/F-aktivert           | —                   | På                         | Slå Wi-Fi Direct™-                                                                                                    |                                                                    |
|                                    |                                    |                        |                     | Av*                        | tilkoblingen på eller<br>av.                                                                                                    |                                                                    |
|                                    | NFC                                | _                      |                     | <b>På*</b><br>Av           | Aktiverer eller<br>deaktiverer NFC-<br>funksjonen. Se<br><i>Skrive ut og skanne</i><br><i>med NFC</i><br>>> side 95 hvis du<br>vil ha mer | —                                                                  |
|                                    |                                    |                        |                     |                            | informasjon om<br>NFC-funksjonen.                                                                                                    |                                                                    |
| + >> Programva                     | are og Nettverks E                 | Brukerhåndbok.         | <u> </u>            | ļ                          | -                                                                                                    | <u> </u>                                                           |
| 🜲 Gå til Brother                   | Solutions Center f                 | or å laste ned Gu      | ide for Wi-Fi Direc | ct™ på <u>http://solut</u> | ions.brother.com/.                                                                                                    |                                                                    |
| <ul> <li>Gå til Brother</li> </ul> | Solutions Center f                 | or å laste ned We      | b Connect-guide     | på <u>http://solutions</u> | .brother.com/.                                                                                                    |                                                                    |

| Nivå 1                     | Nivå 2                                             | Nivå 3               | Nivå 4                  | Alternativer                                                                     | Beskrivelser                                                                                             | Side  |
|----------------------------|----------------------------------------------------|----------------------|-------------------------|----------------------------------------------------------------------------------|----------------------------------------------------------------------------------------------------|-------|
| Nettverk<br>(Fortsettelse) | E-post/IFAX<br>(Tilgjengelig når<br>IFAX er lastet | Mail<br>address      | _                       | —                                                                                | Angi e-<br>postadressen.<br>(Opptil 60 tegn)                                                             | Se +. |
|                            | ned)                                               | Konfigurer<br>server | SMTP-server             | Navn<br>(Opptil 30 tegn)                                                         | Angi SMTP-<br>serveradressen.                                                                            |       |
|                            |                                                    |                      |                         | IP-adresse<br>[000-255].<br>[000-255].<br>[000-255].<br>[000-255]                |                                                                                                    |       |
|                            |                                                    |                      | SMTP-port               | [00001-65535]                                                                    | Angi SMTP-<br>portnummeret.                                                                              |       |
|                            |                                                    |                      | Godkj. for<br>SMTP      | <b>Ingen*</b><br>SMTP-AUTH.<br>POP før SMTP                                      | Velger<br>sikkerhetsmetode<br>for e-postvarsling.                                                        |       |
|                            |                                                    |                      | SMTP<br>SSL/TLS         | Ingen*<br>SSL<br>TLS                                                             | Send eller motta en<br>e-post via en e-<br>postserver som<br>krever sikker<br>SSL/TLS-<br>kommunikasjon. |       |
|                            |                                                    |                      | Kontroller<br>SMTPCert. | På<br><b>Av*</b>                                                                 | Bekreft SMTP-<br>serveradressen<br>automatisk.                                                           |       |
|                            |                                                    |                      | POP3-server             | Navn<br>(Opptil 30 tegn)<br>IP-adresse<br>[000-255].<br>[000-255].<br>[000-255]. | Angi POP3-<br>serveradressen.                                                                            |       |
|                            |                                                    |                      | POP3-port               | [00001-65535]                                                                    | Angi POP3-<br>portnummeret.                                                                              |       |
|                            |                                                    |                      | Mailbox<br>name         | _                                                                                | Angi<br>postboksnavnet.<br>(Opptil 60 tegn)                                                              |       |
|                            |                                                    |                      | Postboks-<br>passord    | _                                                                                | Angi passordet for<br>pålogging til POP3-<br>serveren. (Opptil 32<br>tegn)                               |       |
| + >> Programv              | are og Nettverks E                                 | Brukerhåndbok.       |                         |                                                                                  |                                                                                                    |       |
| Gå til Brother             | Solutions Center                                   | for å laste ned Gu   | ide for Wi-Fi Direc     | ct™ på <u>http://solut</u>                                                       | ions.brother.com/.                                                                                       |       |
| Gå til Brother             | Solutions Center                                   | tor å laste ned We   | eb Connect-guide        | pă http://solutions                                                              | .brother.com/.                                                                                           |       |

| Nivå 1           | Nivå 2             | Nivå 3             | Nivå 4               | Alternativer               | Beskrivelser                               | Side  |
|------------------|--------------------|--------------------|----------------------|----------------------------|--------------------------------------------|-------|
| Nettverk         | E-post/IFAX        | Konfigurer         | POP3                 | Ingen*                     | Du kan sende eller                         | Se +. |
| (Fortsettelse)   | (Tilgjengelig når  | server             | SSL/TLS              | SSL                        | motta en e-post via                        |       |
|                  | IFAX er lastet     | (Fortsettelse)     |                      | TLS                        | krever sikker                              |       |
|                  | ned)               |                    |                      |                            | SSL/TLS-                                   |       |
|                  | (Fortsettelse)     |                    |                      |                            | kommunikasjon.                             | -     |
|                  |                    |                    | Kontroller           | På                         | Bekreft POP3-                              |       |
|                  |                    |                    | POP3Cert.            | Av*                        | serveradressen                             |       |
|                  |                    |                    | APOP                 | På                         | Slår APOP på eller                         |       |
|                  |                    |                    |                      | <b>a</b> *                 | av.                                        |       |
|                  |                    | a                  | <b>.</b>             |                            | Siekker DOD2                               |       |
|                  |                    | Setup mail RX      | Auto-avspør-<br>ring | (Alternativer)             | serveren automatisk                        |       |
| l                |                    |                    |                      | D <sup>*</sup>             | for nye meldinger.                         |       |
|                  |                    |                    |                      | Fa                         |                                            |       |
|                  |                    |                    |                      | Av                         |                                            |       |
|                  |                    |                    |                      | (Når På er valgt)          | Angir intervallet for a                    |       |
|                  |                    |                    | (Alternativer)       | meldinger på POP3-         |                                            |       |
|                  |                    |                    | 1Min                 | serveren.                  |                                            |       |
|                  |                    |                    |                      | 3Min                       |                                            |       |
|                  |                    |                    |                      | 5Min                       |                                            |       |
|                  |                    |                    |                      | 10Min*                     |                                            |       |
|                  |                    |                    |                      | 30Min                      |                                            |       |
|                  |                    |                    |                      | 60Min                      |                                            |       |
|                  |                    |                    | Overskrift           | Alle                       | Velger innholdet av                        |       |
|                  |                    |                    |                      | Subjekt+Fra+Til            | e-postoverskriften<br>som skal skrives ut. |       |
|                  |                    |                    |                      | Ingen*                     |                                            |       |
|                  |                    |                    | Slett                | På*                        | Sletter feilbeskjeder                      |       |
|                  |                    |                    | feil-e-post          | Av                         | automatisk.                                |       |
|                  |                    |                    | Bekreftelse          | På                         | Mottar bekreftelses-                       |       |
|                  |                    |                    |                      | MDN                        | meldinger.                                 |       |
|                  |                    |                    |                      | Av*                        |                                            |       |
| + >> Programv    | are og Nettverks E | Brukerhåndbok.     |                      |                            |                                            |       |
| 🜲 Gå til Brother | Solutions Center   | for å laste ned Gu | ide for Wi-Fi Dire   | ct™ på <u>http://solut</u> | ions.brother.com/.                         |       |

• Gå til Brother Solutions Center for å laste ned Web Connect-guide på http://solutions.brother.com/.

| Nivå 1                                                                                    | Nivå 2                                                                       | Nivå 3                 | Nivå 4               | Alternativer               | Beskrivelser                                                                   | Side  |
|-------------------------------------------------------------------------------------------|------------------------------------------------------------------------------|------------------------|----------------------|----------------------------|--------------------------------------------------------------------------------|-------|
| Nettverk E-post/II<br>(Fortsettelse) (Tilgjengelig<br>IFAX er las<br>ned)<br>(Fortsettels | E-post/IFAX<br>(Tilgjengelig når<br>IFAX er lastet<br>ned)<br>(Fortsettelse) | Setup mail<br>TX       | Avsender<br>info     | _                          | Viser emnet som er<br>lagt ved Internett-<br>faksdataene.                      | Se +. |
|                                                                                           | (( ) () () () () () () () () () () () ()                                     |                        | Begrensning          | På<br><b>Av*</b>           | Begrenser<br>størrelsen på e-<br>postdokumenter.                               |       |
|                                                                                           |                                                                              |                        | Bekreftelse          | På<br><b>Av*</b>           | Sender bekreftel-<br>sesmeldinger.                                             |       |
|                                                                                           |                                                                              | Setup relay            | Videresending        | På<br><b>Av*</b>           | Overfører et<br>dokument til en<br>annen faksmaskin<br>via Internett.          |       |
|                                                                                           |                                                                              |                        | Videres<br>domene    | —                          | Registrerer domenenavnet.                                                      |       |
|                                                                                           |                                                                              |                        | Videresend<br>rap    | På<br><b>Av*</b>           | Skriver ut<br>sendingsrapporten<br>for overføringen.                           |       |
|                                                                                           |                                                                              | Manuelt<br>POP3-mottak | _                    |                            | Åpner POP3-<br>serveren og<br>bekrefter om en e-<br>post har blitt mottatt.    |       |
|                                                                                           | Innstillinger for<br>internettilkobling                                      | Proxyinnst.            | Proxytil-<br>kobling | På<br><b>Av*</b>           | Du kan endre<br>innstillinger for<br>internettilkobling.                       | Se ●. |
|                                                                                           |                                                                              |                        | Adresse              | —                          |                                                                                |       |
|                                                                                           |                                                                              |                        | Port                 | —                          | -                                                                              |       |
|                                                                                           |                                                                              |                        | Brukernavn           |                            |                                                                                |       |
|                                                                                           | Nettverk I/F                                                                 | _                      | _                    | <b>Trådb. LAN*</b><br>WLAN | Du kan velge typen<br>nettverkstilkobling.                                     | Se +. |
|                                                                                           | Nullst.<br>nettv.                                                            | —                      | —                    | Ja<br>Nei                  | Tilbakestiller alle<br>nettverksinnstillinger<br>til<br>fabrikkinnstillingene. |       |
| + >> Programv                                                                             | are og Nettverks E                                                           | Brukerhåndbok.         |                      |                            |                                                                                |       |
| 🜲 Gå til Brother                                                                          | Solutions Center                                                             | for å laste ned Gu     | ide for Wi-Fi Direc  | ct™ på <u>http://solut</u> | ions.brother.com/.                                                             |       |
| <ul> <li>Gå til Brother</li> </ul>                                                        | Solutions Center                                                             | for å laste ned We     | eb Connect-guide     | på <u>http://solutions</u> | .brother.com/.                                                                 |       |

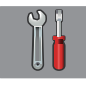

# Alle innst. (fortsettelse)

| Nivå 1                          | Nivå 2                      | Nivå 3            | Alternativer            | Beskrivelser                                                                      | Side  |
|---------------------------------|-----------------------------|-------------------|-------------------------|-----------------------------------------------------------------------------------|-------|
| Skriv rapport                   | Sende rapport               | —                 | —                       | Skriver ut disse listene og                                                       | Se ♦. |
|                                 | Adressebok                  | —                 | —                       | rapportene.                                                                       |       |
|                                 | Fax Journal                 | —                 | —                       |                                                                                   |       |
|                                 | Brukervalg                  | —                 | —                       |                                                                                   |       |
|                                 | Nettverkskon-<br>figurasjon | —                 | —                       |                                                                                   |       |
|                                 | WLAN-rapport                | —                 | —                       |                                                                                   |       |
|                                 | Anrops-ID-logg              | —                 | —                       |                                                                                   |       |
| Maskininfo                      | Serienummer                 | _                 | _                       | Lar deg kontrollere<br>maskinens serienummer.                                     | 137   |
|                                 | Fastvareversjon             | Main-versjon      | _                       | Lar deg kontrollere<br>maskinens<br>fastvareversjon.                              | 137   |
| Grunn oppsett                   | Dato og tid                 | Dato              | —                       | Angir dato og tid på                                                              | 103   |
|                                 |                             | Tid               | _                       | skjermen og i topptekster<br>på fakser du sender.                                 |       |
|                                 |                             | Auto<br>sommertid | <b>På*</b><br>Av        | Skifter automatisk til<br>sommertid.                                              | Se ♦. |
|                                 |                             | Tids sone         | _                       | Angir tidssonen for landet ditt.                                                  | Se ‡. |
|                                 | Apparatets ID               | Fax<br>Navn       | _                       | Skriv inn ditt navn og<br>faksnummer som skal<br>vises på hver side du<br>fakser. |       |
|                                 | Ringetone                   | —                 | Detektering             | Slår registrering av                                                              | 136   |
|                                 |                             |                   | Ingen detektert*        | ringetone på eller av.                                                            |       |
|                                 | Linje Valg                  | —                 | Normal*                 | Velg telefonlinjetypen.                                                           | 64    |
|                                 |                             |                   | PBX                     |                                                                                   |       |
|                                 |                             |                   | ISDN                    |                                                                                   |       |
|                                 | Kompatibilitet              | _                 | Høy*                    | Justerer                                                                          | 136   |
|                                 |                             |                   | Normal                  | modemhastigheten for å                                                            |       |
|                                 |                             |                   | Grunnleggende<br>(VoIP) |                                                                                   |       |
| ♦ >> Avansert bru               | ıkermanual.                 |                   |                         |                                                                                   |       |
| <b>↓ &gt;&gt;</b> Hurtigstartgi | uide.                       |                   |                         |                                                                                   |       |
| Standardinnstilling             | ene vises i fet skrift r    | ned en stjerne.   |                         |                                                                                   |       |

| Nivå 1                                                                               | Nivå 2                                           | Nivå 3                       | Alternativer                            | Beskrivelser                                                                                                    | Side  |
|--------------------------------------------------------------------------------------|--------------------------------------------------|------------------------------|-----------------------------------------|----------------------------------------------------------------------------------------------------|-------|
| <b>Grunn</b> oppsett<br>(Fortsettelse)                                               | Nullstill                                        | Tilbakestilling<br>av maskin | Ja<br>Nei                               | Du kan tilbakestille<br>maskininnstillingene som<br>du har endret, som for<br>eksempel dato og tid,<br>telefonlinjetype og Utsatt<br>svar.                                                                    | 137   |
|                                                                                      |                                                  | Nettverk                     | Ja<br>Nei                               | Tilbakestiller<br>utskriftsserveren til<br>standardinnstillingene, for<br>eksempel passord og IP-<br>adresse.                                                                                                 |       |
|                                                                                      |                                                  | Adressebok og<br>faks        | Ja<br>Nei                               | Sletter alle lagrede adres-<br>seboknumre og fakser,<br>gjenoppretter Apparatets<br>ID, adressebokliste, sen-<br>dingsverifiseringsrappor-<br>ten og<br>faksaktivitetsrapporten til<br>fabrikkinnstillingene. |       |
|                                                                                      |                                                  | Alle innst.                  | Ja<br>Nei                               | Tilbakestiller maskinens<br>innstillinger til<br>fabrikkinnstillingene.                                                                                                    |       |
|                                                                                      | Lokalt språk<br>(avhengig av<br>land)            | _                            | (Velg hvilket<br>språk du vil<br>bruke) | Lar deg endre LCD-<br>språket for ditt språk.                                                                                                    | Se ♦. |
| <ul> <li>Avansert bru</li> <li>Hurtigstartgu</li> <li>Standardinnstilling</li> </ul> | ukermanual.<br>uide.<br>ene vises i fet skrift r | ned en stjerne.              | ·                                       | ·                                                                                                    |       |

# Funksjonstabeller

# 📠 Fax (Når faksforhåndsvisning er av.)

| Nivå 1            | Nivå 2               | Nivå 3                                                | Alternativer                       | Beskrivelser                                                                                                    | Side  |
|-------------------|----------------------|-------------------------------------------------------|------------------------------------|----------------------------------------------------------------------------------------------------|-------|
| Adressebok        | Q<br>(Søk:)          | _                                                     | _                                  | Når LDAP er av, vil søket<br>være innenfor den lokale<br>adresseboken. Når LDAP<br>er på, vil søket være<br>innenfor den lokale<br>adresseboken og LDAP-<br>serveren. | 70    |
|                   |                      | Detalj<br>(Dette vil kun<br>vises når LDAP er<br>på.) |                                    | Viser detaljert<br>informasjon om den<br>valgte adressen.                                                                                                    | Se +. |
|                   | Rediger              |                                                       | Legg til ny<br>adr.                | Lagrer adresseboknumre<br>slik at du kan ringe ved å<br>trykke på Adressebok<br>på pekeskjermen (og<br>Bruk og deretter Start<br>faks).                               | 73    |
|                   |                      |                                                       | Lage gruppe                        | Du kan angi gruppenumre for gruppesending.                                                                                                    | Se ♠. |
|                   |                      |                                                       | Endre                              | Du kan endre<br>adresseboknumrene.                                                                                                    | 74    |
|                   |                      |                                                       | Slette                             | Du kan slette<br>adresseboknumrene.                                                                                                    |       |
|                   | —                    | Bruk                                                  | —                                  | Du kan sende en faks ved<br>hjelp av adresseboken.                                                                                                    | 70    |
| Ringelogg         | Utg. samtale         | Bruk                                                  | —                                  | Du kan velge et nummer                                                                                                    | 71    |
|                   |                      | Rediger                                               | Legg til i<br>adressebok<br>Slette | fra Utgående anrop-<br>historikken og deretter<br>sende en faks til<br>nummeret, legge til<br>nummeret i<br>adresseboken eller slette<br>nummeret.                    |       |
|                   | Anrops-ID-logg       | Bruk                                                  | —                                  | Du kan velge et nummer                                                                                                    | 72    |
|                   |                      | Rediger                                               | Legg til i<br>adressebok<br>Slette | na Oppringer-ID-<br>historikken og deretter<br>sende en faks til<br>nummeret, legge til<br>nummeret i<br>adresseboken eller slette<br>nummeret.                       |       |
| + >> Programvar   | e og Nettverks Bruke | erhåndbok.                                            |                                    |                                                                                                    |       |
| ♦ >> Avansert bru | ukermanual.          |                                                       |                                    |                                                                                                    |       |

| Nivå 1            | Nivå 2               | Nivå 3        | Alternativer               | Beskrivelser                             | Side  |
|-------------------|----------------------|---------------|----------------------------|------------------------------------------|-------|
| Alt.              | Faksoppløsning       | —             | Standard*                  | Angir oppløsningen for                   | Se ♦. |
|                   |                      |               | Fin                        | utgående fakser.                         |       |
|                   |                      |               | S.Fin                      |                                          |       |
|                   |                      |               | Foto                       |                                          |       |
|                   | Tosidig faks         | _             | Av*                        | Du kan velge tosidig<br>faksskannemodus. |       |
|                   |                      |               | Tosidig<br>skapping:       |                                          |       |
|                   |                      |               | Langside                   |                                          |       |
|                   |                      |               | Tosidig                    |                                          |       |
|                   |                      |               | skanning:<br>Kortside      |                                          |       |
|                   | Kontrast             |               | Auto*                      | Endrer hvor lyse eller                   |       |
|                   |                      |               | Lys                        | mørke fakser du sender.                  |       |
|                   |                      |               | Mørk                       |                                          |       |
|                   | Glassplates-         | _             | A4*                        | Angir                                    | 50    |
|                   | -<br>kannestørrel-   |               | A3                         | glasskannestørrelse for                  |       |
|                   | se                   |               | Letter                     |                                          |       |
|                   |                      |               | Legal                      |                                          |       |
|                   |                      |               | Ledger                     |                                          |       |
|                   | Gruppesending        | Legg til nr.  | Legg til nr.               | Du kan sende samme                       | Se ♦. |
|                   |                      |               | Legg til fra<br>adressebok | faksnummer.                              |       |
|                   |                      |               | Søk i<br>adressebok        |                                          |       |
|                   | Forhåndsvisning      | —             | På                         | Du kan forhåndsvise en                   | 51    |
|                   |                      |               | Av*                        | den.                                     |       |
|                   | Fargeinnstilling     | —             | Svart-hvitt*               | Angir om faksene sendes                  | 50    |
|                   |                      |               | Farge                      | i svart-nvitt eller farge.               |       |
|                   | Forsink. faks        | Forsink. faks | På                         | Stiller inn tidspunktet for              | Se ♦. |
|                   |                      |               | Av*                        | visning.                                 |       |
|                   |                      | Sett tid      | _                          |                                          |       |
|                   | Samlet TX            | —             | På                         | Setter sammen utsatte                    |       |
|                   |                      |               | Av*                        | faksnummer på samme                      |       |
|                   |                      |               |                            | tidspunkt til én overføring.             |       |
|                   | Sanntids-TX          | —             | På                         | Du kan sende en faks                     |       |
|                   |                      |               | Av*                        |                                          |       |
|                   | Polling send         | —             | Standard                   | Stiller inn maskinen slik at             |       |
|                   |                      |               | Sikret                     | av en annen faksmaskin.                  |       |
|                   |                      |               | Av*                        |                                          |       |
| + >> Programvar   | e og Nettverks Bruke | erhåndbok.    |                            |                                          |       |
| ♦ >> Avansert bru | ukermanual.          |               |                            |                                          |       |

| Nivå 1                           | Nivå 2               | Nivå 3          | Alternativer | Beskrivelser                                      | Side  |
|----------------------------------|----------------------|-----------------|--------------|---------------------------------------------------|-------|
| Alt.                             | Polling motta        | —               | Standard     | Stiller inn maskinen din til                      | Se ♦. |
| (Fortsettelse)                   |                      |                 | Sikret       | a polle (ringe opp) en<br>annen faksmaskin.       |       |
|                                  |                      |                 | Utsatt       |                                                   |       |
|                                  |                      |                 | Av*          |                                                   |       |
|                                  | Utenlandsmodus       | —               | På           | Hvis du har                                       |       |
|                                  |                      |                 | Av*          | vanskeligheter med å<br>sende fakser til utlandet |       |
|                                  |                      |                 |              | stiller du denne til På.                          |       |
|                                  | Angi ny std.         | —               | Ja           | Du kan lagre                                      |       |
|                                  |                      |                 | Nei          | faksinnstillingene.                               |       |
|                                  | Fabrikkinnst.        | _               | Ja           | Du kan tilbakestille alle                         |       |
|                                  |                      |                 | Nei          | innstillingene til<br>fabrikkinnstillingene.      |       |
| Lagre som en                     | _                    | —               | —            | Lagrer gjeldende                                  |       |
| snarvei                          |                      |                 |              | innstillinger som en<br>snarvei.                  |       |
| + >> Programvare                 | e og Nettverks Bruke | u<br>erhåndbok. | 1            |                                                   |       |
| <ul> <li>Avansert bru</li> </ul> | ıkermanual.          |                 |              |                                                   |       |

Standardinnstillingene vises i fet skrift med en stjerne.

# Fax (Når faksforhåndsvisning er på.)

| Nivå 1               | Nivå 2                 | Nivå 3                          | Alternativer                          | Beskrivelser                      | Side |
|----------------------|------------------------|---------------------------------|---------------------------------------|-----------------------------------|------|
| Sending av<br>fakser | (Se Fax (Når faksf     | orhåndsvisning er av            | <i>(.)</i> <b>&gt;&gt;</b> side 157.) |                                   |      |
| Mottatte<br>fakser   | Skriv ut /<br>Slett    | Skriv ut alle<br>(nye fakser)   | _                                     | Skriver ut nye mottatte fakser.   | 60   |
|                      |                        | Skriv ut alle<br>(gamle fakser) | —                                     | Skriver ut gamle mottatte fakser. |      |
|                      |                        | Slett alle<br>(nye fakser)      | —                                     | Sletter nye mottatte<br>fakser.   | 60   |
|                      |                        | Slett alle<br>(gamle fakser)    | —                                     | Sletter gamle mottatte fakser.    |      |
| Adressebok           | (Se Adressebok         | i Fax (Når faksforhå            | ndsvisning er av.) 🔀                  | ▶ side 157.)                      |      |
| Ringelogg            | (Se Ringelogg i        | Fax (Når faksforhånd            | dsvisning er av.) ►►                  | side 157.)                        |      |
| Standardinnstilling  | ene vises i fet skrift | med en stjerne.                 |                                       |                                   |      |

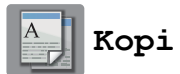

| Nivå 1              | Nivå 2                                                    | Nivå 3 | Alternativer                                 | Beskrivelser                                                                                                    | Side  |  |  |
|---------------------|-----------------------------------------------------------|--------|----------------------------------------------|----------------------------------------------------------------------------------------------------|-------|--|--|
| Best kvalitet       | —                                                         | —      | —                                            | Du kan velge ønskede                                                                                                    | 75    |  |  |
| Normal*             |                                                           |        |                                              | innstillinger fra de<br>forhåndsinnstilte                                                                                                    |       |  |  |
| 2-sidig(1→2)        |                                                           |        |                                              | elementene.                                                                                                    |       |  |  |
| 2-sidig(2→2)        |                                                           |        |                                              |                                                                                                    |       |  |  |
| ADF høy hast        |                                                           |        |                                              |                                                                                                    |       |  |  |
| A3                  |                                                           |        |                                              |                                                                                                    |       |  |  |
| A4 → A3             |                                                           |        |                                              |                                                                                                    |       |  |  |
| 2i1(ID)             |                                                           |        |                                              |                                                                                                    |       |  |  |
| 2i1                 |                                                           |        |                                              |                                                                                                    |       |  |  |
| Plakat              |                                                           |        |                                              |                                                                                                    |       |  |  |
| Blekksparing        |                                                           |        |                                              |                                                                                                    |       |  |  |
| Bok                 |                                                           |        |                                              |                                                                                                    |       |  |  |
| Alt.                | ADF høy<br>hastighet-modus                                | _      | På<br>Av*                                    | Du kan kopiere<br>dokumenter med<br>størrelsene A4 eller Letter<br>raskere ved å legge dem<br>med langsiden først i ADF<br>(automatisk<br>dokumentmater). | 78    |  |  |
|                     | Kvalitet                                                  | —      | Normal*                                      | Velg                                                                                                    | Se ♦. |  |  |
|                     |                                                           |        | Best                                         | kopieringsoppløsningen<br>for neste kopi.                                                                                                    |       |  |  |
|                     | Papirtype                                                 | —      | Vanlig papir*                                | Velg papirtypen som                                                                                                    | 77    |  |  |
|                     |                                                           |        | Blekkpapir                                   | samsvarer med den som<br>er i papirmagasinet.                                                                                                    |       |  |  |
|                     |                                                           |        | Brother BP71                                 |                                                                                                    |       |  |  |
|                     |                                                           |        | Annet glanset                                |                                                                                                    |       |  |  |
|                     |                                                           |        | Transp.                                      |                                                                                                    |       |  |  |
|                     |                                                           |        | (Når Magasin 2 er<br>valgti<br>Magasinvalg.) |                                                                                                    |       |  |  |
|                     |                                                           |        | Vanlig papir                                 |                                                                                                    |       |  |  |
| ♦ >> Avansert bru   | ıkermanual.                                               | 1      |                                              | 1                                                                                                    |       |  |  |
| Standardinnstilling | Standardinnstillingene vises i fet skrift med en stjerne. |        |                                              |                                                                                                    |       |  |  |

| Nivå 1        | Nivå 2         | Nivå 3               | Alternativer                                 | Beskrivelser                                                                     | Side  |
|---------------|----------------|----------------------|----------------------------------------------|----------------------------------------------------------------------------------|-------|
| Alt.          | Papirstørrelse | —                    | A4*                                          | Velg papirstørrelsen som                                                         | 77    |
| Fortsettelse) |                |                      | A5                                           | samsvarer med den som<br>er i papirmagasinet.                                    |       |
|               |                |                      | A3                                           |                                                                                  |       |
|               |                |                      | 10x15cm                                      |                                                                                  |       |
|               |                |                      | Letter                                       |                                                                                  |       |
|               |                |                      | Legal                                        |                                                                                  |       |
|               |                |                      | Ledger                                       |                                                                                  |       |
|               |                |                      | (Når Magasin 2 er<br>valgti<br>Magasinvalg.) |                                                                                  |       |
|               |                |                      | A4*                                          |                                                                                  |       |
|               |                |                      | A3                                           |                                                                                  |       |
|               |                |                      | Letter                                       |                                                                                  |       |
|               |                |                      | Legal                                        |                                                                                  |       |
|               |                |                      | Ledger                                       |                                                                                  |       |
|               | Magasinvalg    | —                    | Magasin 1                                    | Velg magasinet som skal                                                          | 78    |
|               |                |                      | Magasin 2                                    | brukes for<br>Kopieringsmodus.                                                   |       |
|               |                |                      | Auto. mag.valg*                              |                                                                                  |       |
|               | Øk/Reduser     | 100%*                | —                                            | —                                                                                | Se ♦. |
|               |                | Forstørr             | 198% 10x15cm → A4                            | Du kan velge                                                                     |       |
|               |                |                      | 186% 10x15cm → Letter                        | neste kopi.                                                                      |       |
|               |                |                      | 141% A4→A3, A5→A4                            |                                                                                  |       |
|               |                | Reduser              | 97% Letter → A4                              | Du kan velge                                                                     |       |
|               |                |                      | 93% A4 → Letter                              | neste kopi.                                                                      |       |
|               |                |                      | 83% Legal → A4                               |                                                                                  |       |
|               |                |                      | 69% A3 → A4, A4 → A5                         |                                                                                  |       |
|               |                |                      | 47% A4 → 10x15cm                             |                                                                                  |       |
|               |                | Tilpass til<br>siden | _                                            | Maskinen justerer<br>størrelsen automatisk til<br>papirstørrelsen du angir.      |       |
|               |                | Definer<br>25-400%   | _                                            | Du kan velge<br>forstørrelses- og<br>forminskningsforholdet for<br>dokumenttypen |       |

| Nivå 1                 | Nivå 2                      | Nivå 3                           | Alternativer                                                                     | Beskrivelser                                               | Side  |
|------------------------|-----------------------------|----------------------------------|----------------------------------------------------------------------------------|------------------------------------------------------------|-------|
| Alt.<br>(Fortsettelse) | Tetthet                     | _                                | -2<br>-1<br>-1<br>-1<br>-1<br>-1<br>-1<br>-1<br>-1<br>-1<br>-1<br>-1<br>-1<br>-1 | Justerer kopienes tetthet.                                 | Se ◆. |
|                        | Stable/Sorter               | —                                | Stable*                                                                          | Du kan velge å stable eller                                |       |
|                        |                             |                                  | Sorter                                                                           | sortere flere kopier.                                      |       |
|                        | Sideoppsett                 | Av (1 i 1)*                      | —                                                                                | Du kan lage N i 1-, 2 i                                    |       |
|                        |                             | 2 i 1 (stående)                  |                                                                                  | 1-ID-, 1 til 2- eller<br>plakatkopier                      |       |
|                        |                             | 2 i 1 (liggende)                 |                                                                                  |                                                            |       |
|                        |                             | 2i1(ID)                          |                                                                                  |                                                            |       |
|                        |                             | 4 i 1 (stående)                  |                                                                                  |                                                            |       |
|                        |                             | 4 i 1 (liggende)                 |                                                                                  |                                                            |       |
|                        |                             | 1til2                            |                                                                                  |                                                            |       |
|                        |                             | Plakat(2x1)                      |                                                                                  |                                                            |       |
|                        |                             | Plakat(2x2)                      |                                                                                  |                                                            |       |
|                        |                             | Plakat(3x3)                      |                                                                                  |                                                            |       |
|                        | Oppsettformat               | (Når 2 i 1 er valgt.)            | _                                                                                |                                                            |       |
|                        | (Når du angir               | Letterx2 → Ledgerx1              |                                                                                  |                                                            |       |
|                        | Ledger eller A3 og deretter | Ledgerx2 → Ledgerx1              |                                                                                  |                                                            |       |
|                        | velger 2 in 1               | A4x2 → <b>A3x1</b>               |                                                                                  |                                                            |       |
|                        | eller Plakat 2 x<br>2)      | A3x2 <b>→ A3x1</b>               |                                                                                  |                                                            |       |
|                        |                             | (Når Plakat (2 x 2)<br>er valgt) |                                                                                  |                                                            |       |
|                        |                             | Letterx1 → Ledgerx4              |                                                                                  |                                                            |       |
|                        |                             | Ledgerx1 → Ledgerx4              |                                                                                  |                                                            |       |
|                        |                             | A4x1 → <b>A3x4</b>               |                                                                                  |                                                            |       |
|                        |                             | A3x1 → <b>A3x4</b>               |                                                                                  |                                                            |       |
|                        | Aut.                        | —                                | Auto*                                                                            | Hvis den skannede kopien                                   |       |
|                        | forsk.oppr.                 |                                  | Av                                                                               | er skjev, kan maskinen<br>korrigere dataene<br>automatisk. |       |
| ♦ >> Avansert bru      | ikermanual.                 | 1                                |                                                                                  |                                                            |       |
| Standardinnstillinge   | ene vises i fet skri        | ft med en stjerne.               |                                                                                  |                                                            |       |

| INIVA I        | Nivă 2                  | Nivå 3                                 | Alternativer            | Beskrivelser                                                 | Side  |
|----------------|-------------------------|----------------------------------------|-------------------------|--------------------------------------------------------------|-------|
| Alt.           | Tosidig                 | Av*                                    | —                       | Du kan velge                                                 | Se ♦. |
| (Fortsettelse) | kopi                    | 2-s→2-s                                | —                       | innstillingene for 2-sidig                                   |       |
|                |                         | Enkeltsidig→Tosidig<br>Langsidevending | —                       |                                                              |       |
|                |                         | Tosidig→Enkeltsidig<br>Langsidevending | —                       |                                                              |       |
|                |                         | Enkeltsidig→Tosidig<br>Kortsidevending | —                       | -                                                            |       |
|                |                         | Tosidig→Enkeltsidig<br>Kortsidevending | —                       | •                                                            |       |
|                |                         | Avansert                               | Normal*                 |                                                              |       |
|                |                         |                                        | Tosidig 1               |                                                              |       |
|                |                         |                                        | Tosidig 2               |                                                              |       |
|                | Avans. innst.           | —                                      | Av*                     | Du kan velge ulike                                           |       |
|                |                         |                                        | Blekksparemodus         | <pre>kopieringsinnstillinger, slik som Kop. Vannmerke,</pre> |       |
|                |                         |                                        | Kopi på tynt            | <b>og</b> Fjern                                              |       |
|                |                         |                                        | papir                   | bakgrunnsfarge.                                              |       |
|                |                         |                                        | Kopiere bok             |                                                              |       |
| L              |                         |                                        | Kop. Vannmerke          |                                                              |       |
|                |                         |                                        | Fjern<br>bakgrunnsfarge |                                                              |       |
|                | Lagre som<br>en snarvei | _                                      | —                       | Lagrer gjeldende<br>innstillinger som en<br>snarvei.         |       |

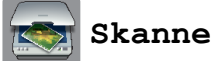

| Nivå 1                                                                                                    | Nivå 2                      | Nivå 3                  | Alternativ 1                                             | Beskrivelser                                         | Side          |  |  |
|----------------------------------------------------------------------------------------------------|-----------------------------|-------------------------|----------------------------------------------------------|------------------------------------------------------|---------------|--|--|
| til OCR<br>(Tilgjengelig for<br>Macintosh-                                                                                          | PC valg                     | Alt.                    | (For mer<br>informasjon, se<br><i>Alt.</i> ➤➤ side 166.) | Konfigurer detaljerte innstillinger.                 | Se <b>+</b> . |  |  |
| brukere etter at<br>Presto!<br>PageManager er<br>lastet ned. Se<br>Tilgang til Brother<br>kundestøtte<br>(Macintosh)<br>>> side 5.) |                             | Lagre som en<br>snarvei | _                                                        | Lagrer gjeldende<br>innstillinger som en<br>snarvei. | ,             |  |  |
| til fil*                                                                                                    | PC valg                     | Alt.                    | (For mer<br>informasjon, se<br><i>Alt.</i> ➤➤ side 167.) | Konfigurer detaljerte<br>innstillinger.              |               |  |  |
|                                                                                                    |                             | Lagre som en<br>snarvei | _                                                        | Lagrer gjeldende<br>innstillinger som en<br>snarvei. |               |  |  |
| til bilde                                                                                                    | PC valg                     | Alt.                    | (For mer<br>informasjon, se<br><i>Alt.</i> ➤➤ side 167.) | Konfigurer detaljerte innstillinger.                 |               |  |  |
|                                                                                                    |                             | Lagre som en<br>snarvei | —                                                        | Lagrer gjeldende<br>innstillinger som en<br>snarvei. |               |  |  |
| til media<br>(når et minnekort<br>eller USB Flash-                                                                                  | —                           | Alt.                    | (For mer<br>informasjon, se<br><i>Alt.</i> ➤➤ side 168.) | Konfigurer detaljerte<br>innstillinger.              | 83            |  |  |
| minne er satt i)                                                                                                    |                             | Lagre som en<br>snarvei | —                                                        | Lagrer gjeldende<br>innstillinger som en<br>snarvei. | Se ✦.         |  |  |
| + >> Programvar                                                                                                    | e og Nettverks Bruke        | erhåndbok.              |                                                          |                                                      |               |  |  |
| ♦ >> Avansert bru                                                                                                    | ♦ >> Avansert brukermanual. |                         |                                                          |                                                      |               |  |  |
| Standardinnstillingene vises i fet skrift med en stjerne.                                                                           |                             |                         |                                                          |                                                      |               |  |  |

| Nivå 1                                                                            | Nivå 2              | Nivå 3                  | Alternativ 1                                             | Beskrivelser                                         | Side  |  |  |  |
|-----------------------------------------------------------------------------------|---------------------|-------------------------|----------------------------------------------------------|------------------------------------------------------|-------|--|--|--|
| til e-post                                                                        | PC valg             | Alt.                    | (For mer<br>informasjon, se<br><i>Alt.</i> ➤➤ side 167.) | Konfigurer detaljerte<br>innstillinger.              | Se +. |  |  |  |
|                                                                                   |                     | Lagre som en<br>snarvei | _                                                        | Lagrer gjeldende<br>innstillinger som en<br>snarvei. |       |  |  |  |
| til<br>e-mailserver<br>(Tilgiengelig når                                          | Adressebok          | _                       | _                                                        | Velg adressen for<br>mottaker fra<br>adresseboken.   |       |  |  |  |
| IFAX er lastet<br>ned)                                                            | Manuell             | —                       | _                                                        | Angi adressen for mottakeren manuelt.                |       |  |  |  |
|                                                                                   | ок                  | Alt.                    | (For mer<br>informasjon, se<br><i>Alt.</i> ➤➤ side 170.) | Konfigurer detaljerte innstillinger.                 |       |  |  |  |
|                                                                                   |                     | Lagre som en<br>snarvei | _                                                        | Lagrer gjeldende<br>innstillinger som en<br>snarvei. |       |  |  |  |
|                                                                                   | Detalj              | —                       | —                                                        | Du kan vise listen over<br>adressene du tastet inn.  |       |  |  |  |
| til FTP                                                                           | Profilnavn          | Alt.                    | (For mer<br>informasjon, se<br><i>Alt.</i> ➤➤ side 171.) | Konfigurer detaljerte innstillinger.                 |       |  |  |  |
|                                                                                   |                     | Lagre som en<br>snarvei | —                                                        | Lagrer gjeldende<br>innstillinger som en<br>snarvei. |       |  |  |  |
| til nettverk                                                                      | Profilnavn          | Alt.                    | (For mer<br>informasjon, se<br><i>Alt.</i> ➤➤ side 171.) | Konfigurer detaljerte innstillinger.                 |       |  |  |  |
|                                                                                   |                     | Lagre som en<br>snarvei | —                                                        | Lagrer gjeldende<br>innstillinger som en<br>snarvei. |       |  |  |  |
| WS-Scan                                                                           | —                   | Skanne                  | PC valg                                                  | Du kan skanne data ved                               |       |  |  |  |
| (Vises når du instal-<br>lerer en webtjenes-                                      |                     | Skann for<br>e-post     |                                                          | hjelp av<br>webtjenesteprotokollen.                  |       |  |  |  |
| teskanner, som<br>vises i Windows <sup>®</sup><br>Explorer på data-<br>maskinen.) |                     | Skann for<br>telefaks   |                                                          |                                                      |       |  |  |  |
|                                                                                   |                     | Skann for<br>utskrift   |                                                          |                                                      |       |  |  |  |
| + >> Programvard                                                                  | e og Nettverks Bruk | erhåndbok.              |                                                          |                                                      |       |  |  |  |
|                                                                                   |                     |                         |                                                          |                                                      |       |  |  |  |

### Alt. (for til OCR)

| Nivå 1                 | Nivå 2                      | Alternativ 1                  | Beskrivelser                                                                             | Side  |
|------------------------|-----------------------------|-------------------------------|------------------------------------------------------------------------------------------|-------|
| Alt.                   | Tosidig skanning            | Av*                           | Du kan velge tosidig                                                                     | Se +. |
|                        |                             | Tosidig skanning:<br>Langside | skannemouus.                                                                             |       |
|                        |                             | Tosidig skanning:<br>Kortside |                                                                                          |       |
|                        | Angi med                    | Av (angi med<br>datamaskin)*  | Hvis du vil bruke pekeskjermen<br>til å endre maskinens                                  |       |
|                        | penepaner                   | På                            | innstillinger, velger du På.                                                             |       |
|                        | Innstillingene nedenfor     | vil vises når På er valgt i A | ngi med pekepanel.                                                                       |       |
|                        | ADF høy                     | På                            | Du kan skanne dokumenter                                                                 | 94    |
|                        | hastighet-modus             | Av*                           | med størrelsene A4 eller Letter<br>raskere ved å legge dem med<br>langsiden først i ADF. |       |
|                        | Skannetype                  | Farge                         | Du kan velge skannetype for                                                              | Se +  |
|                        |                             | Svart-hvitt*                  | dokumentet.                                                                              |       |
|                        | Oppløsning                  | 100 dpi                       | Du kan velge                                                                             |       |
|                        |                             | 200 dpi*                      | skanneoppløsning for<br>dokumentet                                                       |       |
|                        |                             | 300 dpi                       |                                                                                          |       |
|                        |                             | 600 dpi                       |                                                                                          | -     |
|                        | Filtype                     | Tekst*                        | Du kan velge filstørrelsen for<br>dokumentet.                                            |       |
|                        |                             | HTML                          |                                                                                          |       |
|                        |                             | RTF                           |                                                                                          |       |
|                        | Skannestørrelse             | A4*                           | Du kan velge skannestørrelse                                                             |       |
|                        |                             | А5                            | for dokumentet.                                                                          |       |
|                        |                             | A3                            |                                                                                          |       |
|                        |                             | 10x15cm                       |                                                                                          |       |
|                        |                             | Visittkort<br>(90x60mm)       |                                                                                          |       |
|                        |                             | Letter                        |                                                                                          |       |
|                        |                             | Legal                         |                                                                                          |       |
|                        |                             | Ledger                        |                                                                                          |       |
|                        | Hopp ov. tom                | På                            | Når På er valgt, vil tomme sider                                                         |       |
|                        | side                        | Av*                           | noppes over.                                                                             |       |
| + ➤➤ Programvare og    | Nettverks Brukerhåndbo      | ok.                           |                                                                                          |       |
| Standardinnstillingene | vises i fet skrift med en s | stjerne.                      |                                                                                          |       |

#### Alt.

### (for til fil, til bilde eller til e-post)

| Nivå 1                 | Nivå 2                                                                  | Alternativ 1                                                                                                    | Beskrivelser                                                                                                    | Side  |  |  |
|------------------------|-------------------------------------------------------------------------|----------------------------------------------------------------------------------------------------|----------------------------------------------------------------------------------------------------|-------|--|--|
| Alt.                   | Tosidig skanning                                                        | <b>Av*</b><br>Tosidig skanning:<br>Langside                                                                                                    | Du kan velge tosidig<br>skannemodus.                                                                                 | Se +. |  |  |
|                        |                                                                         | Tosidig skanning:<br>Kortside                                                                                                    |                                                                                                    |       |  |  |
|                        | Angi med<br>pekepanel                                                   | <b>Av (angi med<br/>datamaskin)*</b><br>På                                                                                                    | Hvis du vil bruke pekeskjermen<br>til å endre maskinens<br>innstillinger, velger du På.                              |       |  |  |
|                        | Innstillingene nedenfor vil vises når På er valgt i Angi med pekepanel. |                                                                                                    |                                                                                                    |       |  |  |
|                        | ADF høy<br>hastighet-modus                                              | På<br><b>Av*</b>                                                                                                    | Du kan skanne dokumenter<br>med størrelsene A4 eller Letter<br>raskere ved å legge dem med<br>langsiden først i ADF. | 94    |  |  |
|                        | Skannetype                                                              | Farge*<br>Svart-hvitt                                                                                                    | Du kan velge skannetype for<br>dokumentet.                                                                           | Se +. |  |  |
|                        | Oppløsning                                                              | 100 dpi<br><b>200 dpi*</b><br>300 dpi<br>600 dpi                                                                                                    | Du kan velge skanneoppløsning<br>for dokumentet.                                                                     |       |  |  |
|                        | Filtype                                                                 | (Hvis du velger<br>fargealternativet i<br>innstillingen Skannetype)<br>PDF*<br>JPEG<br>(Hvis du velger svart-<br>hvitt-alternativet i<br>innstillingen Skannetype)<br>PDF*<br>TIFF | Du kan velge filstørrelsen for<br>dokumentet.                                                                        |       |  |  |
|                        | Skannestørrelse                                                         | A4*<br>A5<br>A3<br>10x15cm<br>Visittkort<br>(90x60mm)<br>Letter<br>Legal<br>Ledger                                                                                                 | Du kan velge skannestørrelse<br>for dokumentet.                                                                      |       |  |  |
| + >> Programvare og    | Nettverks Brukerhåndbo                                                  | ok.                                                                                                    |                                                                                                    |       |  |  |
| Standardinnstillingene | vises i fet skrift med en s                                             | stjerne.                                                                                                    |                                                                                                    |       |  |  |

| Nivå 1                                                    | Nivå 2            | Alternativ 1 | Beskrivelser                     | Side  |  |  |
|-----------------------------------------------------------|-------------------|--------------|----------------------------------|-------|--|--|
| Alt.                                                      | Hopp ov. tom side | På           | Når På er valgt, vil tomme sider | Se +. |  |  |
| (Fortsettelse)                                            |                   | Av*          | hoppes over.                     |       |  |  |
|                                                           | Fjern             | Av*          | Endrer mengden                   |       |  |  |
|                                                           | bakgrunnsfarge    | Lav          | bakgrunnsfarge som fjernes.      |       |  |  |
|                                                           |                   | Medium       |                                  |       |  |  |
|                                                           |                   | Нøу          |                                  |       |  |  |
| + ➤> Programvare og Nettverks Brukerhåndbok.              |                   |              |                                  |       |  |  |
| Standardinnstillingene vises i fet skrift med en stjerne. |                   |              |                                  |       |  |  |

#### Alt.

#### (for til media)

| Nivå 1                 | Nivå 2                      | Alternativ 1                                                                                                    | Beskrivelser                                                                                                    | Side |
|------------------------|-----------------------------|----------------------------------------------------------------------------------------------------|----------------------------------------------------------------------------------------------------|------|
| Alt.                   | ADF høy<br>hastighet-modus  | På<br><b>Av*</b>                                                                                                    | Du kan skanne dokumenter<br>med størrelsene A4 eller Letter<br>raskere ved å legge dem med<br>langsiden først i ADF. | 94   |
|                        | Tosidig skanning            | Av*<br>Tosidig skanning:<br>Langside<br>Tosidig skanning:<br>Kortside                                                                                                    | Du kan velge tosidig<br>skannemodus.                                                                                 | 83   |
|                        | Skannetype                  | <b>Farge*</b><br>Svart-hvitt                                                                                                    | Du kan velge skannetype for dokumentet.                                                                              |      |
|                        | Oppløsning                  | 100 dpi<br><b>200 dpi*</b><br>300 dpi<br>600 dpi<br>Auto                                                                                                    | Du kan velge<br>skanneoppløsning for<br>dokumentet.                                                                  |      |
|                        | Filtype                     | (Hvis du velger<br>fargealternativet i<br>innstillingen<br>Skannetype)<br>PDF*<br>JPEG<br>(Hvis du velger svart-<br>hvitt-alternativet i<br>innstillingen<br>Skannetype)<br>PDF*<br>TIFF | Du kan velge filstørrelsen for<br>dokumentet.                                                                        |      |
| Avansert bruker        | manual.                     | ationa                                                                                                    |                                                                                                    |      |
| Standardinnstillingene | vises i let skrilt med en s | sijerne.                                                                                                    |                                                                                                    |      |

| Nivå 1                 | Nivå 2                      | Alternativ 1            | Beskrivelser                                                                  | Side  |
|------------------------|-----------------------------|-------------------------|-------------------------------------------------------------------------------|-------|
| Alt.                   | Skannestørrelse             | A4*                     | Du kan velge skannestørrelse                                                  | 83    |
| (Fortsettelse)         |                             | A5                      | for dokumentet.                                                               |       |
|                        |                             | АЗ                      |                                                                               |       |
|                        |                             | 10x15cm                 |                                                                               |       |
|                        |                             | Visittkort<br>(90x60mm) |                                                                               |       |
|                        |                             | Letter                  |                                                                               |       |
|                        |                             | Legal                   |                                                                               |       |
|                        |                             | Ledger                  |                                                                               |       |
|                        | Skanne langt                | På                      | Du kan skanne et dokument                                                     |       |
|                        | papir                       | Av*                     | ved bruk av ADF.                                                              |       |
|                        | Filnavn                     | _                       | Du kan endre filnavnet.                                                       |       |
|                        | Automatisk                  | På                      | Skann flere dokumenter fra                                                    | 83    |
|                        | beskjæring                  | Av*                     | skannerglassplaten til et<br>minnekort eller USB Flash-<br>minne individuelt. | Se ♦. |
|                        | Hopp ov. tom                | På                      | Når På er valgt, vil tomme sider<br>hoppes over.                              | 83    |
|                        | side                        | Av*                     |                                                                               |       |
|                        | Fjern<br>bakgrunnsfarge     | Av*<br>Lav              | Endre mengden<br>bakgrunnsfarge som fjernes.                                  | 83    |
|                        |                             | Medium                  |                                                                               |       |
|                        |                             | Нøу                     |                                                                               |       |
|                        | Angi ny std.                | Ja                      | Du kan lagre                                                                  | Se ♦. |
|                        |                             | Nei                     | standardinnstillinger.                                                        |       |
|                        | Fabrikkinnst.               | Ja                      | Du kan tilbakestille alle                                                     |       |
|                        |                             | Nei                     | innstillingene til de opprinnelige<br>fabrikkinnstillingene.                  |       |
| ♦ >> Avansert bruker   | manual.                     |                         |                                                                               |       |
| Standardinnstillingene | vises i fet skrift med en s | stjerne.                |                                                                               |       |

#### Alt.

(for til e-mailserver)

#### MERK -

Det er tilgjengelig når IFAX er lastet ned.

| Nivå 1                 | Nivå 2                      | Alternativ 1                                                                                                    | Beskrivelser                                                                                                    | Side  |
|------------------------|-----------------------------|----------------------------------------------------------------------------------------------------|----------------------------------------------------------------------------------------------------|-------|
| Alt.                   | ADF høy<br>hastighet-modus  | På<br><b>Av*</b>                                                                                                    | Du kan skanne dokumenter<br>med størrelsene A4 eller Letter<br>raskere ved å legge dem med<br>langsiden først i ADF. | 94    |
|                        | Tosidig skanning            | Av*<br>Tosidig skanning:<br>Langside<br>Tosidig skanning:<br>Kortside                                                                                                    | Du kan velge tosidig<br>skannemodus.                                                                                 | Se +. |
|                        | Skannetype                  | <b>Farge*</b><br>Svart-hvitt                                                                                                    | Du kan velge skannetype for dokumentet.                                                                              |       |
|                        | Oppløsning                  | 100 dpi<br><b>200 dpi*</b><br>300 dpi<br>600 dpi<br>Auto                                                                                                    | Du kan velge<br>skanneoppløsning for<br>dokumentet.                                                                  |       |
|                        | Filtype                     | (Hvis du velger<br>fargealternativet i<br>innstillingen<br>Skannetype)<br>PDF*<br>JPEG<br>(Hvis du velger svart-<br>hvitt-alternativet i<br>innstillingen<br>Skannetype)<br>PDF*<br>TIFF | Du kan velge filstørrelsen for<br>dokumentet.                                                                        |       |
|                        | Skannestørrelse             | A4*<br>A5<br>A3<br>10x15cm<br>Visittkort<br>(90x60mm)<br>Letter<br>Legal<br>Ledger                                                                                                    | Du kan velge skannestørrelse<br>for dokumentet.                                                                      |       |
| + >> Programvare og    | Nettverks Brukerhåndb       | ok.                                                                                                    |                                                                                                    |       |
| Standardinnstillingene | vises i fet skrift med en s | stjerne.                                                                                                    |                                                                                                    |       |
С

| Nivå 1                                       | Nivå 2                      | Alternativ 1 | Beskrivelser                                                 | Side  |  |
|----------------------------------------------|-----------------------------|--------------|--------------------------------------------------------------|-------|--|
| Alt.                                         | Skanne langt                | På           | Du kan skanne et dokument                                    | Se +. |  |
| (Fortsettelse)                               | papir                       | Av*          | ved bruk av ADF.                                             |       |  |
|                                              | Angi ny std.                | Ja           | Du kan lagre                                                 |       |  |
|                                              |                             | Nei          | skanneinnstillingene dine som standardinnstillinger.         |       |  |
|                                              | Fabrikkinnst.               | Ja           | Du kan tilbakestille alle                                    |       |  |
|                                              |                             | Nei          | innstillingene til de opprinnelige<br>fabrikkinnstillingene. |       |  |
| + ➤> Programvare og Nettverks Brukerhåndbok. |                             |              |                                                              |       |  |
| Standardinnstillingene                       | vises i fet skrift med en s | stjerne.     |                                                              |       |  |

#### Alt.

### (for til FTP eller til nettverk)

| Nivå 1                 | Nivå 2                     | Alternativ 1                                                                                                    | Beskrivelser                                                                                                    | Side  |
|------------------------|----------------------------|----------------------------------------------------------------------------------------------------|----------------------------------------------------------------------------------------------------|-------|
| Alt.                   | ADF høy<br>hastighet-modus | På<br><b>Av*</b>                                                                                                    | Du kan skanne dokumenter<br>med størrelsene A4 eller Letter<br>raskere ved å legge dem med<br>langsiden først i ADF. | 94    |
|                        | Tosidig skanning           | <b>Av*</b><br>Tosidig skanning:<br>Langside<br>Tosidig skanning:<br>Kortside                                                                                                    | Du kan velge tosidig<br>skannemodus.                                                                                 | Se +. |
|                        | Skannetype                 | <b>Farge*</b><br>Svart-hvitt                                                                                                    | Du kan velge skannetype for dokumentet.                                                                              |       |
|                        | Oppløsning                 | 100 dpi<br>200 dpi*                                                                                                    | Du kan velge<br>skanneoppløsning for                                                                                 |       |
|                        |                            | 300 dpi                                                                                                    | dokumentet.                                                                                                    |       |
|                        |                            | Auto                                                                                                    |                                                                                                    |       |
|                        | Filtype                    | (Hvis du velger<br>fargealternativet i<br>innstillingen<br>Skannetype)<br>PDF*<br>JPEG<br>(Hvis du velger svart-<br>hvitt-alternativet i<br>innstillingen<br>Skannetype)<br>PDF*<br>TIFF | Du kan velge filstørrelsen for<br>dokumentet.                                                                        |       |
| + >> Programvare og    | Nettverks Brukerhåndb      | ok.                                                                                                    |                                                                                                    |       |
| Standardinnstillingene | vises i fet skrift med en  | stjerne.                                                                                                    |                                                                                                    |       |

171

| Nivå 1                 | Nivå 2                    | Alternativ 1            | Beskrivelser                     | Side  |
|------------------------|---------------------------|-------------------------|----------------------------------|-------|
| Alt.                   | Skannestørrelse           | A4*                     | Du kan velge skannestørrelse     | Se +. |
| (Fortsettelse)         |                           | A5                      | for dokumentet.                  |       |
|                        |                           | A3                      |                                  |       |
|                        |                           | 10x15cm                 |                                  |       |
|                        |                           | Visittkort<br>(90x60mm) |                                  |       |
|                        |                           | Letter                  |                                  |       |
|                        |                           | Legal                   |                                  |       |
|                        |                           | Ledger                  |                                  |       |
|                        | Skanne langt              | På                      | Du kan skanne et dokument        |       |
|                        | papir                     | Av*                     | ved bruk av ADF.                 |       |
|                        | Filnavn                   | BRNXXXXXXXXXXXXXX       | Velg forhåndsinnstilte filnavn.  | 1     |
|                        |                           | Estimate                | gi filen navn selv.              |       |
|                        |                           | Report                  |                                  |       |
|                        |                           | Order sheet             |                                  |       |
|                        |                           | Contract sheet          |                                  |       |
|                        |                           | Check                   |                                  |       |
|                        |                           | Receipt                 |                                  |       |
|                        |                           | <manuell></manuell>     |                                  |       |
|                        | Hopp ov. tom              | På                      | Når På er valgt, vil tomme sider |       |
|                        | side                      | Av*                     |                                  |       |
|                        | Fjern                     | Av*                     | Endre mengden                    |       |
|                        | bakgrunnsfarge            | Lav                     | bakgrunnslarge som ijernes.      |       |
|                        |                           | Medium                  |                                  |       |
|                        |                           | Нøу                     |                                  |       |
|                        | Brukernavn                | —                       | Skriv inn brukernavnet.          |       |
| + >> Programvare og    | Nettverks Brukerhåndb     | ok.                     |                                  |       |
| Standardinnstillingene | vises i fet skrift med en | stjerne.                |                                  |       |

Innstillings- og funksjonstabeller

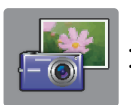

# Foto (Mer**-skjermen**)

| Nivå 1           | Nivå 2                              | Nivå 3                          | Alternativer                                                                            | Beskrivelser                                                                | Side  |
|------------------|-------------------------------------|---------------------------------|-----------------------------------------------------------------------------------------|-----------------------------------------------------------------------------|-------|
| Indeks-utskrift  | Skriv ut<br>indeksark               | Utskriftsinnst.                 | Hvis du trenger mer<br>informasjon, kan du<br>se <i>Utskriftsinnst.</i><br>➤➤ side 177. | Du kan skrive ut en side<br>med miniatyrbilder.                             | Se ♦. |
|                  | Skr. bilder<br>med<br>indeksnummer. | Utskriftsinnst.                 | Hvis du trenger mer<br>informasjon, kan du<br>se <i>Utskriftsinnst.</i><br>➤➤ side 175. | Du kan skrive ut fotoer<br>ved å velge<br>indeksnumrene.                    |       |
| Vis bilder*      | ок                                  | Utskriftsinnst.                 | Hvis du trenger mer<br>informasjon, kan du<br>se <i>Utskriftsinnst.</i><br>➤ side 175.  | Du kan justere bildene<br>med alternativene.                                | 82    |
|                  | Skriv ut alle                       | _                               | _                                                                                       | Du kan skrive ut alle<br>bildene i minnekortet eller<br>i USB Flash-minnet. |       |
| Fotoeffekter     | Forbedre                            | Autokorr.<br>Forb. hudtone      | Utskriftsinnst.<br>(Hvis du trenger                                                     | Du kan justere bildene med disse innstillingene.                            | Se ♠. |
|                  |                                     | Forbedre<br>utsikt              | med informasjon,<br>kan du se<br><i>Utskriftsinnst.</i><br>➤ side 175.)                 |                                                                             |       |
|                  |                                     | Fjern røde øyne                 |                                                                                         |                                                                             |       |
|                  |                                     | Kveldsbilde                     |                                                                                         |                                                                             |       |
|                  |                                     | Ekstralys                       |                                                                                         |                                                                             |       |
|                  |                                     | Tavle                           |                                                                                         |                                                                             |       |
|                  |                                     | Monokrom                        |                                                                                         |                                                                             |       |
|                  |                                     | Sepia                           |                                                                                         |                                                                             |       |
|                  |                                     | Autokorr. og                    |                                                                                         |                                                                             |       |
|                  | Beskjæring                          | Utskriftsinnst.                 | Hvis du trenger mer<br>informasjon, kan du<br>se <i>Utskriftsinnst.</i><br>➤ side 175.  | Du kan beskjære et foto<br>og skrive ut en del av det.                      |       |
|                  | Forbedre og                         | Autokorr.                       | Utskriftsinnst.                                                                         | Du kan justere fotoene                                                      |       |
|                  | beskjær                             | Forb. hudtone                   | (Hvis du trenger med                                                                    | med disse innstillingene                                                    |       |
|                  |                                     | Forbedre<br>utsikt              | se <i>Utskriftsinnst.</i><br>➤ side 175.)                                               | og beskjære lotoet.                                                         |       |
|                  |                                     | Fjern røde øyne                 | , ,                                                                                     |                                                                             |       |
|                  |                                     | Kveldsbilde                     |                                                                                         |                                                                             |       |
|                  |                                     | Ekstralys                       |                                                                                         |                                                                             |       |
|                  |                                     | Tavle                           |                                                                                         |                                                                             |       |
|                  |                                     | Monokrom                        |                                                                                         |                                                                             |       |
|                  |                                     | Sepia                           |                                                                                         |                                                                             |       |
|                  |                                     | Autokorr. og<br>fjern røde øyne |                                                                                         |                                                                             |       |
| ♦ >> Avansert br | ukermanual.                         |                                 |                                                                                         |                                                                             |       |

Standardinnstillingene vises i fet skrift med en stjerne.

| Nivå 1              | Nivå 2                   | Nivå 3                    | Alternativer                       | Beskrivelser                                                                                                    | Side  |
|---------------------|--------------------------|---------------------------|------------------------------------|----------------------------------------------------------------------------------------------------|-------|
| Utskr av            | Størrelse på             | 25x36mm                   | Utskriftsinnst.                    | Du kan skrive ut ID-bilder                                                                                                    | Se ♦. |
| IDbilde             | ID-bilde                 | 35x45mm                   | (For mer                           | for CV-en, passet osv.                                                                                                    |       |
|                     |                          | 36x51mm                   | informasjon, se<br>Utskriftsinnst. |                                                                                                    |       |
|                     |                          | 45x45mm                   | ➤ side 178.)                       |                                                                                                    |       |
|                     |                          | 45x55mm                   |                                    |                                                                                                    |       |
|                     |                          | 35x48mm                   |                                    |                                                                                                    |       |
|                     |                          | 50x70mm<br>(2x2,75tommer) |                                    |                                                                                                    |       |
|                     |                          | 2x2tommer                 |                                    |                                                                                                    |       |
| Lysbildevisning     | Vis hvert foto i         | 3Sek^                     | —                                  | Angir hvor lenge hvert toto                                                                                                    |       |
|                     |                          | 10Sek                     |                                    | lysbildefremvisningen før                                                                                                    |       |
|                     |                          | 30Sek                     |                                    | maskinen åpner neste                                                                                                    |       |
|                     |                          | 1Min                      |                                    | foto.                                                                                                    |       |
|                     |                          | 5Min                      |                                    |                                                                                                    |       |
|                     | Effekt                   | Av*                       | —                                  | Angir effekten som brukes                                                                                                    |       |
|                     |                          | Gli inn                   |                                    | når maskinen går fra et                                                                                                    |       |
|                     |                          | Ton bort                  |                                    | lysbildefremvisningen.                                                                                                    |       |
|                     |                          | Zoom inn                  |                                    |                                                                                                    |       |
|                     | Start                    | —                         | _                                  | Maskinen starter en<br>lysbildefremvisning av<br>bildene dine.                                                                                                  |       |
|                     |                          |                           |                                    | Du kan velge et foto under<br>lysbildefremvisningen og<br>endre<br>skriverinnstillingene. (For<br>mer informasjon, se<br><i>Utskriftsinnst.</i><br>➤ side 175.) |       |
| ♦ >> Avansert bru   | ıkermanual.              | 1                         | 1                                  | 1                                                                                                    | •     |
| Standardinnstilling | ene vises i fet skrift r | ned en stjerne.           |                                    |                                                                                                    |       |

#### Utskriftsinnst.

# (for Vis bilder, Skr. bilder med indeksnummer., Fotoeffekter eller Lysbildevisning)

| Alternativ 1                                  | Alternativ 2             | Alternativ 3    | Alternativ 4 | Beskrivelser                                                                      | Side  |
|-----------------------------------------------|--------------------------|-----------------|--------------|-----------------------------------------------------------------------------------|-------|
| Utskr.kvalitet                                | Normal                   | —               | —            | Velg utskriftskvalitet.                                                           | Se ♦. |
| (lkke tilgjengelig<br>for DPOF-<br>utskrift.) | Foto*                    |                 |              |                                                                                   |       |
| Papirtype                                     | Vanlig papir             | —               | —            | Velg papirtype.                                                                   |       |
|                                               | Blekkpapir               |                 |              |                                                                                   |       |
|                                               | Brother BP71             |                 |              |                                                                                   |       |
|                                               | Annet glanset*           |                 |              |                                                                                   |       |
| Papirstørrelse                                | 10x15cm*                 | —               | _            | Velg papirstørrelse.                                                              |       |
|                                               | 13x18cm                  |                 |              |                                                                                   |       |
|                                               | A4                       |                 |              |                                                                                   |       |
|                                               | A3                       |                 |              |                                                                                   |       |
|                                               | Letter                   |                 |              |                                                                                   |       |
|                                               | Ledger                   |                 |              |                                                                                   |       |
| (Når A4 eller                                 | 8x10cm                   | —               | _            | Velg utskriftsstørrelsen<br>hvis du bruker<br>papirstørrelsen A4 eller<br>Letter. |       |
| Letter er valgt)                              | 9x13cm                   |                 |              |                                                                                   |       |
| Utskr.str.                                    | 10x15cm                  |                 |              |                                                                                   |       |
|                                               | 13x18cm                  |                 |              |                                                                                   |       |
|                                               | 15x20cm                  |                 |              |                                                                                   |       |
|                                               | Maks. str.*              |                 |              |                                                                                   |       |
| Autokorr.                                     | På                       | —               | —            | Maskinen bestemmer den                                                            |       |
| (Vises ikke når DPOF-                         | Av*                      |                 |              | ditt.                                                                             |       |
| utskrift er valgt.) (kun<br>Vis bilder og     |                          |                 |              |                                                                                   |       |
| Lysbildevisning)                              |                          |                 |              |                                                                                   |       |
| Lyshet                                        |                          | —               | —            | Justerer lysstyrken.                                                              |       |
| (Vises ikke når                               | -2                       |                 |              |                                                                                   |       |
| Forbedre <b>eller</b><br>Forbedre og          | -1                       |                 |              |                                                                                   |       |
| beskjær <b>er</b>                             | *                        |                 |              |                                                                                   |       |
| valgt.)                                       | +1                       |                 |              |                                                                                   |       |
|                                               | +2                       |                 |              |                                                                                   |       |
| ◆ >> Avansert bru                             | l<br>Jkermanual          |                 |              |                                                                                   | 1     |
| Standardinnstilling                           | ene vises i fet skrift i | ned en stjerne. |              |                                                                                   |       |

| Alternativ 1                                                                          | Alternativ 2                            | Alternativ 3    | Alternativ 4                     | Beskrivelser                                                                                                    | Side  |
|---------------------------------------------------------------------------------------|-----------------------------------------|-----------------|----------------------------------|----------------------------------------------------------------------------------------------------|-------|
| Kontrast<br>(Vises ikke når<br>Forbedre eller<br>Forbedre og<br>beskjær er<br>valgt.) | - +<br>-2<br>-1<br>-1<br>+1<br>+1<br>+2 |                 | _                                | Justerer kontrasten.                                                                                                    | Se ♦. |
| Forsterking                                                                           | På                                      | Hvit balanse    | - +                              | Justerer nyansen i de                                                                                                    |       |
| (Vises ikke når<br>Forbedre eller<br>Forbedre og<br>beskjær er<br>valgt.)             | Av*                                     |                 | -2<br>-1<br>-1<br>+1<br>+2       | Tivite offizidene.                                                                                                    |       |
|                                                                                       |                                         | Skarphet        | - +<br>-2<br>-1<br>0<br>+1<br>+2 | Forbedrer skarpheten i<br>bildet.                                                                                                    |       |
|                                                                                       |                                         | Fargetetthet    | - +<br>-2<br>-1<br>0<br>+1<br>+2 | Justerer det totale antallet<br>farger i bildet.                                                                                                    |       |
| Beskjæring                                                                            | <b>På*</b><br>Av                        | _               | _                                | Beskjærer bildet rundt<br>margen slik at det<br>tilpasses til papir- eller<br>utskriftsstørrelsen. Slå av<br>denne funksjonen hvis du<br>vil skrive ut hele bilder<br>eller forhindre uønsket<br>beskjæring. |       |
| Uten kanter                                                                           | <b>På*</b><br>Av                        |                 |                                  | Utvider utskriftsområdet<br>slik at det passer til<br>kantene på papiret.                                                                                                    |       |
| Datoutskrift                                                                          | På                                      | —               | —                                | Skriver ut dato på bildene.                                                                                                    |       |
| (Ikke tilgjengelig<br>for DPOF-<br>utskrift.)                                         | Av*                                     |                 |                                  |                                                                                                    |       |
| Angi ny std.                                                                          | Ja<br>Nei                               |                 |                                  | Lagrer<br>utskriftsinnstillingene dine<br>som standardinnstillinger.                                                                                                    |       |
| ♦ >> Avansert bri                                                                     | ukermanual.                             | 1               | 1                                | 1                                                                                                    |       |
| Standardinnstilling                                                                   | ene vises i fet skrift i                | med en stjerne. |                                  |                                                                                                    |       |

С

| Alternativ 1        | Alternativ 2             | Alternativ 3    | Alternativ 4 | Beskrivelser                                                       | Side  |  |  |  |
|---------------------|--------------------------|-----------------|--------------|--------------------------------------------------------------------|-------|--|--|--|
| Fabrikkinnst.       | Ja<br>Nei                | _               | _            | Tilbakestiller alle<br>innstillinger til<br>fabrikkinnstillingene. | Se ✦. |  |  |  |
| ♦ >> Avansert bru   | Avansert brukermanual.   |                 |              |                                                                    |       |  |  |  |
| Standardinnstilling | ene vises i fet skrift r | ned en stjerne. |              |                                                                    |       |  |  |  |

#### Utskriftsinnst.

#### (for Skriv ut indeksark)

| Nivå 1                      | Nivå 2                   | Nivå 3          | Alternativer | Beskrivelser         | Side  |  |
|-----------------------------|--------------------------|-----------------|--------------|----------------------|-------|--|
| Papirtype                   | Vanlig papir*            | —               | —            | Velg papirtype.      | Se ♦. |  |
|                             | Blekkpapir               |                 |              |                      |       |  |
|                             | Brother BP71             |                 |              |                      |       |  |
|                             | Annet glanset            |                 |              |                      |       |  |
| Papirstørrelse              | Letter                   | —               | —            | Velg papirstørrelse. |       |  |
|                             | A4*                      |                 |              |                      |       |  |
| ♦ >> Avansert brukermanual. |                          |                 |              |                      |       |  |
| Standardinnstilling         | ene vises i fet skrift r | ned en stjerne. |              |                      |       |  |

#### Utskriftsinnst.

#### (for Utskr av IDbilde)

| Nivå 1              | Nivå 2                   | Nivå 3          | Alternativer | Beskrivelser              | Side  |
|---------------------|--------------------------|-----------------|--------------|---------------------------|-------|
| Utskr.kvalitet      | Normal                   | —               | —            | Velg utskriftskvalitet.   | Se ♦. |
|                     | Foto <sup>*</sup>        |                 |              |                           |       |
| Papirtype           | Vanlig papir             | _               | —            | Velg papirtype.           |       |
|                     | Blekkpapir               |                 |              |                           |       |
|                     | Brother BP71             |                 |              |                           |       |
|                     | Annet glanset*           |                 |              |                           |       |
| Papirstørrelse      | 10x15cm*                 | _               | —            | Velg papirstørrelse.      |       |
|                     | 13x18cm                  |                 |              |                           |       |
|                     | A4                       |                 |              |                           |       |
|                     | Letter                   |                 |              |                           |       |
| Forbedre foto       | Av*                      | —               | —            | Du kan justere bildene    |       |
|                     | Autokorr.                |                 |              | med disse innstillingene. |       |
|                     | Fjern røde               |                 |              |                           |       |
|                     | øyne                     |                 |              |                           |       |
|                     | Autokorriger og          |                 |              |                           |       |
|                     | tjern røde øyne          |                 |              |                           |       |
| ♦ >> Avansert bru   | ukermanual.              |                 |              |                           |       |
| Standardinnstilling | ene vises i fet skrift r | ned en stjerne. |              |                           |       |

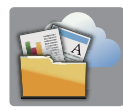

### Nett (Mer-skjermen)

| Nivå 1                    | Nivå 2                  | Nivå 3              | Alternativer                  | Beskrivelser                                                                                                    | Side        |  |
|---------------------------|-------------------------|---------------------|-------------------------------|----------------------------------------------------------------------------------------------------|-------------|--|
| Nett                      | Apper                   | _                   | —                             | Lar deg koble Brother-<br>maskinen til en Internett-<br>tjeneste.<br>Webtjenester kan ha blitt<br>lagt til og/eller<br>tjenestenavn kan ha blitt<br>endret av leverandøren | Se ●.       |  |
|                           | SkyDrive <sup>®</sup>   | _                   | —                             |                                                                                                    |             |  |
|                           | Boks                    |                     | _                             |                                                                                                    |             |  |
|                           | Google Drive™           | _                   | —                             |                                                                                                    |             |  |
|                           | Evernote <sup>®</sup>   | _                   | _                             |                                                                                                    |             |  |
|                           | Dropbox                 | —                   | —                             | etter at dette dokumentet                                                                                                    |             |  |
|                           | Facebook                | —                   | —                             | ble utgitt.                                                                                                    | ble utgitt. |  |
| Picasa Web — —<br>Albums™ |                         |                     |                               |                                                                                                    |             |  |
|                           | Flickr <sup>®</sup>     | _                   | —                             |                                                                                                    |             |  |
| Gå til Brother S          | olutions Center for a   | a laste ned Web Con | inect-guide på <u>http://</u> | solutions.brother.com/.                                                                                                    |             |  |
| Standardinnstilling       | gene vises i fet skrift | med en stjerne.     |                               |                                                                                                    |             |  |

# A3-kopi- snarvei (Mer-skjermen)

| Nivå 1                                                                | Nivå 2                 | Alternativ 1        | Alternativ 2                                                                     | Beskrivelser                                                                           | Side  |
|-----------------------------------------------------------------------|------------------------|---------------------|----------------------------------------------------------------------------------|----------------------------------------------------------------------------------------|-------|
| A3 2 i 1<br>A3*                                                       | Alt.                   | Kvalitet            | Normal*<br>Best                                                                  | Velg<br>kopieringsoppløsningen<br>for neste kopi.                                      | Se ♦. |
| $\begin{array}{r} A4 \rightarrow A3 \\ A3 \rightarrow A4 \end{array}$ |                        | Papirtype           | Vanlig papir                                                                     | Viser tilgjengelig<br>papirtype.                                                       |       |
| A4 + Notat(L)<br>A4 + Notat(P)<br>A4 + rutenett                       |                        | Papirstørrelse      | <b>A3*</b><br>Ledger<br>(Når A3 → A4                                             | Stiller inn papirstørrelsen i<br>papirmagasinet.                                       |       |
| A4 + tom<br>A4 midten                                                 |                        |                     | velges)<br>A4*<br>Letter                                                         |                                                                                        |       |
|                                                                       |                        | Magasinvalg         | Auto.<br>mag.valg                                                                | Velger automatisk det<br>magasinet som<br>inneholder det best<br>egnede papiret.       |       |
|                                                                       |                        | Tetthet             | -2<br>-1<br>-1<br>-1<br>-1<br>-1<br>-1<br>-1<br>-1<br>-1<br>-1<br>-1<br>-1<br>-1 | Justerer kopienes tetthet.                                                             |       |
|                                                                       |                        | Aut.<br>forsk.oppr. | Auto*<br>Av                                                                      | Hvis den skannede<br>kopien er skjev, kan<br>maskinen korrigere<br>dataene automatisk. |       |
| ♦ >> Avansert broken                                                  | ukermanual.            |                     |                                                                                  |                                                                                        |       |
| Standardinnstilling                                                   | ene vises i fet skrift | med en stjerne.     |                                                                                  |                                                                                        |       |

### + (Snarveier)

| Nivå 1                                                    | Nivå 2 | Nivå 3        | Alternativer            | Beskrivelser                                                                        | Side                                         |  |
|-----------------------------------------------------------|--------|---------------|-------------------------|-------------------------------------------------------------------------------------|----------------------------------------------|--|
| Legg til                                                  | Корі   | Normal        | Flytt til skjermen      | Du kan velge ønskede 14<br>innstillinger fra de<br>forhåndsinnstilte<br>elementene. | 14                                           |  |
| snarvei                                                   |        | Best kvalitet | Kopieringsalternativer. |                                                                                     | Kopieringsalternativer. innstillinger fra de |  |
|                                                           |        | ADF høy hast  |                         |                                                                                     |                                              |  |
|                                                           |        | A3            |                         |                                                                                     |                                              |  |
|                                                           |        | 2-sidig(1→2)  |                         |                                                                                     |                                              |  |
|                                                           |        | 2-sidig(2→2)  |                         |                                                                                     |                                              |  |
|                                                           |        | A4 → A3       |                         |                                                                                     |                                              |  |
|                                                           |        | 2i1(ID)       |                         |                                                                                     |                                              |  |
|                                                           |        | 2i1           |                         |                                                                                     |                                              |  |
|                                                           |        | Plakat        |                         |                                                                                     |                                              |  |
|                                                           |        | Blekksparing  |                         |                                                                                     |                                              |  |
|                                                           |        | Bok           |                         |                                                                                     |                                              |  |
| Standardinnstillingene vises i fet skrift med en stjerne. |        |               |                         |                                                                                     |                                              |  |

| Nivå 1                                                    | Nivå 2              | Nivå 3                           | Alternativer                                     | Beskrivelser                                                     | Side |
|-----------------------------------------------------------|---------------------|----------------------------------|--------------------------------------------------|------------------------------------------------------------------|------|
| Legg til                                                  | Fax                 | Faksoppløsning                   | Standard*                                        | Angir oppløsningen for                                           | 15   |
|                                                           | (Alt.)              |                                  | Fin                                              | ulgaende lakset.                                                 |      |
| (Fortsetterse)                                            |                     |                                  | S.Fin                                            |                                                                  |      |
|                                                           |                     |                                  | Foto                                             |                                                                  |      |
|                                                           |                     | Tosidig faks                     | Av*                                              | Du kan velge tosidig                                             |      |
|                                                           |                     | Tosidig<br>skanning:<br>Langside | Taksskannemodus.                                 |                                                                  |      |
|                                                           |                     | Tosidig<br>skanning:<br>Kortside |                                                  |                                                                  |      |
|                                                           |                     | Kontrast                         | Auto*                                            | Endrer hvor lyse eller                                           |      |
|                                                           |                     |                                  | Lys                                              | mørke fakser du sender.                                          |      |
|                                                           |                     |                                  | Mørk                                             |                                                                  |      |
|                                                           |                     | Glassplates-                     | A4*                                              | Justerer skanneområdet                                           |      |
|                                                           | kannestørrel-<br>se | A3                               | på skannerglassplaten til<br>dokumentstørrelsen. |                                                                  |      |
|                                                           |                     | Letter                           |                                                  |                                                                  |      |
|                                                           |                     | Legal                            |                                                  |                                                                  |      |
|                                                           |                     |                                  | Ledger                                           |                                                                  |      |
|                                                           |                     | Gruppesending                    | Legg til nr.                                     | Du kan sende samme<br>faksmelding til mer enn ett<br>faksnummer. |      |
|                                                           |                     |                                  | (Alternativer)                                   |                                                                  |      |
|                                                           |                     |                                  | Legg til nr.                                     |                                                                  |      |
|                                                           |                     |                                  | Legg til fra<br>adressebok                       |                                                                  |      |
|                                                           |                     |                                  | Søk i                                            |                                                                  |      |
|                                                           |                     |                                  | adressebok                                       |                                                                  |      |
|                                                           |                     | Forhandsvisning                  | Pa                                               | faksmelding før du sender                                        |      |
|                                                           |                     |                                  | Av^                                              | den.                                                             |      |
|                                                           |                     | Fargeinnstilling                 | Svart-hvitt*                                     | Angir om faksene sendes                                          |      |
|                                                           |                     | Farge                            | i svart-rivitt eller lärge.                      |                                                                  |      |
|                                                           |                     | Sanntids-TX                      | På                                               | Du kan sende en faks                                             |      |
|                                                           |                     |                                  | Av*                                              |                                                                  |      |
|                                                           |                     | Utenlandsmodus                   | På                                               | Hvis du har<br>vanskeligheter med å                              |      |
|                                                           |                     |                                  | Av*                                              | sende fakser til utlandet,<br>stiller du denne til På.           |      |
| Standardinnstillingene vises i fet skrift med en stjerne. |                     |                                  |                                                  |                                                                  |      |

| Nivå 1                                | Nivå 2                   | Nivå 3                   | Alternativer                                                                                       | Beskrivelser                                                                    | Side |
|---------------------------------------|--------------------------|--------------------------|----------------------------------------------------------------------------------------------------|---------------------------------------------------------------------------------|------|
| Legg til<br>snarvei<br>(Fortsettelse) | Skanne                   | til fil                  | PC valg                                                                                            | Du kan skanne et<br>dokument i svart-hvitt<br>eller farger til<br>datamaskinen. | 16   |
|                                       | til OCR                  | PC valg                  | Du kan konvertere<br>tekstdokumenter til<br>redigerbare tekstfiler.                                | ·                                                                               |      |
|                                       | til bilde                | PC valg                  | Du kan skanne et<br>fargebilde til<br>grafikkprogrammet.                                           |                                                                                 |      |
|                                       |                          | til media                | ADF høy                                                                                            | Du kan skanne                                                                   |      |
|                                       |                          | (Alt.)                   | hastighet-modus                                                                                    | ninnekort eller et USB<br>Flash-minne.                                          |      |
|                                       |                          |                          | skanning                                                                                           |                                                                                 |      |
|                                       |                          |                          | Skannetype                                                                                         |                                                                                 |      |
|                                       |                          |                          | Oppløsning                                                                                         |                                                                                 |      |
|                                       |                          |                          | Filtype                                                                                            |                                                                                 |      |
|                                       |                          |                          | Skannestørrelse                                                                                    |                                                                                 |      |
|                                       |                          |                          | Skanne langt<br>papir                                                                              |                                                                                 |      |
|                                       |                          | Filnavn                  |                                                                                                    |                                                                                 |      |
|                                       |                          | Automatisk<br>beskjæring |                                                                                                    |                                                                                 |      |
|                                       |                          |                          | Hopp ov. tom<br>side                                                                               |                                                                                 |      |
|                                       |                          |                          | Fjern<br>bakgrunnsfarge                                                                            |                                                                                 |      |
|                                       | til e-post               | PC valg                  | Du kan skanne et<br>dokument i svart-hvitt<br>eller farger til e-<br>postprogrammet.               |                                                                                 |      |
|                                       |                          | til<br>e-mailserver      | ADF høy<br>hastighet-modus                                                                         | Du kan skanne et<br>dokument i svart-hvitt                                      |      |
|                                       |                          | (Alt.)                   | Tosidig<br>skanning                                                                                | eller farger til e-<br>postserveren.                                            |      |
|                                       |                          |                          | Skannetype                                                                                         |                                                                                 |      |
|                                       |                          | Oppløsning               |                                                                                                    |                                                                                 |      |
|                                       |                          | Filtype                  |                                                                                                    |                                                                                 |      |
|                                       |                          | Skannestørrelse          |                                                                                                    |                                                                                 |      |
|                                       |                          | Skanne langt<br>papir    |                                                                                                    |                                                                                 |      |
|                                       | til nettverk             | Profilnavn               | Du kan sende skannede<br>data til en CIFS-server på<br>ditt lokale nettverk eller på<br>Internett. |                                                                                 |      |
|                                       |                          | til FTP                  | Profilnavn                                                                                         | Du kan sende skannede<br>data via FTP.                                          |      |
| Standardinnstilling                   | ene vises i fet skrift r | ned en stierne           |                                                                                                    |                                                                                 |      |

| Nivå 1                                                    | Nivå 2                 | Nivå 3                | Alternativer | Beskrivelser                                                                                    | Side |
|-----------------------------------------------------------|------------------------|-----------------------|--------------|-------------------------------------------------------------------------------------------------|------|
| Legg til Nett<br>snarvei                                  | Nett                   | SkyDrive <sup>®</sup> | _            | Lar deg koble Brother-<br>maskinen til en Internett-<br>tjeneste.<br>Webtienester kan ha blitt  | 18   |
|                                                           |                        | Boks                  | —            |                                                                                                 |      |
| (Fortsettelse)                                            |                        | Google Drive™         | _            |                                                                                                 |      |
|                                                           |                        | Evernote®             | —            | lagt til og/eller                                                                               |      |
|                                                           |                        | Dropbox               | —            | tjenestenavn kan ha blitt<br>endret av leverandøren<br>etter at dette dokumentet<br>ble utgitt. |      |
|                                                           |                        | Facebook              | _            |                                                                                                 |      |
|                                                           |                        | Picasa Web<br>Albums™ | _            |                                                                                                 |      |
|                                                           |                        | Flickr <sup>®</sup>   | —            |                                                                                                 |      |
| Denne listen<br>vises når et                              | Rediger<br>snarveinavn | —                     | —            | Du kan endre<br>snarveinavnet.                                                                  | 19   |
| snarveinavn<br>trykkes inn i 2<br>sekunder.               | Slette                 | _                     | _            | Sletter snarveien.                                                                              | 19   |
| Standardinnstillingene vises i fet skrift med en stjerne. |                        |                       |              |                                                                                                 |      |

### (Blekk)

| Nivå 1                                                    | Nivå 2        | Nivå 3 | Alternativer   | Beskrivelser                                | Side  |
|-----------------------------------------------------------|---------------|--------|----------------|---------------------------------------------|-------|
| (Blekk)                                                   | Test utskrift | —      | Utskriftskval. | Brukes til å kontrollere                    | 101   |
|                                                           |               |        | Justering      | utskriftskvaliteten eller -<br>justeringen. | 102   |
|                                                           | Rengjør       | —      | Sort           | Brukes til å rengjøre                       | 100   |
|                                                           |               |        | Farge          | skriverhodet.                               |       |
|                                                           |               |        | Alle           |                                             |       |
|                                                           | Blekknivå     | _      | —              | Viser blekknivået.                          | Se ♦. |
| ♦ >> Avansert brukermanual.                               |               |        |                |                                             |       |
| Standardinnstillingene vises i fet skrift med en stjerne. |               |        |                |                                             |       |

#### wiFi (Wi-Fi-oppsett)

#### MERK -

Etter at en Wi-Fi<sup>®</sup>-tilkobling er satt opp, kan du ikke endre innstillingene fra Hjem-skjermbildet. Endre innstillinger for Wi-Fi-tilkoblingen i Innstillinger-skjermbildet.

| Nivå 1                                       | Nivå 2                                                    | Nivå 3 | Alternativer | Beskrivelser                                                                                          | Side  |
|----------------------------------------------|-----------------------------------------------------------|--------|--------------|----------------------------------------------------------------------------------------------------|-------|
| WiFi<br>(Wi-Fi-oppsett)                      | Inst.veiviser                                             | —      | _            | Du kan konfigurere<br>utskriftsserveren for et<br>trådløst nettverk manuelt.                          | Se ‡. |
|                                              | Oppsett med PC                                            | —      | —            | Du kan konfigurere Wi-Fi-<br>innstillingene ved hjelp av<br>en PC.                                    |       |
|                                              | WPS/AOSS                                                  | _      | _            | Du kan enkelt konfigurere<br>trådløse<br>nettverksinnstillinger ved<br>hjelp av ettrykksknapper.      |       |
|                                              | WPS m/PIN-kode                                            | _      | _            | Du kan enkelt konfigurere<br>trådløse<br>nettverksinnstillinger ved<br>hjelp av WPS med PIN-<br>kode. | Se +. |
| + ➤➤ Programvare og Nettverks Brukerhåndbok. |                                                           |        |              |                                                                                                    |       |
| ↓ >> Hurtigstartguide.                       |                                                           |        |              |                                                                                                    |       |
| Standardinnstilling                          | Standardinnstillingene vises i fet skrift med en stjerne. |        |              |                                                                                                    |       |

#### Når du bruker minnekort eller USB Flash-minnet i korrekt spor

| Nivå 1                                                    | Nivå 2                                | Nivå 3                                | Alternativer | Beskrivelser                                   | Side  |  |
|-----------------------------------------------------------|---------------------------------------|---------------------------------------|--------------|------------------------------------------------|-------|--|
| Foto                                                      | (Se Foto (Mer-skje                    | (Se Foto (Mer-skjermen) >> side 173.) |              |                                                |       |  |
| Skann til<br>media                                        | (Setil media >> side 164.)            |                                       |              |                                                |       |  |
| Nett                                                      | (Se Nett (Mer-skjermen) ➤➤ side 178.) |                                       |              |                                                |       |  |
| DPOF                                                      | —                                     | _                                     | _            | Viser<br>innstillingsskjermbildet for<br>DPOF. | Se ♦. |  |
| ♦ >> Avansert brukermanual.                               |                                       |                                       |              |                                                |       |  |
| Standardinnstillingene vises i fet skrift med en stjerne. |                                       |                                       |              |                                                |       |  |

## Skrive inn tekst

Når du skriver inn tekst til maskinen, vil et tastatur vises på pekeskjermen. Trykk på 🔼 1 @ for å bla gjennom bokstaver, tall og spesialtegn.

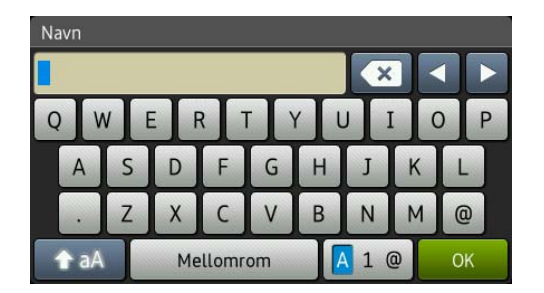

#### MERK

For å veksle mellom stor og liten bokstav, trykk på

### Sette inn mellomrom

For å angi et mellomrom, trykker du på Mellomrom. Eller du kan trykke på ▶ for å flytte markøren.

#### MERK

Tegnene som er tilgjengelig, kan variere fra land til land.

### Korrigere

Hvis du har skrevet inn feil tegn og vil korrigere det, trykker du på ◀ for å flytte markøren for å utheve tegnet som er feil, og deretter 💽. Skriv inn riktig tegn. Du kan også bruke markøren til å gå tilbake og sette inn tegn.

For å slette alle tegnene, trykk gjentatte ganger på 💌.

С

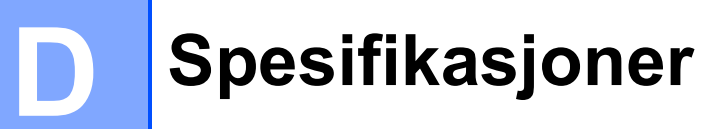

## Generelt

#### MERK

Dette kapitlet viser en oppsummering over maskinens spesifikasjoner. Du finner flere spesifikasjoner på <u>http://www.brother.com/</u>.

| Skrivertype                         | Blekkskriver                    |                                            |
|-------------------------------------|---------------------------------|--------------------------------------------|
| Skriverhode                         | Svart-hvitt:                    | Piezo med 420 dyser $\times$ 1             |
|                                     | Farge:                          | Piezo med 420 dyser $	imes$ 3              |
| Minnekapasitet                      | 256 MB                          |                                            |
| LCD-skjerm (Liquid Crystal Display) | 3,7 tommer (93,4 m<br>pekepanel | m) TFT-fargepekeskjerm LCD <sup>1</sup> og |
| Strømkilde                          | Vekselstrøm 220 til             | 240 V 50/60 Hz                             |
| Strømforbruk <sup>2</sup>           | Kopieringsmodus:                | Ca. 29 W <sup>3</sup>                      |
|                                     | Driftsklar modus:               | Ca. 5,5 W <sup>4</sup>                     |
|                                     | Hvilemodus:                     | Ca. 1,5 W <sup>4</sup>                     |
|                                     | Av:                             | Ca. 0,04 W <sup>4 5</sup>                  |

<sup>1</sup> Måles diagonalt.

<sup>2</sup> Målt når maskinen er tilkoblet USB-grensesnittet. Strømforbruket varierer noe avhengig av bruksområde eller deleslitasje.

<sup>3</sup> Ved bruk av ADF, enkeltsidig utskrift og skanning, oppløsning: standard/dokument: ISO/IEC 24712 utskrevet mønster.

<sup>4</sup> Målt i henhold til IEC 62301 Edition 2.0.

<sup>5</sup> Selv når maskinen er slått av, vil den automatisk slå seg på periodisk for vedlikehold av skrivehodet, og så slå seg av igjen.

#### Spesifikasjoner

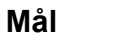

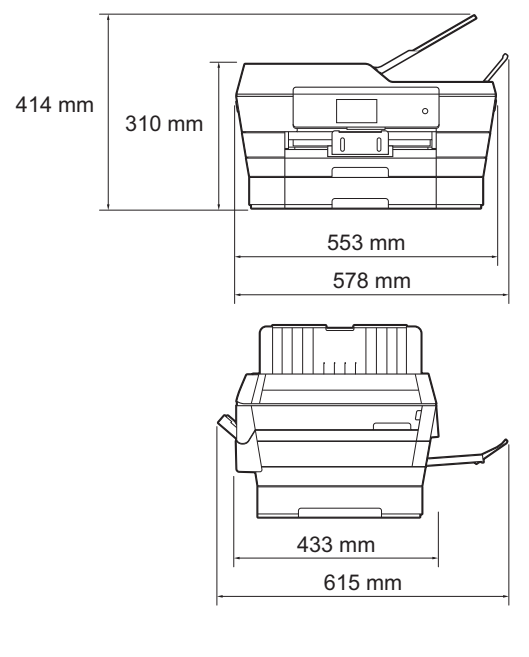

| Vekt              | 16,7 kg                                               |                                          |  |  |
|-------------------|-------------------------------------------------------|------------------------------------------|--|--|
| Støynivå          | <b>Lydtrykk</b><br>Under drift:                       | Lpam = 50 dB(A) (Maksimalt) <sup>1</sup> |  |  |
|                   | Lydstyrke <sup>2 3</sup>                              |                                          |  |  |
|                   | Kopiering <sup>4</sup> :                              | Lwad = 6,33 B(A) (svart-hvitt)           |  |  |
|                   |                                                       | LwAd = 6,25 B(A) (farge)                 |  |  |
|                   | Klar:                                                 | Lwad = 3,01 B(A) (svart-hvitt/farge)     |  |  |
| Temperatur        | Under drift:                                          | 10 til 35 °C                             |  |  |
|                   | Beste utskriftskvalitet:                              | 20 til 33 °C                             |  |  |
| Luftfuktighet     | Under drift:                                          | 20 til 80 % (uten kondensering)          |  |  |
|                   | Beste utskriftskvalitet:                              | 20 til 80 % (uten kondensering)          |  |  |
| ADF (automatisk   | Opptil 35 sider                                       |                                          |  |  |
| dokumentmater)    | Papir: 80 g/m <sup>2</sup> A4- eller Letter-størrelse |                                          |  |  |
| Dokumentstørrelse | ADF-bredde: 148 mm til 297 mm                         |                                          |  |  |
|                   | ADF-lengde: 148 mm til 431,8 mm                       |                                          |  |  |
|                   | Bredde for skannerglassplate: Maks. 297 mm            |                                          |  |  |
|                   | Lengde for skannerglassplate: Maks. 431.8 mm          |                                          |  |  |

<sup>1</sup> Støy avhenger av utskriftsforholdene.

- <sup>2</sup> I samsvar med ISO9296
- <sup>3</sup> Kontorutstyr med LwAd>6,30 B(A) passer ikke til bruk i rom hvor det kreves dyp konsentrasjon. Slikt utstyr bør plasseres i separate rom på grunn av støyutslippet.
- Kopieringshastighet: 14 cpm (svart-hvitt) / 11 cpm (farge)
  Disse kopieringshastighetene ble målt på samme måte som 3.5.1 i RAL-UZ171.

## Utskriftsmedier

| Papirinngang | Papirmagasin 1                                                                                                    |
|--------------|----------------------------------------------------------------------------------------------------|
|              | Papirtype:                                                                                                    |
|              | Vanlig papir, blk.skr.papir (bestrøket papir),<br>glanset papir <sup>1</sup> og transparenter <sup>1 2</sup>                                                                                        |
|              | Papirstørrelse <sup>3</sup> :                                                                                                    |
|              | (Liggende)                                                                                                    |
|              | A4, Letter, Executive                                                                                                    |
|              | (Stående)                                                                                                    |
|              | A3, Ledger, Legal, Folio, A5, A6, Konvolutter (C5, Com-10, DL, Monarch), Foto ( $10 \times 15$ cm), Foto L ( $89 \times 127$ mm), Foto 2L ( $13 \times 18$ cm) og Indekskort ( $127 \times 203$ mm) |
|              | Bredde: 89–297 mm                                                                                                    |
|              | Lengde: 127–431,8 mm                                                                                                    |
|              | For mer informasjon, se <i>Papirvekt og -tykkelse</i> ➤➤ side 44.                                                                                                    |
|              | Maksimal papirmagasinkapasitet:                                                                                                    |
|              | Ca. 250 ark med 80 g/m <sup>2</sup> vanlig papir                                                                                                    |
|              | Papirmagasin 2                                                                                                    |
|              | Papirtype:                                                                                                    |
|              | Vanlig papir                                                                                                    |
|              | ■ Papirstørrelse:                                                                                                    |
|              | (Liggende)                                                                                                    |
|              | A4, Letter                                                                                                    |
|              | (Stående)                                                                                                    |
|              | A3, Ledger, Legal                                                                                                    |
|              | Bredde: 210–297 mm                                                                                                    |
|              | Lengde: 279,4–431,8 mm                                                                                                    |
|              | For mer informasjon, se <i>Papirvekt og -tykkelse</i> ➤➤ side 44.                                                                                                    |
|              | Maksimal papirmagasinkapasitet:                                                                                                    |
|              | Ca. 250 ark med 80 g/m <sup>2</sup> vanlig papir                                                                                                    |

<sup>1</sup> For glanset papir eller transparenter, fjern utskriftene fra papirmagasinet straks de kommer ut av maskinen for å unngå flekker.

<sup>2</sup> Bruk bare transparenter som er anbefalt for blekkskrivere.

<sup>3</sup> Se Papirtype og -størrelse for hver funksjon  $\rightarrow$  side 42.

D

| Papirinngang   | Manuell materåpning                                                                                                    |  |  |
|----------------|----------------------------------------------------------------------------------------------------|--|--|
| (Fortsettelse) | Papirtype:                                                                                                    |  |  |
|                | Vanlig papir, blk.skr.papir (bestrøket papir),<br>glanset papir <sup>1</sup> , transparenter <sup>1 2</sup> og konvolutter                                                                          |  |  |
|                | ■ Papirstørrelse <sup>3</sup> :                                                                                                    |  |  |
|                | (Liggende)                                                                                                    |  |  |
|                | A4, Letter, Executive                                                                                                    |  |  |
|                | (Stående)                                                                                                    |  |  |
|                | A3, Ledger, Legal, Folio, A5, A6, Konvolutter (C5, Com-10, DL, Monarch), Foto ( $10 \times 15$ cm), Foto L ( $89 \times 127$ mm), Foto 2L ( $13 \times 18$ cm) og Indekskort ( $127 \times 203$ mm) |  |  |
|                | Bredde: 89–297 mm                                                                                                    |  |  |
|                | Lengde: 127–431,8 mm                                                                                                    |  |  |
|                | For mer informasjon, se <i>Papirvekt og -tykkelse</i> ➤➤ side 44.                                                                                                    |  |  |
|                | Maksimal papirmagasinkapasitet:                                                                                                    |  |  |
|                | 1 ark med spesielt utskriftsmedium                                                                                                    |  |  |
| Papirutgang    | Opptil 50 ark med 80 g/m <sup>2</sup> vanlig papir (utskrift med forsiden opp i<br>papirmagasinet) <sup>1</sup>                                                                                     |  |  |

- <sup>1</sup> For glanset papir eller transparenter, fjern utskriftene fra papirmagasinet straks de kommer ut av maskinen for å unngå flekker.
- <sup>2</sup> Bruk bare transparenter som er anbefalt for blekkskrivere.
- <sup>3</sup> Se Papirtype og -størrelse for hver funksjon  $\rightarrow$  side 42.

## Faks

| Kompatibilitet             | ITU-T supergruppe 3                                          |
|----------------------------|--------------------------------------------------------------|
| Modemhastighet             | Automatisk skifte til lavere hastighet                       |
|                            | 33 600 bps                                                   |
| Skannebredde               | 288 mm (A3)                                                  |
| (Enkeltsidig dokument)     |                                                              |
| Skannebredde og -lengde    | Bredde: 288 mm (A3) (ADF)                                    |
| (2-sidig dokument)         | Lengde: 414 mm (A3) (ADF)                                    |
| Utskriftsbredde            | 291 mm (A3)                                                  |
| Gråtoner                   | Svart-hvitt: 8-bit (256 nivåer)                              |
|                            | Farge: 24-bit (8-bit per farge / 256 nivåer)                 |
| Oppløsning                 | Standard                                                     |
|                            | 203 	imes 98 dpi (svart-hvitt)                               |
|                            | 203 	imes 196 dpi (farge)                                    |
|                            | Fin                                                          |
|                            | 203 	imes 196 dpi (svart-hvitt/farge)                        |
|                            | Superfin                                                     |
|                            | 203 	imes 392 dpi (svart-hvitt)                              |
|                            | Foto                                                         |
|                            | 203 	imes 196 dpi (svart-hvitt)                              |
| Adressebok                 | 100 navn $\times$ 2 nummer eller e-postadresser <sup>1</sup> |
| Grupper                    | Opptil 6                                                     |
| Gruppesending              | 250 (200 adressebok / 50 manuelle valg)                      |
| Automatisk gjenoppringning | 3 ganger med 5 minutters mellomrom                           |
| Sending fra minnet         | Opptil 200 <sup>2</sup> sider                                |
| Mottak ved tom for papir   | Opptil 200 <sup>2</sup> sider                                |

<sup>1</sup> E-postadresser er tilgjengelig når IFAX er lastet ned.

<sup>2</sup> "Sider" refererer til "ITU-T Test Chart #1" (et typisk forretningsbrev, standard oppløsning, MMR-kode). Spesifikasjoner og dokumentasjon kan endres uten forutgående varsel.

## Kopi

Farge/Svart-hvitt

Kopieringsbredde

Flere kopier Forstørre/Forminske

Oppløsning

Tosidig

Ja/Ja

291 mm <sup>1</sup>

Stabler/sorterer opptil 99 sider 25 % til 400 % (i inkrementer på 1 %) Skriver ut opptil 1200 × 2400 dpi

Ja

Papirtype:

Vanlig papir

Papirstørrelse:

A4, Letter, Ledger, A3, Legal, A5

<sup>1</sup> Ved kopiering på A3-papir.

D

## PhotoCapture Center™

| Memory Stick Duo™ (16 MB til 128 MB)<br>Memory Stick PRO Duo™ (256 MB til 32 GB)<br>Memory Stick Micro™ (M2™) med adapter (256 MB til 32 GB)<br>MultiMedia Card (32 MB til 2 GB)                                                                 |
|----------------------------------------------------------------------------------------------------|
| MultiMedia Card plus (128 MB til 4 GB)<br>MultiMedia Card mobile med adapter (64 MB til 1 GB)<br>SD-minnekort (16 MB til 2 GB)<br>miniSD med adapter (16 MB til 2 GB)<br>microSD med adapter (16 MB til 2 GB)<br>SDHC-minnekort (4 GB til 32 GB) |
| miniSDHC med adapter (4 GB til 32 GB)<br>microSDHC med adapter (4 GB til 32 GB)<br>SDXC-minnekort (48 GB til 128 GB)<br>USB Flash-minne <sup>2</sup>                                                                                             |
| Opptil 1200 $	imes$ 4800 dpi                                                                                                    |
| DPOF (ver. 1.0, ver. 1.1), Exif DCF (opptil ver. 2.1)                                                                                                    |
| Fotoutskrift: JPEG <sup>3</sup> , AVI <sup>4</sup> , MOV <sup>4</sup><br>Skann til media: JPEG, PDF (farge)                                                                                                    |
| TIFF, PDF (svart-hvitt)                                                                                                    |
| Opptil 999 filer<br>(Mappen i minnekort eller USB Flash-minner regnes også som filer.)                                                                                                    |
| Filer kan lagres på opptil 4. mappenivå i minnekortet eller USB<br>Flash-minnet.                                                                                                    |
| A4, Letter, Ledger, A3, Foto (10 $	imes$ 15 cm), Foto 2L (13 $	imes$ 18 cm) $^5$                                                                                                    |
|                                                                                                    |

- <sup>1</sup> Minnekort, adaptere og USB Flash-minne er ikke inkludert.
- <sup>2</sup> USB 2.0 standard USB-masselagringsstandard opptil 64 GB Støttet format: FAT12/FAT16/FAT32/exFAT
- <sup>3</sup> Avansert JPEG-format støttes ikke.
- <sup>4</sup> Kun Motion JPEG
- <sup>5</sup> Se Papirtype og -størrelse for hver funksjon  $\rightarrow$  side 42.

## PictBridge

Kompatibilitet

Grensesnitt

Støtter Camera & Imaging Products Association PictBridgestandarden CIPA DC-001. Besøk <u>http://www.cipa.jp/pictbridge/</u> for mer informasjon. Direkte USB-grensesnitt

## Skanner

| Farge/Svart-hvitt       | Ja/Ja                                                                                                    |
|-------------------------|----------------------------------------------------------------------------------------------------|
| TWAIN-kompatibel        | Ja<br>(Windows <sup>®</sup> XP <sup>1</sup> / Windows Vista <sup>®</sup> / Windows <sup>®</sup> 7 /<br>Windows <sup>®</sup> 8) |
|                         | (Mac OS X v10.6.8, 10.7.x, 10.8.x)                                                                                             |
| WIA-kompatibel          | Ja                                                                                                    |
|                         | (Windows <sup>®</sup> XP <sup>1</sup> / Windows Vista <sup>®</sup> / Windows <sup>®</sup> 7 /<br>Windows <sup>®</sup> 8)       |
| ICA-kompatibel          | Ja (Mac OS X v10.6.8, 10.7.x, 10.8.x)                                                                                          |
| Farge dybde             | 48-bit fargebehandling (inn)                                                                                                   |
|                         | 24-bit fargebehandling (ut) / 256 nivåer per farge                                                                             |
| Gråtoner                | 16-bit fargebehandling (inn)                                                                                                   |
|                         | 8-biters farge (ut) / 256 nivåer                                                                                               |
| Oppløsning              | Opptil 19200 $	imes$ 19200 dpi (interpolert) $^2$                                                                              |
|                         | Opptil 2400 $	imes$ 2400 dpi (optisk) (skannerglassplate)                                                                      |
|                         | Opptil 2400 $	imes$ 1200 dpi (optisk) (ADF)                                                                                    |
| Skannebredde og -lengde | Bredde: Opptil 293 mm                                                                                                    |
| (Enkeltsidig dokument)  | Lengde: Opptil 427,8 mm                                                                                                    |
| Skannebredde og -lengde | Bredde: Opptil 293 mm (ADF)                                                                                                    |
| (2-sidig dokument)      | Lengde: Opptil 427,8 mm (ADF)                                                                                                  |

<sup>1</sup> Windows<sup>®</sup> XP i denne brukermanualen omfatter Windows<sup>®</sup> XP Home Edition, Windows<sup>®</sup> XP Professional og Windows<sup>®</sup> XP Professional x64 Edition.

<sup>2</sup> Maksimal skanning på 1200 × 1200 dpi ved bruk av WIA-driveren for Windows<sup>®</sup> XP, Windows Vista<sup>®</sup>, Windows<sup>®</sup> 7 og Windows<sup>®</sup> 8 (oppløsning på opptil 19200 × 19200 dpi kan velges ved bruk av Brother skannerverktøy).

D

## Skriver

| Opptil 1200 $	imes$ 6000 dpi                                                                                                    |
|----------------------------------------------------------------------------------------------------|
| 291 mm [297 mm (uten kanter) <sup>1</sup> ]                                                                                               |
| A4, Letter, Ledger, A3, A6, Foto (10 $\times$ 15 cm), Foto L (89 $\times$ 127 mm), Foto 2L (13 $\times$ 18 cm), Indekskort (127 x 203 mm) |
| ■ Papirtype:                                                                                                    |
| Vanlig papir                                                                                                    |
| ■ Papirstørrelse:                                                                                                    |
| A4, Letter, A3, Ledger, Legal, Folio, A5, Executive                                                                                       |
|                                                                                                    |
| S.                                                                                                    |
| r funksjon ➤➤ side 42.                                                                                                    |
|                                                                                                    |

<sup>3</sup> Ved utskrift på A3-papir.

<sup>4</sup> For detaljerte spesifikasjoner, gå til <u>http://www.brother.com/</u>.

## **Grensesnitt for datamaskin**

| USB <sup>12</sup>        | En USB 2.0-grensesnittkabel som ikke er lenger enn 5 meter. |
|--------------------------|-------------------------------------------------------------|
| LAN -kabel <sup>3</sup>  | Ethernet UTP-kabel kategori 5 eller større.                 |
| Trådløst lokalt nettverk | IEEE 802.11b/g/n (infrastruktur-/Ad-hoc-modus)              |
|                          | IEEE 802.11g/n (Wi-Fi Direct™)                              |
| NFC                      | Ja                                                          |

- <sup>1</sup> Maskinen har et høyhastighets USB 2.0-grensesnitt. Maskinen kan også kobles til en datamaskin som har et USB 1.1grensesnitt.
- <sup>2</sup> Tredjeparts USB-porter støttes ikke.
- <sup>3</sup> Se Nettverk ➤➤ side 197.
  ➤ Programvare og Nettverks Brukerhåndbok.

## Nettverk

#### MERK

For mer informasjon om nettverksspesifikasjoner, ➤➤ Programvare og Nettverks Brukerhåndbok.

Du kan koble maskinen til et nettverk for nettverksutskrift, nettverksskanning, PC Fax-send, PC-Fax-mottak (kun for Windows<sup>®</sup>), fjernoppsett og få tilgang til bilder fra PhotoCapture Center<sup>™ 1</sup>. Programvaren Brother BRAdmin Light <sup>2</sup> for nettverksadministrasjon er også inkludert.

| Sikkerhet for trådløse nettverk | SSID (32 tegn<br>WPA2-PSK (A | ), WEP 64/128-bit,<br>(ES) | WPA-PSK (TKIP/AES), |
|---------------------------------|------------------------------|----------------------------|---------------------|
| Trådløs oppsettsveiviser        | AOSS™                        | Ja                         |                     |
|                                 | WPS                          | Ja                         |                     |

<sup>1</sup> Se Krav til datamaskin  $\rightarrow$  side 198.

<sup>2</sup> (Windows<sup>®</sup>) Hvis du trenger mer avanserte administrasjonsverktøy for skriveren, kan du bruke den nyeste versjonen av verktøyet Brother BRAdmin Professional, som du kan laste ned fra <u>http://solutions.brother.com/</u>. (Macintosh) Den siste versjonen av Brother BRAdmin Light er tilgjengelig for nedlasting fra <u>http://solutions.brother.com/</u>.

## Krav til datamaskin

|                                                | STØTTEDE OPE                                                                                           | RATIVS                                    | STEMER OG                       | <b>PROGRAMV</b>                   | AREFUNKSJ                                              | ONER                               |                                             |
|------------------------------------------------|----------------------------------------------------------------------------------------------------|-------------------------------------------|---------------------------------|-----------------------------------|--------------------------------------------------------|------------------------------------|---------------------------------------------|
|                                                |                                                                                                    |                                           | PC-grenses                      | snitt                             |                                                        | Plass p<br>for in:                 | å harddisk<br>stallasjon                    |
| Datamas<br>versjon av                          | skinplattform og<br><sup>7</sup> operativsystemet                                                      | USB <sup>2</sup>                          | 10/100<br>Base-TX<br>(Ethernet) | Trådløs<br>802.11b/g/n            | Prosessor                                              | For<br>drivere                     | For<br>programmer<br>(inklusive<br>drivere) |
| Windows <sup>®</sup> -<br>operativ-<br>system  | Windows <sup>®</sup> XP<br>Home <sup>14</sup><br>Windows <sup>®</sup> XP<br>Professional <sup>14</sup> | Utskrift<br>PC-faks<br>Skannir<br>Ekstern | , <sup>3</sup><br>ng<br>disk    |                                   | 32-bit (x86)<br>eller 64-bit<br>(x64)<br>prosessor     | 150 MB                             | 1 GB                                        |
|                                                | Windows Vista <sup>® 1 4</sup>                                                                         | (USB el                                   | ler minnekort)                  | 5                                 |                                                        | 500 MB                             | 1,3 GB                                      |
|                                                | Windows <sup>®</sup> 7 <sup>14</sup>                                                                   | Tilgang                                   | til nettverksm                  | edier (LAN) <sup>5</sup>          |                                                        | 650 MB                             |                                             |
|                                                | Windows <sup>®</sup> 8 <sup>1 4</sup>                                                                  |                                           |                                 |                                   |                                                        |                                    |                                             |
|                                                | Windows Server <sup>®</sup><br>2003                                                                    | I/A                                       | Utskrift                        |                                   |                                                        | 50 MB                              | I/A                                         |
|                                                | Windows Server <sup>®</sup><br>2003 R2                                                                 |                                           |                                 |                                   |                                                        |                                    |                                             |
|                                                | Windows Server <sup>®</sup><br>2008                                                                    |                                           |                                 |                                   |                                                        |                                    |                                             |
|                                                | Windows Server <sup>®</sup><br>2008 R2                                                                 |                                           |                                 |                                   | 64-bit (x64)<br>prosessor                              |                                    |                                             |
|                                                | Windows Server <sup>®</sup><br>2012                                                                    |                                           |                                 |                                   |                                                        |                                    |                                             |
| Macintosh-                                     | Mac OS X v10.6.8                                                                                       | Utskrift                                  |                                 |                                   | Intel <sup>®</sup> -                                   | 80 MB                              | 550 MB                                      |
| system                                         | OS X v10.7.x                                                                                           | PC-faks                                   | s (Send) <sup>3</sup>           |                                   | prosessor                                              |                                    |                                             |
|                                                | OS X v10.8.x                                                                                           | Skannir                                   | ng                              |                                   |                                                        |                                    |                                             |
|                                                |                                                                                                    | Ekstern                                   | disk                            | F                                 |                                                        |                                    |                                             |
|                                                |                                                                                                    | (USB el                                   | ler minnekort)                  | 5                                 |                                                        |                                    |                                             |
|                                                |                                                                                                    | Tilgang                                   | til nettverksm                  | edier (LAN) <sup>5</sup>          |                                                        |                                    |                                             |
| Forutsetning                                   | ger:                                                                                                   |                                           |                                 |                                   |                                                        |                                    |                                             |
| <sup>1</sup> For WIA,<br>skannerv<br>19200 × 1 | 1200 × 1200 oppløsning<br>erktøy kan du forbedre o<br>19200 dpi.                                       | g. Med Bro<br>lette til op                | others<br>ptil                  | Du finner de i<br>http://solution | nyeste drivero<br><u>s.brother.com</u><br>e varemerker | ppdaterin<br><u>/</u> .<br>merkena | gene på<br>vn og                            |
| <sup>2</sup> Tredjepar                         | ts USB-porter støttes ik                                                                               | ke.                                       |                                 | produktnavn                       | tilhører de res                                        | pektive se                         | elskapene.                                  |
| ి PC-faks s                                    | tøtter kun svart-hvitt.                                                                                |                                           |                                 |                                   |                                                        |                                    |                                             |

- <sup>4</sup> PaperPort<sup>™</sup> 12SE støtter Windows<sup>®</sup> XP Home (SP3 eller nyere), XP Professional (SP3 eller nyere), XP Professional x64 Edition (SP2 eller nyere), Windows Vista<sup>®</sup> (SP2 eller nyere), Windows<sup>®</sup> 7 og Windows<sup>®</sup> 8.
- <sup>5</sup> Ekstern disk og tilgang til nettverksmedier er funksjoner i PhotoCapture Center™.

## Forbruksmateriell

| Blekk                   | Maskinen bruker individuelle blekkassetter for svart, gul, cyan og magenta som er adskilte fra skrivehodet.                                                                                                    |
|-------------------------|----------------------------------------------------------------------------------------------------|
| Blekkassettenes levetid | Første gangen du setter inn blekkassetter vil maskinen bruke en<br>viss mengde blekk for å fylle blekkleveringsrørene, slik at<br>utskriftene får høyest mulig kvalitet. Dette vil skje kun én gang. Når<br>denne prosessen er ferdig, vil blekkassettene som følger med<br>maskinen inneholde mindre blekk enn vanlige kassetter (65 %).<br>Deretter vil nye blekkassetter brukes til å skrive ut det angitte antall<br>sider. |
| Forbruksmateriell       | <svart for="" høy="" svært="" ytelse=""> LC129XLBK<br/><gul for="" høy="" svært="" ytelse=""> LC125XLY<br/><cyan for="" høy="" svært="" ytelse=""> LC125XLC<br/><magenta for="" høy="" svært="" ytelse=""> LC125XLM</magenta></cyan></gul></svart>                                                                                                    |
|                         | Svart – Omtrent 2 400 sider <sup>1</sup>                                                                                                    |
|                         | Gul, cyan og magenta – Omtrent 1 200 sider <sup>1</sup>                                                                                                    |
|                         | <høy dekkevne="" svart=""> LC123BK<br/><høy dekkevne="" gul=""> LC123Y<br/><høy cyan="" dekkevne=""> LC123C<br/><høy dekkevne="" magenta=""> LC123M</høy></høy></høy></høy>                                                                                                    |
|                         | Svart, gul, cyan, magenta – cirka 600 sider <sup>1</sup>                                                                                                    |
|                         | <sup>1</sup> Omtrentlig yteevne for kassett er angitt i henhold til ISO/IEC 24711.                                                                                                    |
|                         | Du finner mer informasjon om forbruksmateriell på<br>http://www.brother.com/pageyield/.                                                                                                    |

#### Hva er Innobella™?

Innobella<sup>™</sup> er en serie ekte forbruksmateriell som leveres av Brother. Navnet "Innobella<sup>™</sup>" er sammensatt av ordene "innovasjon", som betyr "nyskapende", og "bella", som betyr "vakker" på italiensk. Navnet gjenspeiler den nyskapende teknologien som gir deg "vakre" utskriftsresultater som holder lenge.

Når du skriver ut fotografier, anbefaler Brother det glansede fotopapiret fra Innobella™ (BP71-serien) for høy kvalitet. Klare utskrifter blir enklere med blekk og papir fra Innobella™.

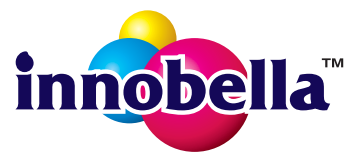

# Stikkordliste

### Α

| ADF (automatisk dokumentmater) | 45 |
|--------------------------------|----|
| Adressebok                     |    |
| bruke                          | 70 |
| endre                          | 74 |
| gruppenummer                   |    |
| endre                          | 74 |
| registrere                     | 73 |
| slette                         | 74 |
| Apple Macintosh                |    |
| Se Programvare og Nettverks    |    |
| Brukerhåndbok.                 |    |
| Automatisk                     |    |
| faksmottak                     | 53 |
| faksdeteksjon                  | 57 |
|                                |    |

### В

| Biapparat, bruke | 68 |
|------------------|----|
| Blekkassetter    |    |
| blekkdråpeteller | 96 |
| skifte           | 96 |
| Brother          |    |
| CreativeCenter   | 5  |

### С

ControlCenter Se Programvare og Nettverks Brukerhåndbok.

### D

| Dokumen | t |     |
|---------|---|-----|
| legge i |   | 46  |
| Dra     |   | .10 |
|         |   |     |
| E       |   |     |
|         |   |     |

Ekstern telefon, koble til .....67

### F

| Faks, fra PC                        |     |
|-------------------------------------|-----|
| Se Programvare og Nettverks         |     |
| Brukerhåndbok.                      |     |
| Faks, frittstående                  |     |
| mottak                              | 53  |
| F/T ringe tid, angi                 | 56  |
| faksdeteksjon                       | 57  |
| Faksforhåndsvisning                 | 58  |
| fra biapparat                       | 68  |
| magasinbruk                         | 40  |
| problemer129, 7                     | 130 |
| støy på telefonlinjen / VoIP        | 136 |
| til PC                              | 62  |
| Utsatt svar, angi                   | 56  |
| sende                               | 48  |
| endre skannerglassplatestørrelse    | 50  |
| Faksforhåndsvisning                 | 51  |
| fargefaks                           | 50  |
| problemer                           | 131 |
| sendingsverifiseringsrapport        | 52  |
| Snarveier14,                        | 15  |
| støy på telefonlinjen / VoIP        | 136 |
| Faksdeteksjon                       | 57  |
| Fakskoder                           |     |
| aktiveringskode for fjerntilgang57, | 68  |
| bruke                               | 68  |
| endre                               | 68  |
| fjerndeaktiveringskode              | 68  |
| FAX (PC-FAX)                        |     |
| Windows <sup>®</sup>                |     |
| sende                               | 61  |
| Fax/Tel-modus                       |     |
| aktiveringskode for fjerntilgang    | 68  |
| fjerndeaktiveringskode              | 68  |
| svare med biapparat                 | 68  |
| Utsatt svar                         | 56  |
|                                     |     |

| Blekkabsorberer nesten full    106      Blekkabsorbereren er full    107      Data blir liggende i minnet    107      Dekselet åpent    108      Dokumentstopp/for langt    108      Feil magasininnstilling    109 |
|----------------------------------------------------------------------------------------------------|
| Blekkabsorbereren er full                                                                                                    |
| Data blir liggende i minnet                                                                                                    |
| Dekselet åpent                                                                                                    |
| Dokumentstopp/for langt                                                                                                    |
| Feil papir109                                                                                                    |
| Feil papir                                                                                                    |
| · en papa                                                                                                    |
| Finner ikke 109                                                                                                    |
| Fullt faksminne 109                                                                                                    |
| Ingen blekkassett 110                                                                                                    |
| Kan ikke initialisere 110                                                                                                    |
| Kan ikke rengi 110                                                                                                    |
| Kan ikke skrive ut 114                                                                                                    |
| Komm feil 110                                                                                                    |
| Kun 1-sidig utskrift i svart/hvitt 112                                                                                                    |
| l ite blekk 107                                                                                                    |
| Minnet er fullt 113                                                                                                    |
| Papir mates ikke 111                                                                                                    |
| Papirstopp 113                                                                                                    |
| Skanning umulig 114                                                                                                    |
| Litskrift umulia 110                                                                                                    |
| Feilsøking                                                                                                    |
| dokumentstopp 116                                                                                                    |
| feilmeldinger nå nekeskiermen 106                                                                                                    |
| hvis du har problemer                                                                                                    |
| dokumentstopp 116                                                                                                    |
| faksmottak 130                                                                                                    |
| innkommende anrop 132                                                                                                    |
| kopiere 132                                                                                                    |
| nettverk 134                                                                                                    |
| papirhåndtering                                                                                                    |
| PhotoCapture Center™                                                                                                    |
| programvare 134                                                                                                    |
| skanning 133                                                                                                    |
| skrive inn data135                                                                                                    |
| telefonlinie eller koblinger                                                                                                    |
| utskrift                                                                                                    |
| utskrift av mottatte fakser                                                                                                    |
| utskriftskvalitet126                                                                                                    |
| papirstopp118                                                                                                    |
| vedlikeholdsmeldinger på                                                                                                    |
| pekeskjermen                                                                                                    |
| Fjernoppsett                                                                                                    |
| Se Programvare og Nettverks                                                                                                    |
| Brukerhåndbok.                                                                                                    |
| Flerlinjetilkoblinger (hussentral)67                                                                                                    |
| Forbruksmateriell                                                                                                    |
| Forhåndsinnstillinger for kopiering                                                                                                    |
| Foto- og Foto L-papir27, 42, 43                                                                                                    |

### G

| Gjenoppri | ngning/pause |      | 71  |
|-----------|--------------|------|-----|
| Gråtoner  |              | 190, | 194 |

### Н

| Hjelp                     |     |
|---------------------------|-----|
| Funksjonstabeller         | 157 |
| Innstillingstabeller      | 140 |
| Meldinger på pekeskjermen | 139 |

#### 

### Κ

| Klar-skjerm                           | 13 |
|---------------------------------------|----|
| ekstern telefon                       | 67 |
| ekstern telefonsvarer (TAD)           | 66 |
| Kontaktor                             | 00 |
| FXT                                   |    |
| ekstern telefon                       | 67 |
| Konvolutter                           | 44 |
| Kopiere                               |    |
| bruke skannerglassplaten              | 46 |
| innstillinger for forhåndsinnstilling | 75 |
| magasinbruk                           | 39 |
| papirstørrelse                        | 77 |
| papirtype                             | 77 |
| Snarveier                             | 14 |

### L

| LCD-skjerm               |        |
|--------------------------|--------|
| (Liquid Crystal Display) | 6, 139 |
| lysstyrke                |        |

### Μ

| Macintosh                   |    |
|-----------------------------|----|
| Se Programvare og Nettverks |    |
| Brukerhåndbok.              |    |
| Magasinvalg                 | 78 |
| Manuell materapning         | 35 |
| Manuelt                     |    |
| mottak                      | 53 |
| slå numre                   | 70 |
| Mottaksmodus                |    |
| Ekstern Tel/Svarer          | 53 |
| Fax/Tel                     | 53 |
| Kun fax                     | 53 |
| Manuell                     | 53 |

### Ν

| Nettsnarveier 14,<br>Nettverk   | 18 |
|---------------------------------|----|
| Skanning                        |    |
| Se Programvare og Nettverks     |    |
| Brukerhåndbok.                  |    |
| Skrive ut                       |    |
| Se Programvare og Nettverks     |    |
| Brukerhåndbok.                  |    |
| NFC (Near Field Communication - |    |
| kommunikasjon i nære felt)      | 95 |
| skanning                        | 95 |
| utskrift                        | 95 |
| Nuance™ PaperPort™ 12SE         |    |
| Se Programvare og Nettverks     |    |
| Brukerhåndbok. Se også Hjelp i  |    |
| programmet PaperPort™ 12SE.     |    |

### 0

| Område som ikke kan skannes   | 47  |
|-------------------------------|-----|
| faks                          | 190 |
| kopi                          | 191 |
| skann                         | 194 |
| utskrift                      | 195 |
| Oppringer-ID                  | 63  |
| Oppringer-ID-historikk        | 72  |
| legge til i adresseboken      | 72  |
| sende en faks                 | 72  |
| slette                        | 72  |
| Overføre faksene eller        |     |
| faksaktivitetsrapporten       | 115 |
| Oversikt over kontrollpanelet | 6   |

### Ρ

| Papir4                        | 0. 188. 189 |
|-------------------------------|-------------|
| dokumentstørrelse             |             |
| kapasitet                     | 43          |
| leage i                       | 22. 27. 30  |
| legge i Foto- og Foto L-papir |             |
| legge i konvolutter           |             |
| type                          |             |
| utskriftsområde               |             |
| Papirstopp                    |             |
| dokument                      | 116         |
| papir                         | 118         |
| PhotoCapture Center™          |             |
| Forhåndsvise bilder           | 82          |
| fra PC                        |             |
| Se Programvare og Nettverk    | S           |
| Brukerhåndbok.                |             |
| MultiMedia Card               | 79          |
| SDHC-minnekort                | 79          |
| SD-minnekort                  | 79          |
| SDXC-minnekort                | 79          |
| Skann til media               |             |
| endre filnavn                 | 83          |
| spesifikasjoner               | 192         |
| Presto! PageManager           |             |
| Se Programvare og Nettverks   |             |
| Brukerhåndbok. Se også Hjelp  | i           |
| programmet Presto! PageMan    | ager.       |

### R

| Rengjøre    |     |
|-------------|-----|
| skanneren   | 99  |
| skrivehodet | 100 |

### S

| Serienummer                             |
|-----------------------------------------|
| hvordan finner du det Se på innsiden av |
| frontdekselet                           |
| Skannesnarveier                         |
| Skanning                                |
| Se Programvare og Nettverks             |
| Brukerhåndbok.                          |
| Skrive ut                               |
| Se Programvare og Nettverks             |
| Brukerhåndbok.                          |
| Slå numre                               |
| Adressebok70                            |
| en pause73                              |
| manuelt70                               |
| Oppringer-ID-historikk72                |
| utgående anrop71                        |
| Snarveier14                             |
| endre19                                 |
| Snarveinavn19                           |
| Faks15                                  |
| hente frem19                            |
| Корі14                                  |
| legge til14, 15, 16, 18                 |
| Nett18                                  |
| Skanne16                                |
| slette19                                |

### T

| Tekst, skrive inn      | 185 |
|------------------------|-----|
| Telefonlinje           |     |
| flerlinje (hussentral) | 67  |
| koblinger              | 66  |
| problemer              | 129 |
| støy / VoIP            | 136 |
| type                   | 64  |
| Telefonsvarer (TAD)    | 66  |
| koble til              | 66  |
|                        |     |

| Telefonsvarer (TAD), ekstern       | 53, 66 |
|------------------------------------|--------|
| koble til                          | 66     |
| mottaksmodus                       | 53     |
| spille inn utgående beskjed        | 67     |
| Tilpassede telefonfunksjoner på en |        |
| enkeltlinje                        | 132    |
| Transparenter 40, 41, 43, 44, 188  | 3, 189 |
| Trinnvise innstillingstabeller     | 139    |
| Trådløst nettverk                  |        |
| Se Hurtigstartguide og Programvare | og     |
| Nettverks Brukerhåndbok.           | -      |

### U

| Utgående anrop           | 74  |
|--------------------------|-----|
| legge til i adresseboken | / 1 |
| sende en faks            | 71  |
| slette                   | 71  |
| Utsatt svar, angi        | 56  |
| Utskrift                 |     |
| oppløsning               | 195 |
| papirstopp               | 118 |
| problemer                | 124 |
| spesifikasjoner          | 195 |
| utskriftsområde          | 38  |
|                          |     |

#### V

| Vedlikehold, rutine  |  |
|----------------------|--|
| skifte blekkassetter |  |
| Volum, angi          |  |
| høyttaler            |  |
| lydsignal            |  |
| ring                 |  |

### W

Windows<sup>®</sup> Se Programvare og Nettverks Brukerhåndbok.

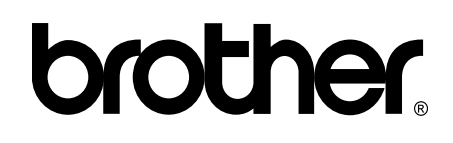

Besøk oss på Internett http://www.brother.com/

Denne maskinen er kun godkjent for bruk i landet der den ble kjøpt.

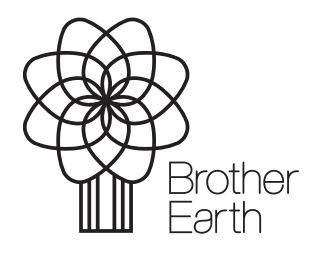

www.brotherearth.com